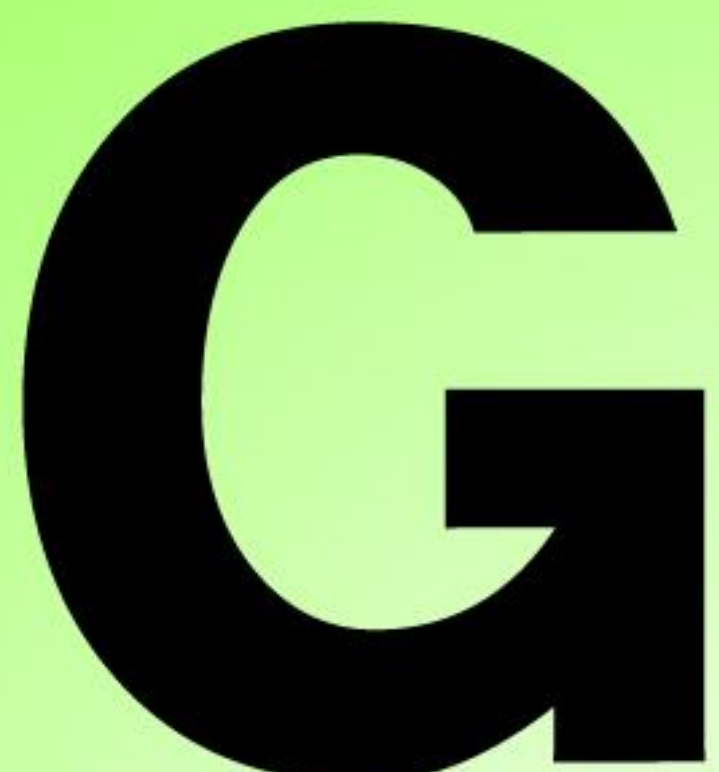

# Series Nutrunner

## SPINDLE UNIT INSTRUCTION MANUAL

**VERSION 1.3** 

**JUNE 2023** 

## URYU SEISAKU, LTD.

## EAbout this book ∎

This book will explain installation, wiring, handling, and troubleshooting of G-type nutrunner system. <u>G-System</u> will be used as the collective term covering all materials and software-related configuration. Hereafter this book will use the underlined names <u>G-Unit, G-Tool</u> (*motor*), <u>Cables</u>, and <u>G-Console</u> as individual terms. Utilize G-System's rich functions to the full reading through everything in this book before use. Save this book at the place where you can read any time.

## Precautions

- ◆ Arrange for this book to be kept and read by end-users.
- Contents of this book, specifications and appearance of G-System are subject to change without prior notice.
- No part of this book may be reproduced or transmitted in any form or by any means without our permission in writing.
- We have taken all possible means to ensure contents of this book, however, should you find any questions, errors or omissions in this book, please contact us immediately.

### **Request for compliance**

- Understand all the contents reading through [Safety Instructions] and use G-System correctly following all safety instructions.
- After reading, save this book at hand always.
- Only expert engineers carry out wiring and parameter setting.
- Always make an indication highlighting "Danger High Voltage" in instruction manuals for machines having G-System within.
- Never carry out withstand voltage test and insulation test for G-System and the products.

### Check point when unpacking

- Does the product agree to types ordered?
- Examine the products against invoice and packing list to see any short shipment.
- Check the products for any damages caused during transportation.

### Trademarks

- Anybus is registered trademark or brand of HMS Industrial Networks AB.
- CC-Link is registered trademark or brand of CC-Link (CC-Link Partner Association: CLPA).
- CompactFlash and CF are trademark or brand of SanDisk in the U.S.
- DeviceNet and Ethernet/IP are registered trademark or brand of ODVA (Open DeviceNet Vendor association).
- ◆ Ethernet and "イーサーネット" are registered trademark of FUJI XEROX.
- MELSEC-Q and GX-Developer are registered trademark or brand of MITSUBISHI ELECTRIC.
- Microsoft Excel and Windows are registered trademark or brand of Microsoft Corporation in the U.S. and other countries.
- PROFIBUS-DP and PROFINET IO are registered trademark or brand of Profibus Association. We fully respect registered trademark and brand of the respective companies even if there is no annotation. Other product names and company names are their registered trademark or brand.

Safety instructions show rules which we request users to observe for safety use of G-System and prevention of damages for properties and harms for users and non-user. Use G-System only after mastering the knowledge, safety information and safety instructions.

This book has divided safety instructions into DANGER and CAUTION depending upon harm and damage due to bad use ignoring displayed contents.

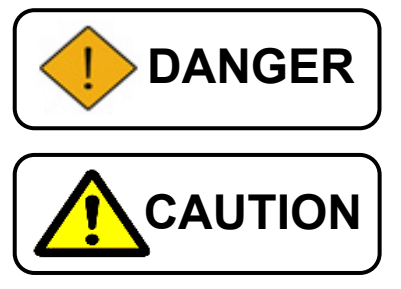

A dangerous situation can happen and a fatality or severe injury is possible in the event of mishandling.

A dangerous situation can happen when mishandling, and personal injury or only physical damage is supposed.

**CAUTION** sign also warns the risk of serious consequences depending upon the situation. Follow all the instructions as they state important contents.

We will explain the instructions by pictorial signs.

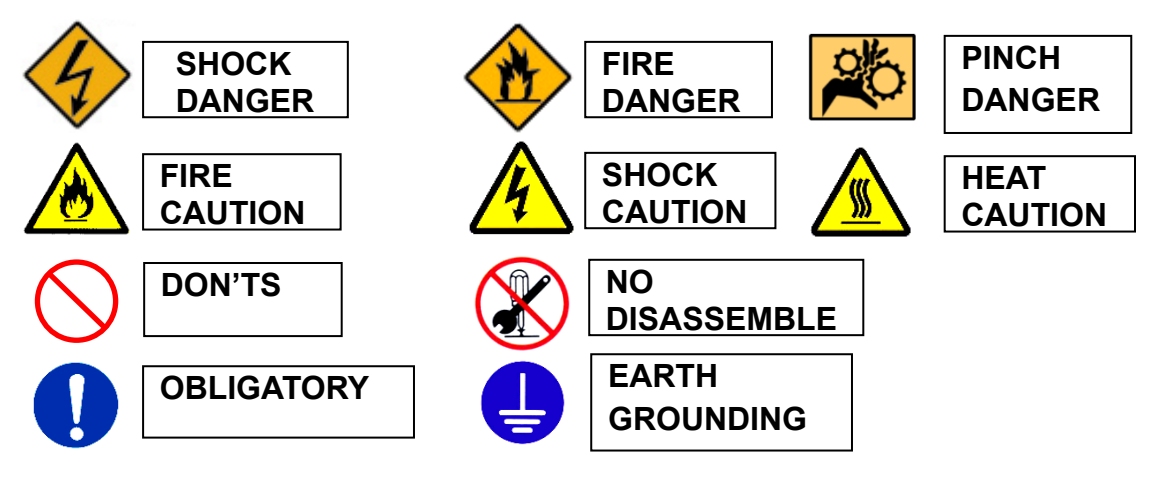

(Never fail to read)

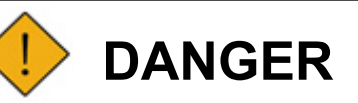

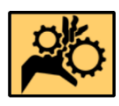

Don't touch tools in operation. Make sure that even a part of the body and G-Tool's movable part do not cross. There is a risk of injury.

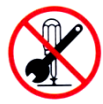

Do not detach motor and gear case from G-Tool. G-Tool's output shaft rotates and is dangerous to touch. There is a risk of injury.

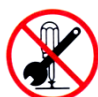

Never repair, disassemble and modify G-Unit, G-Tools, and Cables. There is a risk of injury, shock, fire and breakdown.

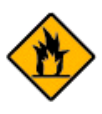

Avoid place where tools can be damaged by water. Don't use G-tools nearby corrosive gas or combustible gas atmosphere. There is a risk of fire.

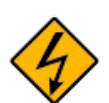

Do not touch connectors while applying current and also for a while after power-off. There is a risk of shock and injury.

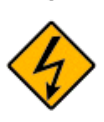

Only expert engineers conduct wiring, maintenance and inspection with power supply turned off. There is a risk of shock and injury.

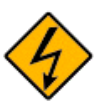

Don't give scratch, apply unreasonable force and pinch the Cables. Don't use damaged Cables. There is a risk of shock and fire.

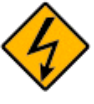

It takes 15 minutes for G-Unit to make condenser discharge. Don't touch G-Unit and the terminals for the mean time after power-off.

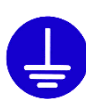

Provide an independent grounding for FG terminal avoiding terminal share with strong electric circuit (not exceeding  $100\Omega$ , tension strength 0.39kN or more by metal wire, or 1.6mm or thicker annealed copper wire). There is a risk of shock.

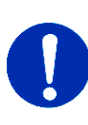

Immediately stop the operation and shut the power off if G-tool outputs unusual smell, sound, or behavior. There is a risk of injury and fire.

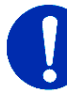

Install stop device in the machine side to secure safety. There is a risk of injury.

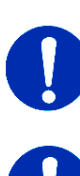

For immediate operation stop, install emergency stop circuit outside of whole device of the machine. There is a risk of injury.

Don't approach whole device of the machine after power recovery from an instantaneous power failure because it can restart all of a sudden. Carry out management securing safety even if the restart takes the place. There is a risk of injury.

\_\_ (Never fail to read)

Transport and storage

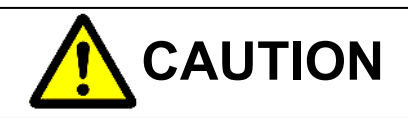

Transport G-System by right method and procedure appropriate to its weight. There is a risk of injury and breakdown due to fall and overturn. Follow below instructions for G-System shipment by boatlift. Ambient temperature: -5~+55 deg C (No freeze) Ambient humidity: Below 50%RH (No dew) Packaging: Fully sealed Rust-proofing: Apply grease or oil to G-Tool. There is a risk of leak and breakdown. Don't hold Cables or spindle for G-Tool transportation. There is a risk of injury and breakdown. Don't hold Display Unit attached to front panel of G-Unit for transportation because doing so will separate them causing injury and breakdown. Display Unit is detached and causes injury and breakdown. Store G-System under the following environment. Ambient temperature: -5~+55 deg C (No freeze) Below 90%RH (No dew) Ambient humidity: Within a building and no direct rays of the sun Place free from vibration and shock Place free from corrosive gases and combustible gases Place free from oil-mist, refuse, water, saline matter, iron powder, and organic solvent There is a risk of fire, leak, and breakdown. Dispose of G-System as an industrial waste.

(Never fail to read)

Installation and wiring

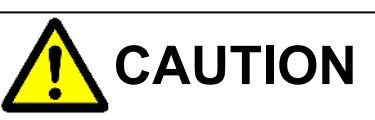

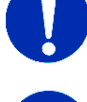

Firmly install G-Tool in the place sustaining G-Tool's weight and reaction of maximum fastening force using designated screws. There is a risk of injury and breakdown.

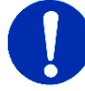

Firmly install G-Unit in a dust-free housing (in control box) using designated screws. There is a risk of breakdown.

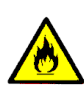

Use G-Tool, G-Unit and Cables in the designated assemblage. There is a risk of fire and breakdown.

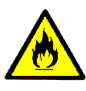

Keep designated distance between G-Unit and other equipment within control box. There is a risk of fire and breakdown.

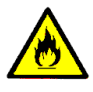

Don't cover vent hole of G-Unit. Avoid foreign matter inclusion in G-Unit. There is a risk of fire and breakdown.

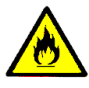

Give power input part a breaker or a circuit protector for safety measures. Select delay action type circuit breaker. There is a risk of fire and breakdown.

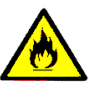

Never use G-Tool and G-Unit with worn-out, damaged or less components assembled. There is a risk of fire, injury and malfunction.

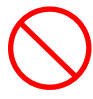

Don't put heavy materials on G-Tool, G-Unit and Cables. Don't get on G-Tool, G-Unit and Cables. There is a risk of shock, injury and breakdown.

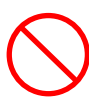

Don't give G-System strong vibration and shock. There is a risk of breakdown.

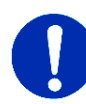

Use accessory cable or connector to supply power to G-Unit. Set all connector part of Cables firmly in place. Make Cable arrangement so it will not share space with power cable in the same duct. There is a risk of injury, malfunction and breakdown.

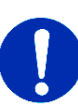

Use G-System by power supply conforming to the standard voltage. Carry out wiring DC24V control power to G-Unit without mistaking the polarity. There is a risk of injury, shock, fire and breakdown.

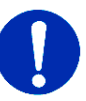

Use noise filters like surge damper if you install relay or solenoid switch in dust-free housing within control box. Also use noise filter to G-Unit for noise reduction. There is a risk of malfunction and breakdown.

(Never fail to read)

Operation and adjustment

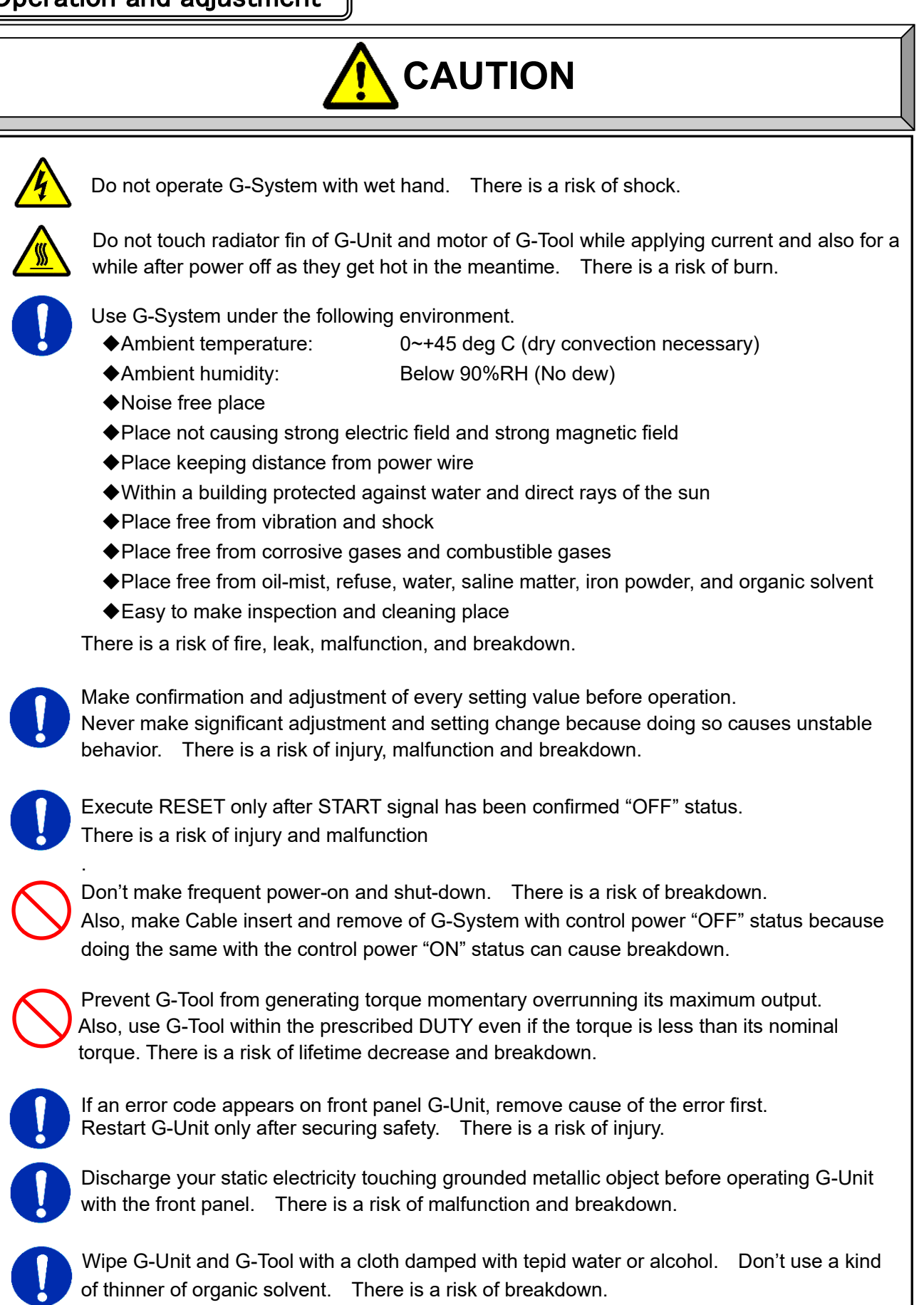

**Revision history** 

| Date of    | Revision    | Revision Revised Inside Volume                                                                                                    |
|------------|-------------|----------------------------------------------------------------------------------------------------|
| revision   | number      |                                                                                                    |
| 2018/08/30 | Edition 1.0 | First Edition (ver1.001 compatible)                                                                                                    |
| 2022/11/16 | Edition 1.1 | Correct the content of the alarm, correct the output items of the spindle format, and correct other mistakes.                                                                                                    |
| 2023/01/26 | Edition 1.2 | Corrected the name and format of CompactFlash's verified memory card.                                                                                                    |
| 2023/06/26 | Edition 1.3 | Addition of items of full scale torque to the tool type straight type list Addition of the display screen of D-No.7 to the bottom of the list of real-time mode display contents Spindle format output item error correction |

#### COPYRIGHT

The information described in this instruction manual is solely the property of URYU SEISAKU, LTD. No part of this instruction manual may be reproduced or transmitted in any form or by any means, electronic or mechanical, including photocopying and recording and sold for monetary figure without the express written permission of URYU SEISAKU, LTD.

#### DISCLAIMER

• Contents of this instruction manual is subject to change without prior notice.

• We warrant that G-System will conform to the specifications, but disclaim all implied warranties, including, without limitation, all implied warranties of merchantability and fitness for a particular purpose.

| Cover (Link)                        |                                       |      |
|-------------------------------------|---------------------------------------|------|
| (Link) Safety                       |                                       |      |
| Precautions (Link)                  |                                       |      |
| Contents (Link)                     |                                       |      |
| About This Manual                   |                                       |      |
| 1 Introduction (Link)               |                                       |      |
|                                     |                                       |      |
| 1-1. How to use this manual         |                                       |      |
| 1-2. UNR-G series system            |                                       |      |
| 1-3. Functional Description         |                                       |      |
| 1-4. System configuration           |                                       |      |
| 1-4-1. System construction          |                                       |      |
| 1-5-1 Cable model                   |                                       | 1-10 |
| 1-5-2 Unit model                    |                                       | 1-10 |
| 1-5-3 Tool model                    |                                       | 1-12 |
| 1-6. Specification                  |                                       |      |
| 1-6-1. UNR-G series system usad     | ae environment                        |      |
| 1-6-2. Nutrunner performance        | · · · · · · · · · · · · · · · · · · · |      |
| 1-6-3. Unit specifications          |                                       | 1-14 |
| 1-6-4. Duty calculation method      |                                       | 1-16 |
| 1-6-5. Fieldbus specifications      |                                       | 1-16 |
| 1-7. Names of the Parts             |                                       | 1-17 |
| 1-7-1. Unit front panel switch con  | nector                                | 1-17 |
| 1-7-2. Unit Front-Panel LED         |                                       | 1-19 |
| 1-7-3. Unit Bottom/Top Panel Swi    | tch/Connector                         | 1-21 |
| 1-7-4. Unit side connector          | • · · · · • ==                        |      |
| 1-7-5. Unit indicator               | Switching LED                         |      |
| 1-7-6. Extension unit               |                                       |      |
| 1-7-7. Cable specifications         |                                       |      |
| 2. INSTALLATION                     |                                       |      |
| 2-1. Peripheral equipment of the un | iit                                   |      |
| 2-2. Connection of external control | signals                               |      |
| 2-2-1. Applicable Plug (I/O)        | -                                     |      |
| 2-2-2. PLC IO (MASTER scale)        |                                       |      |
| 2-2-3. PLC IO signal (main syster   | n: MASTER spindle OUT DATA signal)    |      |
| 2-2-4. PLC IO Signal (Main system   | m: SLAVE spindle)                     |      |
| 2-2-5. I/O Hardware Specification   | s and Recommended Connection Circuits |      |
| 2-2-6. I/O Explanation              |                                       |      |
| 2-2-7. Tightening Timing Chart      |                                       | 2-13 |

2-3. Unit Switch Setting2-152-3-1. Setting of spindle number switch2-152-3-2. Special function SW1 setting2-162-3-3. Setting the Bottom-Panel SW22-172-4. Unit Dimensions2-18

| 2-4-1. UEC-G024、UEC-G060、UEC-G120 | 2-18 |
|-----------------------------------|------|
| 2-4-2. Control Panel Layout       | 2-23 |
| 2-5. Tool Dimensions              | 2-24 |
| 2-5-1. Straight                   | 2-24 |
|                                   |      |

#### Section 3 Wiring and Test Operation

| 3-1. Cabling to the unit                                 | 3-2        |
|----------------------------------------------------------|------------|
| 3-2. Connecting the Input Power                          | 3-3        |
| 3-3. Wiring and Fixing Tools                             | 3-5        |
| 3-3-1. How to fix the tool                               | 3-5        |
| 3-3-2. Routing the Tool Cable                            | 3-6        |
| 3-4. External monitoring interface                       | 3-7        |
| 3-4-1. Applicable plug (external monitor)                | 3-7        |
| 3-4-2. External monitor signal specifications            | 3-7        |
| 3-4-3. How to calibrate an external monitor device       | 3-8        |
| 3-4-4. Output circuit                                    | 3-8        |
| 3-5. RS232 C interface                                   | 3-9        |
| 3-5-1. Applicable plug (RS 232 C)                        | <b>3-9</b> |
| 3-5-2. RS 232 C Communication Specifications             | 3-9        |
| 3-5-3. RS232C Tightening Output (Main System)            | . 3-10     |
| 3-6. Ethernet interface                                  | .3-15      |
| 3-6-1. TCP/IP Setup Steps (Windows)                      | .3-16      |
| 3-6-2. TCP/IP Configuration Steps (User Console)         | . 3-19     |
| 3-6-3. TCP/IP Setting Instructions (Touch Panel Display) | . 3-21     |
| 3-7. AUX. interface                                      | .3-23      |
| 3-7-1. Applicable connector (STOP)                       | . 3-23     |
| 3-7-2. STOP signal                                       | .3-23      |
| 3-8. AXIS LINK IN/OUT interface                          | .3-24      |
| 3-9. Power on and trial run                              | .3-25      |
| 3-9-1. Check items before power-on                       | .3-25      |
| 3-9-2. Check items at power-on                           | .3-26      |
| 3-9-3. Initial setting value input                       | .3-26      |
| 3-9-4. Check items after power-on                        | .3-27      |

#### 4 Extension Unit (Link)

| 4-1. External control interface                                        | 4-2  |
|------------------------------------------------------------------------|------|
| 4-1-1. External Control Interface List                                 | 4-2  |
| 4-1-2. Timing chart (main system)                                      |      |
| 4-1-3. About input signal and output signal                            | 4-4  |
| 4-1-4. PLC Out Layout                                                  | 4-6  |
| 4-1-5. Output Signal Description                                       | 4-8  |
| 4-1-6. Fieldbus message setting                                        | 4-14 |
| 4-1-7. ID entry setting                                                | 4-19 |
| 4-2. Extension I/O                                                     |      |
| 4-2-1. Hardware                                                        |      |
| 4-2-2. I/O Signal (Extension I/O)                                      |      |
| 4-2-3. I/O Hardware Specifications and Recommended Connection Circuits | 4-27 |
| 4-3. CompactFlash                                                      |      |
| 4-3-1. Saving Memory Cards                                             |      |
| 4-3-2. Data storage flow                                               |      |
| 5                                                                      |      |

| 4-3-3. Formatting a Memory Card               |  |
|-----------------------------------------------|--|
| 4-3-4. Automatic backups of settings          |  |
| 4-3-5. Reading setting value from memory card |  |
| 4-4. Extension RS232C Interface               |  |
|                                               |  |

#### Chapter 5 Setting (Link)

| 5-1. Unit indicator                                          | 5-2<br>5-5 |
|--------------------------------------------------------------|------------|
| 5-3. RUN condition                                           | 5-6        |
| 5-3-1. Mode-switching of RUN status                          | 5-7        |
| 5-3-2. Displaying RUN Status (Real Time Mode)                | 5-8        |
| 5-3-3. Indication of RUN status (fastening result-mode)      | 5-10       |
| 5-3-4. Displaying RUN Status (Parameter Setting)             | 5-12       |
| 5-3-5. Displaying RUN Status (System-Setting)                | 5-13       |
| 5-3-6. Displaying RUN Status (Operation Display)             | 5-14       |
| 5-4. BYPASS condition                                        | 5-15       |
| 5-4-1. Switch BYPASS status                                  | 5-16       |
| 5-4-2. Indication of BYPASS status (setting value selection) | 5-17       |
| 5-4-3. Displaying BYPASS status (set value editing mode)     | 5-19       |
| 5-5. Clear parameter copy/tightening result history          | 5-21       |

#### 6. SYSTEM PARAMETER (Link)

| 6-1. Parameter Configuration                            | 6-2         |
|---------------------------------------------------------|-------------|
| 6-2. System Parameters                                  | 6-3         |
| 6-2-1. System Parameters (Unit Information 1)           | 6-5         |
| 6-2-2. System Parameters (Connected Tool Settings)      | 6 <b>-9</b> |
| 6-2-3. System Parameters (Unit Information 2)           | 11          |
| 6-2-4. System Parameters (Extension Unit 1 Information) | 13          |
| 6-2-5. System Parameters (Extension unit 2 information) | 17          |
| 6-2-6. System Parameters (Touch Panel)                  | 19          |
|                                                         | -           |

#### 7 Tightening Parameter (Link)

| 7-1. Tightening parameters (tightening settings)       | 7-4  |
|--------------------------------------------------------|------|
| 7-2. Tightening parameters (torque)                    | 7-10 |
| 7-3. Tightening parameters (angle)                     | 7-14 |
| 7-4. Tightening parameters (Rate/Time)                 | 7-16 |
| 7-5. Tightening parameters (speed)                     | 7-19 |
| 7-6. Tightening parameters (number of threads/current) | 7-21 |
| 7-7. Tightening parameter setting sheet                | 7-23 |
|                                                        |      |

#### Chapter 8 Maintenance and Inspection (Link)

| 8-1. Inspection item       | -2 |
|----------------------------|----|
| 8-1-1. Tool (motor)        | -2 |
| 8-1-2 Cable                | -2 |
| 8-1-3. G-Unit              | -3 |
| 8-2. Inspection items      | -3 |
| 8-2-1. Torque transducer   | -3 |
| 8-2-2. Resolver            | -4 |
| 8-2-3. Motor               | -4 |
| 3-3. Replacement procedure | -5 |

| 8-3-1. Unit                                                          |                      |
|----------------------------------------------------------------------|----------------------|
| 8-3-2. Tools                                                         |                      |
| 9 Troubleshooting (Link)                                             |                      |
| 9-1. Display of alarm signals                                        |                      |
| 9-2. Description of alarm/cause and remedy                           |                      |
| 9-2-1. A.01: Torque transducer error                                 |                      |
| 9-2-2. A.03: Preamplifier error                                      |                      |
| 9-2-3. A.04: System memory error                                     |                      |
| 9-2-4. A.05: Servo-response error                                    |                      |
| 9-2-5. A.06: Servo type error                                        |                      |
| 9-2-6. A.08: Servo amplifier error                                   | 9-5                  |
| 9-2-7. A 09: setup data error                                        |                      |
| 9-2-8. A 10: Main-signal error                                       |                      |
| 9-3. Spindle Judgment: Check the content of NOK                      |                      |
| 9-4. Ethernet communication                                          |                      |
| 9-5. RTC                                                             |                      |
| CHAPTER 10 Warranty/Service (Link)                                   |                      |
| 10-1. Warranty<br>10-1-1. Warranty Period<br>10-1-2. Guarantee range | 10-2<br>10-2<br>10-2 |

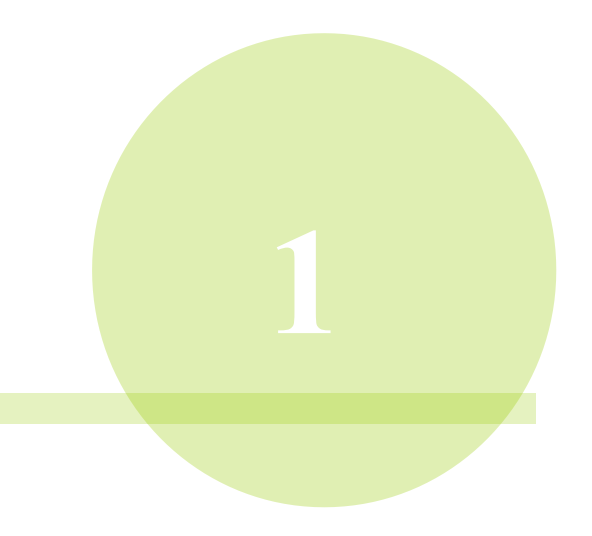

**Chapter 1 Introduction** 

#### 1-1. How to use this manual

This manual describes the system configuration, specifications, and handling methods of the UNR-G series nutrunner unit. This manual is presented in the following order.

| Chapter     | Items                      | Contents                                                                                                    |
|-------------|----------------------------|----------------------------------------------------------------------------------------------------|
| Chapter 1   | Introduction               | Functions and basic specifications of the UNR-G series unit, and names of the units, tools, and cables          |
| Chapter 2   | Installation               | Actual installation of the UNR-G series unit                                                                    |
| Chapter 3   | Wiring and test operation  | Actual Wiring Method and Confirmation Contents before Power-on of UNR-G series Unit and Procedure for Trial Run |
| Chapter 4   | Extension unit             | About the UNR-G series Extension unit                                                                           |
| Chapter 5   | Setting Operation          | Display contents and setting method of tightening setting value                                                 |
| Chapter 6   | System Parameters          | Functions and contents of system setting values                                                                 |
| Chapter 7   | Fastening Parameters       | Function and description of tightening setting value                                                            |
| Chapter 8   | Maintenance and Inspection | Inspection items and inspection methods for the UNR-G series system                                             |
| Chapter 9   | Trouble shooting           | Alarm display and processing during operation                                                                   |
| Chapter 10. | Warranty and service       | On the warranty period and service system of the UNR-G series system                                            |

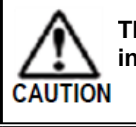

The G series user console is not included in this manual. See also related instructions.

#### **Related manuals**

G type system

User Console User's Manual

#### 1-2. UNR-G series system

The UNR-G series nutrunner is an electric nutrunner. The UNR-G series nut runner is a tool to tighten bolts or nuts automatically.

The UNR-G series system is the latest clamping system developed with the aim of making UNR-F series systems even simpler and more flexible. The function of the main unit is incorporated in the conventional spindle unit, and the multi-spindle system control and external communication functions are enhanced to realize a tightening system that flexibly responds to the ever-evolving futuristic production facilities.

For the UNR-G series, a servomotor is used as the drive source, and a torque transducer (torque sensor) can be used to detect the torque and tighten it to the set torque.

#### O <u>Reduced startup time</u>

No complicated PLC ladders are required for controlling multi-spindle systems.

The tightening procedure requires no expertise, as it can be incorporated by very easy-to-understand parameter settings. Contributes to work improvement on the site.

#### O Ease of setting change

Tightening parameters, tightening workpieces, and various other settings can be easily executed with the dedicated software UNR-G series user console.

#### O <u>Diversification of external control interfaces</u>

Various fieldbuses can be supported by mounting an Extension unit. All communication of control signals between the external device and the system can be controlled.

#### O <u>CF card-based tightening data-saving</u>

By installing an Extension unit, you can save the tightening result and the tightening wave form to Compact Flash (CF). The number of data that can be saved varies depending on the number of connected spindles, the tightening method, etc., but in 8GB, approximately 1,800,000 data for 1-spindle systems, approximately 900,000 data for 2-spindle systems, approximately 600,000 data for 4-spindle systems, approximately 400,000 data for 8-spindle systems, approximately 200,000 data for 16-spindle systems, and approximately 100,000 data for 32-spindle systems can be saved.

#### O High-speed communication with the host system

Ethernet communication is used to communicate with PC, which reduces data communication times. Also, the dedicated communication method is used for communication between units, enabling a communication rate approximately 250 times faster than that of UNR-F series.

#### O Power supply and I/O for a variety of safety measures

Since it is equipped with an independent emergency stop signal, it responds to interruption of tightening operation. In addition, since the unit is operated with DC 24V control power supply, the status of the system can be communicated to the host system even if the drive power supply is cut off during an emergency stop.

#### O Multi-functionalization of the unit

By incorporating the function of the main unit into the function of the conventional spindle unit, it is possible to cope with the fieldbus specification with a single unit, realizing a drastic size reduction of the installation area.

#### **1-3. Functional Description**

#### (1) Tightening function

The following tightening methods can be selected for the UNR-G series nutrunner system.

- 1. Torque method 2.Angle method 3.Plastic zone angle method 4.Pin hole control
- 5. Position Adjustment 6. Preload Detection 7. Idling check

#### (2) BYPASS (spindle cutting) function

PLC I/O input-signal "BYPASS":"ON" or RUN/BYPASS switching: BYPASS

BYPASS LED lights in red in BYPASS mode. Operation cannot be started even if START is turned "OFF"—"ON" in BYPASS status. If BYPASS occurs during the tightening operation, the tightening operation is stopped.

#### (3) Alarm signal output function

If an error occurs in the system due to a system check, connection check, overload check, etc., an alarm signal is output. At that time, STATUS LED of the unit lights in red and the alarm number and sub-code are displayed on the unit's display.

#### (4) Tool type check function

When the power is turned on or when the tool is replaced, the tool model set in the unit is checked against the model of the connected tool. If the tool model is different, an alarm signal A.03-02 "Tool type error" will occur.

#### (5) Self-check function

When the control power is turned on, ZERO voltage and CAL voltage that are used as the reference for tightening are obtained. In addition, perform a self-check to compare the reference value at power-on with the measured value before the start of tightening operation by acquiring the value of ZERO voltage and CAL voltage of the torque transducer before the start of tightening operation. (Self-check is not executed for reverse operation.)

In addition, tightening can be started without performing self-check according to the following settings. PLC I/O INPUT "Auto Z/C CHECK OFF": "ON"

#### (6) Tightening torque waveform display function

The waveform of tightening torque can be displayed from the end of tightening to the point prior to 1980deg or from the start of tightening to 40 seconds on the dedicated software UNR-G series user console.

#### (7) Error history function

If an error occurs in the unit and an alarm is issued, up to 500 alarms are saved in the unit and 20 alarms are saved in the tooling ID.

#### (8) Waveform history function

The module stores 100 pieces of 2 types (OK/NG) of tightening data. A UNR-G series user console is required to read the waveform history.

- Save format : Torque-angle (540deg)
- · Saved data (waveform history) : Up to 100 from the latest results
- %The saved data (wave history) is erased when the control power supply of the unit is turned OFF.

• Saved data (NG waveform history): Spindle-determined "NOK", "ALARM", and "STOP" for 100 cases among the most recent data.

#### (9) Tightening Result History Function

Saves the tightening results up to 12000 data points before the latest results in the unit. The UNR-G series user console is required to read the tightening result history.

MASTER spindle saves the tightening result of the whole main-system separately from the result of each spindle. The number of items that can be saved for the whole main system depends on the number of configuration axes.

· Number of MASTER spindles (Main-system) that can be stored

| System spindles #          | 1-Sp | 2-Sp | 3-Sp | 4-Sp | 5-Sp | 6-Sp | 7-Sp | 8-Sp | 9-Sp | 10-Sp |
|----------------------------|------|------|------|------|------|------|------|------|------|-------|
| Max Number of stored items | 5880 | 3936 | 2952 | 2376 | 1968 | 1704 | 1488 | 1320 | 1176 | 1080  |

| System spindles #          | 11-Sp | 12-Sp | 13-Sp | 14-Sp | 15-Sp | 16-Sp | 17-Sp | 18-Sp | 19-Sp | 20-Sp |
|----------------------------|-------|-------|-------|-------|-------|-------|-------|-------|-------|-------|
| Max Number of stored items | 984   | 912   | 840   | 792   | 744   | 696   | 648   | 624   | 576   | 552   |

| System spindles #          | 21-Sp | 22-Sp | 23-Sp | 24-Sp | 25-Sp | 26-Sp | 27-Sp | 28-Sp | 9-Sp | 30-Sp |
|----------------------------|-------|-------|-------|-------|-------|-------|-------|-------|------|-------|
| Max Number of stored items | 527   | 503   | 479   | 455   | 455   | 431   | 407   | 407   | 383  | 383   |

| System spindles #          | 31-Sp | 32-Sp |
|----------------------------|-------|-------|
| Max Number of stored items | 359   | 359   |

XAs there may be slight errors depending on the tightening method and conditions, use this as a rough guide.

List of UNR-G series Nutrunner System Tightening Results Storage Functions

| Function name                                            |            | Save Result                  | Data*1                                   | Tightening Result History |                       |               |  |
|----------------------------------------------------------|------------|------------------------------|------------------------------------------|---------------------------|-----------------------|---------------|--|
| UNR-G users Console screen                               |            | Tightening result Monitor    | or Waveform monitor Tightening result mo |                           | phtening result monit | or            |  |
| Settings tab                                             |            | Tightening result<br>display | Auto Load Setting                        | Tightening history        |                       |               |  |
| Stor                                                     | age target | Main/each spindle            | Each spindle                             | Main Each spindle         |                       | ndle          |  |
| Contents to be saved                                     |            | Tightening history           | Tightening<br>waveform                   | Tightening<br>history     | Tightening<br>history | Alarm history |  |
| Storage location                                         |            | PC                           |                                          | MASTER<br>spindle         | Each unit             | Each unit     |  |
| Number of stored items                                   |            | -                            |                                          | see previous page         | 12000 Incident        | 500 Incident  |  |
| Sett                                                     | ing items  | Y                            | es                                       | None                      |                       |               |  |
|                                                          | ОК         | 0                            | 0                                        | 0                         | 0                     |               |  |
|                                                          | NOK        | 0                            | 0                                        | 0                         | 0                     |               |  |
|                                                          | ALARM      | 0                            | 0                                        | 0                         | 0                     | 0             |  |
|                                                          | BYPASS     | 0                            | 0                                        | 0                         | 0                     |               |  |
|                                                          | STOP       | 0                            | 0                                        | 0                         | 0                     |               |  |
| Indicator:<br>Par No.SYS<br>D-No.021<br>[Delete History] |            | No                           | one                                      | Multi                     | Single                | ALARM         |  |

%1: Data collection status can be saved in the UNR-G series user console "Tightening Result Monitor".

| Fun                                 | ction name                                        | Waveform h          | form history Save CF card*2 |                    | CF card*2           |
|-------------------------------------|---------------------------------------------------|---------------------|-----------------------------|--------------------|---------------------|
| UNR-G users Console<br>screen       |                                                   | Waveform I          | history                     |                    | -                   |
| Contents to be saved                |                                                   | Waveform history *3 | NG wave history             | Tightening history | Tightening waveform |
| Stor                                | rage target                                       | Each spindle        | Each spindle                | Mai                | n/each spindle      |
| Stor                                | rage location                                     | Each ur             | nit                         | CF card            |                     |
| Nun                                 | nber of stored items                              | 100 cases           | s each                      |                    |                     |
| Save format Torque-angle (540deg) - |                                                   | -                   | Torque-angle (180deg)       |                    |                     |
|                                     | ок                                                | 0                   |                             | 0                  | 0                   |
|                                     | NOK                                               | 0                   | 0                           | 0                  | 0                   |
|                                     | ALARM                                             | 0                   | 0                           | 0                  | 0                   |
|                                     | BYPASS                                            | 0                   |                             | 0                  | 0                   |
|                                     | STOP                                              | 0                   | 0                           | 0                  | 0                   |
| Ind<br>Pa<br>D-<br>[D               | dicator:<br>ar No.SYS<br>No.021<br>elete History] | Curve1              | Curve2                      |                    | CF                  |

%2:Extension unit 2(UEC-GCF) and CF card are required separately.

 $\%3: \ensuremath{\mathsf{Turning}}$  OFF the control power supply of the module erases the content.

### 1-4. System configuration

The UNR-G series nutrunner system controls all units collectively by setting one unit I/0(PLC) control. Units that communicate directly with PC or fieldbus are called MASTER spindle. Units that communicate with PC or fieldbus through inter-spindle communication via MASTER spindle are called SLAVE spindle.

\*\*MASTER and SLAVE spindles of the UNR-G series user console (PC) and I/O (PLC control are set using the special function SW1 switch on the front of the unit. Refer to PAGE 2-18 "Special function SW1 switching setting".

•Correspondence table by system

| System configuration                              | Main                                                          |  |  |
|---------------------------------------------------|---------------------------------------------------------------|--|--|
| I/O (PLC) Control                                 |                                                               |  |  |
| AUX. Connector                                    | MASTER units control all units                                |  |  |
| (External) STOP                                   |                                                               |  |  |
| Parameter (sequence) selection method             | PLC I/O Input (Factory-set)<br>ID Input<br>UNR-G user console |  |  |
| Self-check function disabled                      | PLC I/O Input                                                 |  |  |
| During tightening operation                       |                                                               |  |  |
| START signal OFF stopped                          | Unit front SW1:2 number                                       |  |  |
| Unit RS232C Out                                   | Programmable                                                  |  |  |
| Fieldbus function                                 | Enable                                                        |  |  |
| Extended RS232C function                          | Enable                                                        |  |  |
| Touch panel display                               | Enable                                                        |  |  |
| Indicator Par No.SYS<br>D-No.003 [System-Display] | Multi                                                         |  |  |

#### Chapter 1 Introduction

#### 1-4-1. System construction

| Unit setting                                         | MASTER spindle No.1 | SLAVE spindle No.2 |
|------------------------------------------------------|---------------------|--------------------|
| Unit front SW1:8 No. "Communication spindle setting" | ON                  | OFF                |
| System parameter D-No.SYS-003 [System indication]    | Multi               | Multi              |

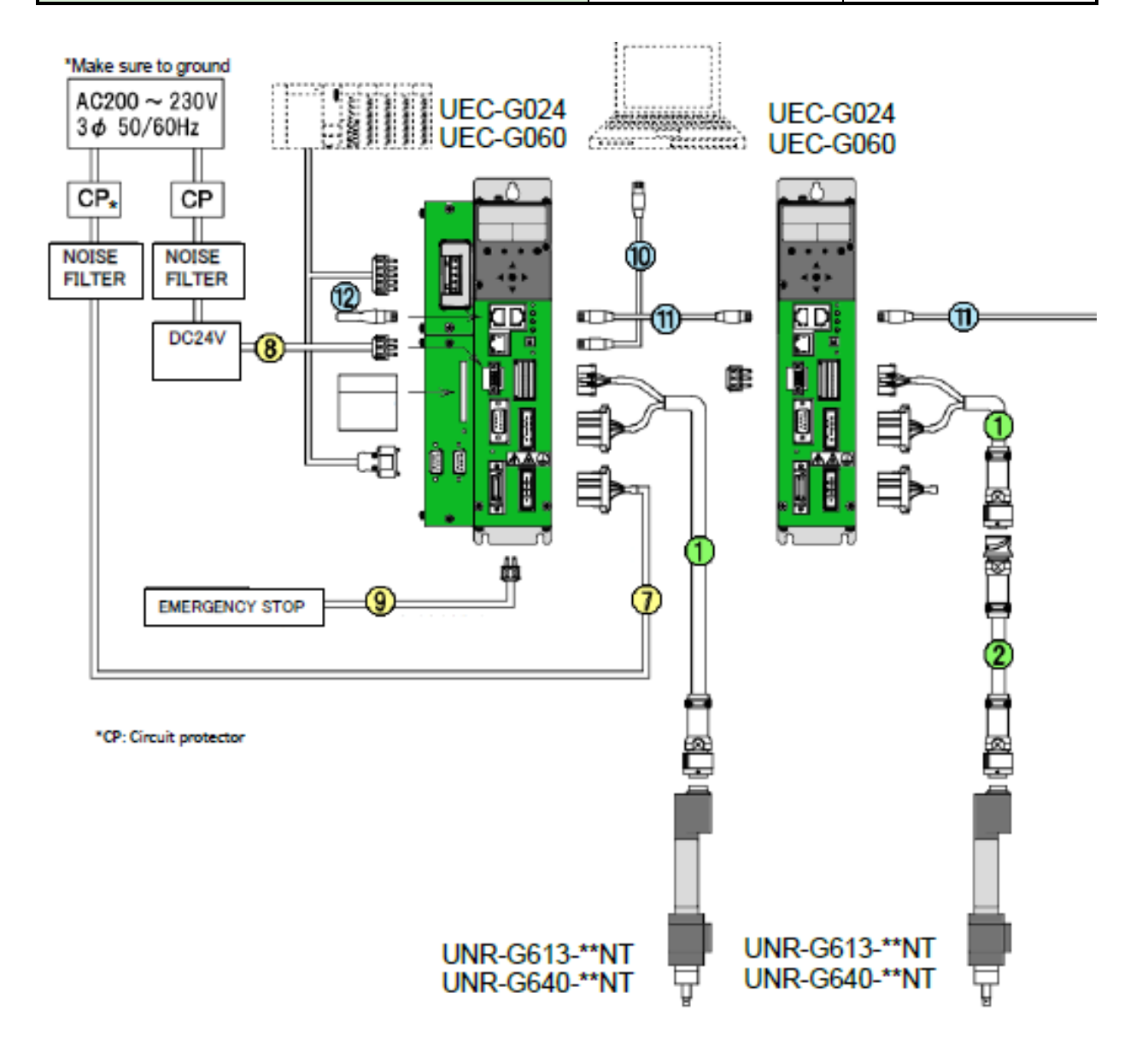

- LAN cable, circuit protector, and noise filter are not included. Circuit protectors and noise filters should be selected and prepared by the customer referring to our recommended products. (See PAGE 2-3 "G-Unit switch setting")
- When communicating between units, connect SPINDLE LINK IN connector of the leading spindle and SPINDLE LINK OUT connector of the terminating spindle with the inter-spindle communication cable. Or, connect the inter-spindle communication connector for folding. (See PAGE 3-24"SPINDLE LINK IN/OUT Interface)

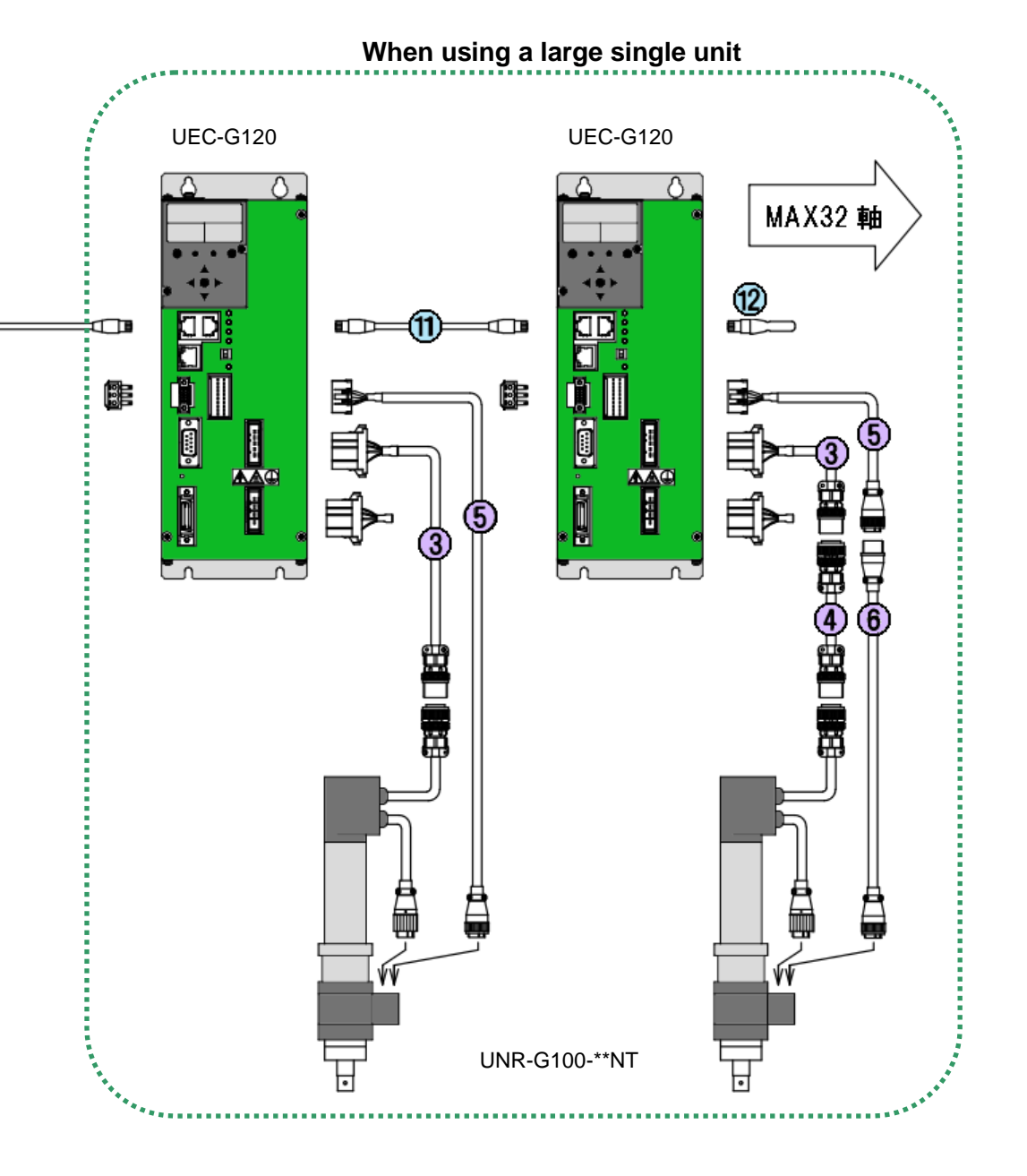

%Refer to PAGE1-10 for more information on the individual cables/connectors.

#### 1-5. How to check the model

<u>1-5-1. Cable model</u> •System Wiring Diagram Cable List

| No.        | Item                                   | Standard length [m] | Model            | Remarks                  |
|------------|----------------------------------------|---------------------|------------------|--------------------------|
| 1          | Standard-tool cable (for G024,G060)    | 5,10,15             | UK-ACGC1-*       |                          |
| 2          | Extension tool cable (for G024,G060)   | 5,10                | UK-ACGC2-*       |                          |
| 3          | Standard Large Motor Cable (for G120)  | 5,10,15             | UK-ACFA1-*       | UNR-F series common      |
| 4          | Extension Large Motor Cable (for G120) | 5,10                | UK-ACFA3-*       | UNR-F series common      |
| 5          | Standard Large Sensor Cable (for G120) | 5,10,15             | UK-ACGB1-*       |                          |
| 6          | Extended Large Sensor Cable (for G120) | 5,10                | UK-ACGB2-*       |                          |
| 7          | Drive power cable                      | 2                   | UK-ACFPD-2       | UNR-F series common      |
| 8          | Control power connector                |                     | MC1.5/3-STF-3.81 | Standard unit included   |
| <b>※</b> 1 | Control power cable                    | 2                   | UK-DCGPD-2       |                          |
| 9          | STOP signal connector                  |                     | MC1.5/2-STF-3.81 | Standard unit included   |
| <b>※</b> 1 | STOP signal-cable                      | 2                   | UK-STPG-2        |                          |
|            | PC communication cable (cross)         | 2                   | G-PC-CABLE-C     |                          |
| 10         | PC communication cable (straight)      | 2                   | G-PC-CABLE-S     | Recommendation from URYU |
| 11         | Inter-spindle communication cable      | 0.2                 | F-SPINDLE-CABLE  | UNR-F series common      |
| 12         | Terminating resistor                   |                     | G-END            |                          |

%1:Unless otherwise specified, these cables are shipped with connectors only. %2:Refer to PAGE 1-25 for additional information.

#### 1-5-2. Unit model

•Standard unit model

#### **UEC-G 024**

(1)

•Standard unit model list

| Unit model | ①Max. current of unit | Adaptive tool model |
|------------|-----------------------|---------------------|
| UEC-G024   | 24A                   | UNR-G613-***NT      |
| UEC-G060   | 60A                   | UNR-G640-***NT      |
| UEC-G120   | 120A                  | UNR-G100-***NT      |

•Extension unit model

•Extension unit model list

| Unit model | ①Mounting connector                                   | Unit classification |
|------------|-------------------------------------------------------|---------------------|
| UEC-GIO    | Extended I/O (In: 32ch/ out: 32ch)                    | Extension unit 1    |
| UEC-GFB    | Fieldbus*1                                            | Extension unit 1    |
| UEC-GCC    | CC-Link V2*2                                          | Extension unit 1    |
| UEC-GDN    | DeviceNet*2                                           | Extension unit 1    |
| UEC-GPB    | PROFIBUS DP-V1*2                                      | Extension unit 1    |
| UEC-GEN    | Ethernet/IP*2                                         | Extension unit 1    |
| UEC-GPN    | *2<br>PROFINET IO                                     | Extension unit 1    |
| UEC-GCF    | Compact Flash card-compatible<br>Extension RS232C (2) | Extension Unit 2    |

%The Extension unit 1 and the Extension unit 2 can be installed for one standard unit. In addition, Extension units can be used with all standard units.

\*1: Anybus-CompactCom module-board is not shipped with your computer.

\*2: A UEC-FB is included. A Torx screwdriver (TORX: Size T9) for tightening screws for replacing modules is not included.

List of Anybus-CompactCom Modules Single Units

| Model     | Fieldbus type  | Description                                           |
|-----------|----------------|-------------------------------------------------------|
| ABCC-CCL  | CC-Link        | For Extension unit 1<br>CC-Link V2 Module Board*3     |
| ABCC-DEV  | DeviceNet      | For Extension unit 1<br>DeviceNet Module Board*3      |
| ABCC-DPV1 | PROFIBUS DP-V1 | For Extension unit 1<br>PROFIBUS DP-V1 Module Board*3 |
| ABCC-EIPT | Ethernet/IP    | For Extension unit 1<br>Ethernet/IP Module Board*3    |
| ABCC-PRT  | PROFINET IO    | For Extension unit 1<br>PROFINET Module Board*3       |

\*3: The Extension unit 1 (model: UEC-FB) with fieldbus is required when using the UNR-G series.

#### 1-5-3. Tool model

To maintain the best tool condition, it is recommended that the tool be used in a torque range of 50% to 75% of the nominal torque.

#### Tool model

#### UNR-G613-200NT

1 2

① Motor capacity

| Symbol | Capacity |
|--------|----------|
| G613   | 70W      |
| G640   | 200W     |
| G100   | 250W     |

|  | 2Max. | tightening | torque |
|--|-------|------------|--------|
|--|-------|------------|--------|

| Symbol  | Nominal torque [N $\cdot$ m] |
|---------|------------------------------|
| 50NT    | 5                            |
| 800NT   | 80                           |
| 10000NT | 1000                         |

#### Straight type

| Tool<br>Number | Tool model       | Max. torque<br>[N ⋅ m] | Full scale<br>torque [CAL] | Max. revs<br>[rpm] | Mass<br>[kg] | Applicable unit model |
|----------------|------------------|------------------------|----------------------------|--------------------|--------------|-----------------------|
| 1              | UNR-G613-50NT    | 5.0                    | 11.5                       | 5350               | 1.32         | UEC-G024              |
| 3              | UNR-G613-100NT   | 10.0                   | 10.2                       | 3000               | 1.32         | UEC-G024              |
| 4              | UNR-G613-200NT   | 20.0                   | 44.0                       | 1220               | 1.55         | UEC-G024              |
| 5              | UNR-G613-300NT   | 30.0                   | 41.7                       | 860                | 1.55         | UEC-G024              |
| 6              | UNR-G613-400NT   | 40.0                   | 41.7                       | 640                | 1.55         | UEC-G024              |
| 11             | UNR-G640-800NT   | 80.0                   | 132.3                      | 940                | 4.0          | UEC-G060              |
| 12             | UNR-G640-1000NT  | 100.0                  | 132.3                      | 760                | 4.0          | UEC-G060              |
| 13             | UNR-G640-1300NT  | 130.0                  | 132.3                      | 560                | 4.0          | UEC-G060              |
| 21             | UNR-G100-1900NT  | 190.0                  | 252.6                      | 720                | 8.4          | UEC-G120              |
| 22             | UNR-G100-2500NT  | 250.0                  | 252.6                      | 530                | 8.7          | UEC-G120              |
| 23             | UNR-G100-3700NT  | 370.0                  | 382.4                      | 370                | 10.2         | UEC-G120              |
| 24             | UNR-G100-5400NT  | 540.0                  | 711.2                      | 250                | 16.0         | UEC-G120              |
| 25             | UNR-G100-7000NT  | 700.0                  | 711.2                      | 170                | 16.0         | UEC-G120              |
| 26             | UNR-G100-10000NT | 1000.0                 | 1053.7                     | 130                | 16.0         | UEC-G120              |

\*For tools other than listed, contact us.

#### 1-6. Specification

#### 1-6-1. UNR-G series system usage environment

| Drive power              | Voltage                | 3 Phase AC200 $\sim$ 230V ±10%                                                                                                    |  |  |
|--------------------------|------------------------|----------------------------------------------------------------------------------------------------|--|--|
| supply                   | Frequency              | 50/60Hz                                                                                                    |  |  |
| Control power supply     |                        | DC24V ±10%0.5A(UEC-G024, UEC-G060)DC24V ±10%1.0A(UEC-G120)                                                                                           |  |  |
| Installation environment |                        | A unit is installed in the dust-proof housing (control panel). Forced cooling / heating equipment is required outside the following operating range. |  |  |
|                          | Ambient<br>temperature | 0°C to +45°C (with thermal convection)                                                                                                    |  |  |
| Usage                    | Ambient<br>humidity    | 90%Rh or less (non-condensing)                                                                                                    |  |  |
| Storogo                  | Ambient<br>temperature | -5°C to +55°C (no freezing)                                                                                                    |  |  |
| Storage                  | Ambient<br>humidity    | 90%Rh or less (non-condensing)                                                                                                    |  |  |
|                          | Ambient<br>temperature | -5°C to +55°C (no freezing)                                                                                                    |  |  |
| Boatlift                 | Ambient<br>humidity    | 50%Rh or less (non-condensing)                                                                                                    |  |  |
|                          | Packing method         | Perfect seal                                                                                                    |  |  |
| Atmosphere               |                        | Indoors (not exposed to direct sunlight)<br>No corrosive gas, flammable gas, oil mist, dust, etc.                                                    |  |  |

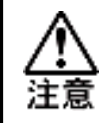

• Do not use the product in a closed environment. When used in an enclosed environment, the life of the tool will be shortened due to the high temperature of the motor.

#### 1-6-2. Nutrunner performance

| Torque accuracy             | • Torque accuracy within the full scale torque range (x1/2 to 1):<br>$3\sigma/X[\%]$ Within 3%<br>• Torque accuracy within the full scale torque range (x1/4 to 1/2):<br>$3\sigma/X[\%]$ Within 4%<br>( $\sigma$ : Standard deviation, Q: Mean value, $3\sigma/F$ : Torque accuracy)<br>$\overrightarrow{X} = 1 = x$<br>N<br>N<br>i<br>i<br>n = 1<br>i<br>i<br>n = 1<br>i<br>i<br>n = 1<br>i<br>i<br>n = 1<br>i<br>i<br>n = 1<br>i<br>i<br>n<br>$n$ : Total number of tightening data, xi (i=1,2,3,, n) : respective tightening data} |
|-----------------------------|----------------------------------------------------------------------------------------------------|
| Angle display minimum unit  | 0.1 Degree                                                                                                    |
| Angle internal control unit | 0.1 Degree                                                                                                    |
| Torque transducer accuracy  | ±1% (full scale)                                                                                                    |
| Torque transducer linearity | ±0.5%                                                                                                    |
| Tightening method           | Torque method / Angle method                                                                                                    |

#### 1-6-3. Unit specifications

| Unit model                        |        | UEC-G024                                                                                                    | UEC-G060                                                                                                    | UEC-G120 |  |  |
|-----------------------------------|--------|----------------------------------------------------------------------------------------------------|----------------------------------------------------------------------------------------------------|----------|--|--|
| Display                           |        | 6 Character × 2 lines 7-segment LED indicator,<br>Function switch: 9 pcs.                                                                                                    |                                                                                                    |          |  |  |
| Switch                            |        | Spindle Off Slide Switch: RUN/BYPASS Switch<br>Setting Switch: for user setting (unit front face)<br>Spindle Setting Switch: Up to 32 spindles settable (1 spindle to 32 spindles)<br>Internally set switch: 8bit for adjustment by manufacturer (on bottom of unit) |                                                                                                    |          |  |  |
| LED                               |        | MULTI LED、STATUS LED、JU<br>CONTROL POWER LED, Ethen                                                                                                    | MULTI LED、STATUS LED、JUDGE LED、COM. LED、BYPASS LED<br>CONTROL POWER LED, Ethernet LED                                                         |          |  |  |
| CPU                               |        | SH-2A                                                                                                    |                                                                                                    |          |  |  |
| RS232C communication              |        | 38400bps (factory-set)/ 19200bps/9600bps, 1-port                                                                                                    |                                                                                                    |          |  |  |
| External analog<br>Monitor output |        | Torque analog voltage, angle pulse, forward/reverse pulse, etc.                                                                                                    |                                                                                                    |          |  |  |
| Inter-spindle communication       |        | Inter-spindle communication dedicated port (Maximum number of connections: 32 spindles)                                                                                                    |                                                                                                    |          |  |  |
| Ethernet                          |        | Compatible with PC communication port IEEE 802.3 (100BASE-T)                                                                                                    |                                                                                                    |          |  |  |
| Standard<br>I/O                   | Input  | Bi-directional photocoupler input DC 12V 5mA / DC 24V 10mA input point 12ch<br>※Both NPN (sink-common) and PNP (source-common) types can be connected.                                                                                                    |                                                                                                    |          |  |  |
|                                   | Output | Photo MOS relay contact DC 24<br>%Both NPN (sink-common) and                                                                                                    | hoto MOS relay contact DC 24V 30mA number of outputting points 12ch<br>Both NPN (sink-common) and PNP (source-common) types can be connected. |          |  |  |

Chapter 1 Introduction

| Unit model                                                     | UEC-G024                                                                                                    | UEC-G060                      | UEC-G120          |  |
|----------------------------------------------------------------|----------------------------------------------------------------------------------------------------|-------------------------------|-------------------|--|
|                                                                | Time display : Year/month/day/hour/minute/second                                                                                                    |                               |                   |  |
| RTC                                                            | Holding time : 30 days (fully charged, at ambient temperature of 20°C)                                                                                                    |                               |                   |  |
| Protective function                                            | Overload: Load factor of 100% or more<br>Driver overheat: Heat sink temperature over 80°C<br>Overcurrent (short-circuit proof): Excessive current due to output-short circuit and/or<br>ground fault, etc.<br>Control power supply Voltage drop: Control power supply DC24V±2.4V or less<br>Soft charge incomplete: Incomplete Charge of the drive power supply capacitor<br>resolver error: Resolver burnout, tracking error<br>CPU error: CPU watchdog timer |                               |                   |  |
| Insulation resistance                                          |                                                                                                    | 50 M $\Omega$ or more /DC500V |                   |  |
| Dielectric strength                                            | Below AC1500V/10mA                                                                                                    |                               |                   |  |
| Inrush current value when the drive power is turned on         | n 22A max 22A max                                                                                                    |                               | 40A max           |  |
| Inrush current value when<br>the control power is turned<br>on | 15A max (Convergence duration: 36ms)                                                                                                    |                               |                   |  |
| Continuous drive current<br>(*1)                               | 2.0 Arms                                                                                                    | 5.2 Arms                      |                   |  |
| Instantaneous Max. Output<br>Current                           | 17.0 Arms                                                                                                    | 42.4 Arms                     | 84.8 Arms         |  |
| Power on/off<br>Allowable number of times<br>(*2)              | 1,000 Million times 300 Million times 250 Mill                                                                                                    |                               | 250 Million times |  |
| Power on/off<br>Allowable cycle (*3)                           | 10 Seconds                                                                                                    | 10 Seconds                    | 15 Seconds        |  |
| Radiator fan                                                   | None                                                                                                    | None                          | Yes               |  |
| Back heat sink                                                 | None                                                                                                    | Yes                           | Yes               |  |
| Mass (kg)                                                      | 1.62                                                                                                    | 1.98                          | 4.90              |  |

(\*1):Allowable current value in continuous constant output current (constant load torque) driving. Limits mainly due to temperature rise of the heat sink

(\*2):Life expectancy until soft charge resistance blows at maximum rated voltage (\*3):

Limited value under continuous operation for long time (no limit in small number of times)

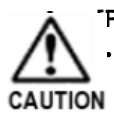

#### Precautions for drive power-on cycle]

• The power input circuit of the module is a capacitor input type. Therefore, there is an incorporated circuit that charges through a resistor by suppressing the inrush current at power-on until the internal voltage reaches a certain reference.

• The inrush current suppression resistor has a mechanical life. When turning OFF and ON the drive power at a fixed cycle, consider turning on/off the drive power with reference to the "Allowable number of times the drive power is turned on/off" table above.

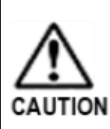

• Pay attention to static electricity because the unit contains many electronic components. Excessive static electricity may be generated in a dry place. Before touching the operation switches on the front panel, touch a grounded metal object to discharge static electricity from the human body.

#### 1-6-4. Duty calculation method

Duty is the ratio of the tool stop time to the tightening time. In the UNR-G series Nutrunner system, the duty is calculated as shown below.

Duty (%) = Tightening time ÷ (Tightening time + Idle time) × 100

1 cycle time specification depends on each tool, but should normally be less than 60%. If operation is continued with the duty factor exceeding 60%, an alarm A.08-10 "Overload error" may occur. Contact us for information on the time specifications for the 1 cycle.

#### 1-6-5. Fieldbus specifications

|                   | I/O input/output                 |                       | Message input/output       |                    |
|-------------------|----------------------------------|-----------------------|----------------------------|--------------------|
| Fieldbus name     | $MASTER \text{ spindle} \to PLC$ | PLC→MASTER spindle    | $MASTER \ spindle \to PLC$ | PLC→MASTER spindle |
| CC-Link V1.10     | 14 bytes (112 point)             | 14 bytes (112 point)  | 32bytes (16words)          | 30bytes (15words)  |
| CC-Link V2.00     | 110 bytes (880 point)            | 110 bytes (880 point) | 144bytes (72words)         | 142bytes(71words)  |
| DeviceNet         | 32 bytes (256 point)             | 12 bytes (96 point)   | 2048Ch. (4096bytes)        | 16Ch. (32bytes)    |
| PROFIBUS<br>DP-V1 | 32 bytes (256 point)             | 12 bytes (96 point)   | 2048words (4096bytes)      | 16words (32bytes)  |
| ErherNet/IP       | 32 bytes (256 point)             | 12 bytes (96 point)   | 2048words (4096bytes)      | 16words (32bytes)  |
| PROFINET IO       | 32 bytes (256 point)             | 12 bytes (96 point)   | 2048Ch. (4096bytes)        | 16Ch. (32bytes)    |

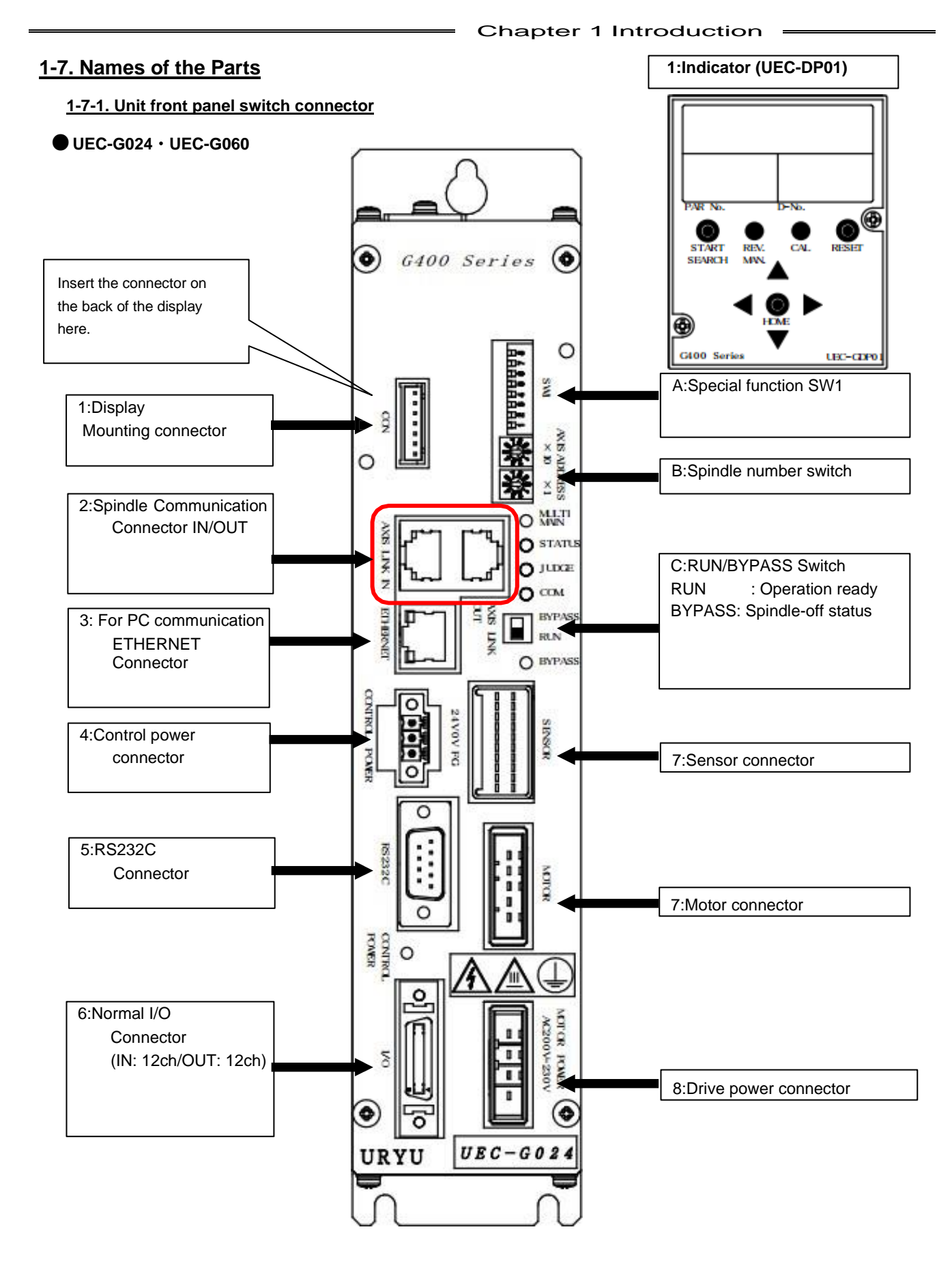

%The above figure shows the unit model: UEC-G024, UEC-G060.

#### •Front panel item list

Connector list

| No. | ltem                                           | Contents                                                                                                    | Reference section |
|-----|------------------------------------------------|----------------------------------------------------------------------------------------------------|-------------------|
| 1   | Display                                        | The parameters and tightening results can be checked by mounting on the module.                                                                                                    | PAGE              |
|     | Display mounting connector                     | Insert the connector on the back of the display.                                                                                                    | 02                |
| 2   | Spindle cable connector<br>IN/OUT              | Communication port between units.                                                                                                    | PAGE<br>3-24      |
| 3   | PC Signal connectors                           | Communication port for the UNR-G series user console and touch panel.                                                                                                    | PAGE<br>3-15      |
| 4   | Control power connector                        | Connect the control power supply. DC 24V                                                                                                    | PAGE<br>3-3       |
| 5   | RS 232C connector                              | Outputs the tightening result.                                                                                                    | PAGE<br>3-9       |
| 6   | Standard I/O connector-<br>In: 12ch/ out: 12ch | Connect the input and output signals from an external source. In addition, the available signals depend on the main system and single system, PC communication and I/O(PLC) control MASTER and SLAVE spindles. | PAGE<br>2-4       |
| 1   | Sensor connector                               |                                                                                                    | PAGE              |
| 7   | Motor connector                                | Connect the tool cable.                                                                                                    | 3-5               |
| 8   | Drive power connector                          | Connect the drive power supply.<br>AC200~230 V (±10%)、50/60 Hz                                                                                                    | PAGE<br>3-3       |

#### Switch list

| No. | Item                  | Contents                                                                                  | Reference section |
|-----|-----------------------|-------------------------------------------------------------------------------------------|-------------------|
| A   | Special function SW1  | Special functions related to tightening are set.                                          | PAGE<br>2-16      |
| В   | Spindle number switch | Set the spindle No. for communication.                                                    | PAGE<br>2-15      |
| С   | RUN/BYPASS button     | Switches the unit status.<br>RUN : Ready for operation<br>BYPASS: Spindle Disabled status | PAGE<br>5-5       |

#### 1-7-2. Front-Panel LED

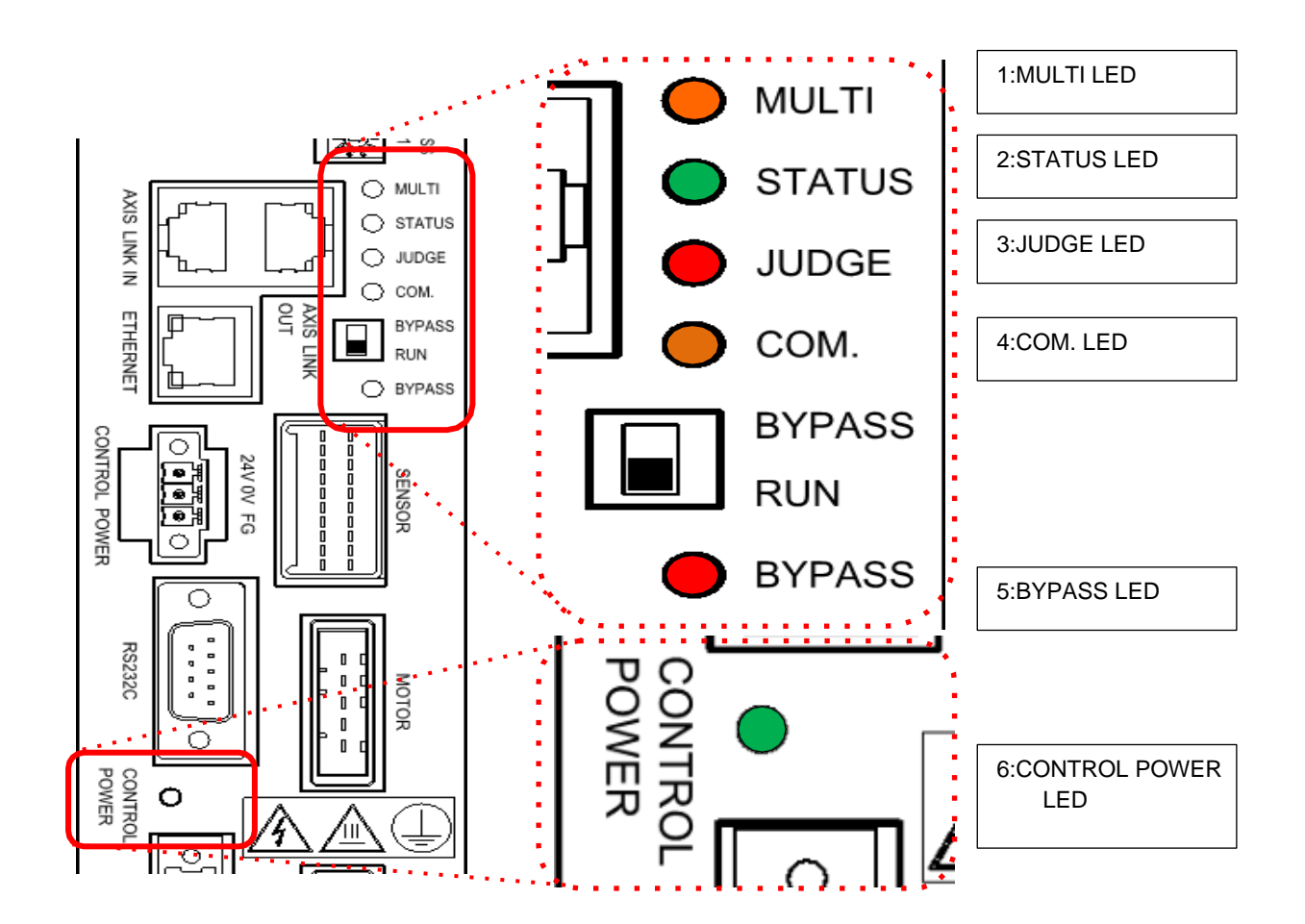

• LED Indication List (1/2)

| No.             | Name          | Color         | Condition                                                                                     | Contents                                                                                                    |                                                         |     |     |     |     |     |     |                   |
|-----------------|---------------|---------------|-----------------------------------------------------------------------------------------------|----------------------------------------------------------------------------------------------------|---------------------------------------------------------|-----|-----|-----|-----|-----|-----|-------------------|
|                 |               | Green         | <ul> <li>Total tightening judgment: OK</li> <li>T/D Integrated System Checking: OK</li> </ul> | <ul> <li>The tightening results of all spindles are within the judgment range.</li> <li>CAL and ZERO voltage checks of all connected units are within tolerance.</li> </ul> |                                                         |     |     |     |     |     |     |                   |
| 1               | LED           | Orange        | During tightening operation                                                                   | During tightening operation                                                                                                    |                                                         |     |     |     |     |     |     |                   |
|                 |               |               | Overall tightening judgment: NOK                                                              | <ul> <li>The tightening result is out of the judgment range even for<br/>1 spindle.</li> </ul>                                                                              |                                                         |     |     |     |     |     |     |                   |
|                 |               |               | Red                                                                                           | Red                                                                                                    | Red                                                     | Red | Red | Red | Red | Red | Red | T/D Comprehensive |
|                 |               |               | System-Check: NG                                                                              | if they are out of tolerance.                                                                                                    |                                                         |     |     |     |     |     |     |                   |
|                 |               | Green         | Tightening ready                                                                              | Can operate on external input signals                                                                                                    |                                                         |     |     |     |     |     |     |                   |
| 2 STATUS<br>LED | STATUS<br>LED | STATUS<br>LED | Orange                                                                                        | During tightening operation                                                                                                    | Tool tightening operation in progress (forward/reverse) |     |     |     |     |     |     |                   |
|                 |               | Red           | System error occur                                                                            | An error occurs during system or tightening operation.                                                                                                    |                                                         |     |     |     |     |     |     |                   |

• LED Indication List (2/2)

| No. | Name                    | Color  | Condition                                                              | Contents                                                                                                    |  |
|-----|-------------------------|--------|------------------------------------------------------------------------|----------------------------------------------------------------------------------------------------|--|
| 3   | JUDGE<br>LED            | Green  | Spindle determination: OK     T/D System Check: OK                     | <ul> <li>The tightening result of each spindle is within the judgment range.</li> <li>CAL and ZERO Voltages checking: Within tolerance</li> </ul>        |  |
|     |                         | Red    | <ul> <li>Spindle-judging: NOK</li> <li>T/D System-Check: NG</li> </ul> | <ul> <li>The tightening result of each spindle is out of the judgment range.</li> <li>CAL Voltage and ZERO Voltage Checking: Out of Tolerance</li> </ul> |  |
| 4   | COM. LED                | Orange | Communication in operation                                             | Communication operation between units or between PC                                                                                                    |  |
|     | BYPASS<br>LED           | Off    | RUN (ready for operation) status                                       | System is in RUN (ready for operation) status                                                                                                    |  |
| 5   |                         | Orange | BYPASS (spindle cut) status                                            | System is in BYPASS (spindle disabled)                                                                                                    |  |
|     |                         | Red    | Drive power is not supplied.                                           | Drive power is not supplied.                                                                                                    |  |
| 6   | CONTROL<br>POWER<br>LED | Green  | Control power input in progress                                        | Control power is being input                                                                                                    |  |
|     |                         | Red    | Unit error                                                             | Critical error occurs in the system                                                                                                    |  |

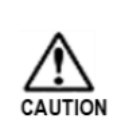

• If CONTROL POWER LED lights in red, no alarm number is displayed on the unit's display (see PAGE 9-2), and PLC I/O output-signal "ALARM" does not become "ON". (Refer to PAGE 2-9) Please contact us in such cases.

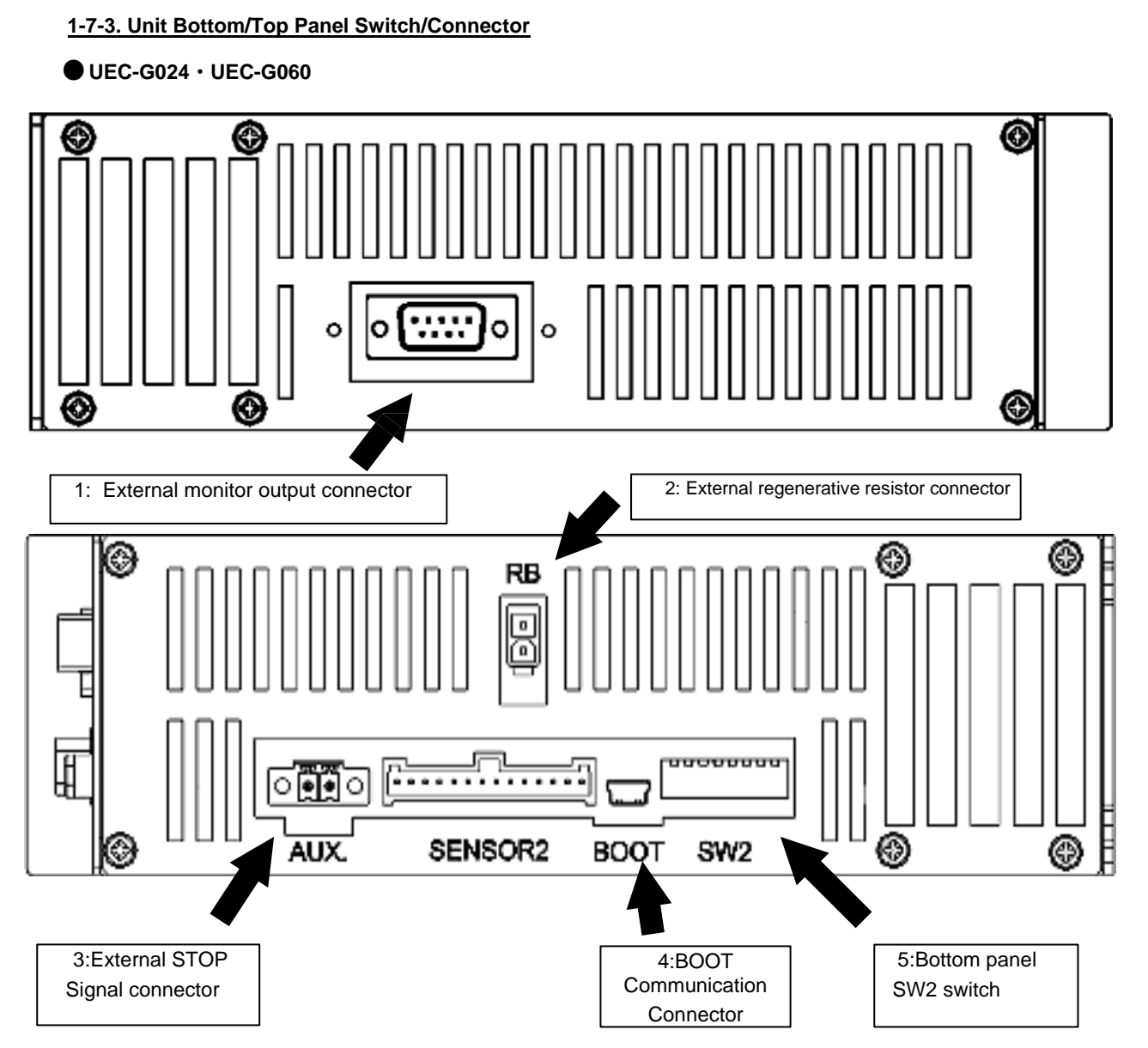

Chapter 1 Introduction -

#### •List of Unit Bottom/Top Panel Switches/Connectors

| No. | Item                                     | Contents                                                                                                    | Reference section |
|-----|------------------------------------------|----------------------------------------------------------------------------------------------------|-------------------|
| 1   | External monitor output connector        | Outputs analog voltage of torque and monitor signals such as angle pulse.                                                                                  | PAGE<br>3-7       |
| 2   | External regenerative resistor connector | For manufacturer adjustment                                                                                                    | -                 |
| 3   | External STOP signal connector           | The tightening operation can be terminated forcibly by inputting<br>an external STOP.<br>(The setting of the bottom-panel SW2 switching No.1 is required.) | PAGE<br>3-23      |
| 4   | BOOT communication connector             | For manufacturer adjustment                                                                                                    | -                 |
| 5   | Bottom-Panel SW2 Switches                | Change the settings related to the function of the unit.                                                                                                   | PAGE<br>2-17      |

#### 1-7-4. Unit side connector

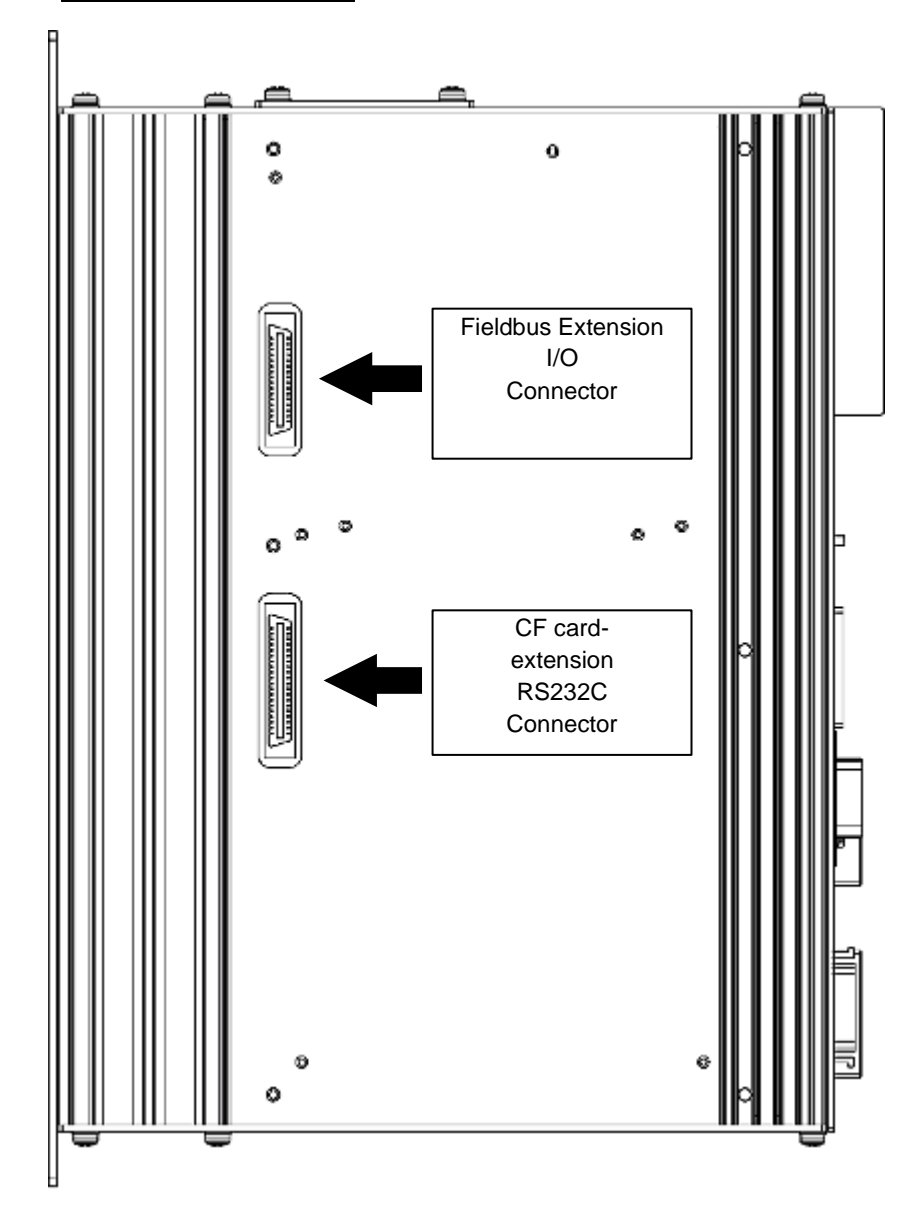

• Unit side panel connector list

| Item                                 | Contents                           | Reference section |
|--------------------------------------|------------------------------------|-------------------|
| Fieldbus Extension I/O connector     | Extension unit 1 can be installed. | PAGE              |
| CF card / Extension RS232C connector | Extension unit 2 can be installed. | 1-24              |

#### 1-7-5. Unit indicator switch/ LED

Setting of parameters and tightening results can be checked by mounting the unit display to the unit. The display can be directly attached to CON connector. It can be removed after the control power supply is turned on. The unit can also be used with the display removed.

 When installing the display, tighten the mounting screws (2 locations) shown in the figure below to fix the display to the unit. If the display comes off, injury or damage may result.

Refer to PAGE 5-2 "Unit Indicator" for detailed operating instructions.

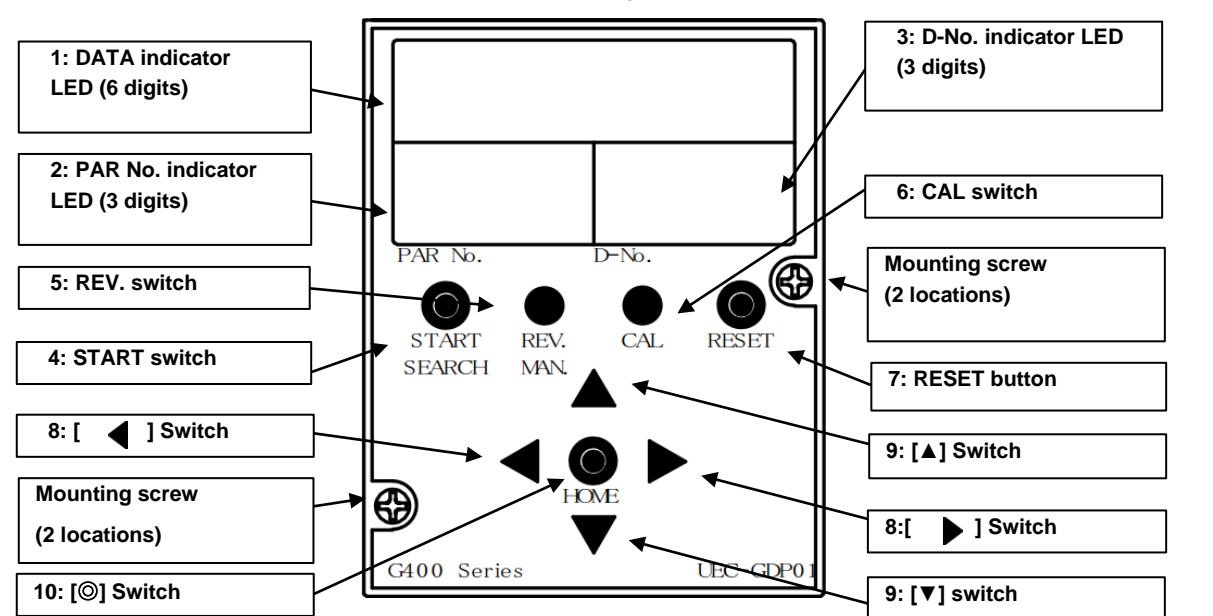

| No. | ltem                                | Contents                                                                                                    |  |
|-----|-------------------------------------|----------------------------------------------------------------------------------------------------|--|
| 1   | DATA indicator LED (6 digit)        | The operation result data and setting data are displayed.                                                                                                    |  |
| 2   | PAR No. indicator LED (3 digit)     | Displays the display mode and parameter number.<br>When an error occurs, the alarm number is displayed.                                                                                  |  |
| 3   | D-No. indicator LED (3 digit)       | This displays the number of the data displayed in DATA area. If an error occurs, the alarm sub code is displayed.<br>During tightening operation, the current speed status is displayed. |  |
| 4   | START switch                        | Tightening starts by pressing.                                                                                                    |  |
| 5   | REV. switch                         | The tool rotates in reverse while pressed.                                                                                                    |  |
| 6   | CAL switch                          | CAL voltage is checked while it is pressed.                                                                                                    |  |
| 7   | RESET button                        | ZERO voltage is checked while it is pressed.<br>It also resets the system by pressing.                                                                                                   |  |
| 8   | [ <b>4</b> ] [ <b>&gt;</b> ] switch | Used to switch between display modes and change setting digits.                                                                                                    |  |
| 9   | [ <b>▲</b> ][ <b>▼</b> ] switch     | Used to switch display data and change setting data.                                                                                                    |  |
| 10  | [© (SET)]                           | Used to confirm the setting data.                                                                                                    |  |

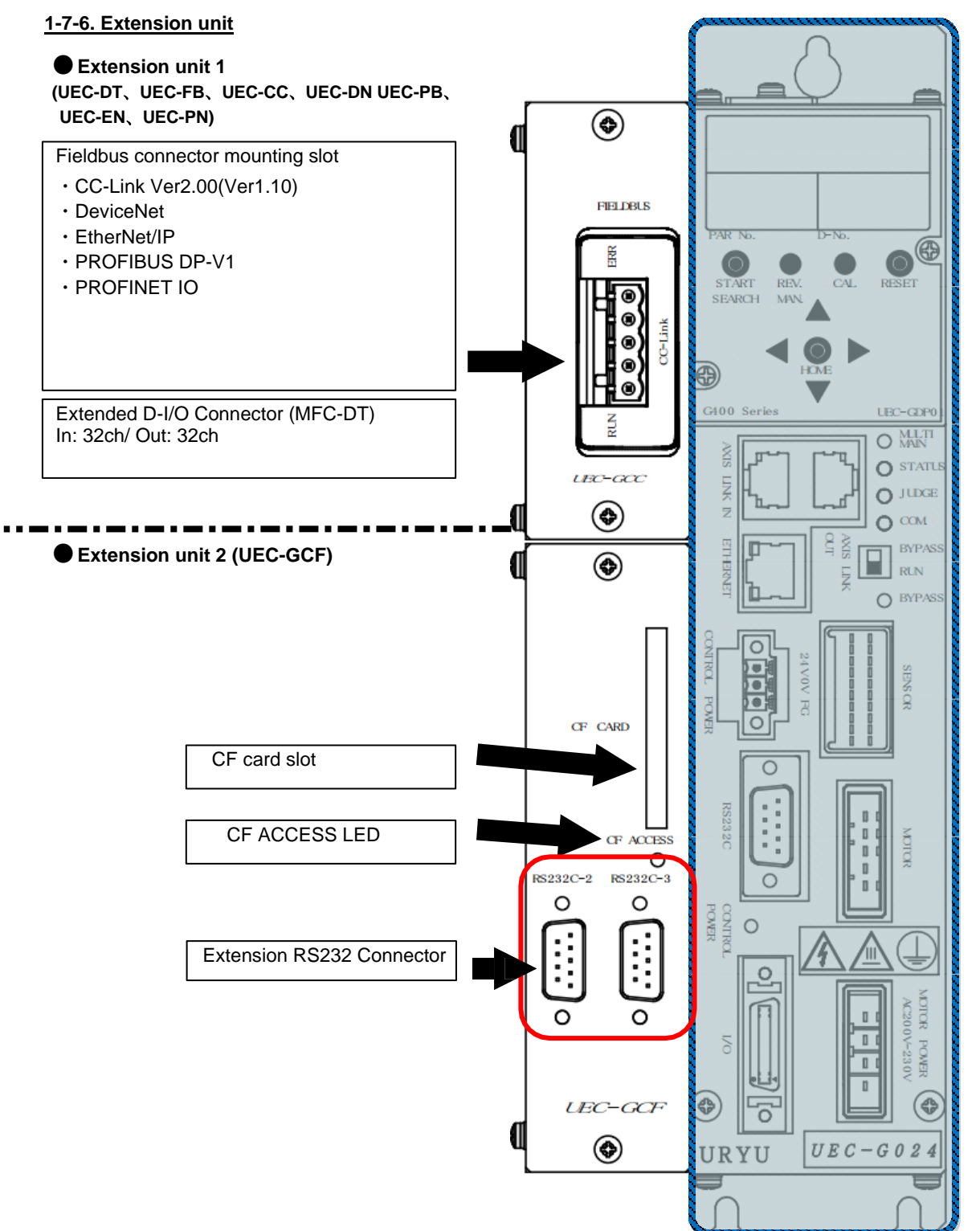

Chapter 1 Introduction

#### •List of Extension Unit Functions

| Function                         | Contents                                                      | Reference section |
|----------------------------------|---------------------------------------------------------------|-------------------|
| FIELDBUS connector-mounting slot | Mount the connector for external control.                     | PAGE 4-2          |
| Extension D-I/O Connector        | Connect the input and output signals from an external source. | PAGE 4-2          |
| CF card slot                     | Compact Flash (CF) Insert the card.                           | PAGE 4-28         |
| CF ACCESS LED                    | Indicates the status of CF card. This indicator lights up.    | PAGE 4-28         |
| Extension RS232C Connector       | Enter ID data/output of the tightening result.                | PAGE 4-38         |
# 1-7-7. Cable specifications

♦UNR-G series system cable model list

| N⁰ | Name                                   | Model           | Unit connection point                 | Reference section |
|----|----------------------------------------|-----------------|---------------------------------------|-------------------|
| 1  | Drive power cable                      | UK-ACFPD-**     | MOTOR POWER AC200 $\sim$ 230V         | PAGE<br>1-26      |
| 2  | Standard-tool cable (for 24A/60A)      | UK-ACGC1-**     | SENSOR /MOTOR<br>(2 Location)         | PAGE<br>1-27      |
| 3  | Relay tool cable (for 24A/60A)         | UK-ACGC2-**     | SENSOR /MOTOR<br>(2 Location)         | PAGE<br>1-28      |
| 4  | Standard Large Motor Cable (fr 120A)   | UK-ACFA1-**     | MOTOR                                 | PAGE<br>1-29      |
| 5  | Relay Large Motor Cable (for 120A)     | UK-ACFA3-**     | MOTOR                                 | PAGE<br>1-29      |
| 6  | Standard Large Sensor Cable (for 120A) | UK-ACGB1-**     | SENSOR                                | PAGE<br>1-30      |
| 7  | Relay Large Sensor Cable (for 120A)    | UK-ACGB2-**     | SENSOR                                | PAGE<br>1-30      |
| 8  | Control power cable                    | UK-DCGPD-**     | CONTROL POWER                         | PAGE<br>1-31      |
| 9  | STOP signal-cable                      | UK-STPG-**      | AUX.<br>%Bottom of the unit           | PAGE<br>1-32      |
| 10 | PC communication cable (cross)         | G-PC-CABLE-C    | Ethernet                              | PAGE<br>1-33      |
| 11 | PC communication cable (straight)      | G-PC-CABLE-S    | Ethernet                              | PAGE<br>1-33      |
| 12 | Spindle cable                          | F-SPINDLE-CABLE | AXIS LINK IN or AXIS<br>LINK OUT      | PAGE<br>1-34      |
| 13 | Spindle connector                      | G-END           | AXIS LINK IN or AXIS<br>LINK OUT      | PAGE<br>1-34      |
| 14 | Extension I/O Cable                    | UK-IOG-**       | Extension unit 1 (UEC-DT):<br>PLC I/O | PAGE<br>1-35      |

| Drive power cord model: UK-ACFPD-** | r. |
|-------------------------------------|----|
| Standard cable length [m]           | 2  |

(\*\*:Cable length)

•Cable Drawing

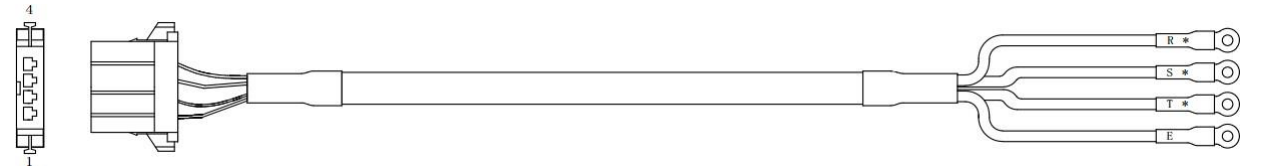

•Connector model number

| Туре            | Manufacturer | Model number |
|-----------------|--------------|--------------|
| D3200S housings | AMP          | 1-178128-4   |
| Contact         | AMP          | 1-353717-2   |

• Standard Tool Cable Specifications October 24, 2023

| Standard-tool cable (for 24A/60A) | Model: UK-ACGC1-** (**: Cable lengt |  |  |
|-----------------------------------|-------------------------------------|--|--|
| Standard cable length [m]         | 5 , 10 , 15 , 20 , 25               |  |  |

•Cable Drawing

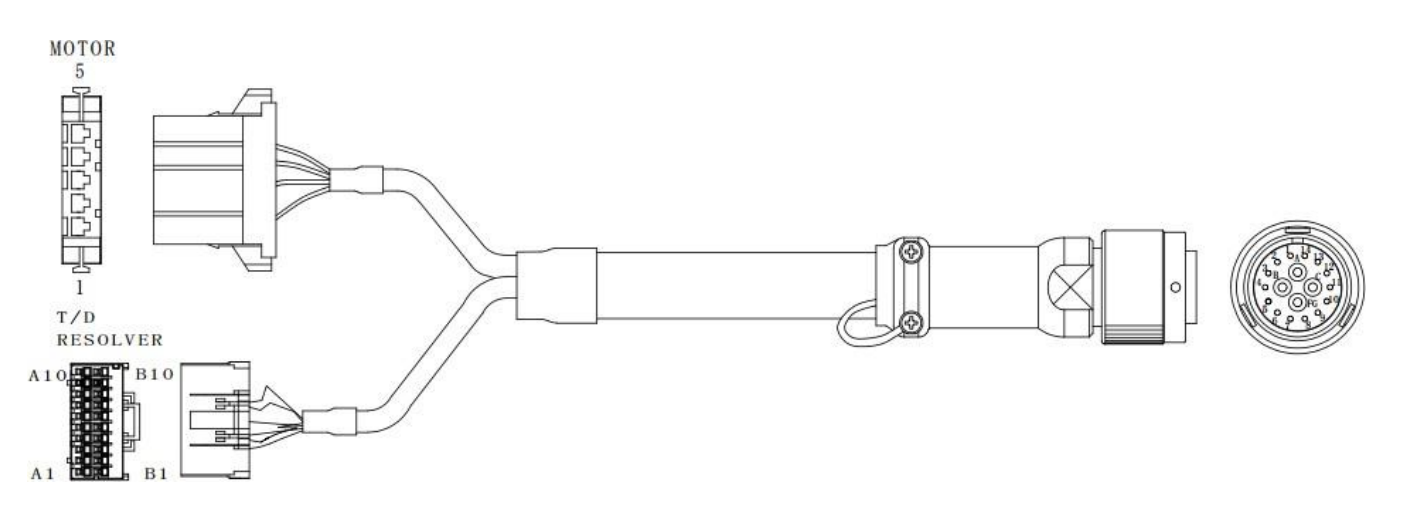

|             |                                                                                                    | Controller                                                                                                    |                                                                                                    |                                                                                                    |                                                                                                    | 1 001                                                                                                    |
|-------------|----------------------------------------------------------------------------------------------------|----------------------------------------------------------------------------------------------------|----------------------------------------------------------------------------------------------------|----------------------------------------------------------------------------------------------------|----------------------------------------------------------------------------------------------------|----------------------------------------------------------------------------------------------------|
|             |                                                                                                    |                                                                                                    | T                                                                                                    | Cramp roun                                                                                                    | d                                                                                                    | DCA3106A16-18BS-                                                                                                    |
|             |                                                                                                    |                                                                                                    |                                                                                                    | terminal by s                                                                                                    | screw                                                                                                    | D(D17)(DDK)                                                                                                    |
| Color       | Size                                                                                                    | Pin No.                                                                                                    |                                                                                                    |                                                                                                    | ·۱۱                                                                                                    | Pin No.                                                                                                    |
| Grey/Green  | AWG26                                                                                                    | A8                                                                                                    | <u> </u>                                                                                                    |                                                                                                    |                                                                                                    | 5                                                                                                    |
| Orange      | AWG26                                                                                                    | B8                                                                                                    | <u> </u>                                                                                                    |                                                                                                    |                                                                                                    | 6                                                                                                    |
| Red         | AWG26                                                                                                    | A7                                                                                                    |                                                                                                    |                                                                                                    | +                                                                                                    | 9                                                                                                    |
| White       | AWG26                                                                                                    | B7                                                                                                    | $- \downarrow$                                                                                                    |                                                                                                    | <u> </u>                                                                                                    | 10                                                                                                    |
| Brown/White | AWG26                                                                                                    | A6                                                                                                    |                                                                                                    |                                                                                                    |                                                                                                    | 7                                                                                                    |
| Yellow      | AWG26                                                                                                    | B6                                                                                                    | <u> </u>                                                                                                    |                                                                                                    | +                                                                                                    | 8                                                                                                    |
| Blue        | AWG26                                                                                                    | A5                                                                                                    | $- \gamma$                                                                                                    |                                                                                                    | +                                                                                                    | 11                                                                                                    |
| Purple/Red  | AWG26                                                                                                    | B5                                                                                                    |                                                                                                    | UU                                                                                                    | +                                                                                                    | 12                                                                                                    |
| Shield      | B4                                                                                                    | (Shielded wire connection)                                                                                                    | <u>%1</u>                                                                                                    |                                                                                                    | /                                                                                                    |                                                                                                    |
| Green       | AWG26                                                                                                    | A1                                                                                                    | $-\gamma$                                                                                                    | $\Pi \qquad \Pi$                                                                                                    |                                                                                                    | 1                                                                                                    |
| Orange      | AWG26                                                                                                    | B1                                                                                                    |                                                                                                    |                                                                                                    | 1                                                                                                    | 2                                                                                                    |
| Blue        | AWG26                                                                                                    | A3                                                                                                    | $-\gamma$                                                                                                    |                                                                                                    | <u> </u>                                                                                                    | 3                                                                                                    |
| Red         | AWG26                                                                                                    | B3                                                                                                    |                                                                                                    |                                                                                                    |                                                                                                    | 4                                                                                                    |
| White       | AWG26                                                                                                    | A2                                                                                                    |                                                                                                    |                                                                                                    |                                                                                                    | 13                                                                                                    |
| Yellow      | AWG26                                                                                                    | B2                                                                                                    |                                                                                                    | U                                                                                                    |                                                                                                    | 14                                                                                                    |
| Shield      | A4                                                                                                    | (Shielded wire connection)                                                                                                    | <u>**1</u>                                                                                                    |                                                                                                    |                                                                                                    |                                                                                                    |
|             |                                                                                                    | I-178288-5                                                                                                    | 1                                                                                                    |                                                                                                    |                                                                                                    |                                                                                                    |
|             |                                                                                                    | I-175196-2(AMP)                                                                                                    | 3                                                                                                    | ×3<br>×3                                                                                                    |                                                                                                    |                                                                                                    |
| Green       | 1                                                                                                    | (Shielded wire connection)                                                                                                    | •                                                                                                    | ·                                                                                                    |                                                                                                    | FG (Shielded wire connection)                                                                                                    |
| Black       | AWG17                                                                                                    | 3                                                                                                    |                                                                                                    |                                                                                                    |                                                                                                    | С                                                                                                    |
| White       | AWG17                                                                                                    | 4                                                                                                    |                                                                                                    |                                                                                                    |                                                                                                    | В                                                                                                    |
| Red         | AWG17                                                                                                    | 5                                                                                                    |                                                                                                    |                                                                                                    |                                                                                                    | Α                                                                                                    |
|             | Color<br>Grey/Green<br>Orange<br>Red<br>White<br>Brown/White<br>Yellow<br>Blue<br>Purple/Red<br>Shield<br>Green<br>Orange<br>Blue<br>Red<br>White<br>Yellow<br>Shield<br>Shield | Color       Size         Grey/Green       AWG26         Orange       AWG26         Red       AWG26         White       AWG26         Brown/White       AWG26         Blue       AWG26         Purple/Red       AWG26         Shield       B4         Green       AWG26         Blue       AWG26         Shield       B4         Green       AWG26         White       AWG26         Blue       AWG26         Shield       B4         Green       AWG26         Yellow       AWG26         Shield       A4         Green       1         Black       AWG17         White       AWG17 | Controller         J2IDF-20V-KX-L(JST)         Color       Size       Pin No.         Grey/Green       AWG26       A8         Orange       AWG26       B8         Red       AWG26       B7         Brown/White       AWG26       B6         Blue       AWG26       B6         Blue       AWG26       B5         Shield       B4       (Shielded wire connection)         Green       AWG26       B1         Blue       AWG26       B3         White       AWG26       B1         Blue       AWG26       B3         White       AWG26       B3         White       AWG26       B3         White       AWG26       B2         Shield       A4       (Shielded wire connection)         H178288-5       H175196-2(AMP)       H178288-5         Shield       A4       (Shielded wire connection)         Black       AWG17       3         White       AWG17       4         Red       AWG17       5 | Controller         J2IDF-20V-KX-L(JST)         Color       Size         Grey/Green       AWG26         AWG26       B8         Orange       AWG26         Red       AWG26         Brown/White       AWG26         Blue       AWG26         Blue       AWG26         Blue       AWG26         Blue       AWG26         Blue       AWG26         Shield       B4         Orange       AWG26         Blue       AWG26         Blue       AWG26         Blue       AWG26         Shield       B4         Orange       AWG26         Blue       AWG26         Blue       AWG26         Blue       AWG26         Blue       AWG26         Blue       AWG26         Blue       AWG26         Blue       AWG26         Blue       AWG26         Blue       AWG26         Blue       AWG26         Blue       AWG26         Blue       AWG26         Blue       AWG26         Black       AWG17 | Controller         J2IDF-20V-KX-L(JST)       Cramp roun terminal by s         Color       Size       Pin No.         Grey/Green       AWG26       A8         Orange       AWG26       B8         Red       AWG26       B7         Brown/White       AWG26       B6         Blue       AWG26       B6         Blue       AWG26       B5         Shield       B4       (Shielded wire connection)         Green       AWG26       B1         Blue       AWG26       B3         White       AWG26       B1         Blue       AWG26       B1         Blue       AWG26       B3         White       AWG26       B3         White       AWG26       B2         Yellow       AWG26       B2         Yellow       AWG26       B2         Shield       A4       (Shielded wire connection)         H178288-5       H175196-2(AMP)       #3       3         Green       1       (Shielded wire connection)       #3       3         Black       AWG17       3       4       4         White <th< td=""><td>Controller       Cramp round<br/>terminal by screw         Color       Size       Pin No.         Grey/Green       AWG26       A8         Orange       AWG26       B8         Red       AWG26       B7         White       AWG26       B7         Brown/White       AWG26       B6         Yellow       AWG26       B6         Blue       AWG26       B6         Blue       AWG26       B1         Orange       AWG26       B1         Shield       B4       (Shielded wire connection)         Green       AWG26       B3         White       AWG26       B3         White       AWG26       B3         White       AWG26       B2         Yellow       AWG26       B2         Shield       A4       (Shielded wire connection)         H178288-5       H175196-2(AMP)       #1         H178288-5       H175196-2(AMP)       #3         Mite       AWG17       3         White       AWG17       4         Red       AWG17       5</td></th<> | Controller       Cramp round<br>terminal by screw         Color       Size       Pin No.         Grey/Green       AWG26       A8         Orange       AWG26       B8         Red       AWG26       B7         White       AWG26       B7         Brown/White       AWG26       B6         Yellow       AWG26       B6         Blue       AWG26       B6         Blue       AWG26       B1         Orange       AWG26       B1         Shield       B4       (Shielded wire connection)         Green       AWG26       B3         White       AWG26       B3         White       AWG26       B3         White       AWG26       B2         Yellow       AWG26       B2         Shield       A4       (Shielded wire connection)         H178288-5       H175196-2(AMP)       #1         H178288-5       H175196-2(AMP)       #3         Mite       AWG17       3         White       AWG17       4         Red       AWG17       5 |

# •Connector model No. (unit side: motor)

| Туре               | Manufacturer | Model number |
|--------------------|--------------|--------------|
| D3100S housings    | AMP          | 1-178288-5   |
| Receptacle contact | AMP          | 1-175196-2   |

•Connector model No. (Unit side: Resolver & T/D)

| Туре                   | Manufacturer | Model number    |
|------------------------|--------------|-----------------|
| Wire to Wire Connector | JST          | J21DF-20V-KX-L  |
| Lise Contact           | JST          | SJ2F-002GF-P1.0 |

•Connector model No. (tool side)

| Туре             | Manufacturer | Model number      |  |
|------------------|--------------|-------------------|--|
| Connector        | DDK          | DCA3106A16-18BS-D |  |
| Back shell       | DDK          | 14T-11016-J12+C   |  |
| Back shell clamp | DDK          | 14T-11016-J13+A   |  |

# Repeater Tool Cable Model: UK-ACGC2-\*\*

### •Cable Drawing

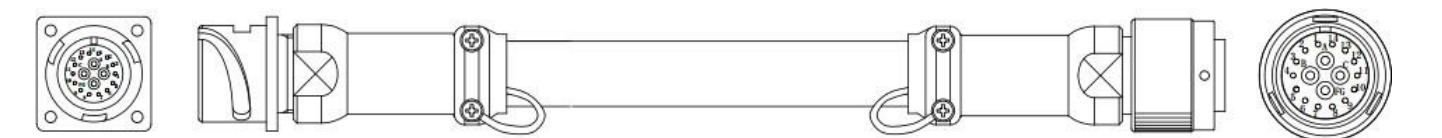

#### •Connector model number

| Туре                   | Manufacturer        | Model number            |  |  |
|------------------------|---------------------|-------------------------|--|--|
| Connector (unit side)  | Daiichi Electronics | DCA3106A16-18BS-D       |  |  |
| Connector (cable side) | Daiichi Electronics | DCA3102A16-18BPS-D(D17) |  |  |
| Back shell case        | DDK                 | 14T-11016-J12+B         |  |  |
| Back shell clamp       | DDK                 | 14T-11016-J13+A         |  |  |

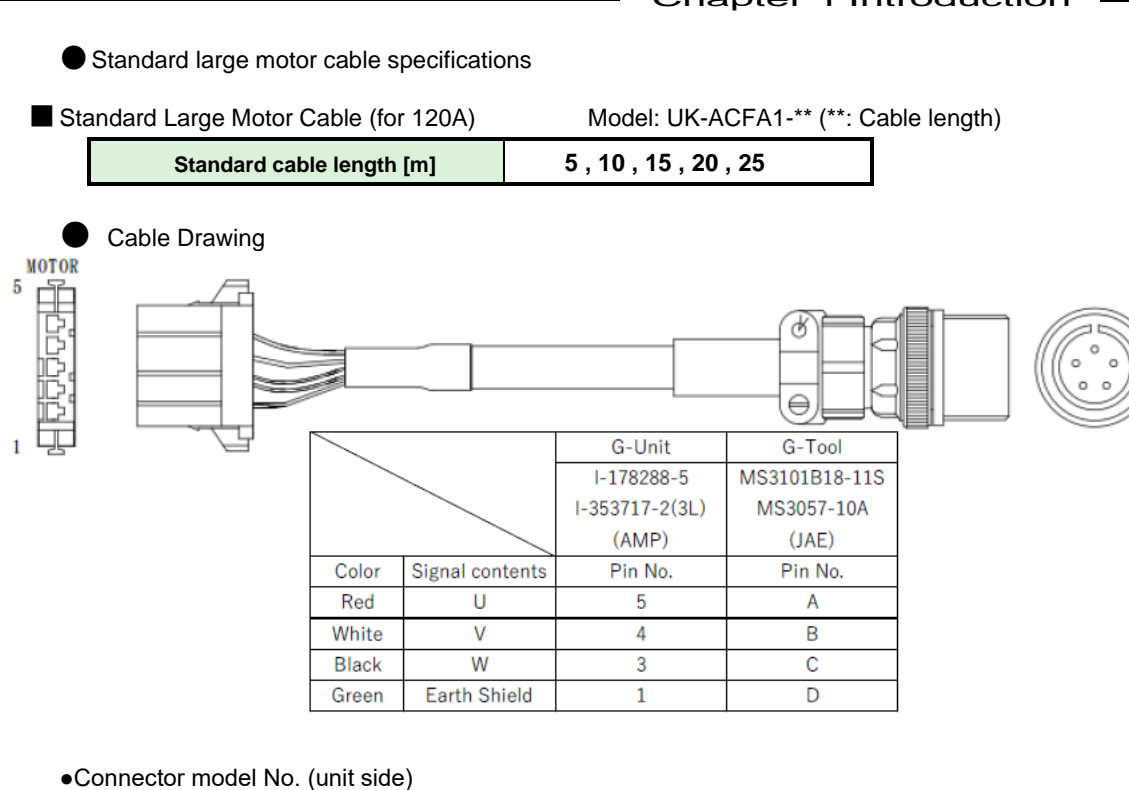

| Туре                 | Manufacturer | Model number |
|----------------------|--------------|--------------|
| D3100S Lise housings | AMP          | 1-178288-5   |
| Receptacle contact   | AMP          | 1-175196-2   |

#### •Connector model No. (tool side)

| Туре       | Manufacturer | Model number  |
|------------|--------------|---------------|
| Connector  | JAE          | MS3101B18-11S |
| Back shell | JAE          | MS3057-10A    |

Relay Large Motor Cable (for 120A)

```
Model: UK-ACFA3-** (**: Cable length)
```

0

5,10

Standard cable length [m]

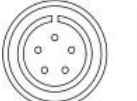

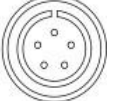

•Connector model number

| Туре                | Manufacturer | Model number  |  |
|---------------------|--------------|---------------|--|
| Tool side connector | JAE          | MS3101B18-11S |  |
| Unit side connector | JAE          | MS3106B18-11P |  |
| Cable clamp         | JAE          | MS3057-10A    |  |

|                                                                                                    |                                                                                                    |                                                                                                    |                                                                                                    |                           | - 0                                   | Ch | apt | er 1                | In                                                                                                    | tro | duc | tic | on — |  |
|----------------------------------------------------------------------------------------------------|----------------------------------------------------------------------------------------------------|----------------------------------------------------------------------------------------------------|----------------------------------------------------------------------------------------------------|---------------------------|---------------------------------------|----|-----|---------------------|----------------------------------------------------------------------------------------------------|-----|-----|-----|------|--|
| Standard Large S                                                                                                    | andard Large Sensor Cable (for 120A)                                                                                                    |                                                                                                    |                                                                                                    |                           | Model: UK-ACGB1-** (**: Cable length) |    |     |                     |                                                                                                    |     |     |     |      |  |
| Standard o                                                                                                    | Standard cable length [m]                                                                                                    |                                                                                                    |                                                                                                    | 5,                        | 5 , 10 , 15 , 20 , 25                 |    |     |                     |                                                                                                    |     |     |     |      |  |
| Cable Drawing                                                                                                    |                                                                                                    |                                                                                                    |                                                                                                    |                           |                                       |    |     | [                   |                                                                                                    |     |     | -   |      |  |
| Contents<br>(T/D) SCL<br>(T/D) SDA<br>(T/D) TQ IN+<br>(T/D) TQ IN-<br>(T/D) CAL C MD<br>(T/D) +12V<br>(T/D) -12V<br>FG<br>(RESOLVER) R1<br>(RESOLVER) R2<br>(RESOLVER) S2<br>(RESOLVER) S4<br>(RESOLVER) S1<br>(RESOLVER) S3<br>FG | Color<br>Blue<br>White<br>Yellow<br>White<br>Green<br>White<br>Red<br>White<br>Shield<br>Purple<br>White<br>Blue<br>Brown<br>Yellow<br>Shield<br>Shield | Size<br>0.2sq<br>0.2sq<br>0.2sq<br>0.2sq<br>0.2sq<br>0.2sq<br>0.2sq<br>0.2sq<br>0.2sq<br>0.2sq<br>0.2sq<br>0.2sq<br>0.2sq<br>0.2sq<br>0.2sq<br>0.2sq | C on tro<br>J2 ID F-20V-K<br>Pin N<br>A8<br>B8<br>A7<br>A6<br>B7<br>A6<br>B6<br>A5<br>Shielded wire c<br>A1<br>B1<br>A3<br>B3<br>A2<br>Shielded wire c | Iller<br>(X-L (JST)<br>0. |                                       |    |     | Sens<br>SRCN6A<br>P | or Casin<br>I21-16S(<br>in No.<br>1<br>2<br>3<br>4<br>5<br>6<br>6<br>7<br>8<br>8<br>7<br>8<br>8<br>7<br>14<br>15<br>10<br>11<br>12<br>13<br>13 | g   |     |     |      |  |

•Connector model No. (unit side)

| Туре                   | Manufacturer | Model number    |  |
|------------------------|--------------|-----------------|--|
| Wire to Wire Connector | JST          | J21DF-20V-KX-L  |  |
| Lise Contact           | JST          | SJ2F-002GF-P1.0 |  |

•Connector model No. (tool side)

| Туре      | Manufacturer | Model number |
|-----------|--------------|--------------|
| Connector | JAE          | SRCN6A21-16S |

Connecting Large Sensor Cable (for 120A)

Model: UK-ACGB2-\*\* (\*\*: Cable length)

Standard cable length [m]

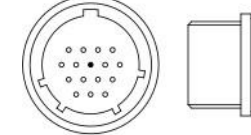

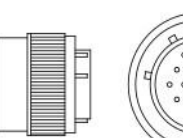

•Connector model number

| Туре                | Manufacturer | Model number |
|---------------------|--------------|--------------|
| Tool side connector | JAE          | SRCN6A21-16S |
| Unit side connector | JAE          | SRCN1A21-16P |

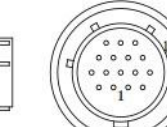

5,10

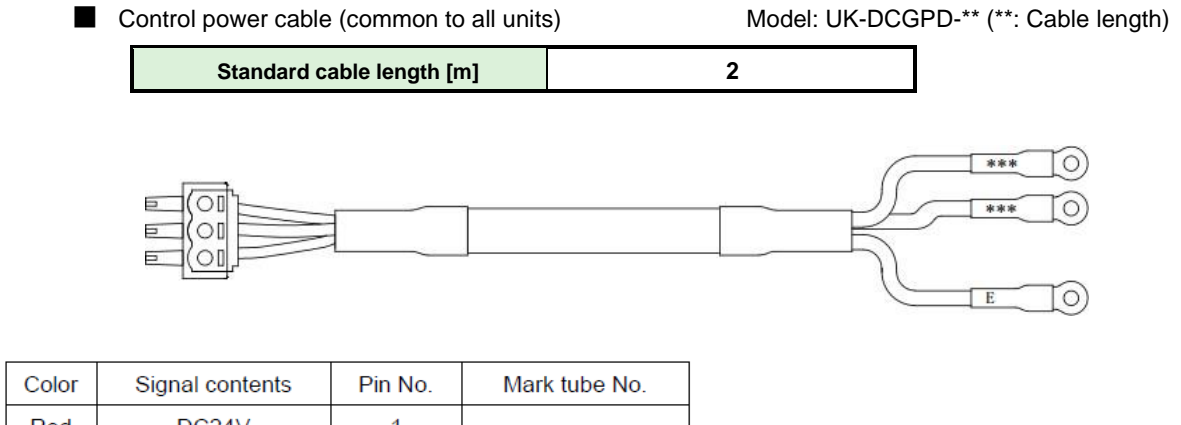

| Color | Signal contents | PIN NO. | Mark tube No. |
|-------|-----------------|---------|---------------|
| Red   | DC24V           | 1       |               |
| White | DC 0V           | 2       |               |
| Black | FG              | 3       | E             |

#### •Connector model No. (unit side)

| Туре      | Manufacturer | Model number      | Specification                                                   |  |  |
|-----------|--------------|-------------------|-----------------------------------------------------------------|--|--|
| Connector | Phoenix      |                   | Applicable wire size                                            |  |  |
|           | Contact      | MC 1.5/3-STF-3.81 | AWG20 $\sim$ 22 or 0.3mm <sup>2</sup> $\sim$ 0.5mm <sup>2</sup> |  |  |

• Unless otherwise specified, the control power cable is shipped only with the connector.

• If you wish to have a control power cord (2m), order the power cord with the model number above.

STOP signal cable model: UK-STPG-\*\* (\*\*: cable length)

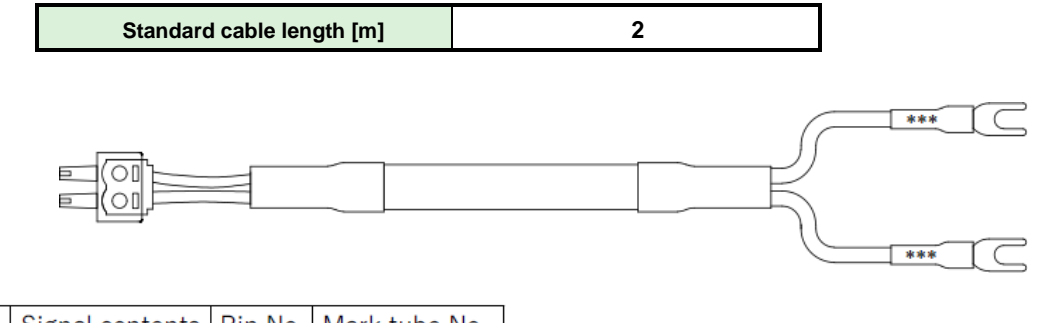

| Color        | Color Signal contents |   | Mark tube No. |
|--------------|-----------------------|---|---------------|
| White STOP + |                       | 1 |               |
| Black        | STOP -                | 2 |               |

•Connector model No. (unit side)

| No. | Туре      | Manufacturer       | Model number      | Specification                                                              |
|-----|-----------|--------------------|-------------------|----------------------------------------------------------------------------|
| 1   | Connector | Phoenix<br>Contact | MC 1.5/2-STF-3.81 | Applicable wire size<br>AWG20~22 or 0.3mm <sup>2</sup> ~0.5mm <sup>2</sup> |

• Unless otherwise specified, STOP signal cable is shipped only with the connector.

• If you wish to have a STOP signal cable (2m), please order using the above model number.

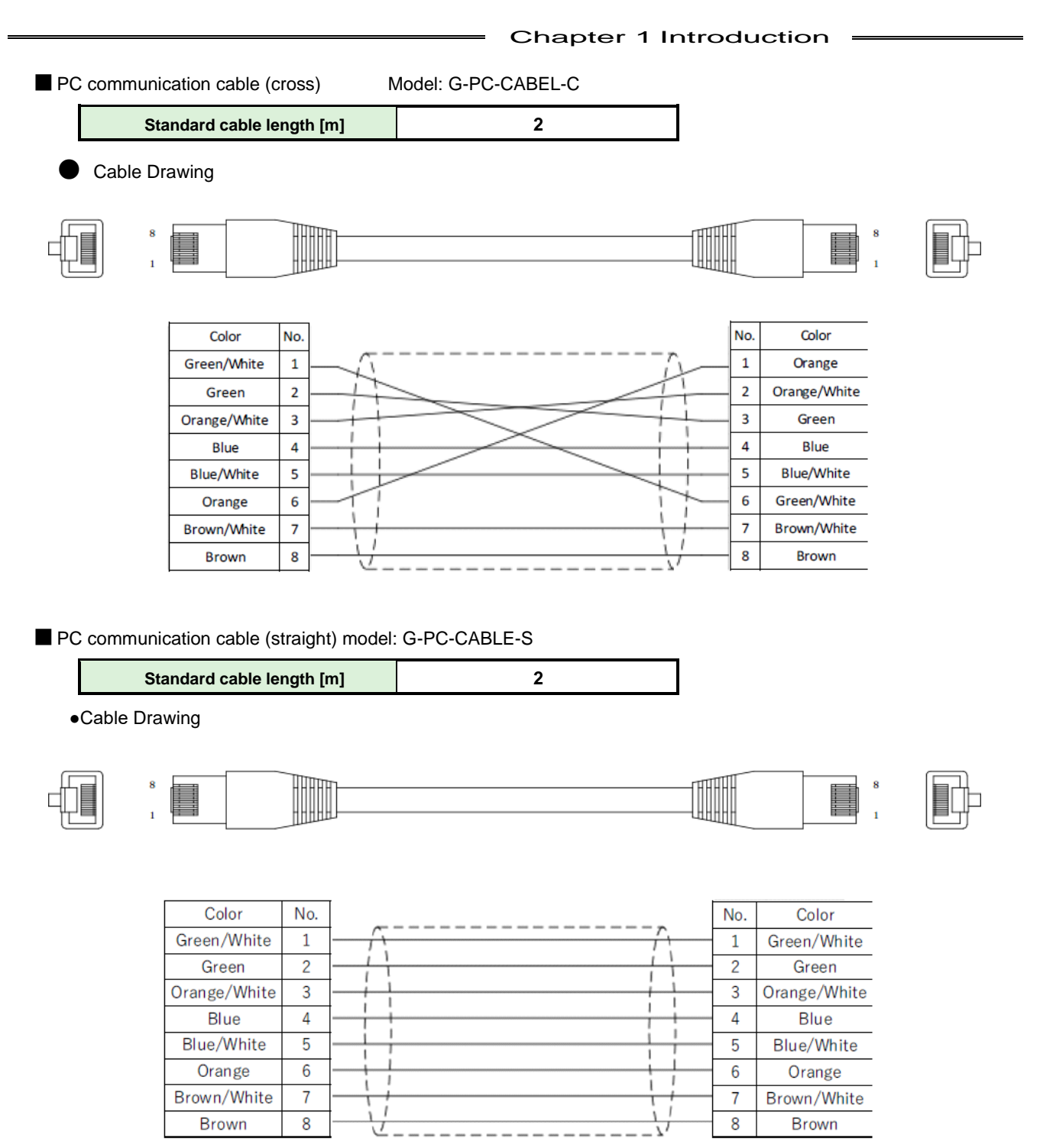

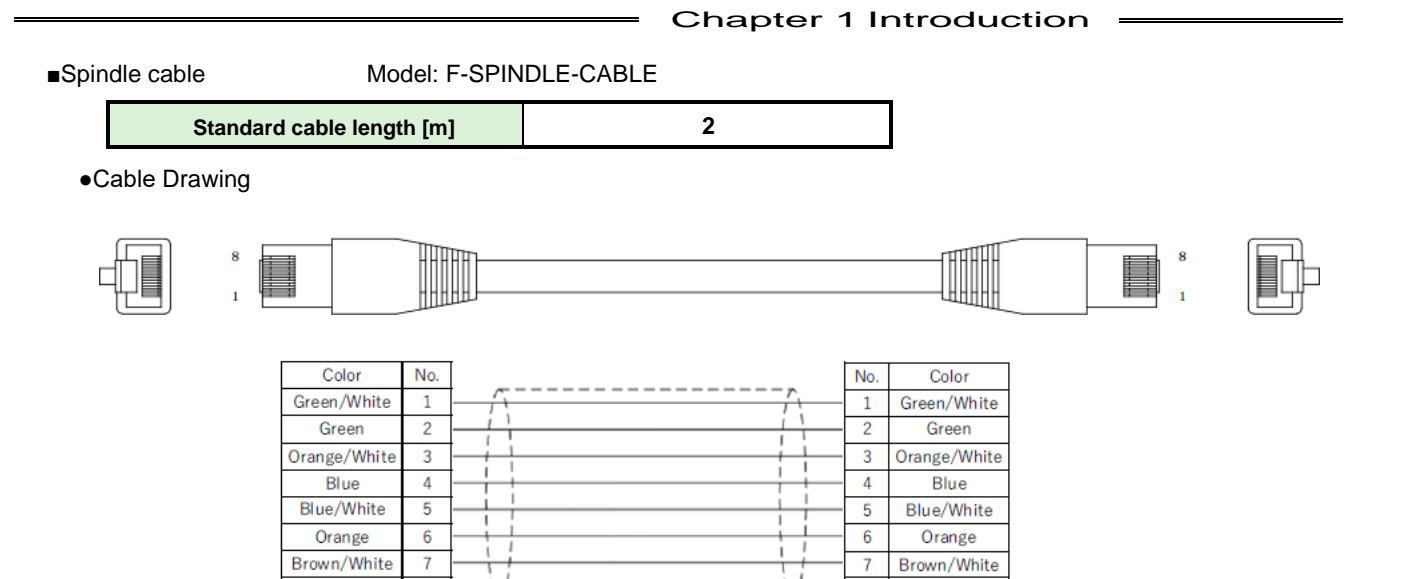

Spindle connector model: G-END (2 Pcs.: 1 set) (Terminal Resistance)

8

7

Brown

•Cable Drawing

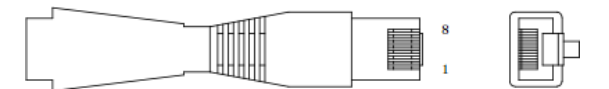

8

Brown

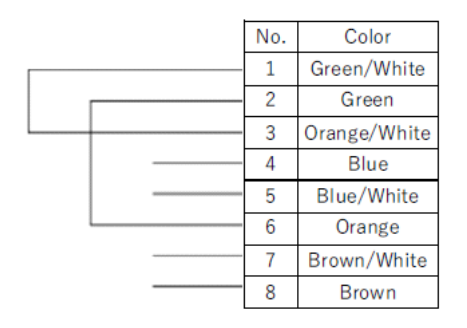

# Extension I/O cable model: UK-GIO Standard cable length [m] 2 •Cable Drawing 1 35 0

#### •Connector model No. (unit side)

| Туре      | Manufacturer | Model number  |
|-----------|--------------|---------------|
| Case      | HRS          | DX-68-CV1     |
| Connector | HRS          | DX31A-68P(50) |

• For customers who wish to use the extended I/O cable (2m), order the cable with the model number above. In addition, when changing the overall length or connector shape depending on the operating distance and operating environment, select and prepare the cable by the user.

# EX: Orange, black 2

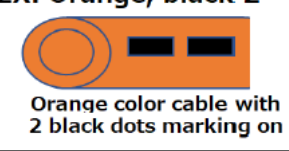

| <ul> <li>Connector</li> </ul> | nin | assignment |
|-------------------------------|-----|------------|
|                               | pin | assignment |

| Pin No. | Wiring color*  | Contents                  | Pin No. | Wiring color*            | Contents    |
|---------|----------------|---------------------------|---------|--------------------------|-------------|
| 1       | Blue/Red 1     | IN COMMON1                | 35      | Green/Red 4              | OUT COMMON1 |
| 2       | Blue/Black 1   | IN COMMON2                | 36      | Green/Black 4            | OUT COMMON2 |
| 3       | Pink/Red 1     | Preparation for operation | 37      | Orange/Red 4             | OUT DATA1   |
| 4       | Pink/Black 1   | Reset                     | 38      | Orange/Black 4           | OUT DATA2   |
| 5       | Green/Red 1    | Reverse rotation          | 39      | Gray/Red 4               | OUT DATA3   |
| 6       | Green/Black 1  | Forward rotation          | 40      | Gray/Black 4             | OUT DATA4   |
| 7       | Orange/Red 1   | Start                     | 41      | Continuous Blue/Red      | OUT DATA5   |
| 8       | Orange/Black 1 | Cycle start               | 42      | Continuous Blue/Black    | OUT DATA6   |
| 9       | Gray/Red 1     | Cycle count up            | 43      | Continuous Pink /Red     | OUT DATA7   |
| 10      | Gray/Black 1   | Cycle count clear         | 44      | Continuous Pink/Black    | OUT DATA8   |
| 11      | Blue/Red 2     | Step IN 1                 | 45      | Continuous Green/Red     | OUT DATA9   |
| 12      | Blue/Black 2   | Step IN 2                 | 46      | Continuous Green/Black   | OUT DATA10  |
| 13      | Pink/Red 2     | Step IN 3                 | 47      | Continuous Orange/Red    | OUT DATA11  |
| 14      | Pink/Black 2   | Step IN 4                 | 48      | Continuous Orange/Black  | OUT DATA12  |
| 15      | Green/Red 2    | Step IN 5                 | 49      | Continuous Gray/Red      | OUT DATA13  |
| 16      | Green/Black 2  | Step IN 6                 | 50      | Continuous Gray/Black    | OUT DATA14  |
| 17      | Orange/Red 2   | Step IN 7                 | 51      | Blue/Long-lit Red 1      | OUT DATA15  |
| 18      | Orange/Black 2 | Work 9-16 Selection       | 52      | Blue/ Long-lit Black 1   | OUT DATA16  |
| 19      | Gray/Red 2     | Work 17-24 Selection      | 53      | Pink/ Long-lit Red 1     | OUT DATA17  |
| 20      | Gray/black 2   | Work 1 (9/17)             | 54      | Pink/ Long-lit Black 1   | OUT DATA18  |
| 21      | Blue/Red 3     | Work 2 (10/18)            | 55      | Green/ Long-lit Red 1    | OUT DATA19  |
| 22      | Blue/Black 3   | Work 3 (11/19)            | 56      | Green/ Long-lit Black 1  | OUT DATA20  |
| 23      | Pink/Red 3     | Work 4 (12/20)            | 57      | Orange/ Long-lit Red 1   | OUT DATA21  |
| 24      | Pink/Black 3   | Work 5 (13/21)            | 58      | Orange/ Long-lit Black 1 | OUT DATA22  |
| 25      | Green/Red 3    | Work 6 (14/22)            | 59      | Gray/ Long-lit Red 1     | OUT DATA23  |
| 26      | Green/Black 3  | Work 7 (15/23)            | 60      | Gray/ Long-lit Black 1   | OUT DATA24  |
| 27      | Orange/Red 3   | Work 8 (16/24)            | 61      | Blue/ Long-lit Red 2     | OUT DATA25  |
| 28      | Orange/Black 3 | Automatic/individual      | 62      | Blue/ Long-lit Black 2   | OUT DATA26  |
| 29      | Gray/Red 3     | Auto Z/C checking OFF     | 63      | Pink/ Long-lit Red 2     | OUT DATA27  |
| 30      | Gray/Black 3   | ID data clear             | 64      | Pink/ Long-lit Black 2   | OUT DATA28  |
| 31      | Blue/Red 4     | Manual Z/C checking       | 65      | Green/ Long-lit Red 2    | OUT DATA29  |
| 32      | Blue/Black 4   | Data select 0             | 66      | Green/ Long-lit Black 2  | OUT DATA30  |
| 33      | Pink/Red 4     | Data select 1             | 67      | Orange/ Long-lit Red 2   | OUT DATA31  |
| 34      | Pink/Black 4   | Data Select 2             | 68      | Orange/ Long-lit Black 2 | OUT DATA32  |

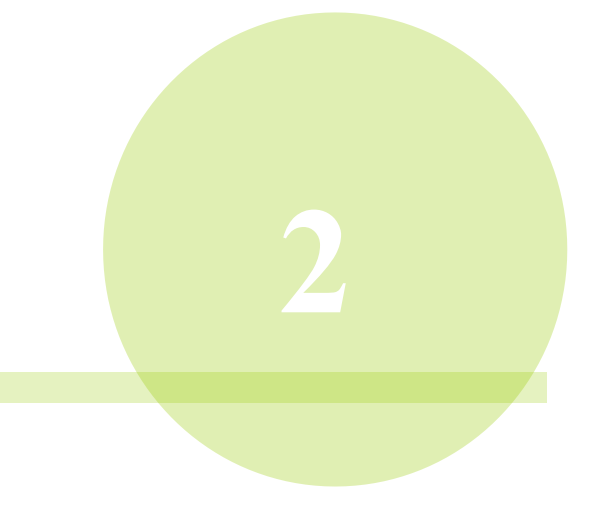

# **Chapter 2 Installation**

Use the UNR-G series system according to the following instructions.

| Nº | ltem                               | Contents                                                                                                    | Reference                                |
|----|------------------------------------|----------------------------------------------------------------------------------------------------|------------------------------------------|
| 1  | Operating conditions               | Installation of cooling/heating equipment                                                                                                    | PAGE 1-13                                |
| 2  | Peripheral equipment of the G-unit | Circuit protector, noise filter, transformer capacity selection                                                                                                    | PAGE 2-3                                 |
| 3  | Selection of control device (I/O)  | Connect only required control signals                                                                                                    | PAGE 2-4                                 |
| 4  | G-Unit switch setting              | Factory setting (check before mounting the unit)                                                                                                    | PAGE 2-15                                |
| 5  | Mounting the G-Unit                | Mount the G-unit to the control panel based on the external<br>dimensions, mounting dimensions, and mounting<br>conditions.                                                             | PAGE 2-18                                |
| 6  | Connecting the Input Power         | Input power wiring connection using the connector attached to the G-unit                                                                                                    | PAGE 3-3                                 |
| 7  | Routing the Tool Cable             | Routing the Tool Cable and How to Install the Tool                                                                                                    | PAGE 3-5                                 |
| 8  | Wiring of various cables           | vious cables<br>• RS 232C Communication cable<br>• PC communication cable (cross/straight)<br>• STOP signal-cable<br>• Spindle communication cable<br>• Spindle communication connector |                                          |
| 9  | Check before turning on the power  | Check the cable connections, wiring and power supply voltage.                                                                                                    | PAGE 3-2                                 |
| 10 | Connecting to a PC                 | Communicating with G User-Console via Ethernet Interface                                                                                                    | PAGE 3-15                                |
| 11 | Set value                          | Set from UNR-G series user console <ul> <li>Setting of tightening parameters</li> <li>Fieldbus setting, etc.</li> </ul> (The tightening parameter can also be set on the display.)      | PAGE6-2<br>User Console<br>User's Manual |
| 12 | Trial run                          | Check of initial operation                                                                                                    | PAGE 3-27                                |

# 2-1. Peripheral equipment of the unit

# Recommended circuit protector

| Unit type | Circuit protector type (Manufacturer: Mitsubishi Electric) |
|-----------|------------------------------------------------------------|
| UEC-G024  | CP30-BA 3P 1-SD 5A                                         |
| UEC-G060  | CP30-BA 3P 1-SD 10A                                        |
| UEC-G120  | CP30-BA 3P 1-SD 20A                                        |

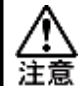

• Use the circuit protector with delay action function.

#### Recommended noise filter

| Unit type | Noise Filter Type (Manufacturer: COSEL) |
|-----------|-----------------------------------------|
| UEC-G024  | TAH-06-683                              |
| UEC-G060  | TAH-10-683                              |
| UEC-G120  | Not required                            |

#### Recommended transformer capacity

| Unit type | Transformer capacity        |
|-----------|-----------------------------|
| UEC-G024  | 0.3kVA × Number of spindles |
| UEC-G060  | 0.8kVA × Number of spindles |
| UEC-G120  | 3.0kVA × Number of spindles |

# 2-2. Connection of external control signals

### 2-2-1. Applicable Plug (I/O)

Manufacturer: Sumitomo 3M

Type : Cable connector Model :10126-3000 PE

Spec. : Adaptive wire size AWG24  ${\sim}30~\text{or}~0.2\text{mm}^2{\sim}0.05\text{mm}^2$ 

type : Cable connector case model: 10326-52A0-008

#### 2-2-2. PLC IO (MASTER scale)

| Pin No. | Signal name           | IN/OUT | Functions and applications                                                                                                    |  |  |  |  |  |
|---------|-----------------------|--------|----------------------------------------------------------------------------------------------------|--|--|--|--|--|
| 1       | IN COMMON             | IN     | Input signal common (bipolar)                                                                                                    |  |  |  |  |  |
| 2       | STOP                  | IN NC  | Tightening operation is stopped by setting to "OFF". (Emergency stop signal)                                                       |  |  |  |  |  |
| 3       | RESET                 | IN NO  | Setting the switch to ON stops the tightening operation and deletes LED indication and PLC I/O output signal of the module.        |  |  |  |  |  |
| 4       | REVERSE               | IN NO  | During "ON", the tool rotates in reverse with the selected parameter number.                                                       |  |  |  |  |  |
| 5       | START                 | IN NO  | By setting it to "ON", the tightening operation is started with the selected parameter number.                                     |  |  |  |  |  |
| 6       | BYPASS                | IN NO  | During "ON", the unit is placed in BYPASS (disabled) status.                                                                       |  |  |  |  |  |
| 7       | Auto Z/C CHECK<br>OFF | IN NO  | Set to "ON", and G-Unit will start fastening on receipt of START "ON" signal without transducer's self-diagnosis before fastening. |  |  |  |  |  |
| 8       | WORK SELECT 1         | IN NO  |                                                                                                    |  |  |  |  |  |
| 9       | WORK SELECT 2         | IN NO  | Work 1 to 4 can be selected.                                                                                                    |  |  |  |  |  |
| 10      | WORK SELECT 3         | IN NO  | To use work 5 or later, an optional extension IO or various fieldbus units are<br>required.                                        |  |  |  |  |  |
| 11      | WORK SELECT 4         | IN NO  | •                                                                                                    |  |  |  |  |  |
| 12      | SENSOR                | IN NO  | Sensor input for pin hole control.                                                                                                 |  |  |  |  |  |
| 13      | Data Select           | IN NO  | Bank switching input                                                                                                    |  |  |  |  |  |
| 14      | OUT COMMON            | OUT    | Output signal common (bipolar)                                                                                                    |  |  |  |  |  |
| 15      | OUT DATA 0            | OUT NO |                                                                                                    |  |  |  |  |  |
| 16      | OUT DATA 1            | OUT NO |                                                                                                    |  |  |  |  |  |
| 17      | OUT DATA 2            | OUT NO |                                                                                                    |  |  |  |  |  |
| 18      | OUT DATA 3            | OUT NO |                                                                                                    |  |  |  |  |  |
| 19      | OUT DATA 4            | OUT NO |                                                                                                    |  |  |  |  |  |
| 20      | OUT DATA 5            | OUT NO | Outputs the system status externally by the data select signal.                                                                    |  |  |  |  |  |
| 21      | OUT DATA 6            | OUT NO |                                                                                                    |  |  |  |  |  |
| 22      | OUT DATA 7            | OUT NO |                                                                                                    |  |  |  |  |  |
| 23      | OUT DATA 8            | OUT NO |                                                                                                    |  |  |  |  |  |
| 24      | OUT DATA 9            | OUT NO |                                                                                                    |  |  |  |  |  |
| 25      | OUT DATA 10           | OUT NO |                                                                                                    |  |  |  |  |  |
| 26      | OUT DATA 11           | OUT NO |                                                                                                    |  |  |  |  |  |

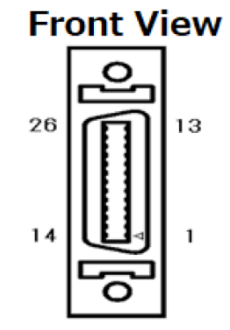

- Turn OFF the INPUT "DATA SELECT" during tightening operation and when bank-switching is not used.
- After switching the data select signal to ON/OFF, wait for at least a 20msec before inputting the output signal of "OUT DATA".

• When bank switching is executed, the contents of the output signal are changed.

**CAUTION** • When expansion unit 1 is installed, other input-signals than "Pin No.6:"BYPASS" cannot be used.

# 2-2-3. PLC IO signal (Main-system: MASTER spindle OUT DATA signal)

| # 13 | Pin #                  | OUT DATA    | Signal name              | Functions and applications                                                                                                    |  |  |
|------|------------------------|-------------|--------------------------|----------------------------------------------------------------------------------------------------|--|--|
|      | 15                     | OUT DATA 0  | TOTAL NOK                | If the tightening is NOK even for 1-spindle of the system that has completed the tightening operation, it will be "ON".                                                                                                    |  |  |
|      | 16 OUT DATA 1 TOTAL OK |             | TOTAL OK                 | When all the tightening of the unit after completing the tightening operation is OK, it is "ON".                                                                                                    |  |  |
|      | 17                     | OUT DATA 2  | TOTAL ALARM              | If an error occurs in one of the connected units during a system/tightening operation, the status will be "ON".                                                                                                    |  |  |
| OFF  | 18                     | OUT DATA 3  | TOTAL READY              | If all the connected units are operable for external signals, they are set to "ON".                                                                                                    |  |  |
|      | 19                     | OUT DATA 4  | TOTAL WORKING            | This is turned "ON" while the spindle is in tightening operation or reverse operation.                                                                                                    |  |  |
|      | 20                     | OUT DATA 5  | WORK SELECT BIT 0        |                                                                                                    |  |  |
|      | 21                     | OUT DATA 6  | WORK SELECT BIT 1        | Receiving sequence numbers selected by WORK                                                                                                    |  |  |
|      | 22                     | OUT DATA 7  | WORK SELECT BIT 2        | SELECT BIT 0~4 combination, G-Unit outputs these signals in return.                                                                                                    |  |  |
|      | 23                     | OUT DATA 8  | WORK SELECT BIT 3        |                                                                                                    |  |  |
|      | 24                     | OUT DATA 9  |                          | Not used                                                                                                    |  |  |
|      | 25                     | OUT DATA 10 | DATA AVAILABLE           | If there is a tightening result on the unit, it will be "ON".                                                                                                    |  |  |
|      | 26                     | OUT DATA 11 | SPINDLE IN BYPASS        | If even one of the connected units is in BYPASS status, it will be "ON".                                                                                                    |  |  |
|      | 15                     | OUT DATA 0  | NOK (MASTER spindle)     | If the tightening of MASTER spindle is completed outside the allowable range, the status is changed to "ON".                                                                                                    |  |  |
|      | 16                     | OUT DATA 1  | STEP OK (MASTER spindle) | When STEP tightening of MASTER spindle is completed within the judgment range. "ON" is displayed.                                                                                                    |  |  |
|      | 17                     | OUT DATA 2  | ALARM (MASTER spindle)   | If an error occurs during MASTER spindle system or tightening operation, the status is "ON".                                                                                                    |  |  |
|      | 18                     | OUT DATA 3  | READY (MASTER spindle)   | It is "ON" when MASTER spindle can operate in<br>response to external signals.                                                                                                    |  |  |
| ON   | 19                     | OUT DATA 4  | WORKING (MASTER spindle) | MASTER spindle is turned "ON" during tightening<br>operation.                                                                                                    |  |  |
|      | 20                     | OUT DATA 5  | PAR SELECT BIT 0: MASTER |                                                                                                    |  |  |
|      | 21                     | OUT DATA 6  | PAR SELECT BIT 1: MASTER | <b>T</b> he second second s |  |  |
|      | 22                     | OUT DATA 7  | PAR SELECT BIT 2: MASTER | i ne parameter number used is outputted.                                                                                                    |  |  |
|      | 23                     | OUT DATA 8  | PAR SELECT BIT 3: MASTER | (The output ranges from 1 to 64. Outputs from 65                                                                                                    |  |  |
|      | 24                     | OUT DATA 9  | PAR SELECT BIT 4: MASTER | to 96 are not available.)                                                                                                    |  |  |
|      | 25                     | OUT DATA 10 | PAR SELECT BIT 5: MASTER |                                                                                                    |  |  |
|      | 26                     | OUT DATA 11 | BYPASS (MASTER spindle)  | With MASTER spindle in BYPASS (spindle disabled)<br>If it is set to "ON".                                                                                                    |  |  |

# 2-2-4. PLC IO Signaling (Main system: SLAVE Spindle)

| Pin # | Signal name             | IN/OUT | Functions and applications                                                                                  |
|-------|-------------------------|--------|----------------------------------------------------------------------------------------------------|
| 1     | IN COMMON               | IN     | Input signal common (bipolar)                                                                               |
| 2     |                         | IN NC  | Not used.                                                                                                   |
| 3     |                         | IN NO  | Not used.                                                                                                   |
| 4     |                         | IN NO  | Not used.                                                                                                   |
| 5     |                         | IN NO  | Not used.                                                                                                   |
| 6     | BYPASS                  | IN NO  | During "ON", the unit is placed in BYPASS status.                                                           |
| 7     |                         | IN NO  | Not used.                                                                                                   |
| 8     |                         | IN NO  | Not used.                                                                                                   |
| 9     |                         | IN NO  | Not used.                                                                                                   |
| 10    |                         | IN NO  | Not used.                                                                                                   |
| 11    |                         | IN NO  | Not used.                                                                                                   |
| 12    | SENSOR                  | IN NO  | Sensor input for pin hole control.                                                                          |
| 13    |                         | IN NO  | Not used.                                                                                                   |
| 14    | OUT COMMON              | OUT    | Output signal common (bipolar)                                                                              |
| 15    | NOK (SLAVE spindle)     | OUT NO | If the tightening of SLAVE spindle is completed outside the allowable range, the status is changed to "ON". |
| 16    | STEP OK (SLAVE spindle) | OUT NO | When STEP tightening of SLAVE spindle is completed within the judgement range, it becomes "ON".             |
| 17    | ALARM (SLAVE spindle)   | OUT NO | If an error occurs during SLAVE spindle system or tightening operation, the status is "ON".                 |
| 18    | READY (SLAVE spindle)   | OUT NO | If SLAVE spindle can operate in response to an external signal,<br>"ON" is selected.                        |
| 19    | WORKING (SLAVE spindle) | OUT NO | It becomes "ON" during the tightening operation of SLAVE spindle.                                           |
| 20    | PAR SELECT BIT 0: SLAVE | OUT NO |                                                                                                    |
| 21    | PAR SELECT BIT 1: SLAVE | OUT NO |                                                                                                    |
| 22    | PAR SELECT BIT 2: SLAVE | OUT NO | The parameter number used is outputted.<br>(Output ranges from 1 to 64, Outputs from 65 to 96 are not       |
| 23    | PAR SELECT BIT 3: SLAVE | OUT NO | available.)                                                                                                 |
| 24    | PAR SELECT BIT 4: SLAVE | OUT NO |                                                                                                    |
| 25    | PAR SELECT BIT 5: SLAVE | OUT NO |                                                                                                    |
| 26    | BYPASS (SLAVE spindle)  | OUT NO | When SLAVE spindle is in BYPASS (spindle cut) status, it becomes "ON".                                      |

IN: Input signal OUT: Output signal

NC: Normally closed

NO: Normally open

# 2-2-5. I/O Hardware Specifications and Recommended Connection Circuits

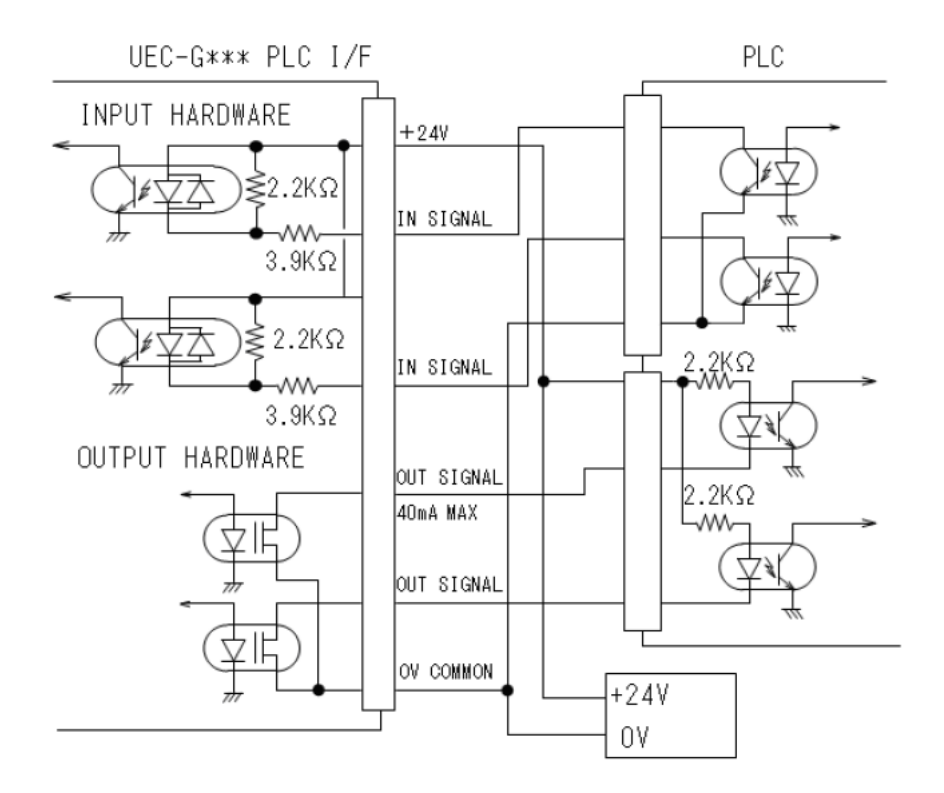

%The figure above shows a typical NPN connector.

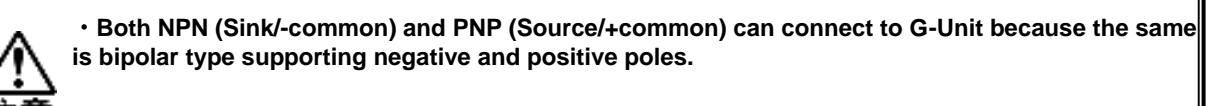

#### 2-2-6. Explanation of I/O signals

# [Input Signal]

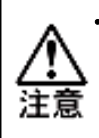

• This chapter describes the input-signal usage of the standard I/O. For the input signals used by the fieldbus or extension I/O, see PAGE4-4 "Input Signal Description".

#### **OPERATION PREPARATION: Preparing for operation**

Operation is possible with ON, and operation is stopped with OFF.

#### **RESET: Resetting**

When RESET signal is turned "ON", the output signal of the tightening result judgment disappears. When RESET is "ON", the tightening operation cannot be started. In addition, if RESET is turned "ON" during the tightening operation, the tightening operation will stop, but the tightening result data just before the stop will be held.

#### **REVERSE: Tool Reverse**

In the main system, the spindle number selected by WORK SELECT BIT0 $\sim$ 4 signal is used as the target, and the tool rotates in the opposite direction at the set rotation speed. However, if REVERSE is started under the following conditions, the reverse-rotation will not be started.

- During tightening operation (when WORKING is "ON")
- ALARM signal "ON" or RESET signal "ON"
- When REVERSE signal is "ON" previously
- Unit is in BYPASS status
- Unit is in STOP status
- CAL is being checked by CAL switch.

#### START: Tightening starts

At the level-input ("OFF"→"ON") of START signal, the work number and SELF CHECK DISABLE signal selected by the signals from WORK SELECT BIT 0 to 4 are read, and the tightening operation starts. From the start of tightening to the end of tightening, WORKING of the unit is turned "ON". If START is turned "OFF" during the tightening operation, the tightening operation will be stopped. Tightening cannot be started if START is turned on under the following conditions.

- ALARM signal "ON" or RESET signal "ON"
- When REVERSE "ON"
- G-Unit is in BYPASS status (setting value editing, communication, etc.)
- G-Unit is in STOP status
- CAL is being checked by CAL switch.

#### **BYPASS: Spindle Disabled**

When BYPASS signal is set to "ON", the unit of the selected spindle No. is in BYPASS status, and the output signal of the result-attached judgment or LED indication other than BYPASS disappears. In addition, if BYPASS occurs during the tightening operation, the tightening operation will stop, but the tightening result data immediately before the stop will be held.

#### AUTO Z/C CHECK OFF: Torque Transducer Self Check disabled

By setting AUTO Z/C CHECK OFF signal to "OFF", all the units connected will perform Z/C checking when START signal is inputted.

(Z/C check: Check ZERO and CAL voltages of the torque transducer) If Z/C check of the torque transducer is not required, the tightening operation is started without executing the self-check by setting AUTO Z/C CHECK OFF signal to "ON" when START signal is input. When AUTO Z/C CHECK OFF signal is "ON", ZERO voltage used for tightening operation should be the value at the time of checking the latest. Checking ZERO voltage of the torque transducer is performed at the following timing. Other than when tightening is started.

- When the control power is turned on
- When RESET "ON"
- When using Manual Z/C checking

#### Data select: Bank Change

Switches the banks of output signals by switching the data select signals.

WORK SELECT 1 to 4: Sequence number selection (BIT)

Select the work to be tightened with WORK SELECT 1~4 signal.

SENSOR: Sensor In

Enter SENSOR for pin hole control/position matching tightening.

#### [Output signal]

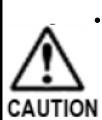

• This section describes the output-signal used in the normal I/O. See the Output Signal Descriptions PAGE 4-8 for the output signals used for fieldbus, extension I/O, and PLC output layouts.

#### NOK: Tightening NOK

If the tightening is completed outside the allowable range, the status is turned "ON". %It becomes "ON" after the tightening operation is completed.

#### TOTAL NOK : Total NOK

This is ON if even a spindle of judgment objectives ended in NOK result. This is also ON if START signal is switched on under BYPASS setting for all unit under judgment objective spindles.

X"ON" comes after fastening was completed

#### STEP OK: Tightening STEP OK

This bit is set to "ON" when the output of the tightening steps is completed within the allowable range.

#### TOTAL OK : Total OK

This is "ON" when all G-units covered by operation and judgment objective spindles provided OK result at fastening end.

% "ON" comes after fastening was completed.

#### NR FAILURE: Nut runner error

This signal is turned "ON" when an error is detected during a system check or tightening operation. When ALARM signal is "ON", READY signal is "OFF", the tightening operation cannot be started, and CAL voltage check by CAL switch cannot be performed.

#### TOTAL ALARM: Total system error/abnormal termination

It is turned "ON" when an error is detected even for 1 spindle in the system which performed the operation or whose judgment was made.

When TOTAL ALARM signal is "ON", READY signal is "OFF", the tightening operation cannot be started, and CAL voltage check by CAL switch cannot be performed.

#### WORKING: Operating

This turns ON while the unit is in the tightening operation. If the tightening operation with START or REVERSE signal is completed, or if the tightening operation with STOP or RESET signal is interrupted, WORKING signal is "OFF".

# READY: Ready

This is set to "ON" when the unit is ready for operation with respect to signals from an external device such as a PLC. READY is "OFF" under the following conditions:

- Initial processing at control power ON
- ALARM "ON" is generated
- G-Unit is in BYPASS status
- G-Unit is in STOP status
- Drive power is OFF.
- RESET "ON" is generated

# BYPASS: Spindle disabled

It is "ON" when the unit is in BYPASS status. When the unit is in RUN status, BYPASS is "OFF". %In the main system, when the sequence operation starts, the G-unit in BYPASS status is ignored in the sequence judgment.

#### **BYPASS YES: BYPASS**

If even one spindle is BYPASS (spindle disabled) for all connected units, the status is "ON".

PAR SELECT BIT 0 to 4: Parameter returning (BIT)

Receiving selected PARAMETER 1~32 from PLC, G-Unit is "ON" returning the same signals to PLC. %On the main system, parameter numbers are selected in the sequence settings.

#### WORK SELECT BIT 1 to 4: Sequence returning (BIT)

Receiving selected WORK 1~4 from PLC, G-Unit is "ON" returning the same signals to PLC.

#### 2-2-7. Tightening Timing Chart

OFF: Point OPEN seen from PLC ON: Point CLOSE seen from PLC

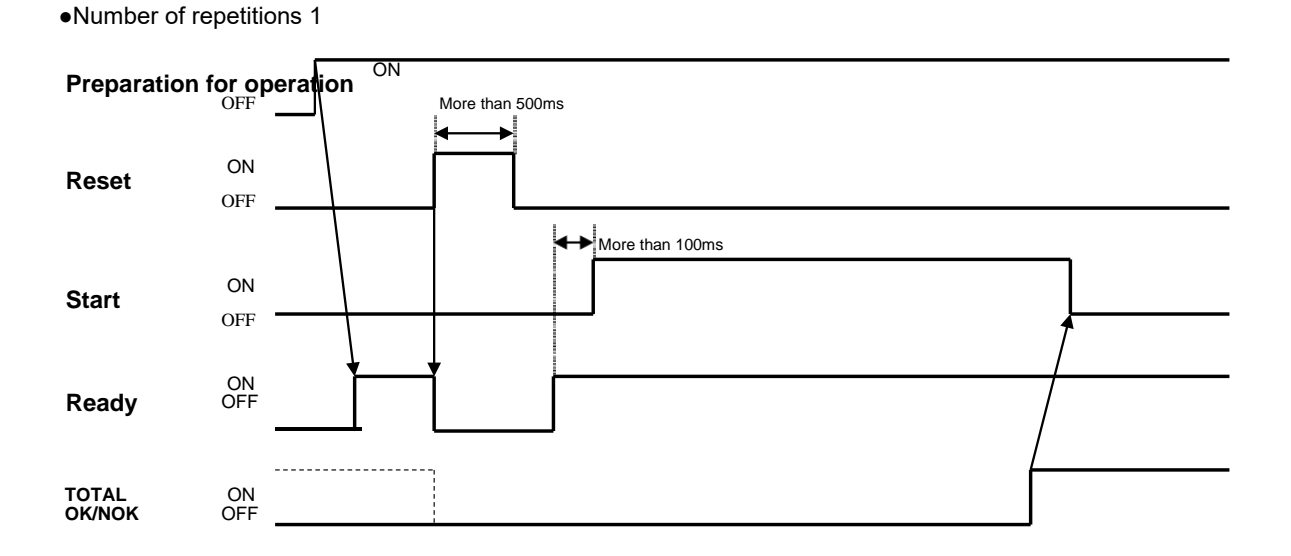

•Number of repetitions 2 times

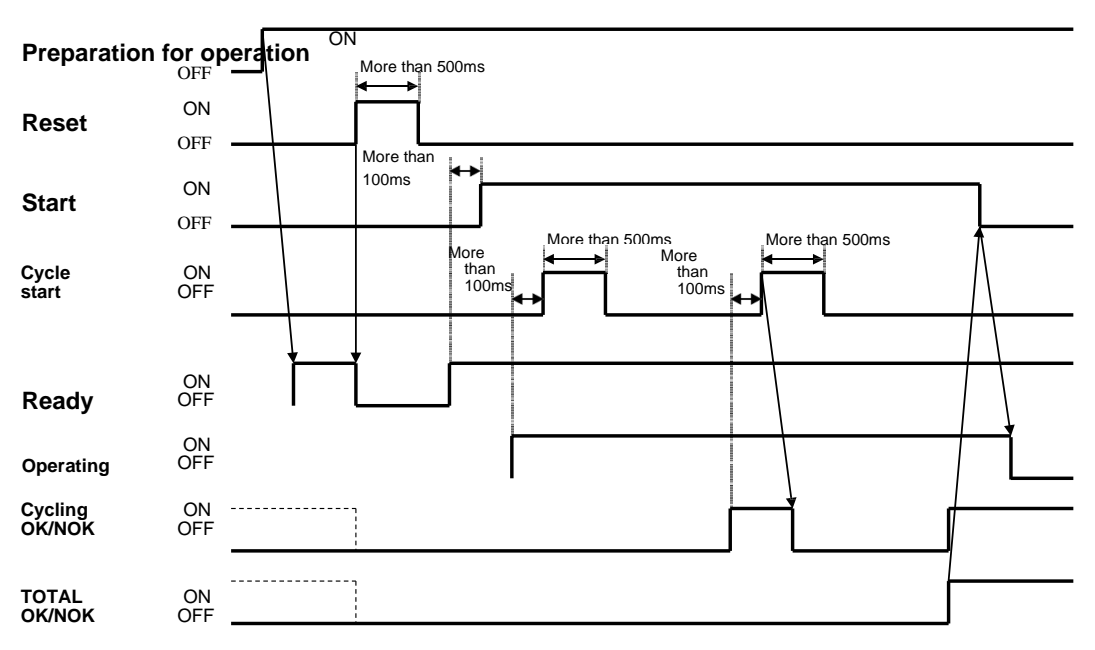

Tightening parameter selection signal and start timing

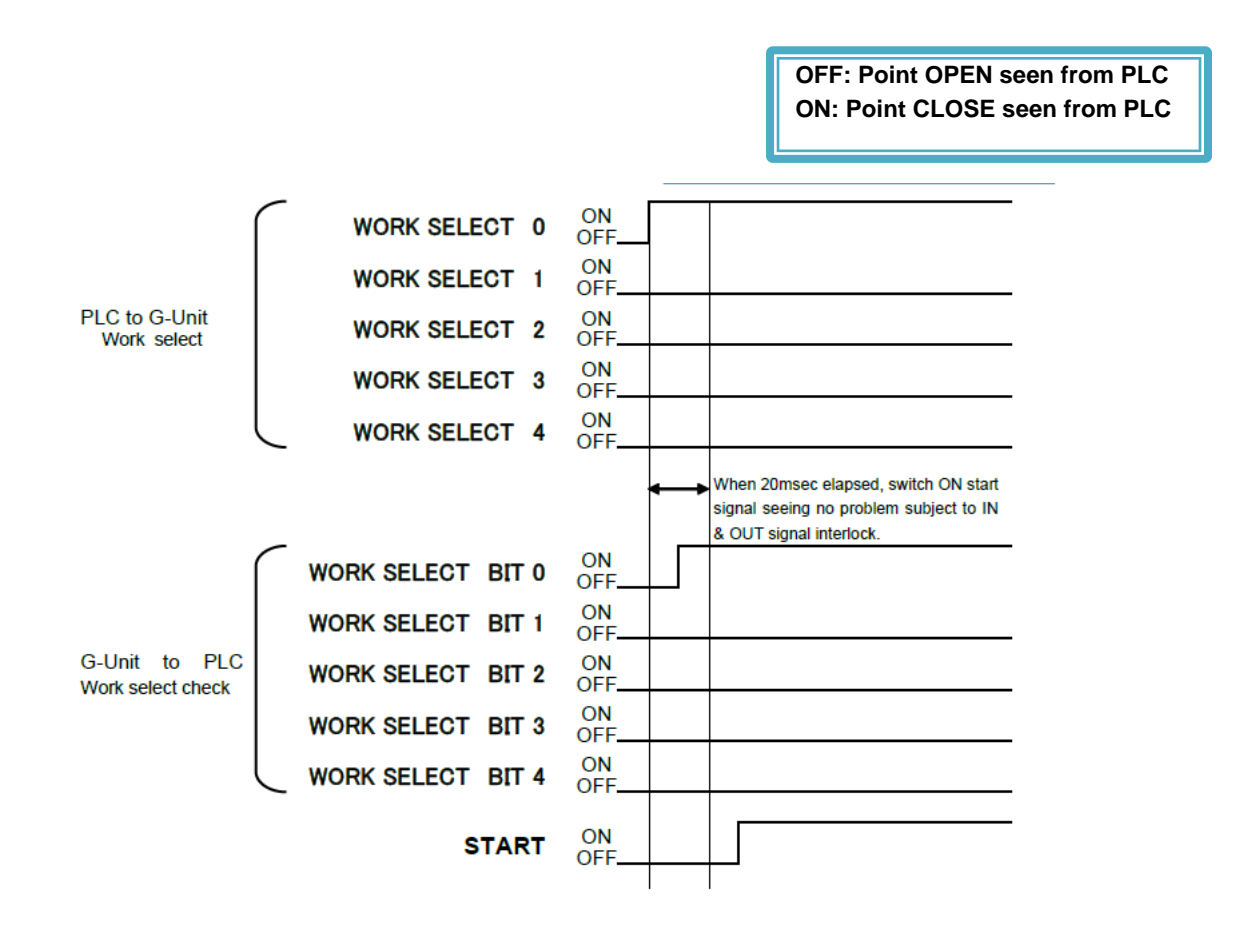

• Set RESET and START to "ON" for at least 500msec.

• START signal must be interlocked with READY • STOP • RESET • REVERSE • ALARM signal.

 $\boldsymbol{\cdot}$  When ALARM is "ON", all operation commands are not executed.

• The unit immediately sets PLC I/O output signal "BYPASS" to "ON" when PLC I/O input signal "BYPASS" is turned "ON". In addition, PLC I/O output-signal "OK" and "NOK" are not set to "ON" for the unit in BYPASS status.

# 2-3. Unit switch setting

2-3-1. Setting of spindle number switch

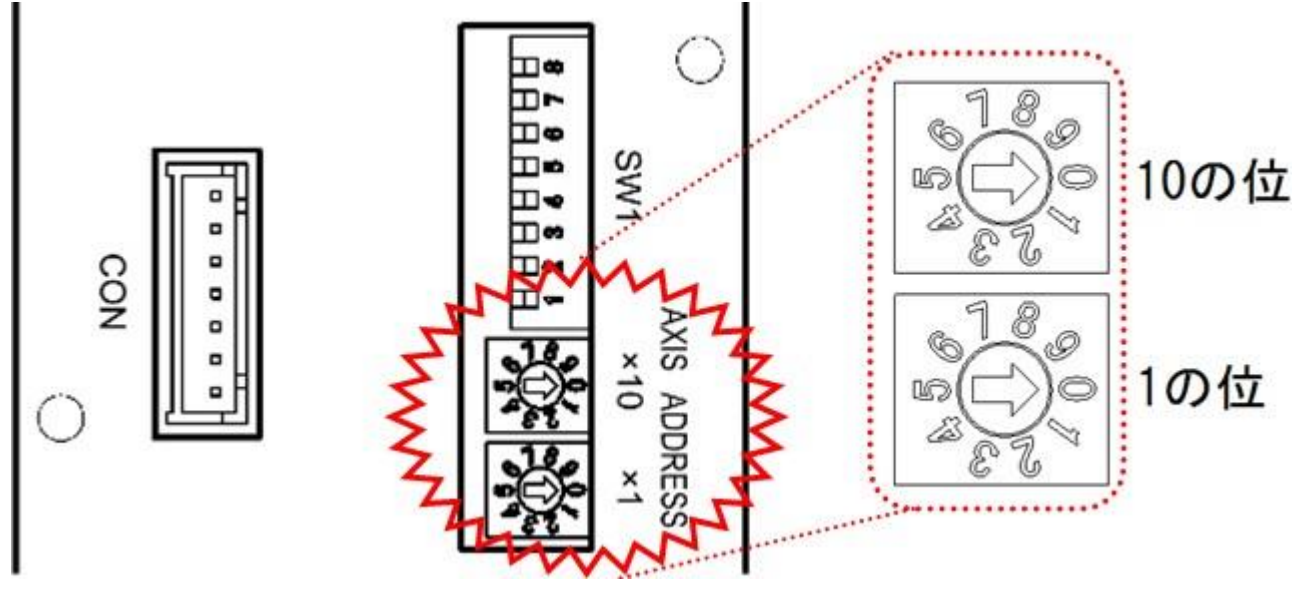

To set the spindle number of each G-unit, use the rotary switch on the front of the unit. If the display is installed, loosen and remove the two screws at the bottom of the display.

| Number | Setting         | Number | Setting | Number | Setting | Number | Setting |
|--------|-----------------|--------|---------|--------|---------|--------|---------|
| 01     | 1st             | 09     | 9th     | 17     | 17th    | 25     | 25th    |
| 02     | 2nd             | 10     | 10th    | 18     | 18th    | 26     | 26th    |
| 03     | 3rd             | 11     | 11th    | 19     | 19th    | 27     | 27th    |
| 04     | 4th             | 12     | 12th    | 20     | 20th    | 28     | 28th    |
| 05     | 5th             | 13     | 13th    | 21     | 21st    | 29     | 29th    |
| 06     | 6 <sup>th</sup> | 14     | 14th    | 22     | 22nd    | 30     | 30th    |
| 07     | 7th             | 15     | 15th    | 23     | 23rd    | 31     | 31st    |
| 08     | 8th             | 16     | 16th    | 24     | 24th    | 32     | 32nd    |

%When setting the spindle number, change it while the control power of the unit is OFF.

 $\boldsymbol{\cdot}$  The spindle number of the unit cannot be duplicated.

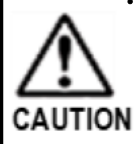

Turn on control power of G-Unit under spindle number setting 00, 33~99, G-Unit will

switch on ALARM signal A.09-09 [SP NO ERROR].

Turn OFF the control power and change the spindle number.

# 2-3-2. Special function SW1 setting

To set the special functions related to tightening, use SW1 switch on the front of the unit. If the display is installed, loosen the two screws to remove the display.

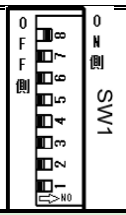

% When setting SW1 DIP-switch, change it while the control power supply of the unit is OFF.

| # | Factory setting                                       | Function                                                                       | Contents                                                                                                    |
|---|-------------------------------------------------------|--------------------------------------------------------------------------------|----------------------------------------------------------------------------------------------------|
| 1 | OFF                                                   | ZERO Voltage Check<br>Effective range Extension<br>(±10%/±4%)                  | <ul> <li>When ON is set, the valid range of ZERO voltage check is within the operating range of ±10% of the full scale torque. Set ON when the offset tool is mounted horizontally or when the previous tightening reaction force remains in the tightening operation, if the alarm occurs frequently at the beginning of tightening.</li> <li>Set OFF, and effective range of ZERO voltage check will be ±4% of full scale.</li> </ul> |
| 2 | OFF                                                   | Not used                                                                       |                                                                                                    |
| 3 | OFF                                                   | Prohibition of storing<br>counts in the tooling ID<br>(prohibition/permission) | <ul> <li>When ON is set, the tool cycle count to the tool ID (preamplifier) is not written<br/>when the control power is turned on. Normally, set OFF.</li> </ul>                                                                                                    |
| 4 | 4 OFF External monitor angle<br>(0.1 Degree/1 degree) |                                                                                | <ul> <li>When ON is set, 1-pulse is outputted every 0.1 degree.</li> <li>When OFF is set, 1-pulse is outputted every 1 time.</li> </ul>                                                                                                    |
| 5 | OFF                                                   | Not used                                                                       |                                                                                                    |
| 6 | OFF                                                   | Not used                                                                       |                                                                                                    |
| 7 | OFF                                                   | Not used                                                                       |                                                                                                    |
| 8 | Spindle No.<br>• 1: ON<br>• 2∼32: OFF                 | Communication<br>spindle setting<br>(MASTER/SLAVE)                             | <ul> <li>When ON is set, it functions as MASTER spindle of the communication between spindles. Communication of PC and PLC is performed from MASTER spindle.</li> <li>When OFF is set, it functions as SLAVE spindle of the communication between spindles. Communicates with PC and PLC through MASTER spindles.</li> </ul>                                                                                                    |

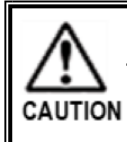

 $\boldsymbol{\cdot}$  When you change above system, change system parameter D-No.003 [SYSTEM DISPLAY].

When using in the main system, set SW1 No. 2 to OFF.

# 2-3-3. Setting the Bottom-Panel SW2

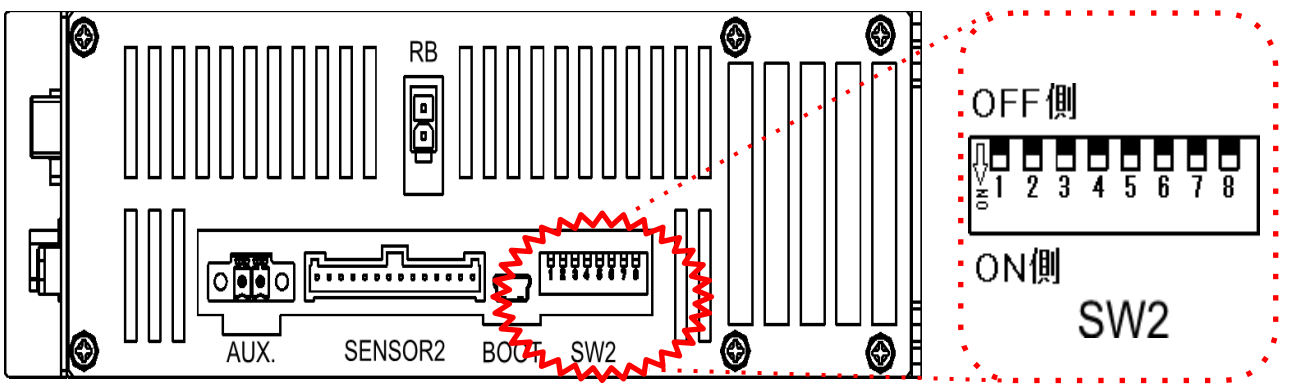

To change the settings related to the unit functions, use SW2 switch on the bottom of the G-unit.

When setting SW2 DIP-switch, change it while the control power supply of the G-unit is OFF.

| No. | Shipping<br>Setting | Function                                        | Contents                                                                                                    |
|-----|---------------------|-------------------------------------------------|----------------------------------------------------------------------------------------------------|
| 1   | OFF                 | AUX. Connector<br>STOP Enabled                  | When ON is set, the tightening operation cannot be started by START signal until STOP signal connected from AUX. connector on the bottom of the unit is turned ON. For STOP signal, see PAGE 3-23"AUX. Interface.               |
| 2   | OFF                 | Unit RUN/BYPASS<br>disabled                     | When ON is set, it is impossible to switch to BYPASS status by RUN/BYPASS<br>switch on the front of the unit. The only way to switch to BYPASS status is PLC I/O<br>input signal "BYPASS".<br>(Refer to PAGE 5-5 for switching) |
| 3   | OFF                 | STOP signal Always ON<br>(STOP signal released) | When ON is set, PLC I/O input signal "STOP" is always ON. Be sure to set this function to OFF when operating the equipment.                                                                                                    |
| 4   | OFF                 | Not used                                        |                                                                                                    |
| 5   | OFF                 | Not used                                        |                                                                                                    |
| 6   | OFF                 | Prohibition of Use                              | For manufacturer adjustment                                                                                                    |
| 7   | OFF                 | Prohibition of Use                              | For manufacturer adjustment                                                                                                    |
| 8   | OFF                 | Prohibition of Use                              | For manufacturer adjustment                                                                                                    |

# 2-4. Unit dimensions

2-4-1. UEC-G024、UEC-G060、UEC-G120

| Model    |                            | Mounting hole                                           | Weight<br>[kg] | Radi-<br>ate fan | Ave. con-<br>sumption<br>(Calorific<br>value) | Standby<br>con-<br>sumption<br>(Calorific<br>value |
|----------|----------------------------|---------------------------------------------------------|----------------|------------------|-----------------------------------------------|----------------------------------------------------|
| UEC-G024 | Potbelly hole<br>Long hole | 1 pc. of M4 screw (top)<br>2 pcs. of M4 screw (bottom)  | 1.62           | None             | About 29W                                     | About 12W                                          |
| UEC-G060 | Potbelly hole<br>Long hole | 1 pc. of M4 screw (top)<br>2 pcs. of M4 screw (bottom)  | 1.98           | None             | About 38W                                     | About 12W                                          |
| UEC-G120 | Potbelly hole<br>Long hole | 2 pcs. of M4 screw (top)<br>2 pcs. of M4 screw (bottom) | 4.90           | Yes              | About 134W                                    | About 12W                                          |

%The power consumption and the calorific value greatly depend on the operating conditions. Use these values as reference.

# •UEC-G024,G060 outline drawing

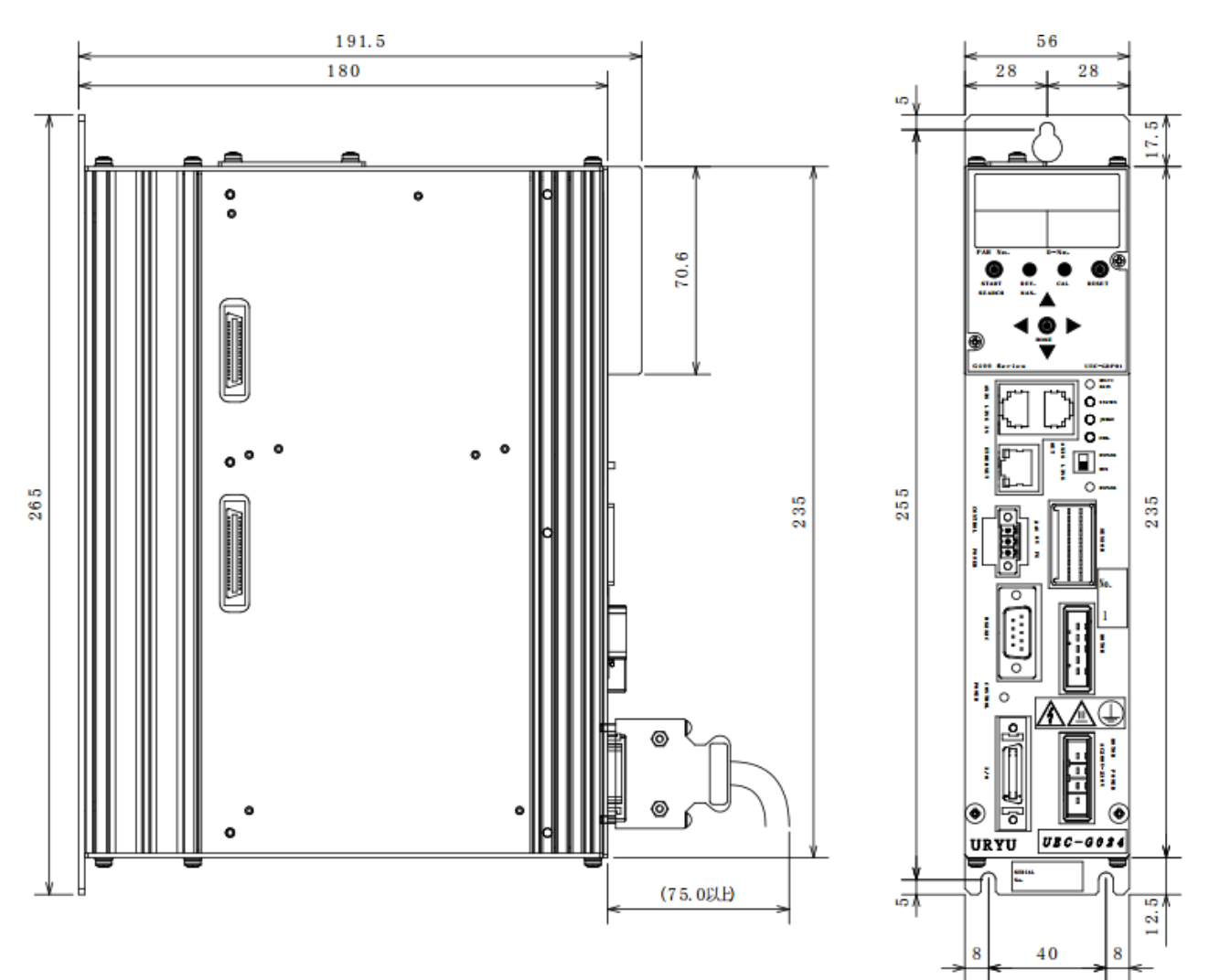

•UEC-G120 outline drawing

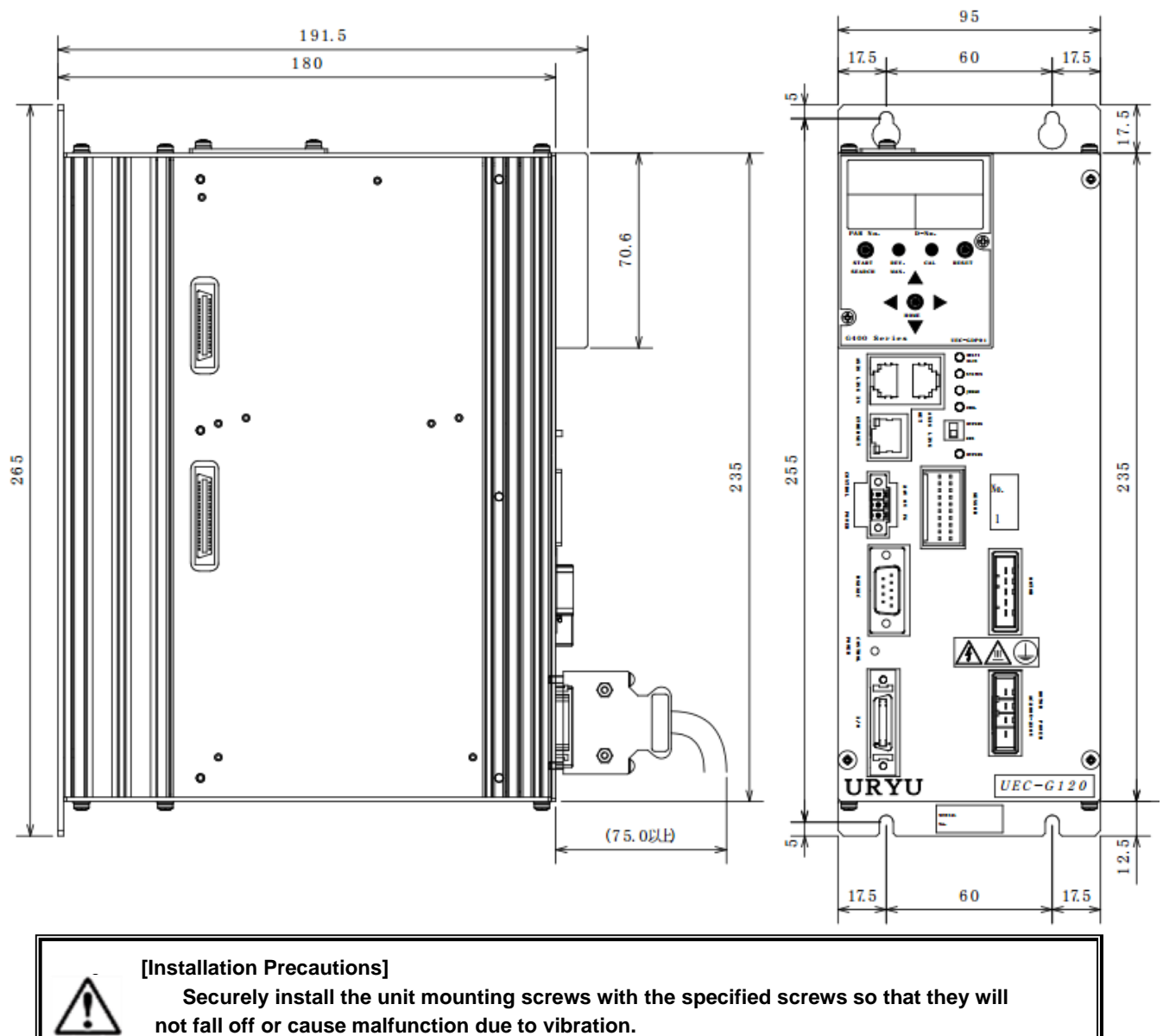

CAUTION

| Model    | Mounting hole                                                                         | Weight<br>[kg] | Radi-<br>ate fan | Ave. con-<br>sumption<br>(Calorific<br>value) | Standby<br>con-<br>sumption<br>(Calorific<br>value |
|----------|---------------------------------------------------------------------------------------|----------------|------------------|-----------------------------------------------|----------------------------------------------------|
| UEC-G024 | Potbelly hole 1 pc. of M4 screw (top) oblong<br>Long hole 2 pcs. of M4 screw (bottom) | 2.54           | None             | About 32W                                     | About<br>15W                                       |
| UEC-G060 | Potbelly hole1 pc. of M4 screw (top)Long hole2 pcs. of M4 screw (bottom)              | 2.90           | one              | About 41W                                     | About<br>15W                                       |
| UEC-G120 | Potbelly hole1 pc. of M4 screw (top)Long hole2 pcs. of M4 screw (bottom)              | 5.82           | Yes              | About 137W                                    | About<br>15W                                       |

 $\ensuremath{\mathbbmath{\mathbb{K}}}\xspace$  Dimensions when an Extension unit is installed are as follows.

%The weight of Extension unit 1 is 0.42kg, and the weight of Extension unit 2 is 0.5kg.

%The power consumption and the calorific value greatly depend on the operating conditions. Use these values as reference.

•UEC-G024,G060 Extension Unit Installation Dimensions

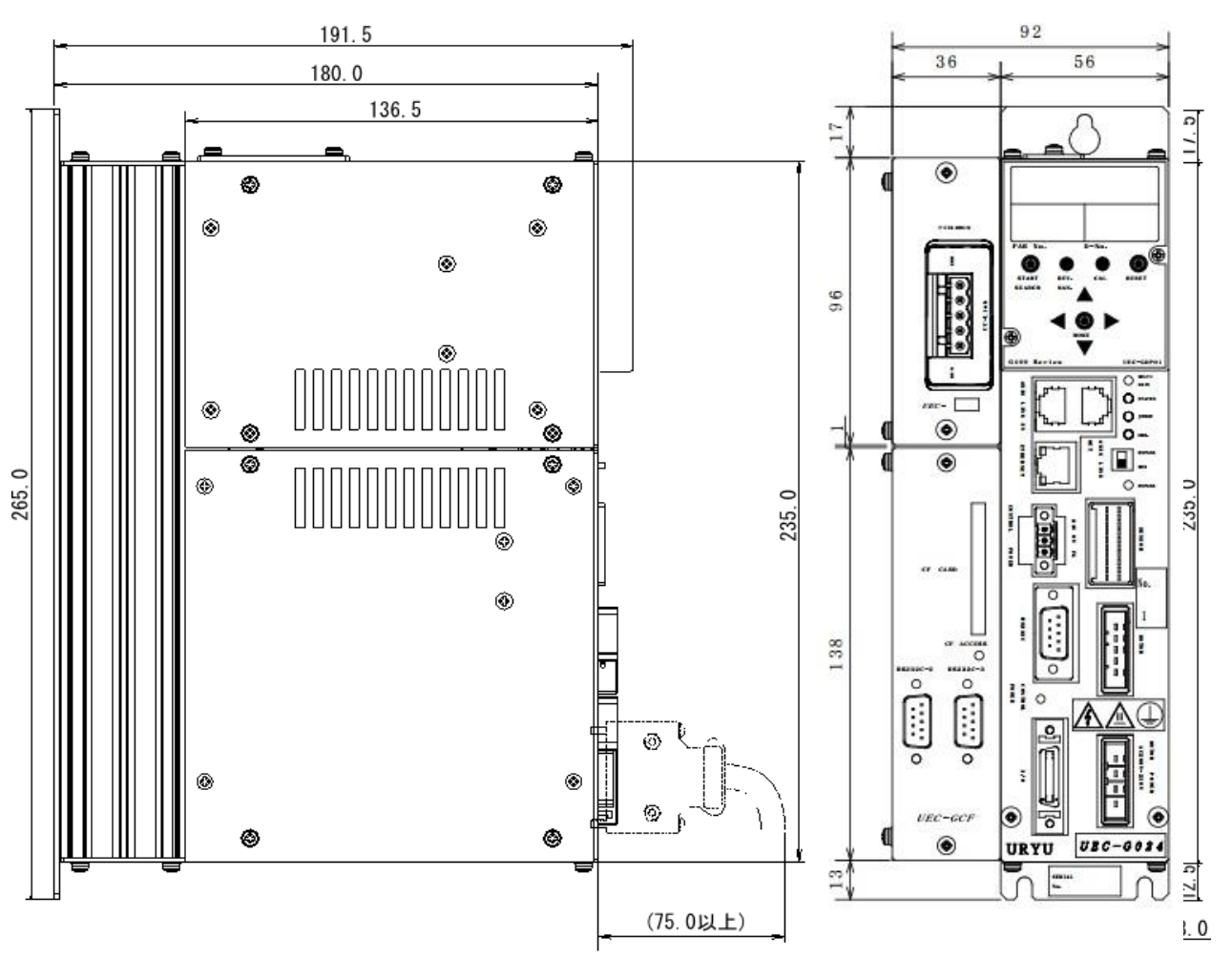

• UEC-G120 Extension Unit Installation Dimensions

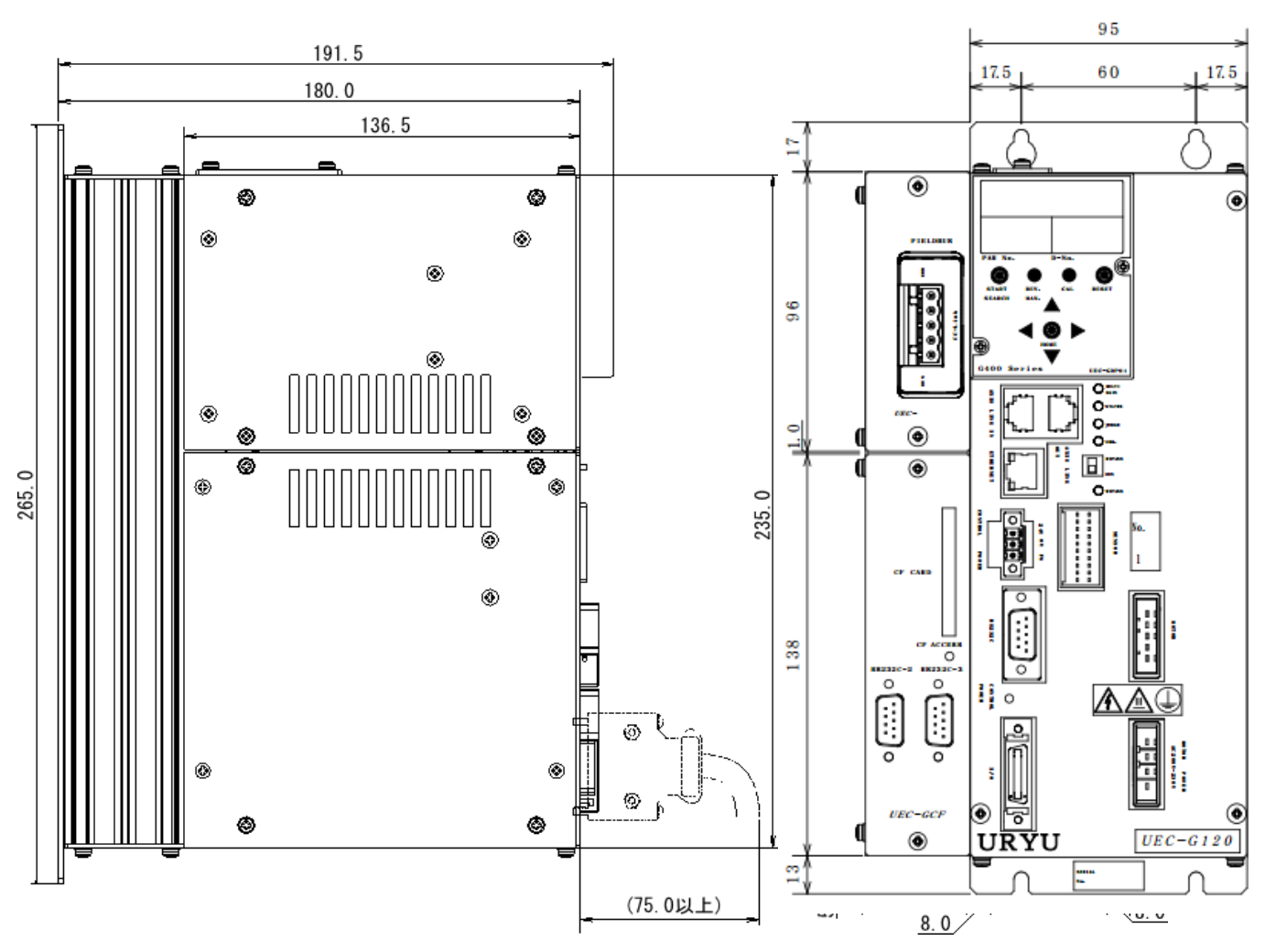

- Control panel mounting conditions
  - Install a fan or cooler so that the ambient temperature of the unit does not exceed 45°C.
  - Do not allow foreign objects to enter in the G-unit.
  - Allow at least 10mm clearance to safely remove the unit.

CAUTION

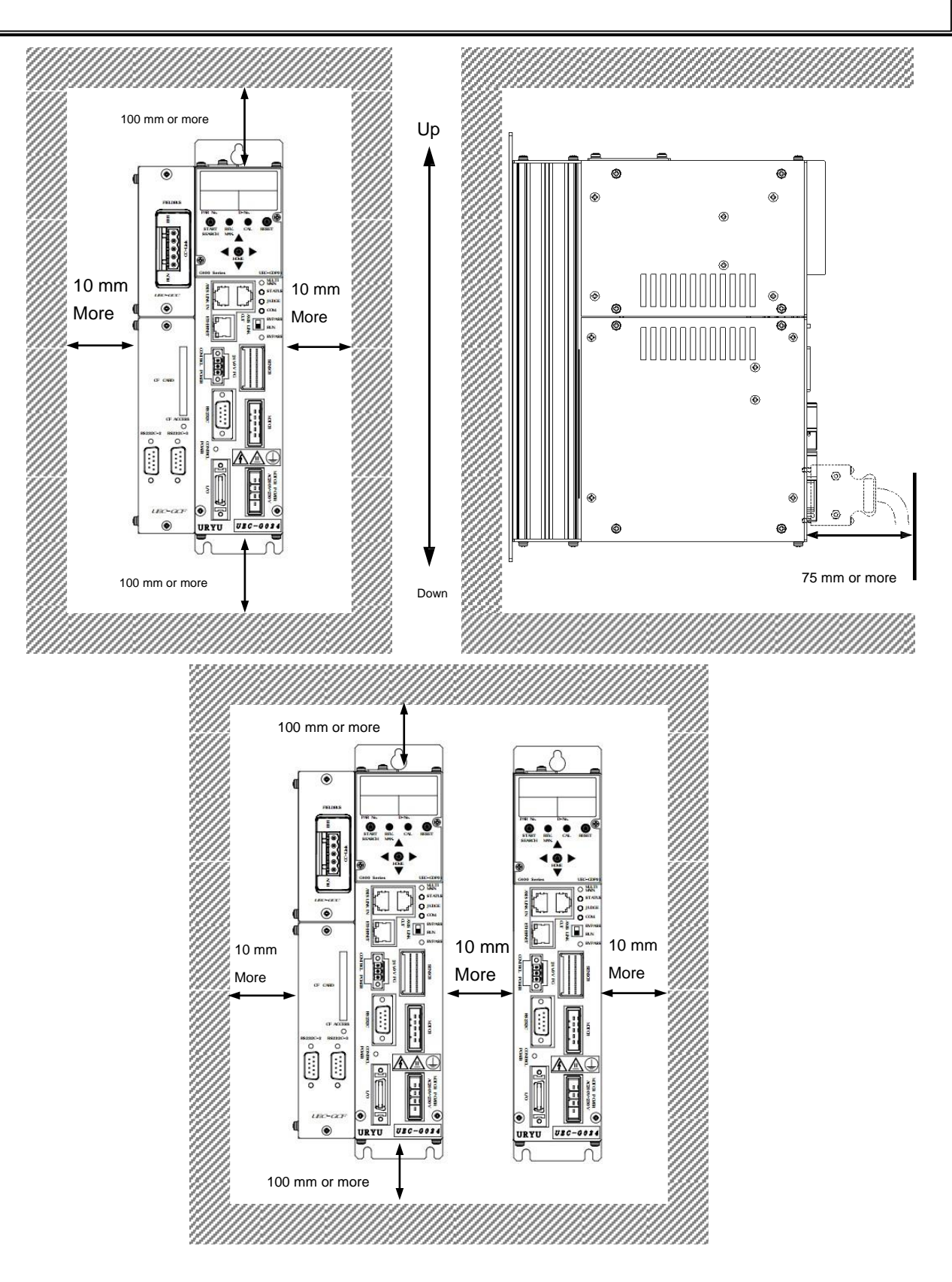

#### 2-4-2. Control panel layout

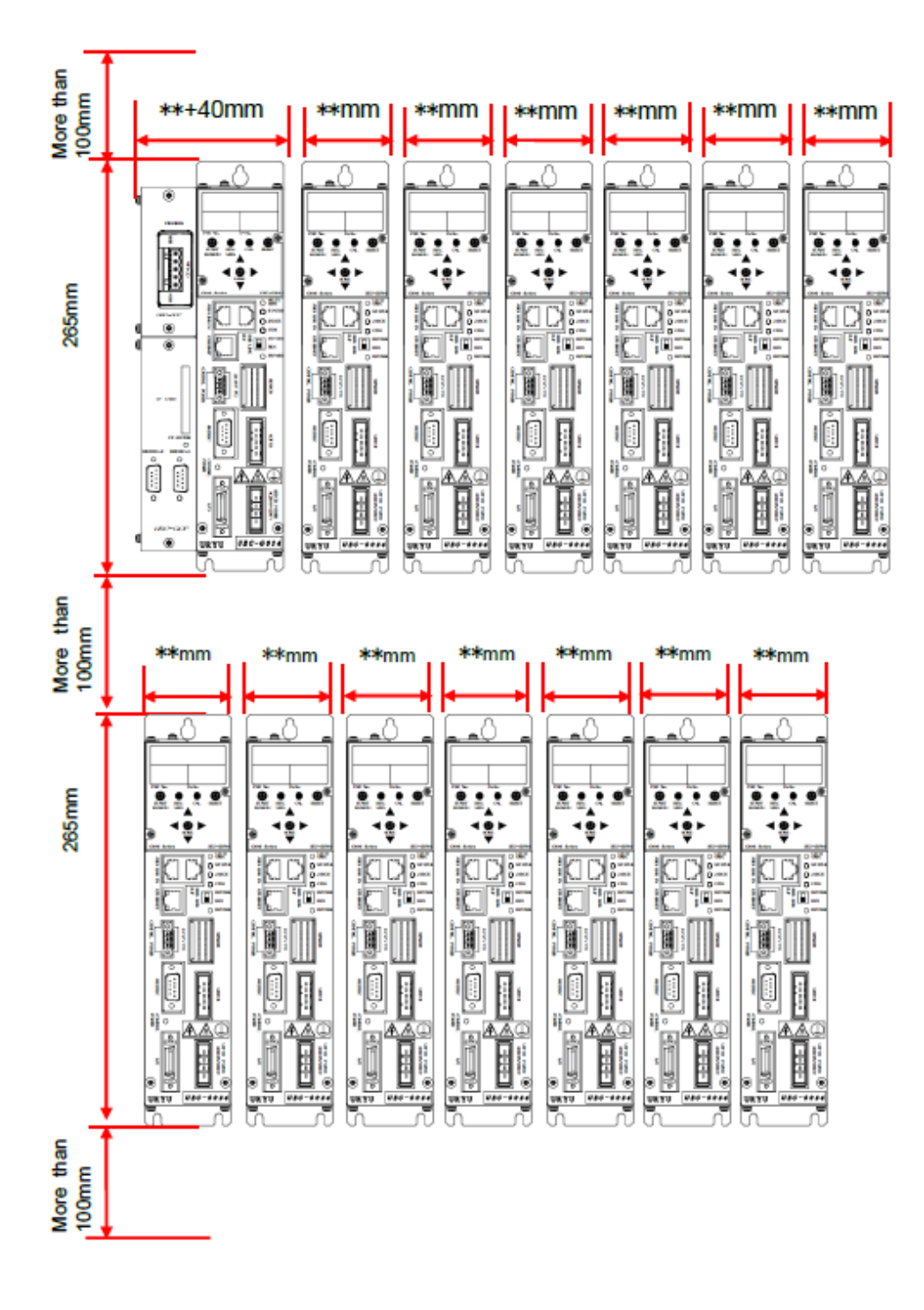

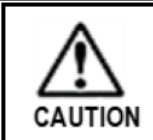

- \*\* is following different size by model of G-Type.
- UEC-G024 and UEC-G060 : 56mm
- UEC-G120 : 95 mm

(mm)

# 2-5. Tool dimensions

Tool dimensions and mounting conditions are used to design the tool mounting plate.

Allow adequate space to prevent the tool from contacting other objects. If an appropriate space cannot be secured, the torque accuracy will become unstable and there is a risk of mechanical damage such as bolt breakage.

CAUTION Refer to PAGE 3-5 for instructions on how to secure the tooling.

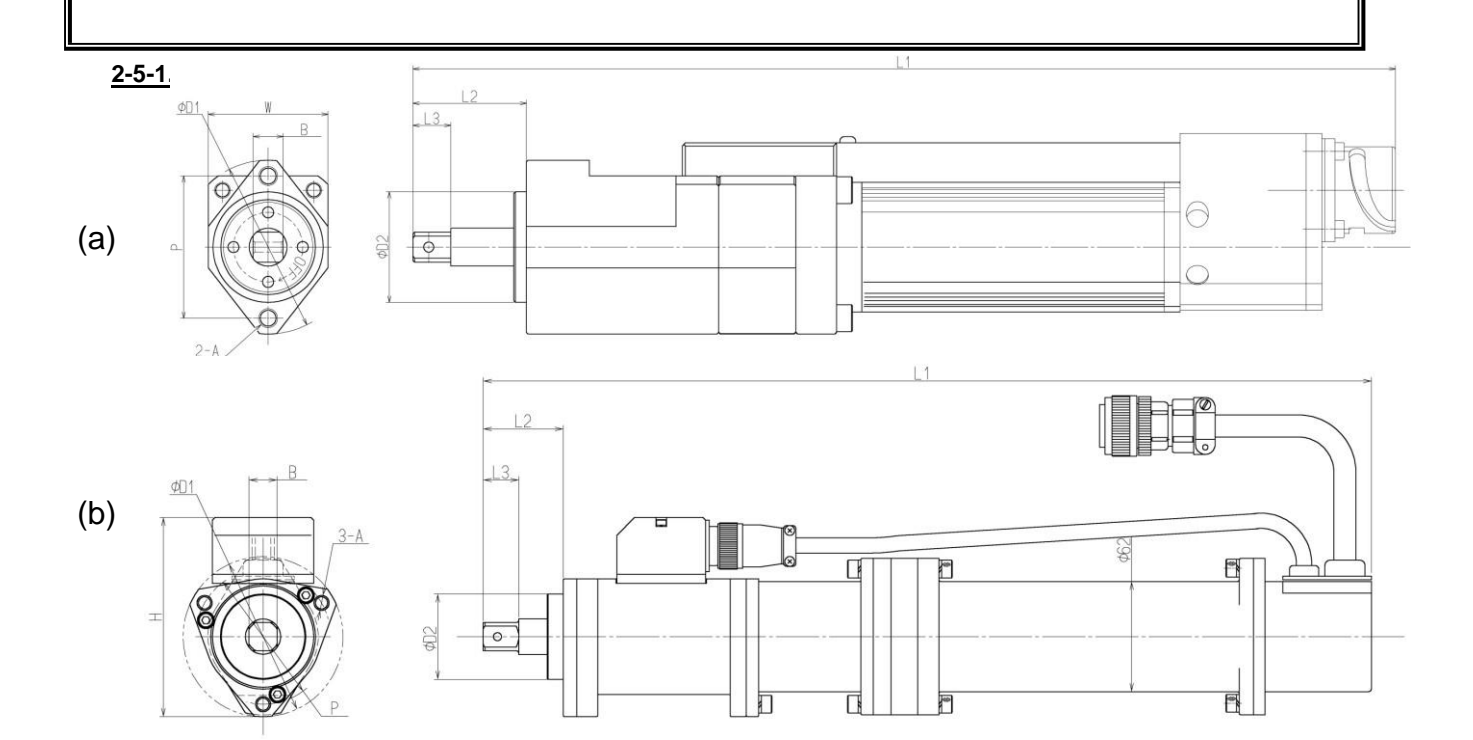

|                  | Dimensions |    |    |       |     |     |     |     |         | Guideline              |       |                  |       |
|------------------|------------|----|----|-------|-----|-----|-----|-----|---------|------------------------|-------|------------------|-------|
| Model            | L1         | L2 | L3 | W     | φD1 | φD2 | Ρ   | А   | В       | set plate<br>thickness | Motor | Torque<br>sensor | Shape |
| UNR-G613-50NT    |            |    |    |       |     |     |     |     |         |                        |       |                  |       |
| UNR-G613-100NT   | 288        | 36 | 12 | 38    | 55  | 35  | 45  | M6  | 9.5Sq   | 9.0 More<br>than       | G613  | Integrated       | (a)   |
| UNR-G613-200NT   | 312        |    |    |       |     |     |     |     |         |                        |       |                  |       |
| UNR-G613-300NT   |            |    |    |       |     |     |     |     |         |                        |       |                  |       |
| UNR-G613-400NT   |            |    |    |       |     |     |     |     |         |                        |       |                  |       |
| UNR-G640-800NT   | 419        | 40 | 20 | 51    | 73  | 44  | 59  | M8  | 15.88Sq |                        | G640  |                  |       |
| UNR-G640-1000NT  |            |    |    |       |     |     |     |     |         |                        |       |                  |       |
| UNR-G640-1300NT  |            |    |    |       |     |     |     |     |         |                        |       |                  |       |
| UNR-G100-1900NT  | 516        | 45 |    | 115   | 90  | 48  | φ76 |     |         | 12.0 Moro              | G100  |                  | (b)   |
| UNR-G100-2500NT  |            |    |    |       |     |     |     |     |         |                        |       |                  |       |
| UNR-G100-3700NT  | 570        | 57 | 30 | 120.5 | 94  | 58  |     |     | 19.0Sq  |                        |       |                  |       |
| UNR-G100-5400NT  | 654        | 80 | 40 | 150.5 | 128 | 70  | φ90 | M10 |         | than                   |       |                  |       |
| UNR-G100-7000NT  |            |    |    |       |     |     |     |     | 25.4Sq  |                        |       |                  |       |
| UNR-G100-10000NT | ]          |    |    |       |     |     |     |     |         |                        |       |                  |       |
# 3-1. Cabling to the Unit

● UEC-G024 · UEC-G060

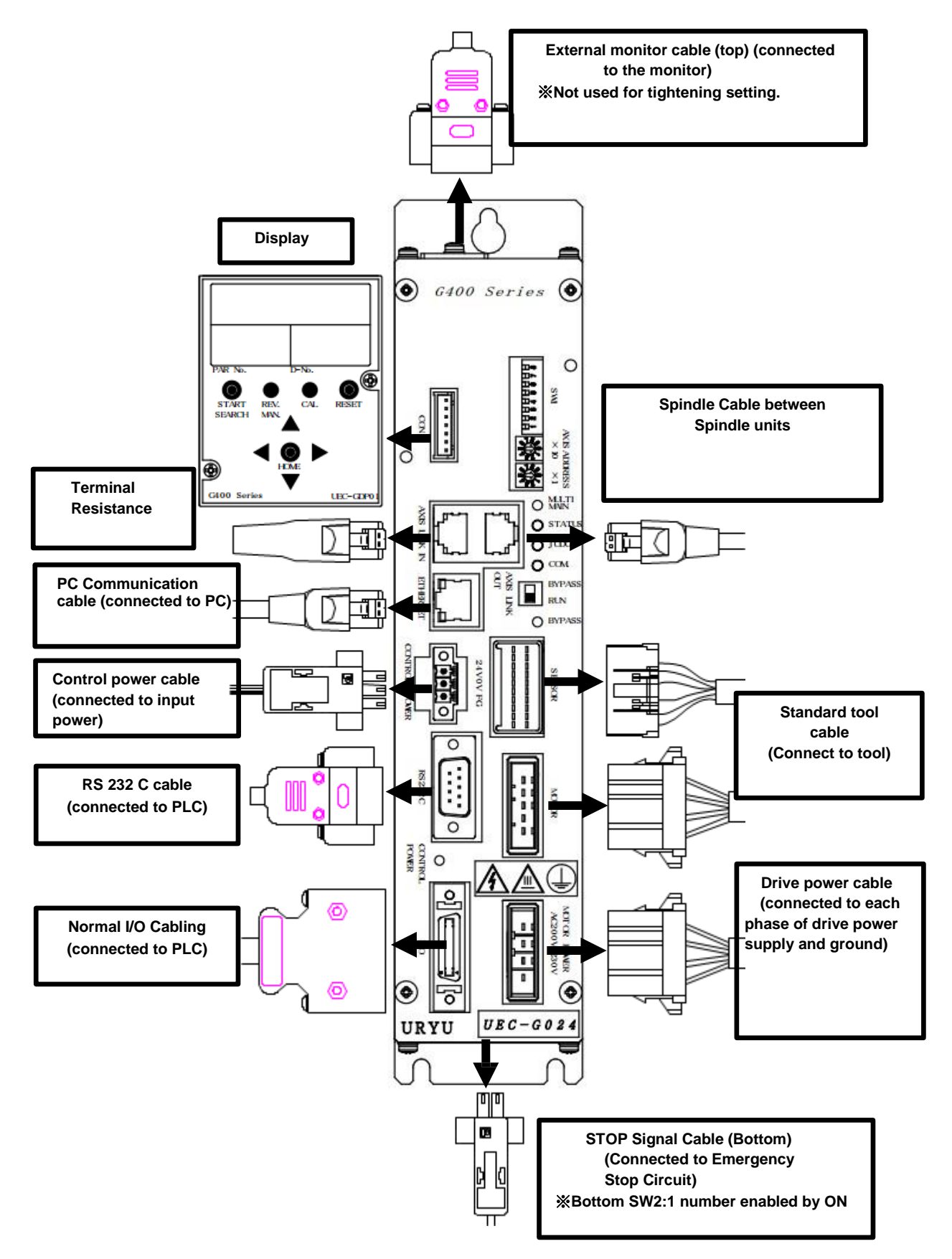

# 3-2. Connecting the Input Power

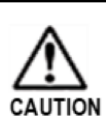

[Cable Wiring Precautions]

Wiring work must be performed by an expert in electrical work.

• Do not turn on the power until the wiring is completed.

Supply drive power from MOTOR POWER AC 200V-230V connector which is located at the lower right of the module.

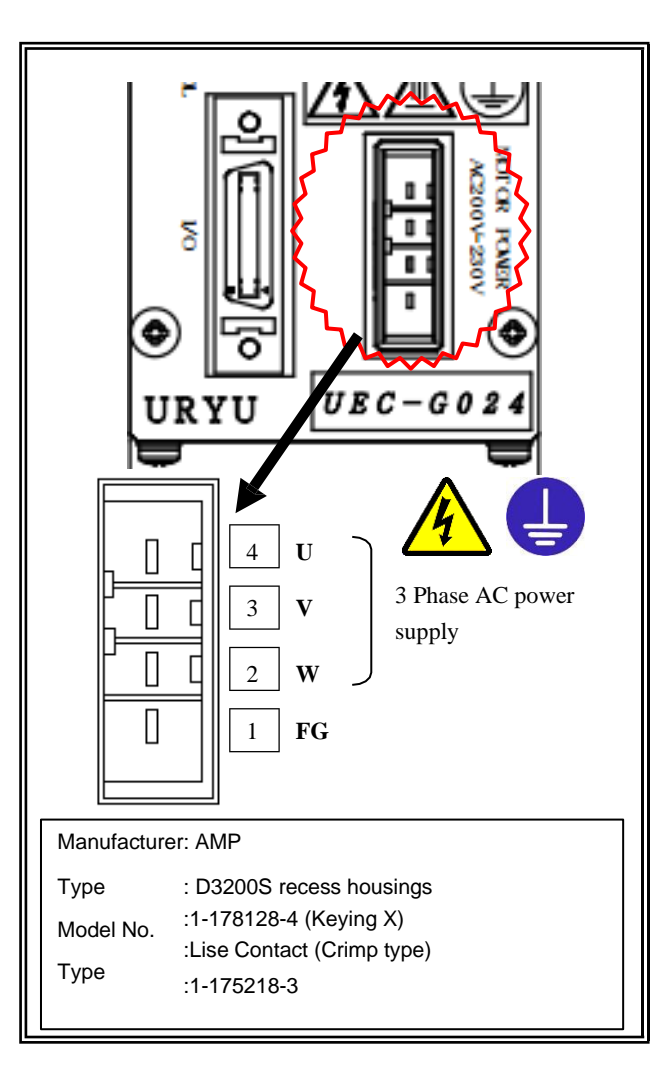

# • Drive power cable pin assignment

| Pin number | Signal name | Wire color | Description                               |
|------------|-------------|------------|-------------------------------------------|
| 4          | U           | Red        |                                           |
| 3          | V           | White      | 3 Phase AC power supply AC200 $\sim$ 230V |
| 2          | W           | Black      |                                           |
| 1          | FG          | Green      | Equipment grounding                       |

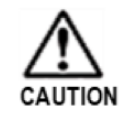

• Be sure to ground the power supply. In addition, the grounding terminal (FG) should be grounded separately to the third class, avoiding common use with the installation of a high-voltage circuit.

Supply control power from CONTROL POWER connector at the middle left of the G-unit. A connector for the control power supply is included.

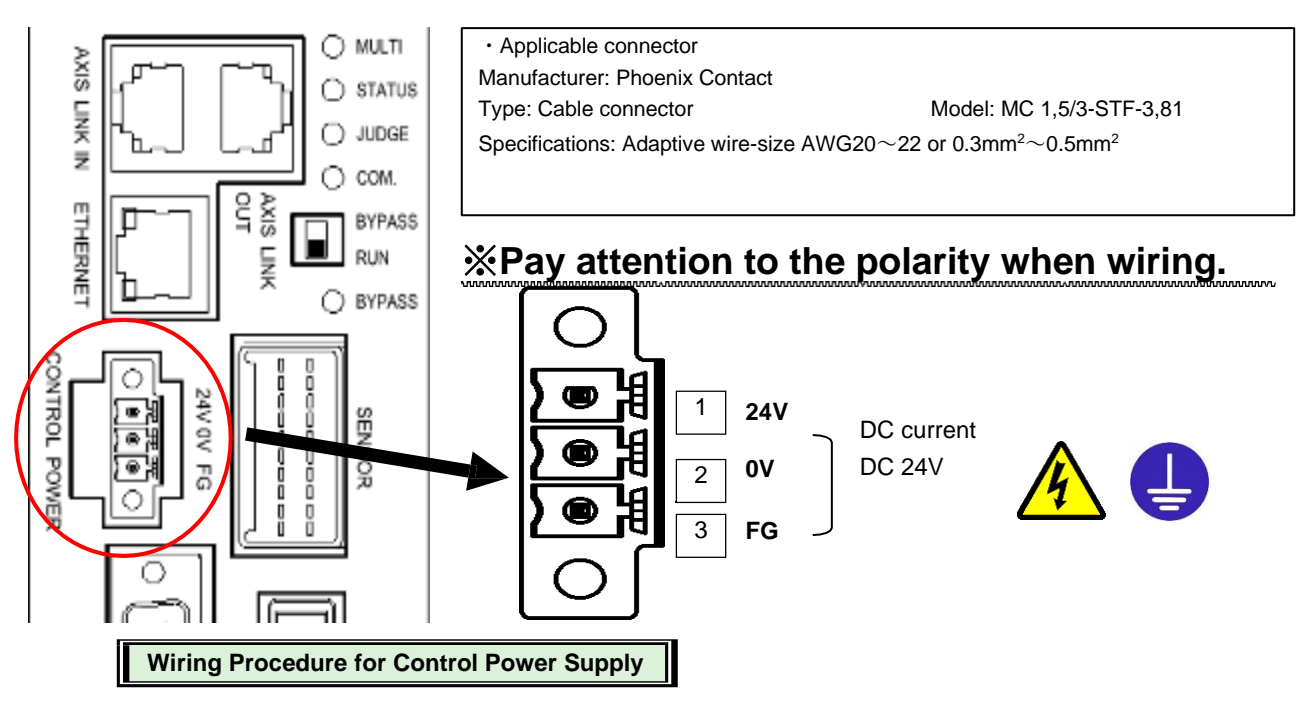

- 1. Prepare the wires and bar terminals (ferrules) to use.
  - Applicable wire ... AWG 20 $\sim$ 22 (0.3 mm  $^2 \sim$  0.5 mm  $^2$ )
  - Recommended bar terminal (ferrule) ... Model: AI 0,5-6 WH (Phoenix Contact)
- 2. Strip the wire insulation, following the below dimensions.

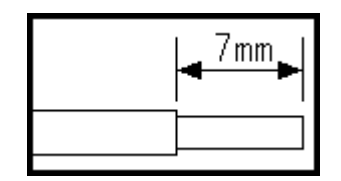

- **3.** Crimp with a crimping tool. After crimping, cut the wire end at a point as long as the ferrule length or about 0.5 mm.
  - Recommended Crimping Tool... Model: CRIMPFOX6 (Phoenix Contact)
- 4. Loosen the screw of the insertion port of the connector and insert the ferrule into the insertion port. Insert one ferrule into one slot of the connector.
- 5. Tighten the screws of the connector's insertion slot and connect the cable to CONTROL POWER connector on the middle left of the unit.

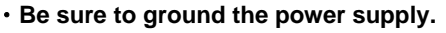

- Select ferrules according to the wire size to be used. If the ferrule size is incorrect, a gap will be created when crimping, making the wire easier to get wet.
- Wire the control power supply (DC DC24V) with the correct polarity. Failure to do so

CAUTION may result in an electric shock or damage to the unit.

# 3-3. Wiring and Fixing Tools

# 3-3-1. How to fix the tool

CAUTION

Pay attention to the following points so that there is no mechanical contact when installing the tool. • Cabling or incorrect mounting position (method)

Securely fix the tool to the tool mounting plate with the bolts. If the torque accuracy becomes unstable and the torque cannot be detected normally, there is a risk of mechanical damage such as bolt breakage.

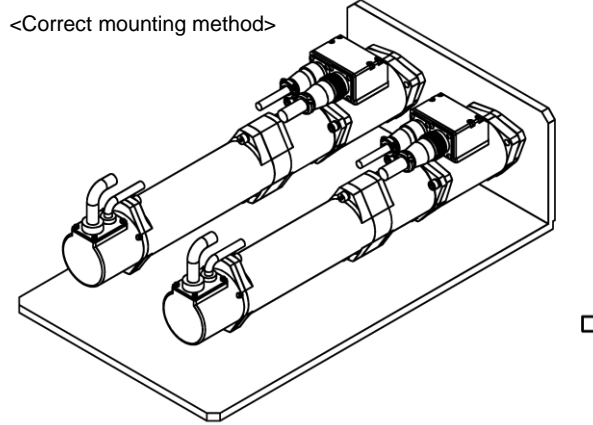

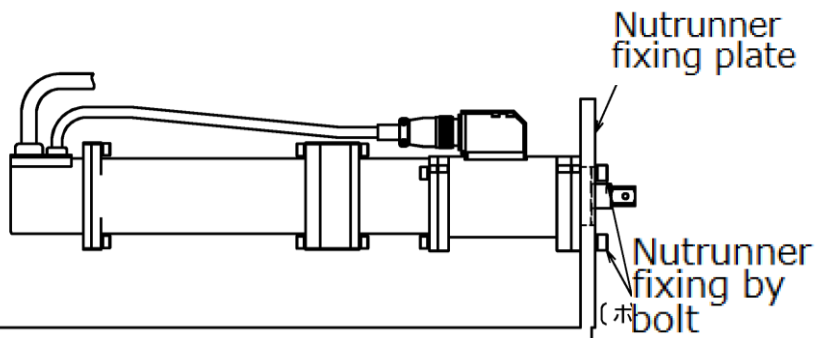

Attach the nut runner to the mounting plate with bolts.

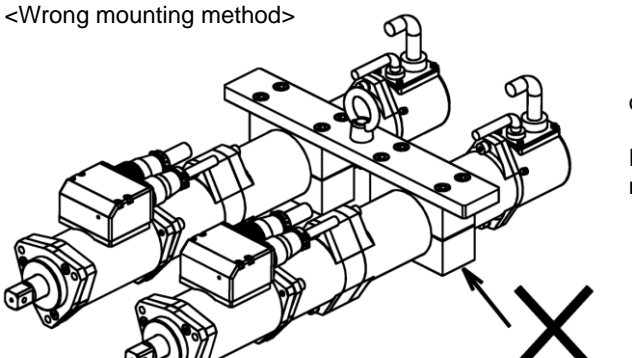

Do not overtighten the nut runner body. It may damage the motor or reduction gear section.

Do not hang only the nut runner, but hang and use the nutrunner mounting plate with the nut runner installed correctly.

## [Installation Precautions]

- Strong torque is generated when tightening the tool, and equivalent force is applied to the mounting part of the tool. Therefore, when installing the tool, mount the tool using the screws specified for the specifications.
- The inside of the tool is composed of mechanical parts and electronic parts including sensors. Do not subject it to strong vibrations or excessive force.

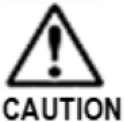

For high-speed operation with a short cycle time, use a cylinder cushion or shock absorber to fix the tool anvil and to prevent excessive vibration. Impact can damage the tool.

# 3-3-2. Routing the Tool Cable

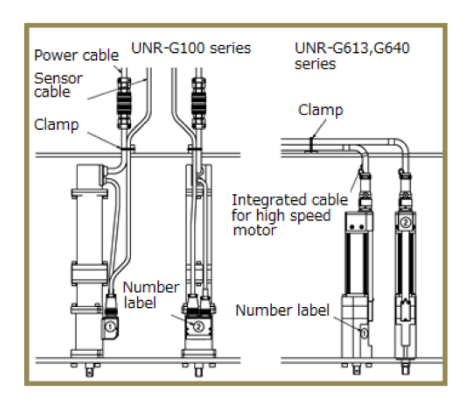

- 1. When installing multiple nutrunners, attach stickers, etc. to distinguish them so that the spindle number can be known.
- 2. Connect the power cable to the external cable from the spindle unit with the same number.
- 3. When the nut runner moves, install and wire so that no stress is applied to the cable.
- 4. Fix the cable so that no force is applied to the connector. Be careful not to over-secure it to the nut runner body.

<Precaution for Cable Wiring>

CAUTION

For the moving parts of the nutrunner cable, flexible in-tube wiring or cable track wiring is recommended. In addition, pay attention to the following points when wiring the cable bundle in order to prevent wire breakage.

• To reduce the self-weight of the cable and to avoid stress caused by bending it back, divide the cable into several pieces and bind them in a large number of bundles.

• Even if the cable is not a moving part, the weight of the cable bundle will be applied. Be careful not to touch the cable directly at the corners.

[Cable Connection Precautions]

 $\cdot$  Be sure to turn off the control power of the system before connecting the cabling. Connecting or disconnecting the cable may cause the product to malfunction.

- For the power supply to the system, use a cable that meets the specifications.
- When fixing the cable, do not bend the connector part of various connecting cables or apply stress due to its own weight.
- Keep the bending radius of the standard-tool cable as large as possible (more than the radius 110mm).

# 3-4. External monitor interface

3-4-1. Applicable plug (external monitor)

Unit top view

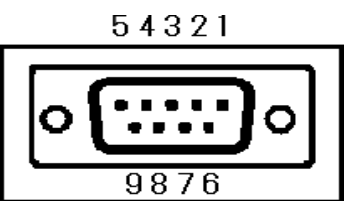

3-4-2. External monitor signal specifications

| Pin number | Signal name  | IN/OUT | Contents                                         |
|------------|--------------|--------|--------------------------------------------------|
| 1          | EA2          | OUT    | Cannot be used                                   |
| 2          | EB2          | OUT    | Cannot be used                                   |
| 3          | ANGLE PULSE  | OUT    | Angle pulse monitor output                       |
| 4          | ANGLE CW/CCW | OUT    | Forward/reverse monitor output                   |
| 5          | GND          | -      | Monitoring signal-output GND                     |
| 6          | TD2          | OUT    | Cannot be used                                   |
| 7          | MON1         | OUT    | Current monitor output. (10V: Unit max. current) |
| 8          | MON2         | OUT    | Speed-monitoring power (10V: max. tool speed)    |
| 9          | TORQUE OUT   | OUT    | Torque analog voltage monitor output             |

# TORQUE OUT: Torque analog voltage signal

The monitored voltage is expressed as a potential difference of approximately 3.75V from ZERO voltage to CAL voltage at full scale torque. ZERO voltage is the voltage when the tool is stopped. &ZERO is not 0V. (within-0.1V $\sim$ +0.1V) In addition, ZERO is different for each tool even for the same type of tool.

(e.g.) When ZERO voltage is-0.03V, CAL voltage at full scale torque becomes + 3.72V and the voltage change becomes ∠.

# ANGLE PULSE: Angle-pulse signal

(5V TTL Source)

# ANGLE CW/CCW: Forward/reverse rotation pulse signal (5V TTL Source)

HI signals are output in the CW rotation while LOW signals are done in CCW rotation respectively.

|                                 | 1deg < ->        |      |
|---------------------------------|------------------|------|
| Angle pulse signal              |                  |      |
| Forward/reverse rotation signal |                  |      |
|                                 |                  | :    |
| Operating status                | CW Rotation Stop | Stop |
|                                 |                  | /.   |
|                                 |                  | N [: |

## 3-4-3. How to calibrate an external monitor device

When CAL of the display is pressed with D-No. indicator of the unit display in the real-time mode (see PAGE5-8) displayed as "1", TORQUE OUT outputs CAL voltage with a potential difference of approximately  $\angle 3.75V$  and, at the same time, displays the torque value recognized by the unit in the upper row of the display. Adjust the torque voltage with an external monitor device to display the same torque value.

%The no-load ZERO is not 0V. For each unit or tool, ZERO voltage value is different. Compensation with an external monitoring device is required.

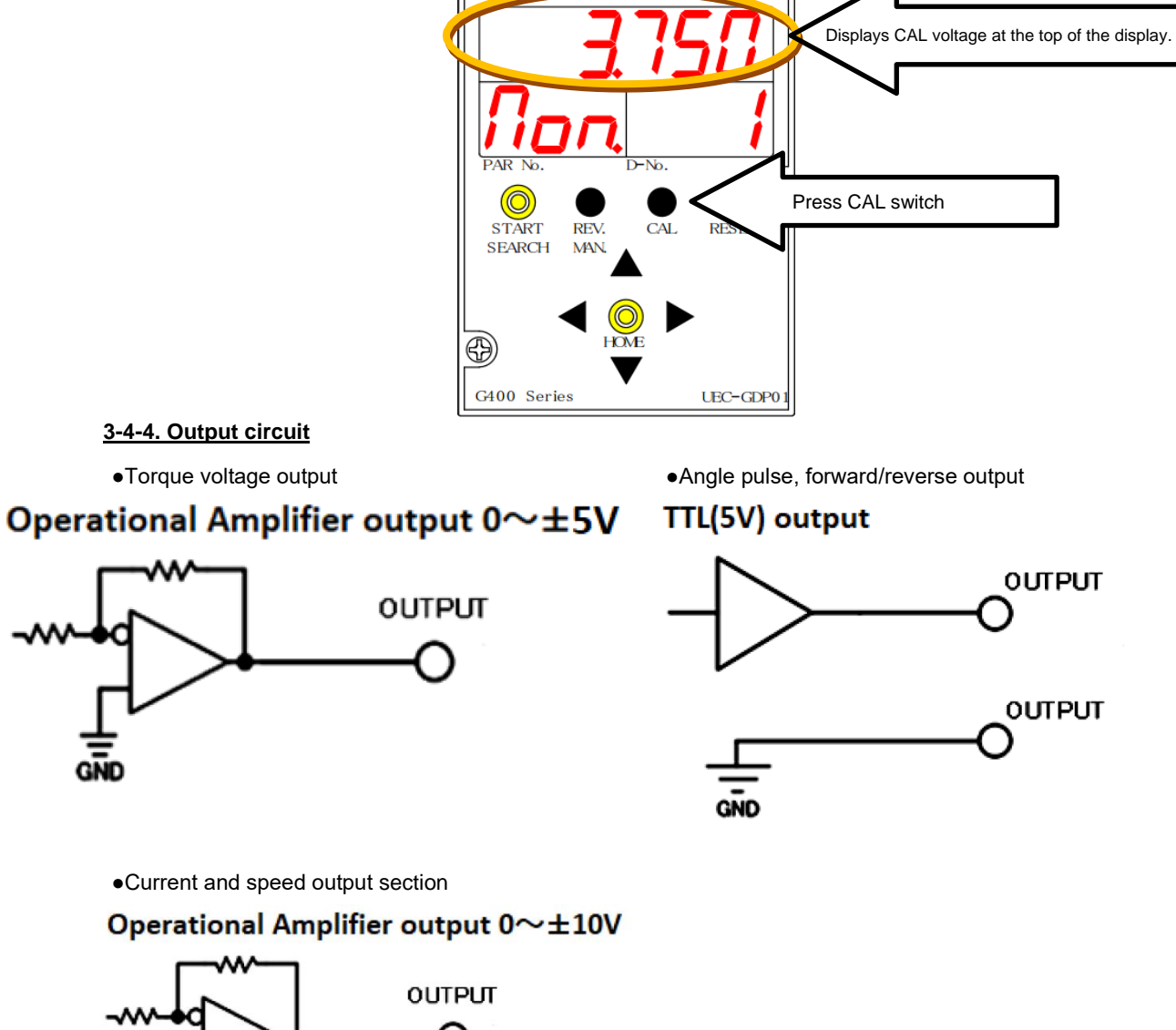

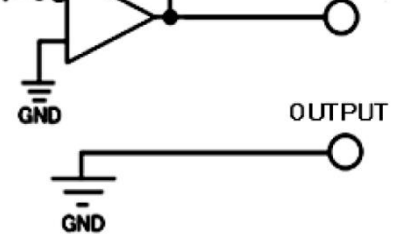

# 3-5. RS232 C interface

In RS232C interface, the tightening data is outputted.

• The RS-232C in the front part of G-unit is dedicated to the above I/O. Extension unit 2 (model: UEC-GCF) is required when inputting ID data etc. from RS232C. Enter from RS232C-2 interface of extension unit 2.

# 3-5-1. Applicable plug (RS 232 C)

| Pin number | Signal name | IN/OUT | Contents                     |
|------------|-------------|--------|------------------------------|
| 1          | N.C.        | -      | Not used.                    |
| 2          | RxD         | IN     | ID data entry                |
| 3          | TxD         | OUT    | Operation result data output |
| 4          | DTR         | OUT    | Always on output             |
| 5          | GND         | -      | Signal ground                |
| 6          | N.C.        | -      | Not used.                    |
| 7          | RTS         | OUT    | Always on output             |
| 8          | N.C.        | -      | Not used.                    |
| 9          | N.C.        | -      | Not used.                    |

# Front view of the unit

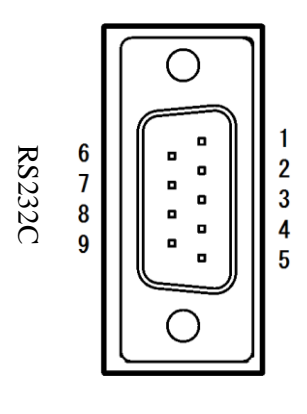

### 3-5-2. RS 232 C Communication Specifications

AUTION

The unit RS232C setting is factory-set as shown below. D-No. of the system-setting mode (PARNo. indicator: SYS) can be changed from [208 to 211]. Refer to PAGE 5-15 to change the setting, and PAGE 6-11 to change it.

| Synchronous system     | Asynchronous type  | D-No.208 [Communication Speed] | 38400bps |
|------------------------|--------------------|--------------------------------|----------|
| Communication mode     | Half duplex system | Start bit                      | 1 Bit    |
| D-No.211 [data length] | 8 Bit              | D-No.210 [Stop Bit]            | 2 Bit    |
| Error control          | None               | D-No.209 [Parity]              | None     |

• Clear PLC receive buffers when the control power of the unit is turned on. If the dust data is output due to the influence of noise, etc., it may cause the data to shift.

PAGE 3-9

# 3-5-3. RS232C Tightening Output (Main System)

On the main system, the data format to be output can be selected from ASCII format or BCD format. The assignment of output items is set in "Output Format" of "RS232C Output Format" of the UNR-G series user console. The data items that can be output are as follows.

# Output Data Format (ASCII Format)

Here is the output order of the tightening result data, "Header"  $\rightarrow$  "Spindle data" of spindle number 1  $\rightarrow$  "Spindle data" of spindle number 2  $\rightarrow$  ...  $\rightarrow$ "Spindle data" of spindle number 32 $\rightarrow$  "Footer". You can change the header output conditions. In addition, spindle data is output for the connected spindle.

|                            |          | Tightoning | Main format |   |       |   |       |   |       |   |       |   |
|----------------------------|----------|------------|-------------|---|-------|---|-------|---|-------|---|-------|---|
| Output items               | In bytes | data       | 1word       |   | 2word |   | 3word |   | 4word |   | 5word |   |
| Work cycle count           | 8        | 123456     | ]           | ] | 1     | 2 | 3     | 4 | 5     | 6 |       |   |
| Date                       | 10       | 2018/09/28 | 2           | 0 | 1     | 8 | /     | 0 | 9     | / | 2     | 8 |
| Time                       | 8        | 12:34:56   | 1           | 2 | :     | 3 | 4     | : | 5     | 6 |       |   |
|                            |          | NOK        | Ν           | 0 | к     | ] |       |   |       |   |       |   |
| Main judgment              | 4        | ОК         | 0           | к | ]     | ] |       |   |       |   |       |   |
| <b>%</b> 1                 | 4        | ALARM      | А           | L | А     | R |       |   |       |   |       |   |
|                            |          | STOP       | S           | т | 0     | Р |       |   |       |   |       |   |
| Workpiece number (1 to 24) | 2        | 2          | ]           | 2 |       |   |       |   |       |   |       |   |

#### · Main format output items (ASCII format)

%1: (20H) is a blank space code.

| Quitout items                         | In hytes   | Tightening | Spindle format |        |       |   |       |              |              |   |              |          |  |
|---------------------------------------|------------|------------|----------------|--------|-------|---|-------|--------------|--------------|---|--------------|----------|--|
| Output items                          | in bytes   | Data       | 1word          |        | 2word |   | 3word |              | 4word        |   | 5word        |          |  |
| Peak torque*2                         | 8          | 123.4      | ]              | 1      | 2     | 3 |       | 4            | Judg<br>ment | ] |              |          |  |
| Final angle*2                         | 8          | 123.4      | _              | 1      | 2     | 3 | •     | 4            | Judg<br>ment | ] |              |          |  |
| Tightening time ※2                    | 6          | 12.3       | ]              | 1      | 2     | • | 3     | Judgm<br>ent |              |   |              |          |  |
| Grade rate                            | 6          | 12.3       | _              | ]      | 1     | 2 |       | 3            |              |   |              |          |  |
| Snug Torque*2                         | 8          | 123.4      |                | 1      | 2     | 3 | •     | 4            | Judg<br>ment | ] |              |          |  |
| Final torque*2                        | 8          | 123.4      | _              | 1      | 2     | 3 | •     | 4            | Judg<br>ment | ] |              |          |  |
| Spindle No. (1 to 32)                 | 2          | 1          | ]              | 1      |       |   |       |              |              |   |              |          |  |
| Mode No. (1 to 48)                    | 2          | 2          | -              | 2      |       |   |       |              |              |   |              |          |  |
| Parameter number (1 to 96)            | 2          | 3          | _              | 3      |       |   |       |              |              |   |              |          |  |
| Spindle step count*3                  | 8          | 123456     | 0              | 0      | 1     | 2 | 3     | 4            | 5            | 6 |              |          |  |
| Step number                           | 2          | 4          | ]              | 4      |       |   |       |              |              |   |              |          |  |
|                                       |            | NOK        | Ν              | 0      | к     | ] |       |              |              |   |              |          |  |
|                                       | 4          | OK         | 0              | Κ      | [     | ] |       |              |              |   |              |          |  |
| Spindle judgment                      |            | ALARM      | А              | L      | А     | R |       |              |              |   |              |          |  |
|                                       |            | STOP       | S              | Т      | 0     | Р |       |              |              |   |              |          |  |
|                                       |            | BYPASS     | ]              | ]      | ]     | ] |       |              |              |   |              |          |  |
| Peak current*2                        | 10         | 12.3       | ]              | ]      | ]     | ] | 1     | 2            |              | 3 | Judgm<br>ent | ľ        |  |
| Angle at peak current*2               | 6          | 123.4      | _              | 1      | 2     | 3 | •     | 4            |              |   |              |          |  |
| Number of rotation threads*2          | 8          | 12.3       | ]              | 1      | 2     | • | 3     | Judgm<br>ent |              | ] |              |          |  |
| CAL voltage*2                         | 6          | 3.70       | <u> </u>       | 3      |       | 7 | 0     | _            |              |   |              |          |  |
| ZERO voltage*2                        | 6          | -0.123     | -              | 0      |       | 1 | 2     | 3            |              |   |              |          |  |
| NOK (BIN)                             | 4          | 0000       | 0              | 0 00 0 | 00 00 | ) |       |              |              |   |              |          |  |
| Alarm code (BIN)                      | 4          | 5-1        | 0              | 0 00 0 | )5 Oʻ | 1 |       |              |              |   |              |          |  |
| Low limit torque setting value        | 6          | 123.4      | [              | 1      | 2     | 3 |       | 4            |              |   |              |          |  |
| High limit torque setting value       | 6          | 123.4      | [              | 1      | 2     | 3 |       | 4            |              |   |              |          |  |
| Low limit angle setting value         | 6          | 123.4      | _              | 1      | 2     | 3 |       | 4            |              |   |              |          |  |
| High limit angle setting value        | 6          | 123.4      | _              | 1      | 2     | 3 |       | 4            |              |   |              |          |  |
| Final low limit torque setting value  | 6          | 123.4      | _              | 1      | 2     | 3 |       | 4            |              |   |              |          |  |
| Final high limit torque setting value | 6          | 123.4      | _              | 1      | 2     | 3 |       | 4            |              |   |              |          |  |
| Snug high limit torque setting value  | 6          | 123.4      | _              | 1      | 2     | 3 |       | 4            |              |   |              |          |  |
| RS232C#1 data                         | Variable*4 | E0H        | D              | А      | Т     | А |       | #            | 1            |   | (8 Byte      | e)       |  |
| RS232C#2 data                         | Variable*4 | E1H        | #              | 2      |       |   |       |              |              |   | (3 Byte      | e)       |  |
| RS232C#3 data                         | Variable*4 | E2H        | #              | 3      |       |   |       |              |              |   | (2 Byte      | e)       |  |
| RS232C#4 data                         | Variable*4 | E3H        | 4              |        |       |   |       |              |              |   | (1 Byte      | (1 Byte) |  |

# Spindle Format Output Item (ASCII Format)

%2:Output items in which the high/low limit setting exists are output in the following order: code, result display (including decimal point), judgment code, and tightening NG items that occurred first.

'- 123. 5L'

| (1) Code    |          |
|-------------|----------|
| Display     | Contents |
| Space (20H) | + value  |
| - (2DH)     | -Value   |

| ② Judgment code |                                                            |
|-----------------|------------------------------------------------------------|
| Display         | Contents                                                   |
| Space (20H)     | Within high/low limit range/without warning (peak current) |
| H (48H)         | Out of high limit range/upper limit warning (peak current) |
| L (4CH)         | Out of Low limit range/low limit warning (peak current)    |

3: "Spindle step count" outputs up to 7 digits (order of millions).

%4: A total of 128 bytes of RS232C#1~#4 data can be set.

# • Output Data Format (BCD Format)

The output order of the tightening result data is as follows: "Main format data"  $\rightarrow$  "Spindle format data of spindle number 1"  $\rightarrow$  "Spindle format data of spindle number 2"  $\rightarrow ... \rightarrow$  "Spindle format data of spindle No. 32". In addition, the spindle format outputs the data for the connected spindle.

Main format output items (BCD format)

|                       |          | Tightoning | Main format |     |       |    |  |  |
|-----------------------|----------|------------|-------------|-----|-------|----|--|--|
| Output items          | In bytes | data       | 1wo         | ord | 2word |    |  |  |
| Work cycle count      | 4        | 123456     | 00          | 12  | 34    | 56 |  |  |
| Date                  | 4        | 2018/9/28  | 20          | 18  | 09    | 28 |  |  |
| Time                  | 4        | 12:34:56   | 12          | 34  | 56    | 00 |  |  |
|                       |          | NOK        | 00          | 01  | -     | -  |  |  |
|                       | 2        | ОК         | 00          | 02  | -     | -  |  |  |
| Main judgment         | 2        | ALARM      | 00          | 04  | -     | -  |  |  |
|                       |          | STOP       | 00          | 08  | -     | -  |  |  |
| Work number (1 to 24) | 2        | 2          | 00          | 02  | -     | -  |  |  |

| Qutput itoms                            | In hytos | Tightening |    | Spindle f | ormat |    |
|-----------------------------------------|----------|------------|----|-----------|-------|----|
| Output nems                             | in bytes | Data       | 1v | 2w        | 2word |    |
| Peak torque*5                           | 4        | 123.4      | 00 | 12        | 34    | 01 |
| Final angle*5                           | 4        | 123.4      | 00 | 12        | 34    | 01 |
| Tightening time ※5                      | 4        | 12.3       | 00 | 01        | 23    | 01 |
| Grade rate                              | 4        | 12.3       | 00 | 01        | 23    | 01 |
| Snug Torque*5                           | 4        | 123.4      | 00 | 12        | 34    | 01 |
| Final torque *5                         | 4        | 123.4      | 00 | 12        | 34    | 01 |
| Spindle No. (1 to 32)                   | 2        | 1          | 00 | 01        | -     | -  |
| Mode No. (1 to 48)                      | 2        | 2          | 00 | 02        | -     | -  |
| Parameter number (1 to 96)              | 2        | 3          | 00 | 03        | -     | -  |
| Spindle step count*6                    | 4        | 123456     | 00 | 12        | 34    | 56 |
| Step number                             | 2        | 4          | 00 | 04        | -     | -  |
|                                         | 2        | NOK        | 00 | 01        | -     | -  |
|                                         |          | OK         | 00 | 02        | -     | -  |
| Spindle Judgment                        |          | ALARM      | 00 | 04        | -     | -  |
|                                         |          | STOP       | 00 | 08        | -     | -  |
|                                         |          | BYPASS     | 00 | 00        | -     | -  |
| Peak current*5                          | 4        | 12.3       | 00 | 01        | 23    | 01 |
| Angle at peak current*5                 | 4        | 123.4      | 00 | 12        | 34    | 01 |
| Number of rotation threads *5           | 4        | 12.3       | 00 | 01        | 23    | 01 |
| CAL voltage*5                           | 4        | 3.512      | 00 | 35        | 12    | 03 |
| ZERO voltage*5                          | 4        | -0.123     | 00 | 01        | 23    | 13 |
| NOK (BIN)                               | 4        | 0000       | 00 | 00        | 00    | 00 |
| Alarm code (BIN)                        | 4        | 5-1        | 05 | 01        | 00    | 00 |
| Low limit torque setting value*5        | 4        | 123.4      | 00 | 12        | 34    | 01 |
| High limit torque setting value 5       | 4        | 123.4      | 00 | 12        | 34    | 01 |
| Low limit angle setting value*5         | 4        | 123.4      | 00 | 12        | 34    | 01 |
| High limit angle setting value*5        | 4        | 123.4      | 00 | 12        | 34    | 01 |
| Final low limit torque setting value*5  | 4        | 123.4      | 00 | 12        | 34    | 01 |
| Final high limit torque setting value*5 | 4        | 123.4      | 00 | 12        | 34    | 01 |
| Snug high limit torque setting value*5  | 4        | 123.4      | 00 | 12        | 34    | 01 |

%5: 2word displays up to six digits (without a decimal point), and outputs the data in the order of code and number of digits after the decimal point. 12 34 2

(A)(B)

| 56 | 3 <u>0</u> |
|----|------------|
|----|------------|

(B)Digits after the decimal point

| (A)Code | е        |
|---------|----------|
| Display | Contents |
| 0       | + value  |
| 1       | - value  |

| Display                        | olay Contents                |  |  |  |
|--------------------------------|------------------------------|--|--|--|
| 0                              | No decimal point             |  |  |  |
| 1 1 digit after decimal point  |                              |  |  |  |
| 2 2 digits after decimal point |                              |  |  |  |
| 3 3 digits after decimal point |                              |  |  |  |
| 4 4 digits after decimal point |                              |  |  |  |
| 5                              | 5 digits after decimal point |  |  |  |

%6: "Spindle step count" outputs up to 7 digits (place of millions).

# Memo

# 3-6. Ethernet interface

Ethernet interface is for UNR-G user console installed on PC with windows ® and TCP/IP Ethernet communication of the optional touch panel display.

A commercially available LAN cable (cross/straight) can be used for the cable.

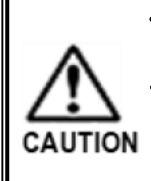

• When connecting PC communication cable, be careful not to connect it to the connector for AXIX LINKIN/OUT.

Connect PC communication cable to MASTER spindle of PC communication and I/O(PLC) control.

The unit's TCP/IP settings are factory-set. To connect to PC for the first time, you must change the settings on PC.

| For TCP/IP setting procedure | refer to "TCP/IP Setting Procedure" on the next page |
|------------------------------|------------------------------------------------------|
|                              |                                                      |

| IP address               | 192.168.11.10 (Factory-set)                   |  |
|--------------------------|-----------------------------------------------|--|
| Subnet Mask              | 255.255.255.0 (factory default)               |  |
| Default gateway          | 192.168.11.1 (Factory setting)                |  |
| Communications protocols | IEEE 802.3 Compliance                         |  |
| Ethernet standard        | 100BASE-T                                     |  |
| Communication speed      | 100Mbps                                       |  |
| Cable                    | Category 5 or higher (Category 5 recommended) |  |
| Connector shape          | RJ-45                                         |  |

Direct one-to-one communication with PC

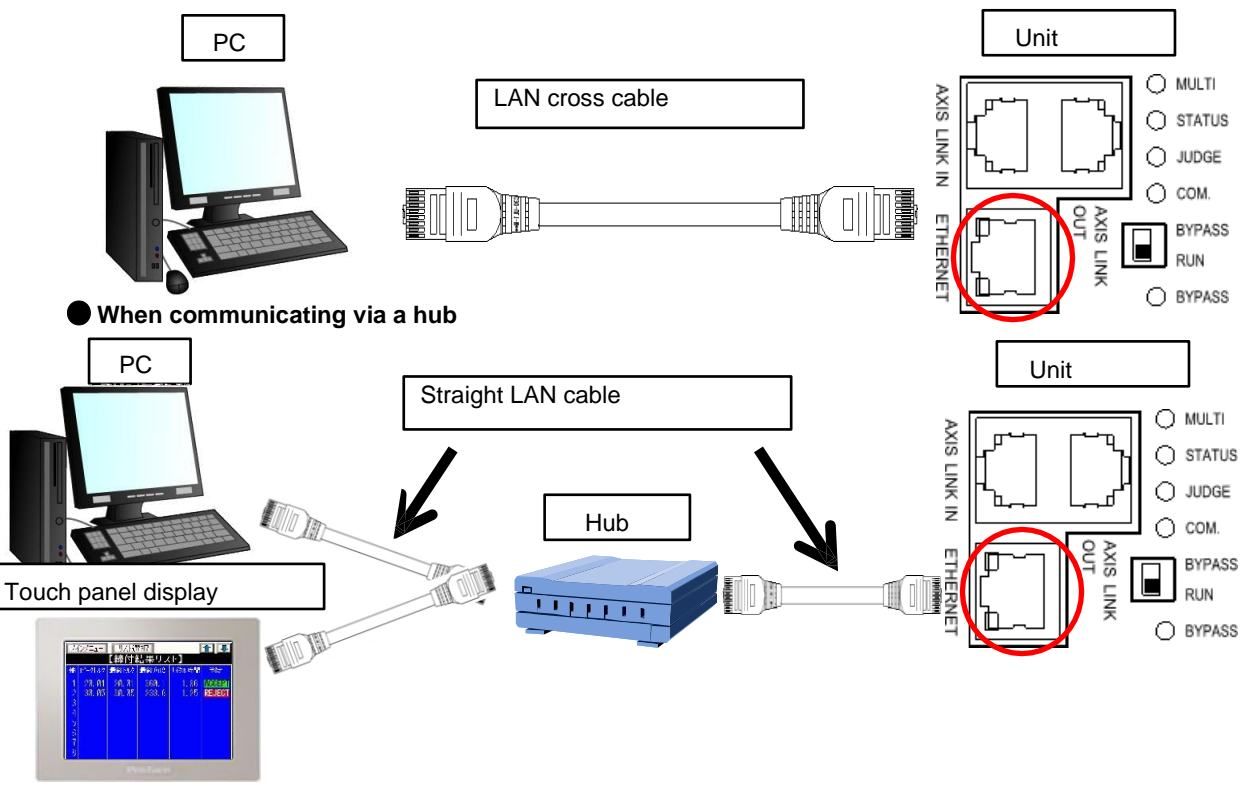

#### 3-6-1. TCP/IP Setup Steps (Windows)

TCP/IP settings of the unit are as follows at the time of shipment.

When connecting the unit to PC using the user console, you need to change the settings on PC. TCP/IP setting can be checked from PARNo. display: [SYS]D-No.[011 $\sim$ 016] of the system-setting-mode of the display.

•Factory setting (system parameters)

| D-No. [011], [012]:IP address      | 192.168.11.10 |
|------------------------------------|---------------|
| D-No. [013],[014]: Subnet Mask     | 255.255.255.0 |
| D-No. [015],[016]: Default Gateway | 192.168.11.1  |

The following describes how to set TCP/IP in Windows 10 .

# For Windows 10

1. Find and select "Control Panel" from the search next to the Start menu.

| All Apps Documents Web More      | e 🔻 | ∘ 😗 🖗 …       |
|----------------------------------|-----|---------------|
| Best match                       |     |               |
| Control Panel                    |     |               |
| Search the web                   |     | Control Panel |
| Controll Panel - See web results | >   | Арр           |
|                                  |     | 📑 Open        |
|                                  |     |               |

2. Select "View Network Status and Tasks" from the Control Panel.

| Adjust your computer's settings |                                                                                                    |  |  |  |  |
|---------------------------------|----------------------------------------------------------------------------------------------------|--|--|--|--|
|                                 | System and Security<br>Review your computer's status<br>Save backup copies of your files with File History<br>Backup and Restore (Windows 7) |  |  |  |  |
|                                 | Network and Internet<br>View network status and tasks                                                                                        |  |  |  |  |
|                                 | Hardware and Sound<br>View devices and printers<br>Add a device<br>Adjust commonly used mobility settings                                    |  |  |  |  |

| etwork and Sharing Center           |                                           |                                 |
|-------------------------------------|-------------------------------------------|---------------------------------|
| ightarrow 🔺 💐 > Control             | Panel > All Control Panel Items > Network | and Sharing Center              |
| Control Panel Home                  | View your basic network info              | prmation and set up connections |
| Change adapter settings             | View your active networks                 |                                 |
| Change advanced sharing<br>settings | Public network                            | Access type: Internet           |

# 4. Select "Properties" from the Ethernet state.

| 🠷 Ethernet Status | i          |                   | $\times$ |
|-------------------|------------|-------------------|----------|
| General           |            |                   |          |
| Connection        |            |                   |          |
| IPv4 Connectivity | :          | Internet          |          |
| IPv6 Connectivity | :          | No network access |          |
| Media State:      |            | Enabled           |          |
| Duration:         |            | 08:03:54          |          |
| Speed:            |            | 1.0 Gbps          |          |
| Details           |            |                   |          |
| Activity          |            |                   | _        |
|                   | Sent ——    | Received          |          |
| Bytes:            | 75,575,462 | 378,048,170       |          |
| Properties        | Disable    | Diagnose          |          |
|                   |            | Close             | е        |

5. Select Internet Protocol Version (TCP/IPv4) from Ethernet Status Properties and select Properties.

| Ethernet Properties                                                                                                    |                                            | >              |
|----------------------------------------------------------------------------------------------------|--------------------------------------------|----------------|
| Networkins Sharins                                                                                                    |                                            |                |
| Connect using:                                                                                                    |                                            |                |
| 📄 Realtek USB GbE Fa                                                                                                    | mily Controller                            |                |
| This connection uses the t                                                                                                    | bllowing items:                            | Configure      |
| Microsoft Network Provide America Science America Science America America America Science America America America America Amer | work Client<br>work File and Pr<br>neduler | rinter sharing |
| Internet Prot                                                                                                    | ocol Version                               | 4 TCP/IPv4     |
| Microsoft LL                                                                                                    | DP Protocol [                              | Driver v       |
| Instell                                                                                                    | Uninstell                                  | Properties     |
| Description                                                                                                    |                                            |                |
|                                                                                                    |                                            |                |
|                                                                                                    |                                            | OK Cancel      |

6. Select "Use the following IP address" from the Internet Protocol Version 4(TCP/IPv4 properties to change IP address, subnet mask, and default gateway.

| Internet Protocol Version 4 TCP/I                                                                                                    | Pv4 Properties ×                                                                                                    |
|----------------------------------------------------------------------------------------------------|----------------------------------------------------------------------------------------------------|
| General<br>You can get IP settings assigned automat<br>this capability. Otherwise, you need to as<br>for the appropriate IP settings. | Set antecedent 3 values by<br>G-Unit's IP address.                                                                                                  |
| Subnet mask: 2<br>Default gateway: 2                                                                                                  | 255 . 255 . 255 . 0<br>192 . 168 . 11 . 1                                                                                                    |
| Obtain DNS server address automate Obtain DNS server address Preferred DNS server: Alternate DNS server:                              | <ul> <li>*Reference example</li> <li>IP address :192.168.11.11</li> <li>Subnet mask: 255.255.255.0</li> <li>Default gateway:192.168.11.1</li> </ul> |
| Validate settings upon exit                                                                                                    | Advanced                                                                                                    |
|                                                                                                    | OK Cancel                                                                                                    |

7. When Microsoft TCP/IP pop-up is displayed, select "Yes".

| Microsoft | : TCP/IP                                                                                                    | $\times$ |
|-----------|----------------------------------------------------------------------------------------------------|----------|
|           | Warning - The default gateway is not on the same network segment<br>(subnet) that is defined by the IP address and subnet mask. Do you<br>want to save this configuration? |          |
|           | Yes No                                                                                                    |          |

- When "Obtain IP address automatically" is selected, you cannot connect to the unit.
- CAUTION IP of PC does not overlap with the unit's factory-set value.
  - Please set. (e.g. IP : 192.168.11.11, 192.168.11.12, etc.)
  - Set the subnet mask of PC to the same value as the factory-set value of the unit.
  - Remember to make a note of the previous settings.

7.Register IP address in the UNR-G series user console. See PAGE 3-19"TCP/IP Configuration Steps (User Console).

## 3-6-2. TCP/IP Configuration Steps (User Console)

Register TCP/IP settings of the unit to the UNR-G series user console.

 When UNR-G series user console is started, communication settings are automatically displayed. If you have already opened the UNR-G series user console, select the menu "Communication (C)" → "Communication setting".

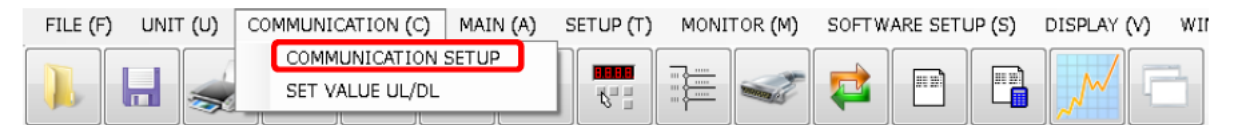

- 2. Select the communication setting display and select "Register IP ". Register TCP/IP setting set in the G-unit.
  - 2-1. Enter the station name. (up to 30 characters)
  - Please enter your 2-2. IP address. (0 $\sim$ 255 · 4 Side)

| COMMUNICATION SETUP                     |         |     |    |    |   |  |  |
|-----------------------------------------|---------|-----|----|----|---|--|--|
| COMMUNICATION SETUP IP REGISTRY STATION |         |     |    |    |   |  |  |
|                                         |         | 1   | 1  | 1  |   |  |  |
| STATION NAME                            | ADDRESS |     |    |    | Â |  |  |
| INITIAL SETUP                           | 192     | 168 | 11 | 10 | E |  |  |
| G SERIES SYSTEM                         | 192     | 168 | 11 | 6  |   |  |  |

Setting is not valid unless station name is entered.

3. Return to the "Communication setting" tab. Select the station registered in step 2 in the "Communication IP selection" and then click "Connect".

| • | COMMUNICATION SET     | JP          |         |   |  | × |
|---|-----------------------|-------------|---------|---|--|---|
|   | COMMUNICATION SETUP   | IP REGISTRY | STATION | ] |  |   |
|   | COMMUNICATION IP SEI  |             |         |   |  |   |
|   | INITIAL SETUP [192.16 | CONNECT     |         |   |  |   |
|   | INITIAL SETUP [192.16 |             |         |   |  |   |
|   | G SERIES SYSTEM [192  |             |         |   |  |   |

4-A. If the connection to unit is successful, the "Connection" indication changes to "Disconnected" and "IP Address = Connection" set in step 2 is displayed in the status bar at the bottom left of the user console. After successful connection, you can read and write each set value and monitor the tightening result display.

| COMMUNICATION SETUP         |             |         |     |  |  | × |  |
|-----------------------------|-------------|---------|-----|--|--|---|--|
| COMMUNICATION SETUP         | IP REGISTRY | STATION |     |  |  |   |  |
| COMMUNICATION ID SELECT     |             |         |     |  |  |   |  |
| G SERIES SYSTEM [192        | `           | /       | CUT |  |  |   |  |
| 192.168.11.6] = [CONNECTED] |             |         |     |  |  |   |  |

4-B. If the connection with unit fails, the message "Failed to connect to IP address set in step 2." is displayed, and " IP address set in step 2." = Failed to connect" is displayed in the status bar at the bottom left of the user console.

| COMMUNICATION SETUP                                                                                                    |             |         |  |  | × |  |  |
|----------------------------------------------------------------------------------------------------|-------------|---------|--|--|---|--|--|
| COMMUNICATION SETUP                                                                                                    | IP REGISTRY | STATION |  |  |   |  |  |
| COMMUNICATION IP SELECT                                                                                                    |             |         |  |  |   |  |  |
| G SERIES SYSTEM [192.168.11.6] V CONNECT                                                                                                    |             |         |  |  |   |  |  |
| 92.168.11.6] = [FAILE                                                                                                    |             |         |  |  |   |  |  |
| If another PC is already connected to the unit at the time of Step 3. execution,<br>"Communication error occurred. Check the communication status." is displayed.<br>On the status bar at the lower left of the user console after the message, "Not<br>caution connected" is displayed. |             |         |  |  |   |  |  |

# <u>3-6-3. TCP/IP Setting Instructions (Touch Panel Display)</u>

Since the touch panel function is disabled in the factory default settings, the unit cannot be connected to the touch panel display. To enable the touch panel function, the setting of the system parameter D-No.502 [Touch Panel Function/Language Setting] must be changed.

The setting can be changed from D-No.502 of the system-setting mode (PARNo. Display: [SYS]) on the display.

• Procedure for changing the touch panel function of the unit

Example: When using the language of the touch panel in "Japanese"

- 1. Operate the arrow switch on the display in order to display PAR No. display section: "SYS" and D-No. display section: "502": [Touch Panel Function/Language Setting].
- 2. When RUN/BYPASS switch of the unit is switched to BYPASS position, the unit enters the settings editing mode. Press the [ $\odot$  (SET)] switch.
- 3. Use the [▲],[▼] switches to select from "1" to "4" according to the language used on the touch panel.
- 4. After pressing the [◎ (SET)] switch, within 2 seconds, change the indication from "NO" to "YES" with the [▲] and [▼] switches, and then press the [◎ (SET)] switch again.
- 5. Switch RUN/BYPASS of the unit to RUN.
- 6. Turn off the control power supply of the unit after checking that the "bypass" display at the upper row of the display turns  $ON \rightarrow OFF$ .
- 7. The setting is completed by turning on the control power supply again after 10 seconds.

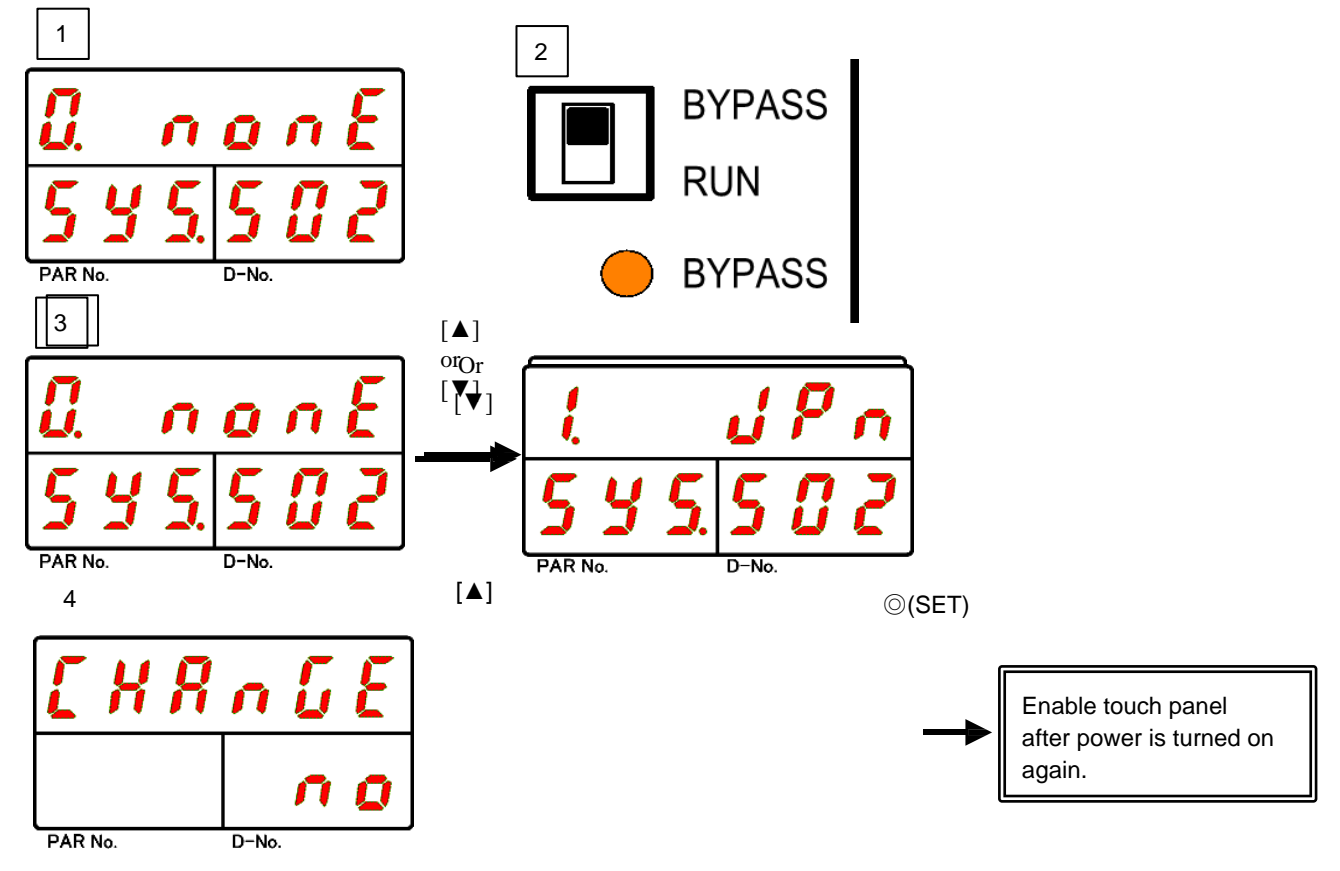

In addition, when connecting the unit to the touch panel display, the setting of IP addresses on the touch panel display side and the unit side must be the same.

%If the unit is used with the factory setting, it does not need to be changed.

TCP/IP setting for the touch panel display can be checked and changed from D-No.[500] & [501] of system-setting mode (PARNo. display section: [SYS]).

| <ul> <li>Factory setting (system parameters)</li> </ul> |                |  |  |  |  |
|---------------------------------------------------------|----------------|--|--|--|--|
| D-No. [500], [501]:IP address                           | 192.168.11.200 |  |  |  |  |

• For details on how to change the settings on the touch panel display, refer to "Changing the Touch Panel Display Settings" in the UNR-G Touch Panel Display Operation Manual.

Procedure for changing TCP/IP setting for the touch panel indicator on the unit

e.g.: Changing IP address from "192.168.11.200" to "192.168.11.201"

- 1. Operate the arrow switch on the display unit to display PAR No. display unit: "SYS" and D-No. display unit: "501": [IP address]."
- 2. When RUN/BYPASS switch of the unit is switched to BYPASS position, the unit enters the setting editing mode. Press the [◎ (SET)] switch.
- 3. Any address can be changed by operating the arrow switch ([▲] [▼]: Increment/Decrement: ◀►Move cursor)
- 4. After pressing the [◎ (SET)] switch, within 2 seconds, change the indication from "NO" to "YES" with the [▲] and [▼] switches, and then press the [◎ (SET)] switch again.
- 5. Switch RUN/BYPASS of the unit to RUN.
- 6. Turn OFF the control power supply of the unit after checking that the "bypass" message at the upper row of the display turns  $ON \rightarrow OFF$ .
- 7. The setting is completed by turning on the control power supply again after 10 seconds.

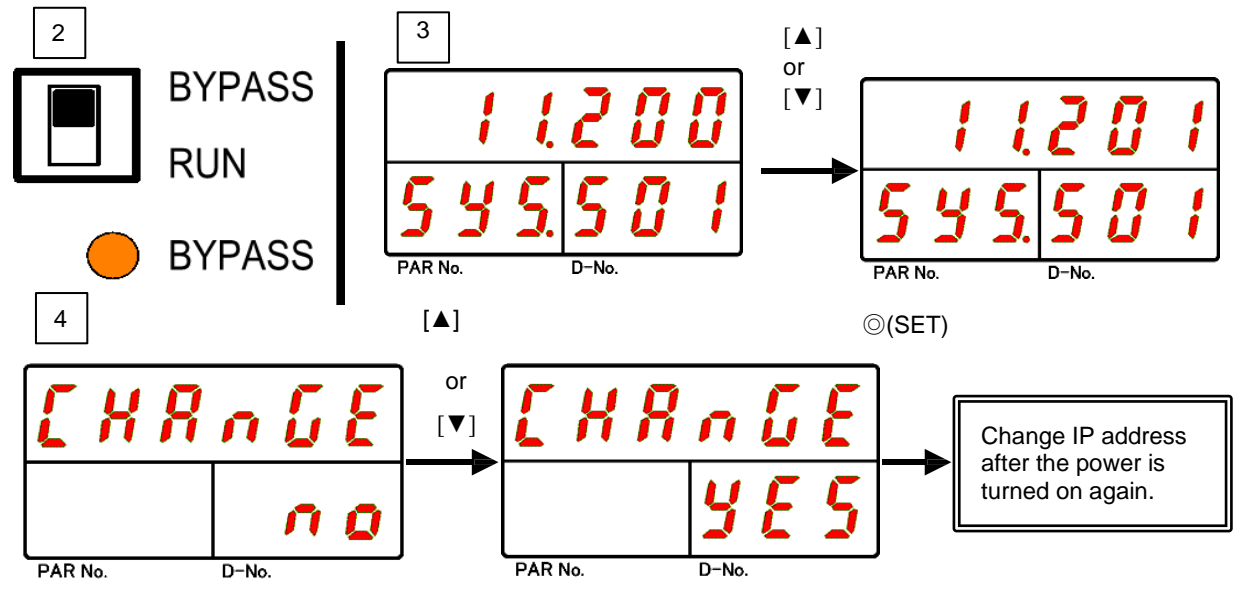

# 3-7. AUX. interface

When STOP signal function is enabled, STOP signal is sent from AUX. connector on the bottom of the unit. The system can be stopped forcibly by setting this bit to OFF.

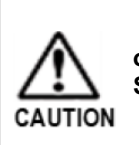

• STOP function from AUX. connector can be enabled by setting switch 1 of SW2 switch on the bottom of the unit to ON. See PAGE 2-17 "Setting the Bottom-Panel SW2 Switches."

3-7-1. Applicable connector (STOP)

Manufacturer: Phoenix ContactType: Cable connectorModel:MC 1,5/2-STF-3,81

The wiring of the cables is the same as that of the control power supply.

See "Wiring Procedures for Control Power" in PAGE 3-3 "Connecting Input Power."

### 3-7-2. STOP signal.

• Input/Output Specifications. Voltage contact input

| Pin No. | Signal name | IN/OUT | Contents          |
|---------|-------------|--------|-------------------|
| 1       | STOP+       | IN     | STOP In + (DC24V) |
| 2       | STOP-       | IN     | STOP In - (DC 0V) |

• Fieldbus connection example

When STOP is turned OFF, the tightening operation is stopped and a STOP is displayed in the upper row of the unit display. In addition, PLC I/O output-signal "READY" is set to "OFF".

## • External Emergency Stop Signal Function Compatibility Table by System and Communication Spindle

| System configuration and communication spindle | Function                                   |
|------------------------------------------------|--------------------------------------------|
| Main system: MASTER spindle                    | Functions on all connected UNR-G spindles. |
| Main system: SLAVE spindle                     | It works for its own unit.                 |

•Output circuit

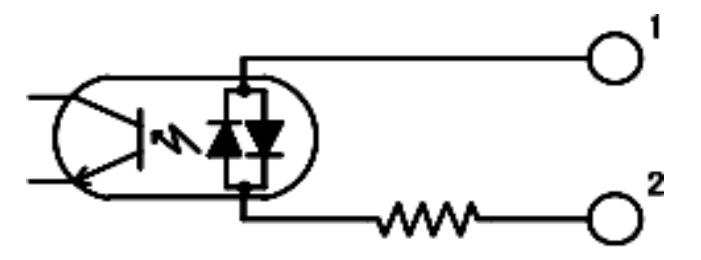

| Bi-directional photocoupler | Equivalent to PC 354 N 1 T(SHARP)         |  |  |
|-----------------------------|-------------------------------------------|--|--|
| Input voltage               | 11.4~26V * Recommended 12V(5mA)/24V(10mA) |  |  |
| Input resistance            | 2.2К                                      |  |  |

# 3-8. AXIS LINK IN/OUT interface

Communication between units is performed via the dedicated communication port. Connect Axis LINK OUT connector of the unit and Axis LINK IN connector of another unit to each other using a spindle cable.

In addition, Axis LINK IN connector of the unit of the leading spindle and Axis LINK OUT connector of the unit of the terminating spindle connects the communication connector between spindles.

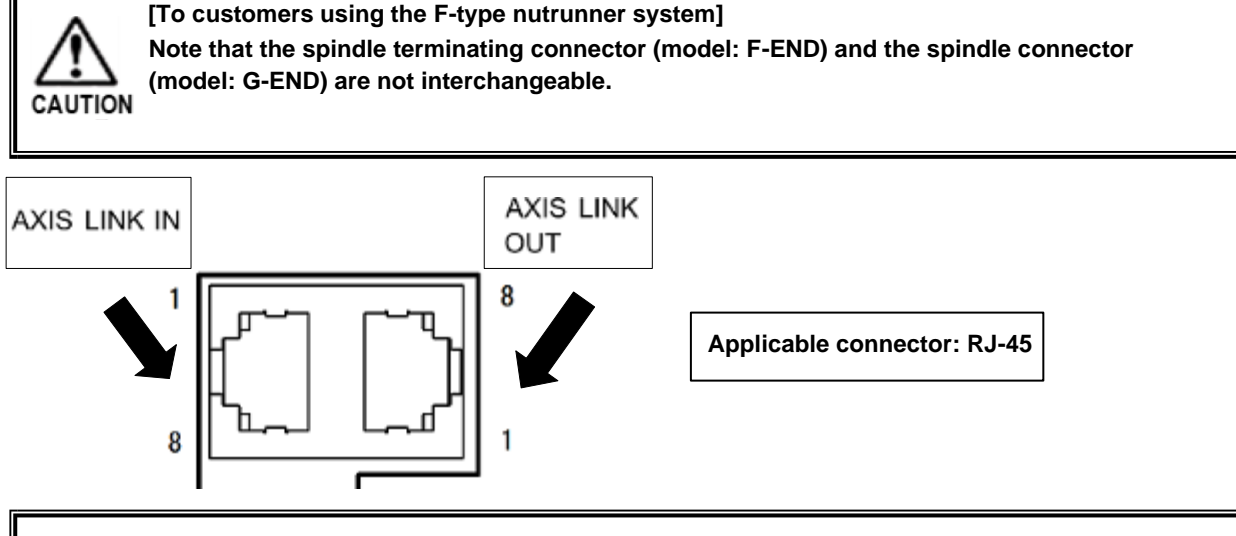

• Since Axis LINK IN and Axis LINK OUT connectors have the same pin-numbers 1 and 2, if IN or OUT are connected to each other, communication between UNR-G units is not possible.

• When connecting the communication cable (G-END spindle connector) to the UNR-G unit, be CAUTION careful not to connect it to Ethernet connector.

# 4 units use

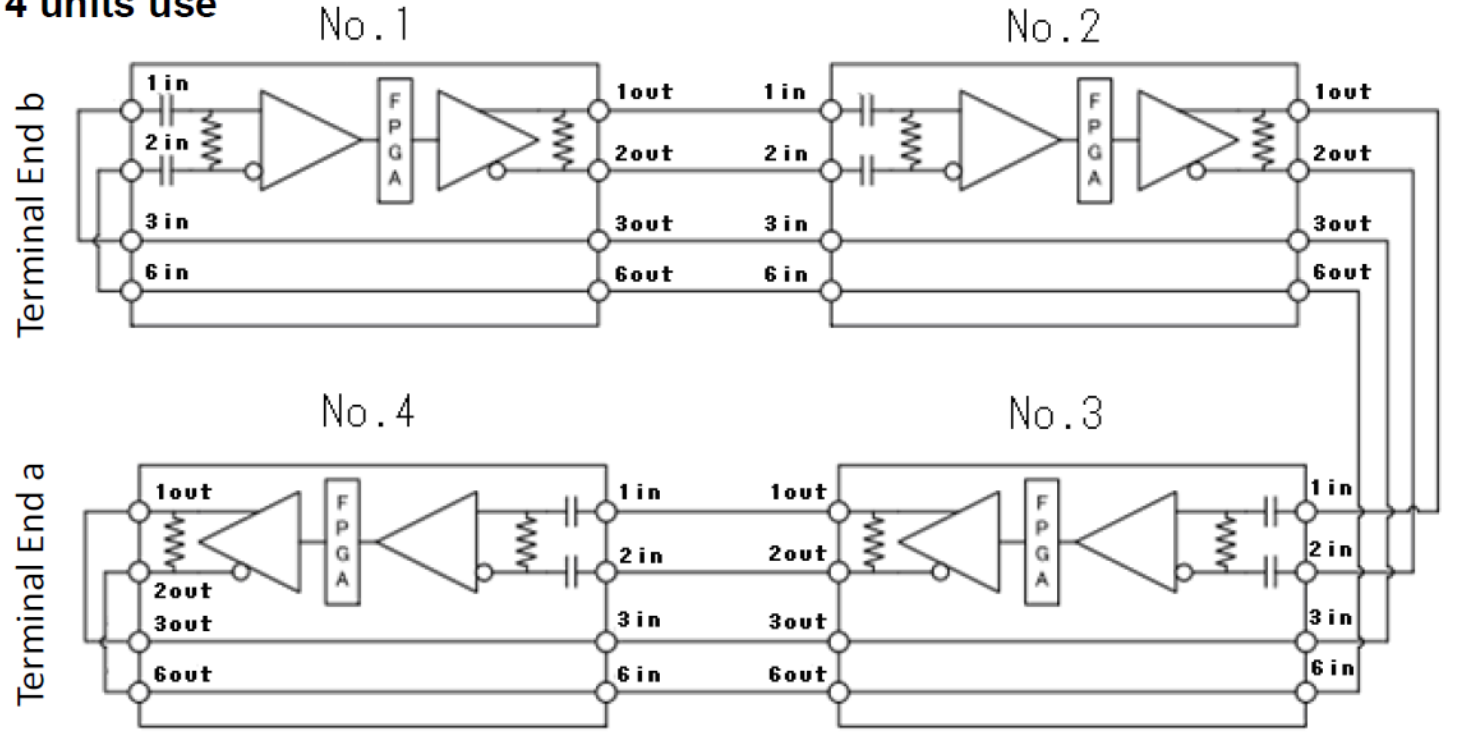

# 3-9. Power on and trial run

# 3-9-1. Check items before power-on

# 1. Check of Power Supply Voltage

Wire correctly referring to PAGE 3-3 "Connecting the Power Supply." Also, confirm that the drive power supply voltage is in the 3-phase AC200 $\sim$ 230V 50/60Hz and the

control power supply voltage is DC 24V.

# 2. Check the connection between the unit and the standard tool cable

Securely connect the standard tool cable between the unit and the tool. Do not apply excessive force to the standard tool cable.

# 3. Check the wiring between the unit and PLC (external I/O control device).

Wire the I/O of the unit to PLC correctly.

Be sure to check the above items before turning on the power.

#### 3-9-2. Check items at power-on

When the control power is turned on, the display contents shift as follows.

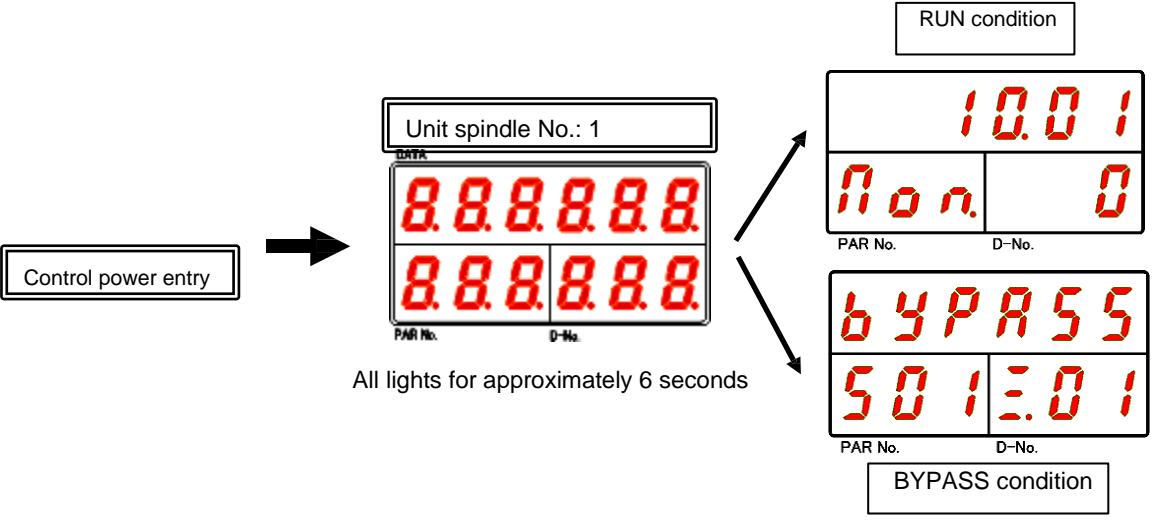

If "ALAr" is displayed at the top row of the display when the control power is turned on, eliminate the cause by referring to PAGE 9-3 "Description/Cause and Remedy" and ensure safety before turning the control power ON again.

Also, check the following precautions when turning on the drive power.

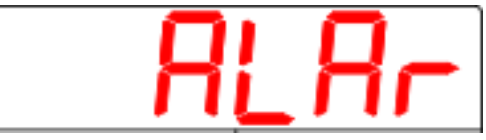

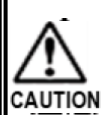

[Precautions when turning on the drive power again]

• When turning on the drive power again, be sure to wait for 20 seconds after the drive power is turned OFF before ON. If there is no waiting time or if it is turned on again within a short time, the following problems may occur.

- The circuit protector for circuit protection may be cut off because an abnormal current flows in the primary power supply circuit without the inrush current prevention circuit.
- The unit's power supply circuit detects an error and automatically shuts off the circuit. As a result, the power circuit does not work even if the drive power supply is turned on again. (will remain OFF)
- If the drive power cannot be turned on again, wait for at least 5 minutes after the drive power is turned OFF before turning it ON.

### 3-9-3. Initial setting value input

Enter the required settings for performing a trial run. The factory default settings are based on the customer's specifications. If you need to change the settings, refer to PAGE 5-1 and PAGE 7-1.

#### 3-9-4. Check items after power-on

To perform the following checking, STOP signal must be turned "OFF" from PLC (external I/O control device) to the tool.

## 1. Checking ZERO Voltage

Press RESET button on the display and confirm that the value on the top row of the display is nearly-zero.

While RESET is pressed, make sure that the JUDGE LED does not turn red.

#### 2. Checking CAL Voltage

Press CAL switch on the display and confirm that the upper display indicates full scale torque. Also, make sure that JUDGE LED does not light red while CAL is pressed.

## 3. Manual check of reverse rotation

Follow the steps below to press REV. switch on the display. Perform reverse rotation of one spindle at a time to check whether the corresponding tool rotates.

3-1. Switch RUN/BYPASS on the front panel to BYPASS position for all units, or change PLCI/O input signal "BYPASS" to "ON" to change the unit to BYPASS status.

3-2.1 After switching RUN/BYPASS switch to RUN, press REV. switch on the display. Confirm that the tool of the corresponding spindle number rotates in the reverse direction.

3-3. Perform step 3-2 for all units by one spindle.

3-4. Change RUN/BYPASS of all units to RUN or set PLC I/O INPUT BYPASS to OFF to return to RUN status.

3-5. For the main system, press REV. switch on the indicator to rotate all spindles in reverse simultaneously.

#### 4. Confirmation of tightening start manually

Press START button on the indicator and try tightening.

#### 5. Check of tightening start by external command

Confirm that the unit operates according to the command from PLC (external I/O control device).

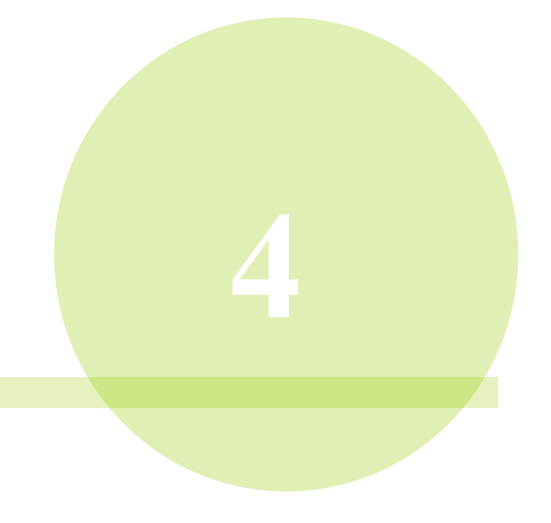

# Chapter 4 Extension Unit

# 4-1. External control interface

# 4-1-1. External Control Interface List

- 1. Extension I/O (In: 32ch/out: 32ch)
- 2. CC-Link Ver2.00 (Ver1.10)
- 3. DeviceNet
- 4. PROFIBUS DP-V1
- 5. PROFINET IO
- 6. Ethernet/IP

Each fieldbus has its own instruction manual. Refer to the "Extension Unit Operation Manual" for details of each. (Ex. CC-Link Expansion Unit Operation Manual)

 When using an external control interface other than the extension I/O, the unit must be restarted after setting "Fieldbus setting" to MASTER spindle from the G type user console.

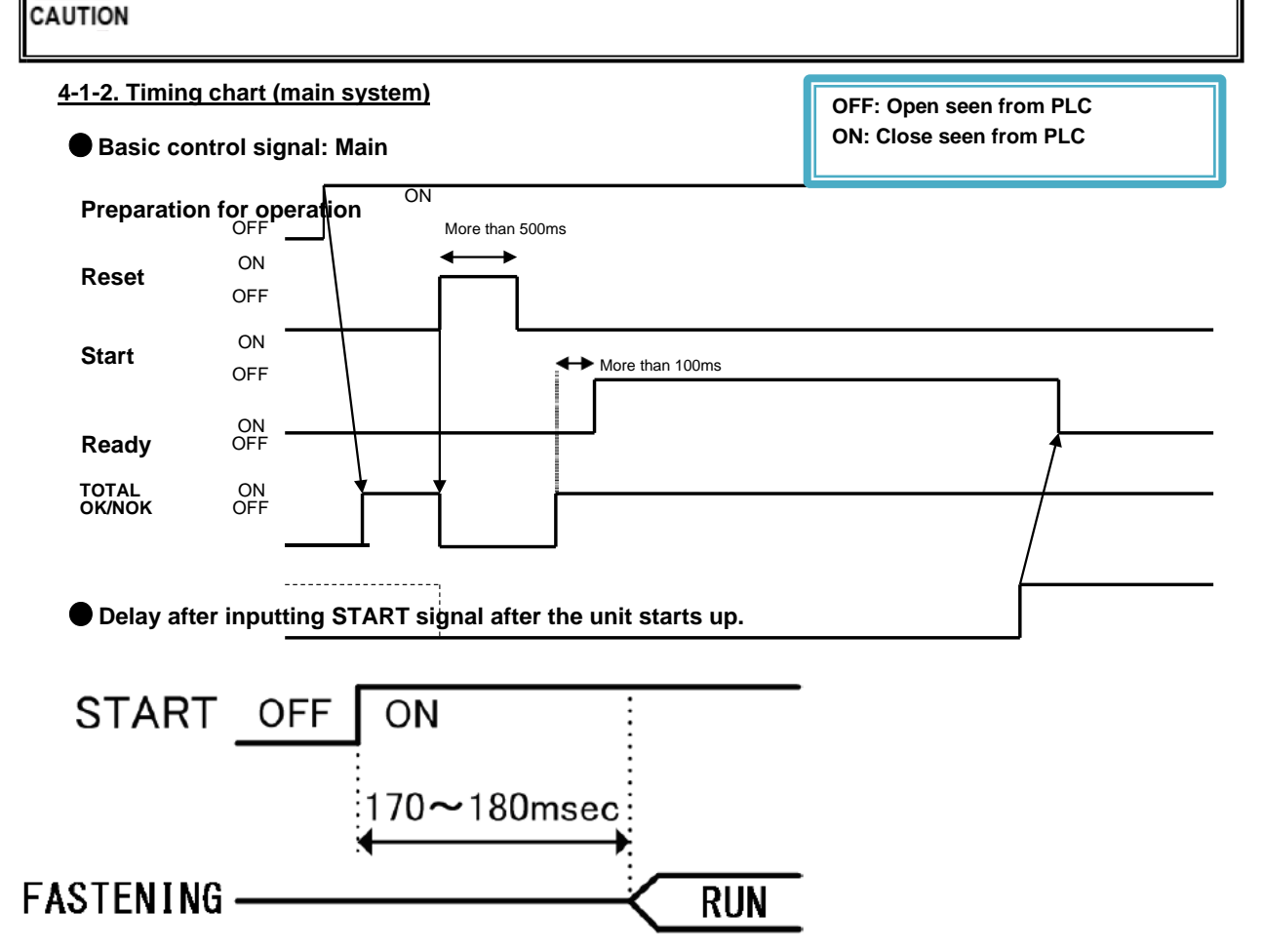

Communication for PC and I/O (PLC) Control MASTER spindle unit startup process time: Approx. 170~180msec

PC communication and I/O (PLC) Control SLAVE spindle unit startup processing time per 3msec (1 spindle)

Example: 10-spindle system processing time = (170 $\sim$ 180msec)+ 3msec×10 spindles)

Therefore, SLAVE spindle starts after 200  ${\sim}210 \text{msec}$  after MASTER spindle start.

Tightening sequence selection signal and start timing

OFF: Open seen from PLC ON: Close seen from PLC

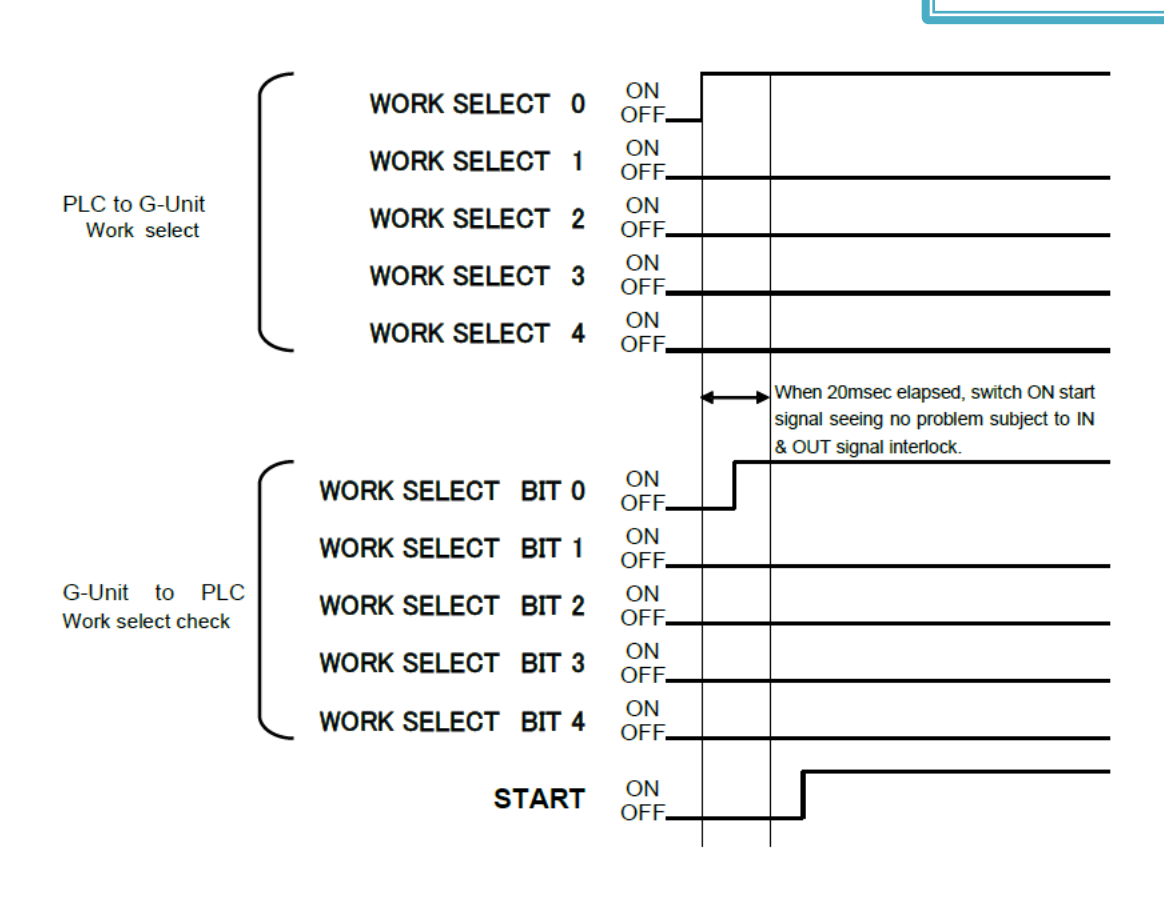

# 4-1-3. About input signal and output signal OPERATION PREPARATION: Preparing for operation RESET: Resetting REVERSE: Tool Reverse START: Tightening starts WORK SELECT: Select work No. AUTO ZERO/CAL CHECK OFF: Auto Z/C checking OFF For the above signals, refer to PAGE 2-9 "I/O Signals".

#### CYCLE START: Cycle start

Repeated operation starts at the beginning of operation ("OFF"→"ON":100msec") of CYCLE START during START signal inputting. Even if CYCLE START is turned "OFF" during the tightening operation, the tightening operation will not be stopped.

However, when START is turned OFF, the tightening operation is stopped and judgment is made.

CYCLE COUNT CLEAR: Resetting the work cycle count

When CYCLE COUNT CLEAR is turned "ON", the cycle count of the selected work number is erased. The work number after clearing the cycle count is the start of the next tightening operation, and the work cycle count is the first.

Work cycle count method can be changed by UNR-G Console.

(The factory default setting is "Auto Count Up")

CYCLE COUNT UP: Count up of the work cycle counter

When the cycle count method of the work is "signal input", setting CYCLE COUNT UP signal to "ON" will increment the cycle count of the selected work number by one.

Each time CYCLE COUNT UP is turned "ON", the work cycle count is incremented by one.

• When "Auto count up" is set as the method of the work cycle count, the sequential judgments including "OK", "NOK", or "ALARM" (Excluding ALARM10-\*) increase the cycle count by one time.

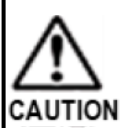

• When a sequence judgment other than the above is finished, the cycle count is not updated, and the same cycle count as the previous one is output at the start of the next sequence operation.

#### STEP IN (1 to 7): IN of steps (1 to 7)

This signal is used to restart a step that has been stopped by the step OUT signal.

# AUTO/EACH: Auto/Each

When "Auto" is set to "ON", it will automatically move to the next step when the step operation is completed. In addition, only the specified step can be tightened by using "OFF" and inputting the step start.

(※ Extension FB unit only)

ID DATA CLEAR: Unit's ID data erase signal

When ID DATA CLEAR is turned "ON", ID data that is being input from RS232C or fieldbus is erased. ID DATA CLEAR signal does not erase LED indication, PLC I/O output signal or tightening data of the unit.

In addition, if the following tightening operation is started with ID not entered, it will be filled with 20H: "Space". ID data is retained in the unit until ID DATA CLEAR signal turns "ON".

MANUAL Z/C CHECK: Manual Z/C checking

Performs a self-check of the torque transducer.

BYPASS No.# (1 to 32): Spindle 1 to 32 disabled

When BYPASS No.# (1 to 32) is set to "ON", the unit with the selected spindle number is in BYPASS (spindle disabled) status, and the tightening operation cannot be started.

If BYPASS (spindle switching) status is selected during the tightening operation, the tightening operation will stop, but the tightening data immediately before the stop will be held.

#### STEP START: Step start

Tightening of only the specified step is executed when selecting "each unit".

CYCLE SELECT NUMBER (1 to 24): Cycle-selection No. (1 to 24)

Select CYCLE number that G-Unit conducts fastening under EACH selection from AUTO/EACH.

STEP SELECT NUMBER (1 to 20): Step selection No. (1 to 20)

Select STEP number that G-Unit conducts fastening under EACH selection from AUTO/EACH.

# 4-1-4. PLC Out Layout

To assign the output signals, use the "PLC Output Layout" on the UNR-G series User Console.

Output layout banks "1" to "8" are programmable (pin numbers 1 to 32). The signals that can be output are as follows.

| • | М | ai | n |
|---|---|----|---|
| • |   | a  |   |

| Signal name                       | Connection    | Functions and purposes                                                                                                    |
|-----------------------------------|---------------|----------------------------------------------------------------------------------------------------|
| TOTAL NOK                         | Normally open | If the unit is tightened to NOK even with 1 spindle, it is outputted.                                                                                                  |
| TOTAL OK                          | Normally open | If the tightening is OK for all the units that have completed the tightening operation, it is outputted.                                                               |
| Nutrunner abnormality             | Normally open | Outputs when an error occurs during the system or tightening operation.                                                                                                |
| Ready                             | Normally open | Outputs when the system can operate.<br>It is set to "OFF" for [Processing at power-on], [Error occurrence], [Emergency-stop status], [Resetting], and [CAL checking]. |
| Operating                         | Normally open | This signal is output during the tightening operation or reverse operation of the spindle in the main system.                                                          |
| End                               | Normally open | It is output when the sequence operation is completed.                                                                                                    |
| #Spindle OK                       | Normally open | Outputs If the tightening result of the specified spindle unit whose tightening operation has been completed is OK.                                                    |
| Cycling NOK judgment              | Normally open | Outputs when an NOK occurs at completion of repeated operation.                                                                                                    |
| Cycling OK judgment               | Normally open | Outputs when all judgments are OK at completion of repeated operation.                                                                                                 |
| Z/C NOK                           | Normally open | Outputs when Zero Cal Check is NG.                                                                                                    |
| Z/C OK                            | Normally open | Outputs when Zero Cal Check is OK.                                                                                                    |
| With BYPASS spindle               | Normally open | If the unit is BYPASS even on 1 spindle, it will be outputted.                                                                                                    |
| Work selection BIT                | Normally open | The selected work No. is output.                                                                                                    |
| Work selection BIT HI             | Normally open | The selected work No. is output.                                                                                                    |
| OUT1 of steps to 7                | Normally open | The set number is output after the step ends.<br>This is used when the work is to be performed before the next step starts, etc.                                       |
| Cycle No.# NOK                    | Normally open | Outputs when an NOK occurs during operation of the set number of repetitions.                                                                                          |
| Cycle No.# OK                     | Normally open | Outputs when all judgments are OK at the operation of the set number of repetitions.                                                                                   |
| Abnormal current value<br>warning | Normally open | Outputs when the unit generates an abnormal current value warning even for 1 spindle.                                                                                  |
| CAL Error Alert                   | Normally open | It is outputted when the unit generates abnormal CAL voltage even on 1 spindle.                                                                                        |
| ZERO Error Alert                  | Normally open | It is outputted when the unit generates abnormal ZERO voltage even on 1 spindle.                                                                                       |

※NO: Normally open

# Chapter 4 Extension unit

•Spindle No. 1 to 32

| Signal name                                 | Connection    | Functions and purposes                                                                                                    |
|---------------------------------------------|---------------|----------------------------------------------------------------------------------------------------|
| NOK judgement                               | Normally open | The upper and lower limits such as torque, angle, time, and number of rotation threads are judged during the tightening operation. Output when the tightening result exceeds the upper/lower limit range                           |
| Step OK judge                               | Normally open | The upper and lower limits like torque, angle, time, and number of rotation threads are judged at the end of a step. Outputs when the tightening result ends within the judgment range.                                            |
| Nutrunner abnormality                       | Normally open | Outputs when an error occurs during the system or tightening operation.                                                                                                    |
| Ready                                       | Normally open | Outputs when the unit can operate against an external input signal.<br>It becomes "OFF" when [Power ON], [Error Occurrence], [Emergency Stop Status], [Drive<br>Power OFF], [Resetting], [CAL Checking] or [BYPASS Status] occurs. |
| Run                                         | Normally open | Output during tightening operation or reverse operation.                                                                                                    |
| Bypass                                      | Normally open | Outputs when the unit is in BYPASS status.                                                                                                    |
| Initial Trouble NOK                         | Normally open | Outputs when "Cut torque (angle)" is reached within the time set for "Initial trouble timer" from the start of step.                                                                                                    |
| Cycle NOK                                   | Normally open | Outputs when the cut torque (angle) value is not reached even after the set time of "cycle timer" has elapsed from the start of step.                                                                                              |
| Peak torque low limit NOK                   | Normally open | Outputs when the peak torque is judged to be LOW.                                                                                                    |
| Peak torque high limit NOK                  | Normally open | Outputs when the peak torque is judged to be HIGH.                                                                                                    |
| Final torque low limit NOK                  | Normally open | When the final torque is judged to be LOW, the torque is outputted.                                                                                                    |
| Final torque high limit NOK                 | Normally open | When the final torque is judged to be HIGH, the torque is outputted.                                                                                                    |
| Angular low limit NOK                       | Normally open | Outputs when the angular judgment result is a LOW judgment.                                                                                                    |
| Angular high limit NOK                      | Normally open | Outputs when the angular judgment result is a HIGH judgment.                                                                                                    |
| Torque low limit NOK                        | Normally open | Outputs when LOW judgment is made.                                                                                                    |
| Torque high limit NOK                       | Normally open | Outputs when HIGH judgment is made.                                                                                                    |
| Information                                 | Normally open | Outputs the signal assigned to the information signal setting.<br>Refer to PAGE4-12 for more information.                                                                                                    |
| Low limit NOK                               | Normally open | Outputs when the tightening result is a LOW judgment.                                                                                                    |
| High limit NOK                              | Normally open | Outputs when the tightening result is a HIGH judgment.                                                                                                    |
| Time NOK                                    | Normally open | Outputs when the "initial trouble NOK" or "cycle NOK" occurs.                                                                                                    |
|                                             |               | Outputs the step that is performing the tightening operation in binary.                                                                                                    |
| Step output                                 | Normally open | (Example; When step 3 is executed, step outputs 1 and 2 are output.)                                                                                                    |
| NOK output                                  | Normally open | Combinations of assigned NOK are output at NOK outputs 1 to 8.<br>Refer to PAGE4-13 for more information.                                                                                                    |
| Start torque high limit NOK                 | Normally open | Output when "Start torque high limit" is reached within the thread of "Start torque thread number" setting value from the start of step.                                                                                           |
| Rotating thread count NOK                   | Normally open | Outputs when "Rotational thread count low limit / high limit NOK" occurs.                                                                                                    |
| Rotating thread count lower limit NOK       | Normally open | Outputs when LOW is judged as a result of the rotational thread count.                                                                                                    |
| Upper limit NOK of rotational thread counts | Normally open | Outputs when HIGH is judged as a result of the rotational thread count.                                                                                                    |
| Abnormal current value warning              | Normally open | Outputs when "Current low limit / high limit warning" occurs.                                                                                                    |
| Low current limit warning                   | Normally open | Outputs when the current at tightening is LOW judgement.                                                                                                    |
| Current high limit warning                  | Normally open | Outputs when the current at tightening is HIGH judgement.                                                                                                    |
| CAL Error Alarm                             | Normally open | Outputs when CAL voltage reaches the error warning value.                                                                                                    |
| ZERO Error Alarm                            | Normally open | Outputs when ZERO voltage reaches the error warning value.                                                                                                    |

%You can set "Always ON" to "ON" at all times and "Always OFF" to "OFF" at all times as an output signal other than the above.

| 4-1-5. Output Signal Description |                                  |
|----------------------------------|----------------------------------|
| TOTAL OK : Total OK              | STEP OK : OK of tightening steps |
| TOTAL NOK : Total NOK            | NOK : Tightening NOK             |
| NR FAILURE: Nut runner error     | ]                                |
| READY : Ready                    |                                  |
| WORKING : Operating              |                                  |
| WORK SELECT BIT : Work number    | acknowledge signal (BIT)         |
| BYPASS YES: Bypass enabled       |                                  |

For the above signals, refer to PAGE 2-9 "I/O Signals".

#### END: Sequence-end signal

When the tightening operation is completed, WORKING is turned "OFF" and then turned "ON".

- When START is turned on ("OFF" $\rightarrow$ "ON")
- When RESET "ON"
- When CAL voltage check is started by PC communication or CAL switching from MASTER spindle under I/O(PLC) control.

# CYCLE NOK JUDGMENT: Cycle NOK judgment

G-Unit outputs this judgment if any controlled objective spindle number's G-Units ended with NOK result under CYCLE operation.

#### CYCLE OK JUDGMENT: Cyclic OK judgment

When all of the units whose spindle numbers are subject to operation or judgment have been tightened with OK at the completion of repeated operation, this bit is set to "ON".

# Z/C NOK:Z/C checking NOK

Outputs when Manual Z/C checking is NOK.

Z/C OK:Z/C checking OK

If Manual Z/C checking is OK, it is printed.

STEP OUT (1 to 7): OUT of steps (1 to 7)

Outputs the set number after the step ends, and stands by for the transition to the next step.

When the set "Step IN" signal is input or the "Signal Waiting Timer" time-up, the program moves to the next step, and the signal of the step OUT is turned "OFF".

\*Output after the setting step is completed.

# CYCLE NUMBER NOK: Cycle NO.# NOK

If tightening is completed in NOK even for 1-spindle when the set number of repetitions is executed, "ON" is set. (Ex.: When "3" is set, "ON" is sent if the judgment during the third repeated operation is NOK.)

# CYCLE NUMBER OK: Cycle NO.# OK

When the set number of times of repetition is executed, and all units of the spindle No. that are the targets of operation or judgment are tightened with OK, the status is set to "ON".

(e.g.: When set to "4", "ON" is sent if all judgments are OK during the fourth repeated operation)

#### CURRENT VALUE ERROR ALARM: Total current alarm

If the peak-current value in operation exceeds the range of [Current high limit / low limit] at the completion of tightening even for 1 spindle in the unit, "ON" will occur.

#### CAL VOLTAGE ERROR ALARM: Overall CAL voltage warning

When CAL voltage is checked after the control power is turned on or the tightening operation is started, even one spindle is out of the allowable range. "ON" will occur.

ZERO VOLTAGE ERROR ALARM : Overall ZERO voltage warning

When ZERO voltage is checked after the control power is turned on or the tightening operation is started, even one spindle is out of the allowable range. "ON" will occur.

#### OK No.# (1 to 32): 1 to 32-spindle OK

This bit is set to "ON" when the tightening result is completed within the judgment range when LAST steps are completed in the unit of the corresponding spindle number.

# STEP OK No.# (1 to 32): 1 to 32-spindle STEP OK

It is turned "ON" when the tightening is completed within the judgment area at the end of the step with the unit of the corresponding spindle No.

#### NOK No.# (1 to 32): 1 to 32-spindle NOK

When the tightening result is finished outside the judgment range in the unit with the corresponding spindle number, this becomes "ON".

#### NR FAILURE# (1 to 32): 1 to 32-spindle nut runner error

It is turned "ON" when an error is detected during a system check or tightening operation with the unit of the corresponding spindle number.

When NR FAILURE # (1 to 32) signal is output, the output of READY signal is "OFF" and the tightening operation cannot be started.

#### READY No.# (1 to 32): 1 to 32-spindle input enabled

This bit is set to "ON" when the system can operate in response to input signal from an external device such as a PLC in the unit with the corresponding spindle number.
# WORKING No.# (1 to 32): 1 to 32 spindles in operation

It becomes "ON" during tightening operation with the unit of the corresponding spindle number. It becomes "OFF" when the tightening operation by START signal or REVERSE signal is finished or the tightening operation by STOP signal or RESET signal is interrupted.

#### BYPASS No.# (1 to 32): Spindle 1 to 32 disabled

It becomes "ON" when BYPASS (spindle disabled) status is in the unit of the corresponding spindle No. When the unit is in RUN (operable) status, BYPASS No.# (1 to 32) signal becomes "OFF".

# INITIAL CROSS THREAD NOK. No.# (1 to 32): 1 to 32-spindle cross thread NOK

If the [Cut Torque (Angle)] is reached within the set period of the [Initial cross thread timer] from the beginning of the step in the unit with the corresponding spindle No., it will be "ON".

# CYCLE NOK NO.# (1 to 32): 1 to 32 spindle-cycle NOK

If [Cut Torque (Angle)] is not reached even after the set period of [1ST Cycle Timer] has elapsed since the Step started, it will be "ON", on condition that [Cycle Judgment] is "ON" for the unit with the corresponding spindle No.,

# PEAK TORQUE LOW LIMIT NOK No.# (1 to 32): 1 to 32 Spindles Peak Torque Lower Limit

If the peak torque of the tightening result of the corresponding spindle number is lower than [Low limit torque], it will be "ON".

#### PEAK TORQUE HIGH LIMIT NOK No.# (1 to 32): 1 to 32-spindle peak torque high limit

If the peak torque of the tightening result of the corresponding spindle number is higher than [Higher limit torque], it will be "ON".

#### FINAL TORQUE LOW LIMIT NOK No.# (1 to 32): 1 to 32 spindles final torque low limit

If the final torque after tightening is less than [Final Low Torque Limit] at completion of tightening with the unit with the corresponding spindle number, it will be "ON".

# FINAL TORQUE HIGH LIMIT NOK No.# (1 to 32): 1 to 32 spindles final torque high limit

If the final torque exceeds [Final high limit torque] at the completion of tightening with the unit with the corresponding spindle number, it is turned "ON".

#### ANG LOW LIMIT NOK No.# (1 to 32): 1 to 32 Spindles Angle Low Limit

If the final tightening angle is less than [Low limit angle] at completion of tightening with the unit with the corresponding spindle number, it will be "ON".

# ANG HIGH LIMIT NOK No.# (1 to 32): 1 to 32 Spindles Maximum Angle High

If the final angle exceeded [Angle High Limit] at completion of tightening with the unit with the corresponding spindle number, an "ON" will occur.

# TORQUE LOW LIMIT NOK No.# (1 to 32): 1 to 32 Spindles Torque low limit

When [Peak torque low limit] [Final torque low limit] judgment is detected during tightening with the unit of the corresponding spindle number, it is "ON".

# TORQUE HIGH LIMIT NOK No.# (1 to 32): 1 to 32 Spindles Torque high limit

It is ON when [Peak Torque High Limit], [Snug Torque High Limit] and [Start Torque High Limit] are detected, while the unit with the corresponding spindle number is tightened.

# LOW LIMIT NOK No.# (1 to 32): 1 to 32 spindles low limit NOK

During tightening with the unit of the corresponding spindle number, if the value falls below the low limit in the judgment of [Torque] [Angle] [Time] [Thread], it will be "ON".

# HIGH LIMIT NOK No.# (1 to 32): 1 to 32 spindles high limit NOK

If the upper limit is exceeded in [Torque], [Angle], [Time], or [Thread thread] when tightening with a unit of the corresponding spindle number, it is turned "ON".

# TIME NOK No.# (1 to 32): 1 to 32 spindles time NOK

If an NOK occurs in the [Time] judgment during tightening with the unit of the corresponding spindle number, it will be "ON".

# START TORQUE CUT HIGH LIMIT NOK No.# (1 to 32): 1 to 32 spindles starting torque high limit NOK

If the [Starting torque high limit] is reached within the set number of threads for [Starting torque thread number] from the beginning of step in the unit with the corresponding spindle number, it is turned "ON".

# THREAD NUMBER NOK. No.# (1 to 32): 1 to 32 spindles rotational thread count NOK

If an NOK occurs in the judgment of [Thread] during tightening with the unit of the corresponding spindle No., it will be "ON".

# THREAD NUMBER LOW LIMIT NOK No.# (1 to 32): 1 to 32 spindles thread count lower limit NOK

During tightening with the unit with the corresponding spindle number, if the number of rotation threads after tightening is lower than [Rotating thread number low limit], "ON" will occur.

#### THREAD NUMBER HIGH LIMIT NOK No.# (1 to 32): 1 to 32 spindles thread count upper limit NOK

During tightening with the unit of the corresponding spindle number, if the number of rotational thread exceeded the [high limit of rotational thread number], it will become "ON".

# CURRENT VALUE ERROR ALARM No.# (1 to 32): 1 to 32 spindles current error alarm

If the peak-current value of the tightening result is out of the [Current low limit] and [Current high limit] limits at the end of tightening with the unit of the corresponding spindle number, an "ON" occurs.

# CURRENT VALUE LOW LIMIT ALARM No.# (1 to 32): 1 to 32 spindles current low limit warning

If the peak-current value after tightening is less than [Current Low Limit] at the end of tightening with the corresponding spindle number, an "ON" occurs.

# CURRENT VALUE HIGH LIMIT ALARM No.# (1 to 32): 1 to 32 spindles current high limit warning

If the peak-current value of the tightening result exceeds [Current high limit] at the completion of tightening with the corresponding spindle number, it is turned "ON".

# CAL VOLTAGE ERROR ALARM No.# (1 to 32): 1 to 32 Spindles CAL voltage fault alarm

If CAL is out of range after the control power is turned on or the tightening operation is started on the unit with the corresponding spindle number, this bit is set to "ON".

#### ZERO VOLTAGE ERROR ALARM No.# (1 to 32): 1 to 32 spindles ZERO voltage warning

If ZERO is out of range after the control power is turned on or the tightening operation is started on the unit with the corresponding spindle number, this bit is set to "ON".

# INFORMATION (1 to 8) No. # (1 to 32): 1 to 32 spindles information signals (1 to 8)

If NOK of the information setting INFO1 $\sim$ 8 is detected in the unit with the corresponding spindle No., it becomes "ON".

# STEP OUT PUT (1,2,4,8,16) No.# (1 to 32): 1 to 32 spindles step output signals (1, 2, 4, 8, 16)

Outputs the step number during tightening operation in the unit with the corresponding spindle number.

| STEP output 16 | STEP output 8 | STEP output 4 | STEP output 2 | STEP output 1 | Running Step |
|----------------|---------------|---------------|---------------|---------------|--------------|
| OFF            | OFF           | OFF           | OFF           | ON            | 1            |
| OFF            | OFF           | OFF           | ON            | OFF           | 2            |
| OFF            | OFF           | OFF           | ON            | ON            | 3            |
| OFF            | OFF           | ON            | OFF           | OFF           | 4            |
| OFF            | OFF           | ON            | OFF           | ON            | 5            |
| OFF            | OFF           | ON            | ON            | OFF           | 6            |
| OFF            | OFF           | ON            | ON            | ON            | 7            |
| OFF            | ON            | OFF           | OFF           | OFF           | 8            |
| OFF            | ON            | OFF           | OFF           | ON            | 9            |
| OFF            | ON            | OFF           | ON            | OFF           | 10           |
| OFF            | ON            | OFF           | ON            | ON            | 11           |
| OFF            | ON            | ON            | OFF           | OFF           | 12           |
| OFF            | ON            | ON            | OFF           | ON            | 13           |
| OFF            | ON            | ON            | ON            | OFF           | 14           |
| OFF            | ON            | ON            | ON            | ON            | 15           |
| ON             | OFF           | OFF           | OFF           | OFF           | 16           |
| ON             | OFF           | OFF           | OFF           | ON            | 17           |
| ON             | OFF           | OFF           | ON            | OFF           | 18           |
| ON             | OFF           | OFF           | ON            | ON            | 19           |
| ON             | OFF           | ON            | OFF           | OFF           | 20           |

# NOK CODE (1,2,4,8) No.# (1 to 32): 1 to 32-spindle NOK output signals (1, 2, 4, 8)

| No. | NOK CODE 8 | NOK CODE 4 | NOK CODE 2 | NOK CODE 1 | Output                             |
|-----|------------|------------|------------|------------|------------------------------------|
| 0   | OFF        | OFF        | OFF        | OFF        | OFF                                |
| 1   | OFF        | OFF        | OFF        | ON         | NR abnormality                     |
| 2   | OFF        | OFF        | ON         | OFF        | Initial Cross thread NOK           |
| 3   | OFF        | OFF        | ON         | ON         | Cycle NOK                          |
| 4   | OFF        | ON         | OFF        | OFF        | Snug torque NOK                    |
| 5   | OFF        | ON         | OFF        | ON         | (Spare)                            |
| 6   | OFF        | ON         | ON         | OFF        | (Spare)                            |
| 7   | OFF        | ON         | ON         | ON         | Plastic zone gradient specific NOK |
| 8   | ON         | OFF        | OFF        | OFF        | SLIP NOK                           |
| 9   | ON         | OFF        | OFF        | ON         | Angle HIGH NOK                     |
| Α   | ON         | OFF        | ON         | OFF        | Angle LOW NOK                      |
| В   | ON         | OFF        | ON         | ON         | Angle-rate HIGH NOK                |
| С   | ON         | ON         | OFF        | OFF        | Angle-rate LOW NOK                 |
| D   | ON         | ON         | OFF        | ON         | P Torque monitor angular NOK       |
| Е   | ON         | ON         | ON         | OFF        | (Spare)                            |
| F   | ON         | ON         | ON         | ON         | (Spare)                            |

The combination of assigned NOK is output as NOK output 1 to 8.

# 4-1-6. Fieldbus message setting

PC and PLC-controlled MASTER spindle provides PLC (Fieldbus and RS232C) with the following information signals. Message information is output in BCD format or ASCII format.

Two types of message format can be set: main format as sequence operation result and spindle format as unit individual operation result.

Main format output items (BCD format)

|                            |          | Tightening | Main format |     |     |     |  |
|----------------------------|----------|------------|-------------|-----|-----|-----|--|
| Output items               | In bytes | data       | 1wo         | ord | 2wo | ord |  |
| Work cycle count           | 4        | 123456     | 00          | 12  | 34  | 56  |  |
| Date                       | 4        | 2018/9/28  | 20          | 18  | 09  | 28  |  |
| Time                       | 4        | 12:34:56   | 12          | 34  | 56  | 00  |  |
|                            |          | NOK        | 00          | 01  | -   | -   |  |
|                            | 2        | OK         | 00          | 02  | -   | -   |  |
| Main judgment              | 2        | ALARM      | 00          | 04  | -   | -   |  |
|                            |          | STOP       | 00          | 08  | -   | -   |  |
| Workpiece number (1 to 24) | 2        | 2          | 00          | 02  | -   | -   |  |

Main format output items (ASCII format)

|                       |          | Tightening | Main format |     |    |     |    |               |   |    |     |   |
|-----------------------|----------|------------|-------------|-----|----|-----|----|---------------|---|----|-----|---|
| Output items          | In bytes | data       | 1w          | ord | 2w | ord | 3w | 3word 4word 5 |   | 5w | ord |   |
| Work cycle count      | 8        | 123456     | ]           | ]   | 1  | 2   | 3  | 4             | 5 | 6  |     |   |
| Date                  | 10       | 2018/09/28 | 2           | 0   | 1  | 8   | /  | 0             | 9 | /  | 2   | 8 |
| Time                  | 8        | 12:34:56   | 1           | 2   | :  | 3   | 4  | :             | 5 | 6  |     |   |
|                       |          | NOK        | N           | 0   | к  | ]   |    |               |   |    |     |   |
| Main judgment         |          | OK         | 0           | к   | 1  | ]   |    |               |   |    |     |   |
| <b>%</b> 1            | 4        | ALARM      | А           | L   | Α  | R   |    |               |   |    |     |   |
|                       |          | STOP       | S           | т   | 0  | Р   |    |               |   |    |     |   |
| Work number (1 to 24) | 2        | 2          | ]           | 2   |    |     |    |               |   |    |     |   |

%1: (20H) is a blank space code.

| Output items                            | In bytes | Tightening | Spindle format |     |    |     |  |  |  |
|-----------------------------------------|----------|------------|----------------|-----|----|-----|--|--|--|
| Output nems                             | in bytes | Data       | 1w             | ord | 2w | ord |  |  |  |
| Peak torque*2                           | 4        | 123.4      | 00             | 12  | 34 | 01  |  |  |  |
| Final angle*2                           | 4        | 123.4      | 00             | 12  | 34 | 01  |  |  |  |
| Tightening time ※2                      | 4        | 12.3       | 00             | 01  | 23 | 01  |  |  |  |
| Grade Rate                              | 4        | 12.3       | 00             | 01  | 23 | 01  |  |  |  |
| Snug Torque*2                           | 4        | 123.4      | 00             | 12  | 34 | 01  |  |  |  |
| Final torque*2                          | 4        | 123.4      | 00             | 12  | 34 | 01  |  |  |  |
| Spindle No. (1 to 32)                   | 2        | 1          | 00             | 01  | -  | -   |  |  |  |
| Mode No. (1 to 48)                      | 2        | 2          | 00             | 02  | -  | -   |  |  |  |
| Parameter number (1 to 96)              | 2        | 3          | 00             | 03  | -  | -   |  |  |  |
| Spindle step count*3                    | 4        | 123456     | 00             | 12  | 34 | 56  |  |  |  |
| Step number                             | 2        | 4          | 00             | 04  | -  | -   |  |  |  |
| Spindle Judge*4                         | 4        |            | 1              | 2   | 3  | 00  |  |  |  |
| Peak current*2                          | 4        | 12.3       | 00             | 01  | 23 | 01  |  |  |  |
| Angle at peak current*2                 | 4        | 123.4      | 00             | 12  | 34 | 01  |  |  |  |
| Number of rotation threads*2            | 4        | 12.3       | 00             | 01  | 23 | 01  |  |  |  |
| CAL voltage*2                           | 4        | 3.512      | 00             | 35  | 12 | 03  |  |  |  |
| ZERO voltage*2                          | 4        | -0.123     | 00             | 01  | 23 | 13  |  |  |  |
| NOK (BIN)                               | 4        | 0000       | 00             | 00  | 00 | 00  |  |  |  |
| Alarm code (BIN)                        | 4        | 5-1        | 05             | 01  | 00 | 00  |  |  |  |
| Low limit torque setting value*2        | 4        | 123.4      | 00             | 12  | 34 | 01  |  |  |  |
| High limit torque setting value*2       | 4        | 123.4      | 00             | 12  | 34 | 01  |  |  |  |
| Low limit angle setting value*2         | 4        | 123.4      | 00             | 12  | 34 | 01  |  |  |  |
| High limit angle setting value*2        | 4        | 123.4      | 00             | 12  | 34 | 01  |  |  |  |
| Final low limit torque setting value*2  | 4        | 123.4      | 00             | 12  | 34 | 01  |  |  |  |
| Final high limit torque setting value*2 | 4        | 123.4      | 00             | 12  | 34 | 01  |  |  |  |
| Snug high limit torque setting value*2  | 4        | 123.4      | 00             | 12  | 34 | 01  |  |  |  |

Chapter 4 Extension unit

%2: G-Unit outputs the result by 2 words in order of max. 6-digit display (no decimal point included), code (A), and figures (B) under decimal point.

(A)Code

| ()      |          |
|---------|----------|
| Display | Contents |
| 0       | + value  |
| 1       | -Value   |

12 34

# (B)Digits after the decimal point

| Display | Contents                     |
|---------|------------------------------|
| 0       | No decimal point             |
| 1       | 1 digit after decimal point  |
| 2       | 2 digits after decimal point |
| 3       | 3 digits after decimal point |
| 4       | 4 digits after decimal point |
| 5       | 5 digits after decimal point |

%3: "Spindle step count" outputs up to 7 digits (millions place)

56 <u>0</u> <u>2</u> (A)(B)

----

...

%4:The output content of spindle judgment is set in the "Judgment data" and "Error data" tabs.

1 "Judgment data 1", 2 "Judgment data 2" and 3 "Error data" are output

# Chapter 4 Extension unit

|                                       | Tightening |        |          |        | Spindle format    |      |    |              |              |          |              |    |
|---------------------------------------|------------|--------|----------|--------|-------------------|------|----|--------------|--------------|----------|--------------|----|
| Output items                          | In bytes   | Data   | 1w       | ord    | 2w                | /ord | 31 | word         | 4wo          | rd       | 5wo          | rd |
| Peak torque*4                         | 8          | 123.4  |          | 1      | 2                 | 3    |    | 4            | Judg<br>ment | ]        |              |    |
| Final angle*4                         | 8          | 123.4  | _        | 1      | 2                 | 3    |    | 4            | Judg<br>ment | -        |              |    |
| Tightening time ※4                    | 6          | 12.3   | <u> </u> | 1      | 2                 | •    | 3  | Judgm<br>ent |              |          |              |    |
| Grade Rate                            | 6          | 12.3   | _        | ]      | 1                 | 2    |    | 3            |              |          |              |    |
| Snug Torque*4                         | 8          | 123.4  | _        | 1      | 2                 | 3    | •  | 4            | Judg<br>ment | _        |              |    |
| Final torque *4                       | 8          | 123.4  | <u> </u> | 1      | 2                 | 3    |    | 4            | Judg<br>ment | <b>_</b> |              |    |
| Spindle No. (1 to 32)                 | 2          | 1      | _        | 1      |                   |      |    |              |              |          |              |    |
| Mode No. (1 to 48)                    | 2          | 2      | _        | 2      |                   |      |    |              |              |          |              |    |
| Parameter number (1 to 96)            | 2          | 3      | ]        | 3      |                   |      |    |              |              |          |              |    |
| Spindle step count*5                  | 8          | 123456 | 0        | 0      | 1                 | 2    | 3  | 4            | 5            | 6        |              |    |
| Step number                           | 2          | 4      | ]        | 4      |                   |      |    |              |              |          |              |    |
| Spindle judgment*6                    | 4          |        | 1        | 2      | 3                 | ]    |    |              |              |          |              |    |
| Peak current*4                        | 10         | 12.3   | _        | ]      | ]                 | ]    | 1  | 2            |              | 3        | Judgm<br>ent | _  |
| Angle at peak current*4               | 6          | 123.4  | ]        | 1      | 2                 | 3    |    | 4            |              |          |              |    |
| Number of rotation threads*4          | 8          | 123.4  | ]        | 1      | 2                 | 3    | •  | 4            | Judg<br>ment | ]        |              |    |
| CAL voltage*4                         | 6          | 3.70   | _        | 3      |                   | 7    | 0  | ]            |              |          |              |    |
| ZERO voltage*4                        | 6          | -0.123 | -        | 0      |                   | 1    | 2  | 3            |              |          |              |    |
| NOK (BIN)                             | 4          | 0000   | 0        | 0 00 0 | 00 00             | C    |    |              |              |          |              |    |
| Alarm code (BIN)                      | 4          | 5-1    | 0        | 0 00 0 | 05 0 <sup>-</sup> | 1    |    |              |              |          |              |    |
| Low limit torque setting value        | 6          | 123.4  | ]        | 1      | 2                 | 3    | •  | 4            |              |          |              |    |
| High limit torque setting value       | 6          | 123.4  | _        | 1      | 2                 | 3    |    | 4            |              |          |              |    |
| Low limit angle setting value         | 6          | 123.4  | _        | 1      | 2                 | 3    |    | 4            |              |          |              |    |
| High limit angle setting value        | 6          | 123.4  |          | 1      | 2                 | 3    |    | 4            |              |          |              |    |
| Final low limit torque setting value  | 6          | 123.4  | _        | 1      | 2                 | 3    |    | 4            |              |          |              |    |
| Final high limit torque setting value | 6          | 123.4  | _        | 1      | 2                 | 3    |    | 4            |              |          |              |    |
| Snug high limit torque setting value  | 6          | 123.4  | _        | 1      | 2                 | 3    | •  | 4            |              |          |              |    |

Spindle-format output items (ASCII format)

%4:Output items in which the high/low limit setting exists are output in the following order: code, result display (including decimal point), judgment code, and tightening NG items that occurred first.

'- 123. 5L'

(A) (B)

(A)Code

| Display     | Contents |
|-------------|----------|
| Space (20H) | + value  |
| - (2DH)     | -Value   |

(B) Judgment code

| Display     | Contents                                                   |
|-------------|------------------------------------------------------------|
| Space (20H) | Within high/low limit range/without warning (peak current) |
| H (48H)     | Out of high limit range/high limit warning (peak current)  |
| L (4CH)     | Low limit out-of-range/low limit warning (peak current)    |

%5: "Spindle step count" outputs up to 7 digits (order of millions).

%6:The output content of spindle judgment is set in the "Judgment data" and "Error data" tabs.

1 "Judgment data 1", 2 "Judgment data 2" and 3 "Error data" are output.

Memo

•Output items: Example of spindle-judging output (for all BCD • ASCII) Spindle judge data is set by bit-assignment of 2 bytes.

By combining the logical "OR/AND", you can change the condition of the output data.

Judgment data setting

| ltem                          |    |    | Jud | gment | 2 (BIT | )  |    |    |    |    | Judgi | ment 1 | 1(BIT) |    |    |    |
|-------------------------------|----|----|-----|-------|--------|----|----|----|----|----|-------|--------|--------|----|----|----|
|                               | 7  | 6  | 5   | 4     | 3      | 2  | 1  | 0  | 7  | 6  | 5     | 4      | 3      | 2  | 1  | 0  |
| Logic                         | OR | OR | OR  | OR    | OR     | OR | OR | OR | OR | OR | OR    | OR     | OR     | OR | OR | OR |
| ОК                            |    |    |     |       |        |    |    |    |    |    |       |        |        |    |    | 0  |
| NOK                           |    |    |     |       |        |    |    |    |    |    |       |        |        |    | 0  |    |
| ALARM                         |    |    |     |       |        |    |    |    |    |    |       |        |        | 0  |    |    |
| BYPASS                        |    |    |     |       |        |    |    |    |    |    |       |        | 0      |    |    |    |
| STOP                          |    |    |     |       |        |    |    |    |    |    |       | 0      |        |    |    |    |
| Peak torque<br>high limit NG  |    |    |     |       |        |    |    | 0  |    |    |       |        |        |    |    |    |
| Low limit NG                  |    |    |     |       |        |    | 0  |    |    |    |       |        |        |    |    |    |
| Final torque<br>high limit NG |    |    |     |       |        | 0  |    |    |    |    |       |        |        |    |    |    |
| Final torque<br>Low limit NG  |    |    |     |       | 0      |    |    |    |    |    |       |        |        |    |    |    |
| Final angle<br>high limit NG  |    |    |     | 0     |        |    |    |    |    |    |       |        |        |    |    |    |
| Final angle<br>Low limit NG   |    |    | 0   |       |        |    |    |    |    |    |       |        |        |    |    |    |
| 2                             |    |    |     |       |        |    |    |    |    |    |       |        |        |    |    |    |

· Error data setting

The spindle judge error data is set by the bit-assignment of 1bytes. This corresponds to the alarm number when an alarm occurs.

| ltem     |   | Error date (BIT) |   |   |   |   |   |   |  |  |  |
|----------|---|------------------|---|---|---|---|---|---|--|--|--|
|          | 7 | 6                | 5 | 4 | 3 | 2 | 1 | 0 |  |  |  |
| Alarm 1  |   |                  |   |   |   |   |   | 0 |  |  |  |
| Alarm 3  |   |                  |   |   |   |   | 0 |   |  |  |  |
| Alarm 4  |   |                  |   |   |   | 0 |   |   |  |  |  |
| Alarm 5  |   |                  |   |   | 0 |   |   |   |  |  |  |
| Alarm 6  |   |                  |   | 0 |   |   |   |   |  |  |  |
| Alarm 8  |   |                  | 0 |   |   |   |   |   |  |  |  |
| Alarm 9  |   | 0                |   |   |   |   |   |   |  |  |  |
| Alarm 10 | 0 |                  |   |   |   |   |   |   |  |  |  |

#### 4-1-7. ID entry setting

ID data. (Model No.) can be input for MASTER of PC communication and I/O (PLC) control in the UNR-G series system. RS232C-2 interface of the fieldbus or Extension-unit 2 can be selected as the input-destination. The extension RS232C is set in the default setting.

(Simultaneous entry from RS232C-2 of fieldbus and Extension unit 2 is not possible)

By inputting ID data (model No.) to MASTER spindle prior to starting the tightening operation, the input data is added to the tightening data, and it is outputted from the UNR-G series user console, the standard RS232C, the fieldbus, and the Extension RS232C-3 interface of the Extension unit 2.

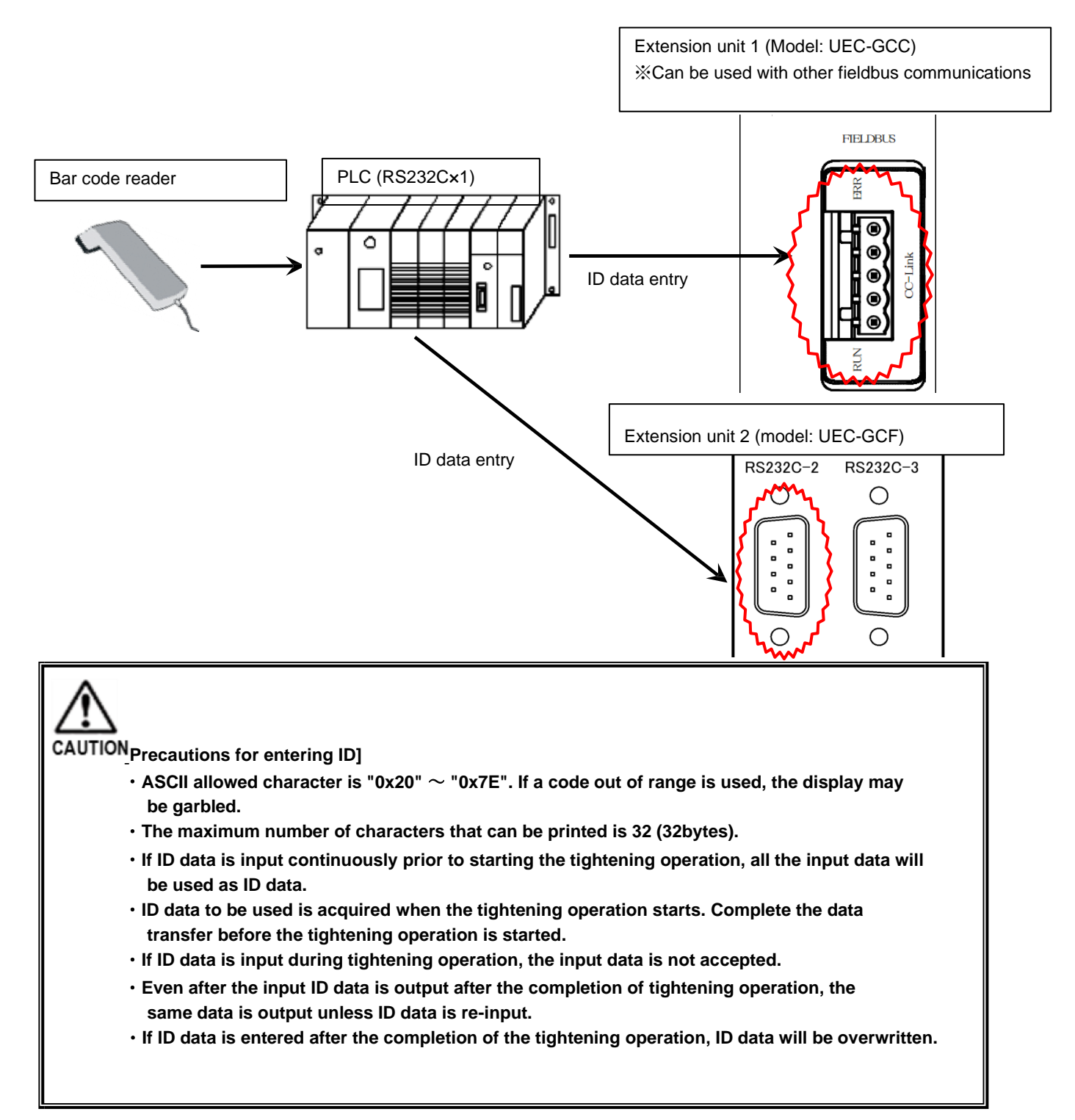

When Extension RS232C is selected for the data input method and "STX/ETX is added" is set, ID data is erased when a STX signal is received from RS232C-2. The input data is confirmed when ETX signal is received, and ID data is re-input. For ID data to be output, the data without STX/ETX is used.

# Sample ID Data-Output Timing

· Example 1: Continuous input before the start of tightening operation

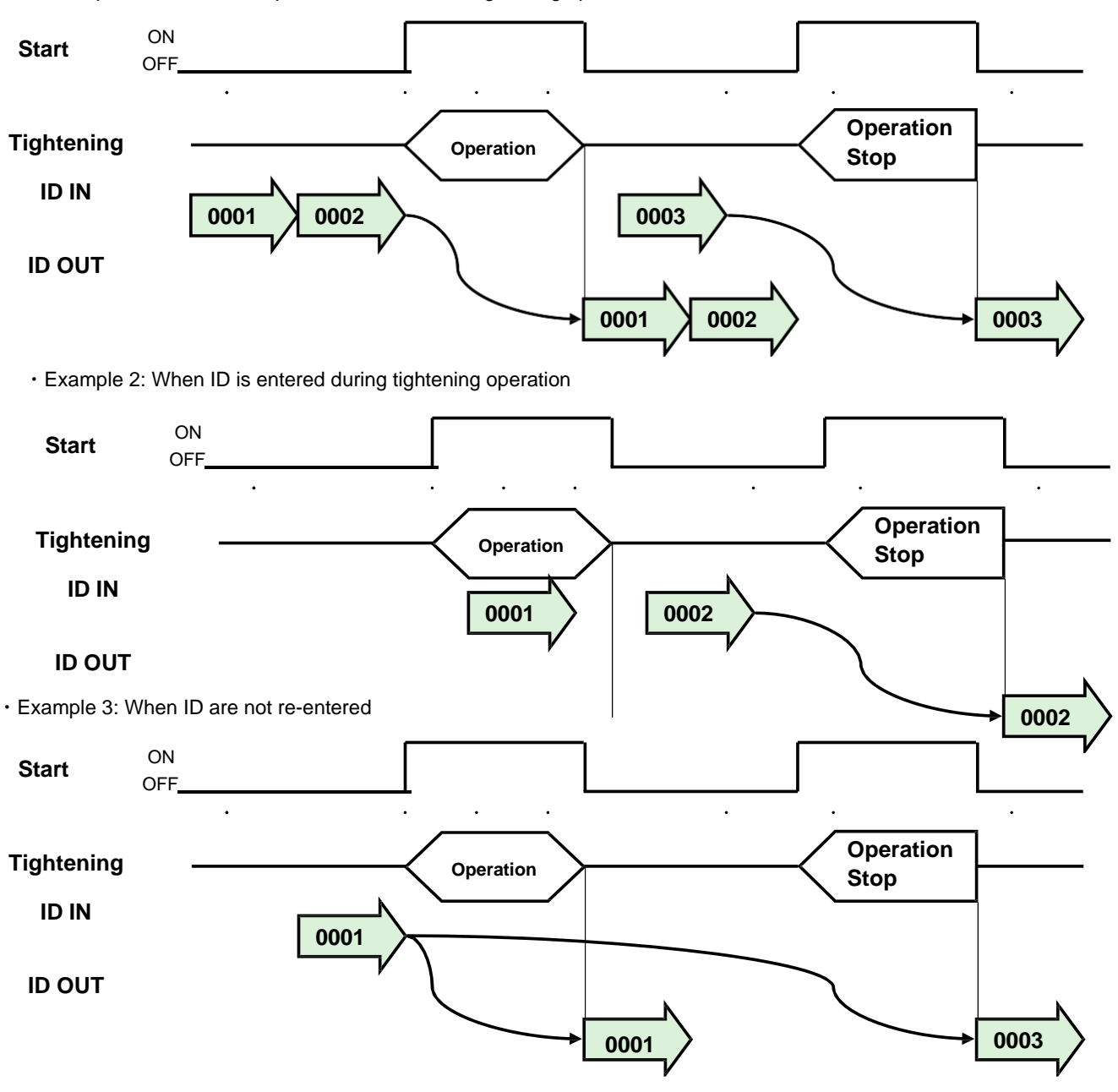

In addition to the selection from PLC, you can set ID and UNR-G series user console-datum selection as a way of selecting the sequence number. "Select from PLC" is set as the default setting. To set the sequence selection method, use the UNR-G user console " RS232C input format/data input setting".

|                                     | P                             |  |
|-------------------------------------|-------------------------------|--|
| INPUT METHOD SETUP WORK SELECT SETU | RS232C INPUT FORMAT           |  |
| SELECT FROM PLC                     |                               |  |
| SELECT FROM INPUT ID                |                               |  |
| TOP LETTER LOCATION (1-32)          | MODEL NAME (MAX 5<br>LETTERS) |  |
| SELECT FROM USER CONSOLE            | VORK 1 VORK 1                 |  |

In Select from entry ID, you can set a ASCII of up to five characters for each sequence number.

If the selected setting does not match ID data because no ID data is input or the data has already been cleared, set PLC IO input signal " ALARM " to " at startup of PLC IO input signal " START(REVERSE)".

When "Select from input ID " is set, if the entered ID data and the selected setting do not coincide, ID data is not updated. It is updated and retained as ID data only when they coincide.

When "Select from PLC or UNR-G series User Console" is set, the entered ID will be updated and retained.

To clear ID data, set PLC IO input signal "Clear ID data" to "ON". For ID data input by PLC networking, clear ID data to be sent from PLC by PLC in advance, and then set PLC IO input signal "ID Data Clear" to "ON".

# 4-2. Extension I/O

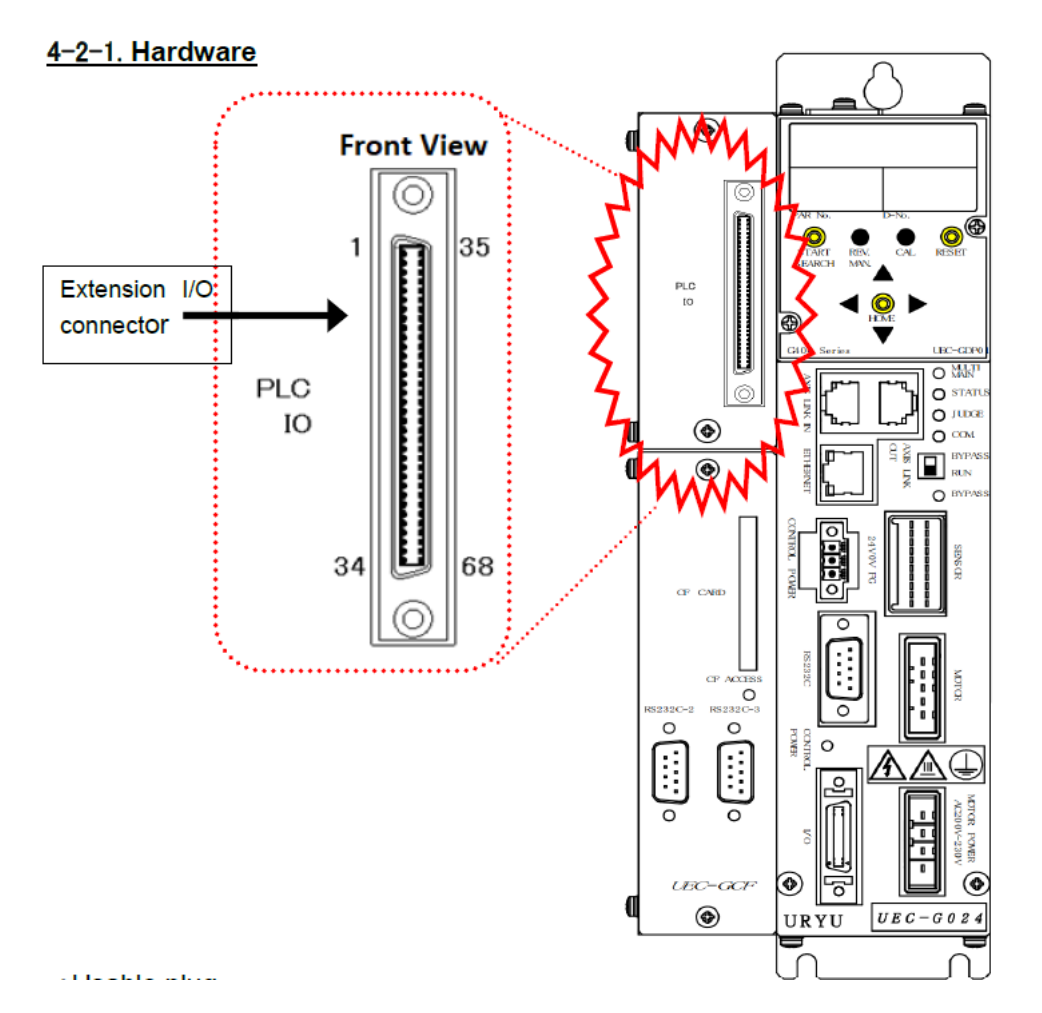

# Applicable plug

Manufacturer: Hirose Electric Type : Cable connector Model :DX 31 A-68 P(50) Spec. : Applicable Wire Size AWG28 or 0.08mm2 Type : Cable connector case Model :DX-68-CV1 \*\*The cable is not included. Please order with the following model. • Manufacturer: URYU Model: UK-GIO

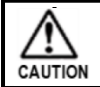

• Connect the cabling with all power OFF.

# 4-2-2. I/O Signal (Extension I/O)

# • PLC Extension I/O Signal (Extension I/O $\rightarrow$ MASTER)

| Pin # | Signal name                                 | IN/OUT | Functions and purposes                                                                                                    |  |  |
|-------|---------------------------------------------|--------|----------------------------------------------------------------------------------------------------|--|--|
| 1     | IN COMMON                                   | IN COM |                                                                                                    |  |  |
| 2     | IN COMMON                                   | IN COM | Input signal common (bipolar)                                                                                               |  |  |
| 3     | Preparation for operation                   | IN NC  | Can be operated with "ON". (Operation preparation signal)                                                                   |  |  |
| 4     | Reset                                       | IN NO  | Setting the switch to ON stops the tightening operation and deletes LED indication and PLC I/O output signal of the module. |  |  |
| 5     | Reverse rotation                            | IN NO  | During "ON", the tool rotates in reverse at the setting rate of the selected work number.                                   |  |  |
| 6     | Forward rotation                            | IN NO  | During "ON", the tool rotates forward at the set rpm of the selected work number.                                           |  |  |
| 7     | Start                                       | IN NO  | By setting to "ON", tightening starts with the selected work number.                                                        |  |  |
| 8     | Cycle start                                 | IN NO  | Start repeat operation.                                                                                                    |  |  |
| 9     | Cycle Count up                              | IN NO  | Count up signal of the internal cycle counter.<br>The counter counts 1 when 100ms pulses.                                   |  |  |
| 10    | Cycle Count clear                           | IN NO  | Count clear signal of the internal cycle counter.<br>The counter is cleared by 100ms pulses.                                |  |  |
| 11    | Step IN 1                                   | IN NO  |                                                                                                    |  |  |
| 12    | Step IN 2                                   | IN NO  |                                                                                                    |  |  |
| 13    | Step IN 3                                   | IN NO  |                                                                                                    |  |  |
| 14    | Step IN 4                                   | IN NO  | This signal is used to restart the step that was stopped by the step OUT signal.                                            |  |  |
| 15    | Step IN 5     IN N       Step IN 6     IN N |        |                                                                                                    |  |  |
| 16    | Step IN 6                                   | IN NO  |                                                                                                    |  |  |
| 17    | Step IN 7                                   | IN NO  |                                                                                                    |  |  |
| 18    | Work 9-16 Selection                         | IN NO  |                                                                                                    |  |  |
| 19    | Work 17-24 selection                        | IN NO  | This signal is used to select 9-16 (17-24) of the work.                                                                     |  |  |
| 20    | Work selection 1 (9/17)                     | IN NO  |                                                                                                    |  |  |
| 21    | Work selection 2 (10/18)                    | IN NO  |                                                                                                    |  |  |
| 22    | Work selection 3 (11/19)                    | IN NO  |                                                                                                    |  |  |
| 23    | Work selection 4 (12/20)                    | IN NO  | Switches to the selected work No.                                                                                           |  |  |
| 24    | Work selection 5 (13/21)                    | IN NO  |                                                                                                    |  |  |
| 25    | Work selection 6 (14/22)                    | IN NO  |                                                                                                    |  |  |
| 26    | Work selection 7 (15/23)                    | IN NO  |                                                                                                    |  |  |
| 27    | Work selection 8 (16/24)                    | IN NO  |                                                                                                    |  |  |
| 28    | Automatic/individual<br>(unused)            | IN NO  | Used when performing auto-tightening (* Valid only when FB unit is used)                                                    |  |  |
| 29    | Auto Z/C checking OFF                       | IN NO  | Automatic self-check at the beginning of tightening is not performed by setting "ON".                                       |  |  |
| 30    | ID data clear                               | IN NO  | Setting this bit to "ON" clears the entered ID.                                                                             |  |  |
| 31    | Manual Z/C checking                         | IN NO  | Check the torque sensor.                                                                                                    |  |  |
| 32    | Data select 0                               | IN NO  |                                                                                                    |  |  |
| 33    | Data select 1                               | IN NO  | The banks of output signal contents are switched by the combination of data select                                          |  |  |
| 34    | Data Select 2                               | IN NO  |                                                                                                    |  |  |

IN: Input-signal NC: Normally closed NO: Normally open

#### Chapter 4 Extension unit

# Data select 0 to 2: Bank switching signal

Pin No.: 32, 33, 34

Switches the banks of output signal contents from the combination of data select signals 0 to 2.

| Data Select 2<br>Pin number :34 | Data select 1<br>Pin number :33 | Data select 0<br>Pin number :32 | Bank number |
|---------------------------------|---------------------------------|---------------------------------|-------------|
| OFF                             | OFF                             | OFF                             | 1           |
| OFF                             | OFF                             | ON                              | 2           |
| OFF                             | OFF ON OFF                      |                                 | 3           |
| OFF                             | ON                              | ON                              | 4           |
| ON                              | OFF                             | OFF                             | 5           |
| ON                              | ON OFF                          |                                 | 6           |
| ON                              | ON                              | OFF                             | 7           |
| ON                              | ON                              | ON                              | 8           |

\*Refer to PAGE 2-9 and PAGE 4-4 for other signal descriptions.

• Turn OFF the data select 0 to 2 signals during tightening operation and when bank switching is not used.

• After switching the data select signal ON/OFF, wait for at least a 20msec before inputting the output signal OUT DATA.

CAUTION • When bank switching is executed, the contents of the output signal are changed.

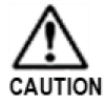

Input signal assignment is fixed. (Cannot be changed)

# • PLC extension I/O (MASTER scale $\rightarrow$ extension I/O)

Only output signals of BANK No. 1 have been factory configured. Set output signal allocation by [PLC OUTPUT SIGNAL LAYOUT] of UNR-G User Console.

| Bank    | Pin # |    | Bank Pin No./ Signal           | Bank              | Pin # |    | Bank Pin No./ Signal  |
|---------|-------|----|--------------------------------|-------------------|-------|----|-----------------------|
|         | 35    |    | OUT COMMON                     |                   | 35    |    | OUT COMMON            |
|         | 36    |    | OUT COMMON                     |                   | 36    |    | OUT COMMON            |
|         | 37    | 1  | TOTAL NOK                      |                   | 37    | 1  | Spindle No.1 Bypass   |
|         | 38    | 2  | TOTAL OK                       |                   | 38    | 2  | Spindle No. 2 Bypass  |
|         | 39    | 3  | Nutrunner abnormality          |                   | 39    | 3  | Spindle No. 3 Bypass  |
|         | 40    | 4  | Ready                          |                   | 40    | 4  | Spindle No. 4 Bypass  |
|         | 41    | 5  | Operating                      |                   | 41    | 5  | Spindle No. 5 Bypass  |
|         | 42    | 6  | End                            |                   | 42    | 6  | Spindle No. 6 Bypass  |
|         | 43    | 7  | Cycling NOK judgment           |                   | 43    | 7  | Spindle No. 7 Bypass  |
|         | 44    | 8  | Cycling OK judgment            |                   | 44    | 8  | Spindle No. 8 Bypass  |
|         | 45    | 9  | Z/C NOK                        |                   | 45    | 9  | Spindle No. 9 Bypass  |
| No.1    | 46    | 10 | Z/C OK                         | No.2              | 46    | 10 | Spindle No. 10 Bypass |
| Initial | 47    | 11 | With BYPASS                    | Example of        | 47    | 11 | Spindle No. 11 Bypass |
| seung   | 48    | 12 | Work selection BIT 1(9/17)     | signal<br>setting | 48    | 12 | Spindle No. 12 Bypass |
|         | 49    | 13 | Work selection BIT 2(10/18)    |                   | 49    | 13 | Spindle No. 13 Bypass |
|         | 50    | 14 | Work selection BIT 3(11/19)    |                   | 50    | 14 | Spindle No. 14 Bypass |
|         | 51    | 15 | Work selection BIT 4(12/20)    |                   | 51    | 15 | Spindle No. 15 Bypass |
|         | 52    | 16 | Stepped OUT 1                  |                   | 52    | 16 | Spindle No. 16 Bypass |
|         | 53    | 17 | Spindle No. 1 NOK judgement    |                   | 53    | 17 | Spindle No. 17 Bypass |
|         | 54    | 18 | Spindle No. 1 OK judgement     |                   | 54    | 18 | Spindle No. 18 Bypass |
|         | 55    | 19 | spindle No. 1 nut runner error |                   | 55    | 19 | Spindle No. 19 Bypass |
|         | 56    | 20 | Spindle No. 1 Initial NOK      |                   | 56    | 20 | Spindle No. 20 Bypass |
|         | 57    | 21 | Spindle No. 1 Cycle NOK        |                   | 57    | 21 | Spindle No. 21 Bypass |
|         | 58    | 22 | Spindle No.1 Bypass            |                   | 58    | 22 | Spindle No. 22 Bypass |
|         | 59    | 23 | Spindle No. 1 low limit NOK    |                   | 59    | 23 | Spindle No. 23 Bypass |
|         | 60    | 24 | Spindle No. 1 high limit NOK   |                   | 60    | 24 | Spindle No. 24 Bypass |
|         | 61    | 25 | Spindle No. 2 NOK judgement    |                   | 61    | 25 | Spindle No. 25 Bypass |
|         | 62    | 26 | Spindle No. 2 OK judgement     |                   | 62    | 26 | Spindle No. 26 Bypass |
|         | 63    | 27 | Spindle No. 2 nut runner error |                   | 63    | 27 | Spindle No. 27 Bypass |
|         | 64    | 28 | Spindle No. 2 Initial NOK      |                   | 64    | 28 | Spindle No. 28 Bypass |
|         | 65    | 29 | Spindle No. 2 cycle NOK        |                   | 65    | 29 | Spindle No. 29 Bypass |
|         | 66    | 30 | Spindle No. 2 Bypass           |                   | 66    | 30 | Spindle No. 30 Bypass |
|         | 67    | 31 | Spindle No. 2 low limit NOK    |                   | 67    | 31 | Spindle No. 31 Bypass |
|         | 68    | 32 | Spindle No. 2 high limit NOK   |                   | 68    | 32 | Spindle No. 32 Bypass |

| Bank                    | Pin # |    | Bank Pin No./ Signal                      | Bank | Pin # | Ва | Bank Pin No./ Signal |  |
|-------------------------|-------|----|-------------------------------------------|------|-------|----|----------------------|--|
|                         | 35    |    | OUT COMMON                                |      | 35    |    | OUT COMMON           |  |
|                         | 36    |    | OUT COMMON                                |      | 36    |    | OUT COMMON           |  |
|                         | 37    | 1  | Spindle No. 1 nut runner error            |      | 37    | 1  |                      |  |
|                         | 38    | 2  | Spindle No. 2 nut runner error            |      | 38    | 2  |                      |  |
|                         | 39    | 3  | Spindle No. 3 nut runner error            |      | 39    | 3  |                      |  |
|                         | 40    | 4  | Spindle No. 4 nut runner error            |      | 40    | 4  |                      |  |
|                         | 41    | 5  | Spindle No. 5 nut runner error            |      | 41    | 5  |                      |  |
|                         | 42    | 6  | Spindle No. 6 nut runner error            |      | 42    | 6  |                      |  |
|                         | 43    | 7  | Spindle No. 7 nut runner error            |      | 43    | 7  |                      |  |
|                         | 44    | 8  | Spindle No. 8 nut runner error            |      | 44    | 8  |                      |  |
|                         | 45    | 9  | Spindle No. 9 nut runner error            |      | 45    | 9  |                      |  |
| No.3                    | 46    | 10 | Spindle No. 10 nut runner error           | No.4 | 46    | 10 |                      |  |
| Example of              | 47    | 11 | Spindle No. 11 nut runner error           | ~    | 47    | 11 |                      |  |
| <u>output</u><br>signal | 48    | 12 | Spindle No. 12 nut runner error           | No.8 | 48    | 12 |                      |  |
| setting                 | 49    | 13 | Spindle No. 13 nutrunner error            |      | 49    | 13 |                      |  |
|                         | 50    | 14 | Spindle No. 14 nut runner error           |      | 50    | 14 |                      |  |
|                         | 51    | 15 | Spindle No. 15 nut runner error           |      | 51    | 15 |                      |  |
|                         | 52    | 16 | Spindle No. 16 nut runner error           |      | 52    | 16 |                      |  |
|                         | 53    | 17 | Spindle No. 17 nut runner error           |      | 53    | 17 |                      |  |
|                         | 54    | 18 | Spindle No. 18 nut runner error           |      | 54    | 18 |                      |  |
|                         | 55    | 19 | Spindle No. 19 nut runner error   55   19 |      |       |    |                      |  |
|                         | 56    | 20 | Spindle No. 30 nut runner error           |      | 56    | 20 |                      |  |
|                         | 57    | 21 | Spindle No. 21 nut runner error           |      | 57    | 21 |                      |  |
|                         | 58    | 22 | Spindle No. 23 nut runner error           |      | 58    | 22 |                      |  |
|                         | 59    | 23 | Spindle No. 23 nut runner error           |      | 59    | 23 |                      |  |
|                         | 60    | 24 | Spindle No. 24 nut runner error           |      | 60    | 24 |                      |  |
|                         | 61    | 25 | Spindle No. 25 nut runner error           |      | 61    | 25 |                      |  |
|                         | 62    | 26 | Spindle No. 26 nut runner error           |      | 62    | 26 |                      |  |
|                         | 63    | 27 | Spindle No. 27 nut runner error           |      | 63    | 27 |                      |  |
|                         | 64    | 28 | Spindle No. 28 nut runner error           |      | 64    | 28 |                      |  |
|                         | 65    | 29 | Spindle No. 29 nut runner error           |      | 65    | 29 |                      |  |
|                         | 66    | 30 | Spindle No. 30 nut runner error           |      | 66    | 30 |                      |  |
|                         | 67    | 31 | Spindle No. 31 nut runner error           |      | 67    | 31 |                      |  |
|                         | 68    | 32 | Spindle No. 32 nut runner error           |      | 68    | 32 |                      |  |

# Chapter 4 Extension unit

% Refer to PAGE 4-4(Link) and PAGE 4-8(Link) for descriptions.

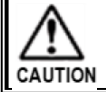

Also reserves unused space in the banked No.2 $\sim$ 8.

# 4-2-3. I/O Hardware Specifications and Recommended Connection Circuits

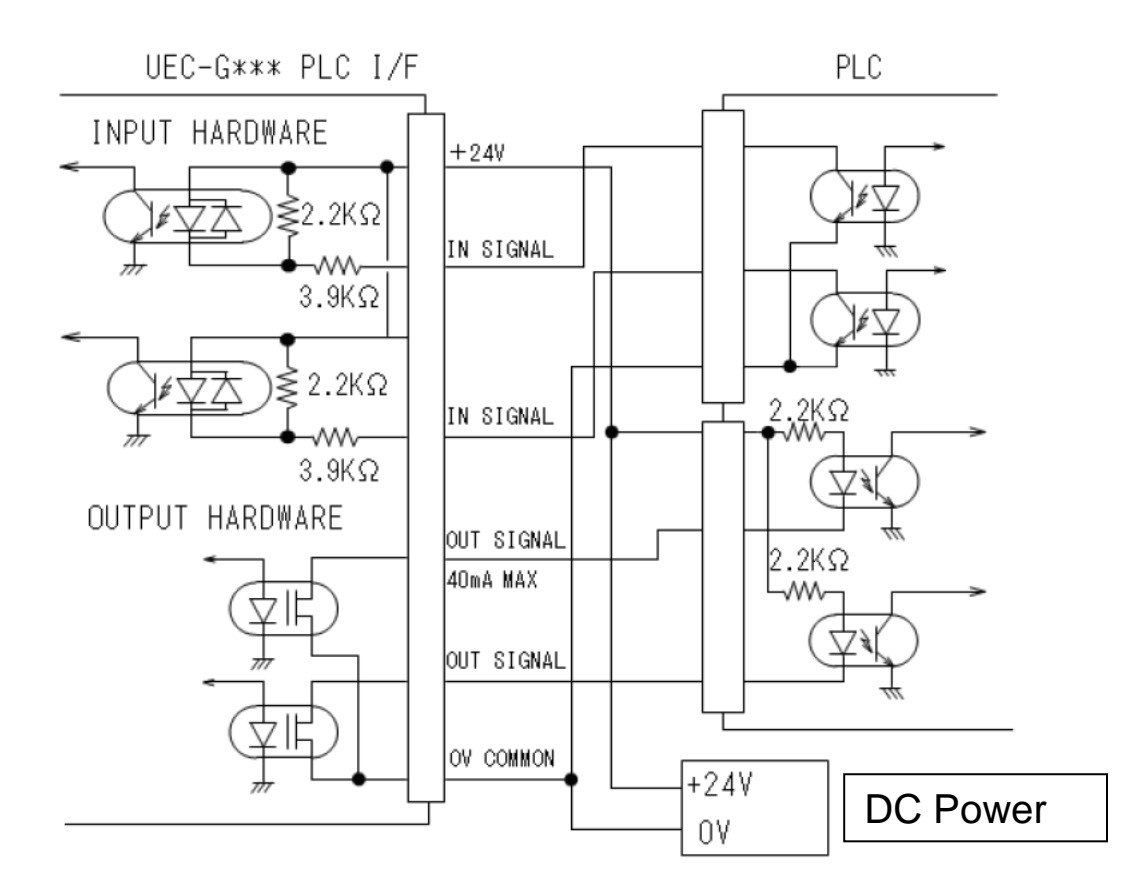

%The figure above shows a typical NPN connector.

• Since I/O hardware supports positive and negative polarities, both NPN (sync-common) and PNP (source+common) types can be connected.

# 4-3. CompactFlash

Tightening results and tightening waveforms can be saved in a file by using a CompactFlash (CF) card (hereafter memory card). Saved files can be downloaded to PC and checked.

• When using a memory card that is not used or has been used in another device, be sure to format it before using it. For formatting instructions, refer to PAGE 4-34 "Formatting a Memory Card."

•Confirmed operation memory card

Please refer to the following tables to select the following memory cards 32GB.

| Series name | Manufacturer | Model            |
|-------------|--------------|------------------|
| Extreme PRO | SanDisk      | SDCFXPS-032G-J61 |
| CFU-IVR     | I-O DATA     | CFU-IV2GR        |

• List of number of data items that can be saved by capacity

• Storage data format: tightening result + tightening waveform (180 degrees: torque-angle)

| Storage  | ae Number of stored items by number of spindles |                |                |                |               |               |  |  |
|----------|-------------------------------------------------|----------------|----------------|----------------|---------------|---------------|--|--|
| capacity | 1 Spindle                                       | 2 Spindle      | 4 Spindle      | 8 Spindle      | 16 Spindle    | 32 Spindle    |  |  |
| 4GB      | About 900,000                                   | About 450,000  | About 300,000  | About 200,000  | About 100,000 | About 50,000  |  |  |
| 8GB      | Some 1,800,000                                  | About 900,000  | About 600,000  | About 400,000  | About 200,000 | About 100,000 |  |  |
| 16GB     | Some 3,400,000                                  | Some 1,700,000 | Some 1,200,000 | About 800,000  | About 400,000 | About 200,000 |  |  |
| 32GB     | Some 7,000,000                                  | Some 3,500,000 | Some 2,400,000 | Some 1,600,000 | About 800,000 | About 400,000 |  |  |

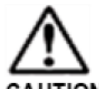

[Precautions when using memory card]

When inserting or removing a memory card, be sure to turn OFF the control power of the module.

CAUTION · Note that data saved on the memory card may be deleted under the following conditions.

- •When the user mishandles the memory card
- ♦• When the memory card is used or stored in an environment where static electricity or electric noise is present
- When the memory card is not used for a long time

• The memory card has a lifetime. If the machine is used for a long period of time (about six months or more) or is not used for a long period of time, stored data cannot be read or written. Back up the required data to a PC on a regular basis. If you are unable to read or write to the data, replace the data with a new one.

- For stable operation, it is recommended to delete the data after backing up the data in the memory card and use it with as much free space as possible.
- Avoid using or storing the product in places subject to sudden temperature changes, condensation, or direct sunlight.
- Do not bend the memory card or subject it to strong impact. Keep it away from water and store away from high temperature.

## 4-3-1. Saving Memory Cards

1. With the unit not turned on, insert the memory card into the memory card slot (CF CARD) of Extension unit 2, and then turn on the power.

• If the control power supply of the module is turned ON while a memory card is installed in the slot, it may take longer than usual for the module to operate because a folder for

CF CARD

saving files is created on the memory card.

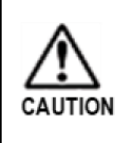

CAUTION

• Insert the memory card vertically and slowly with the surface facing to the left. If the card is reversed, it cannot be inserted, but if you try to force it in, it may cause damage to the unit or the card.

2. After completion of the tightening operation with the memory card loaded, the data is saved.

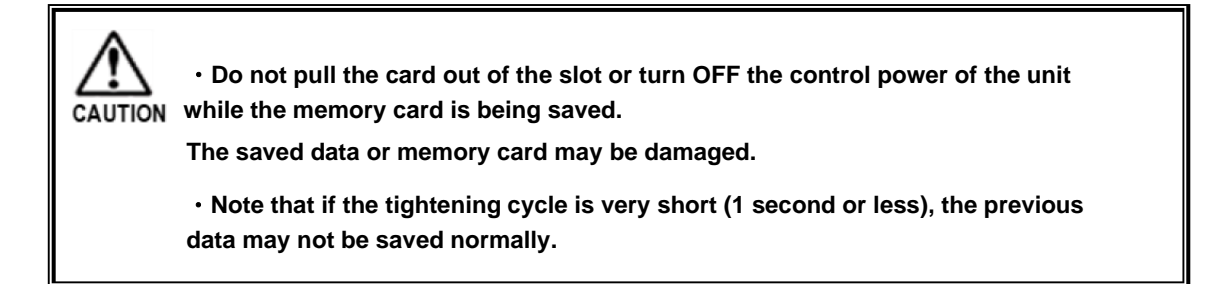

3. CF ACCESS LED lights up in green when data is stored on the memory card. CF ACCESS LED also lights up in red if the memory card cannot be saved.

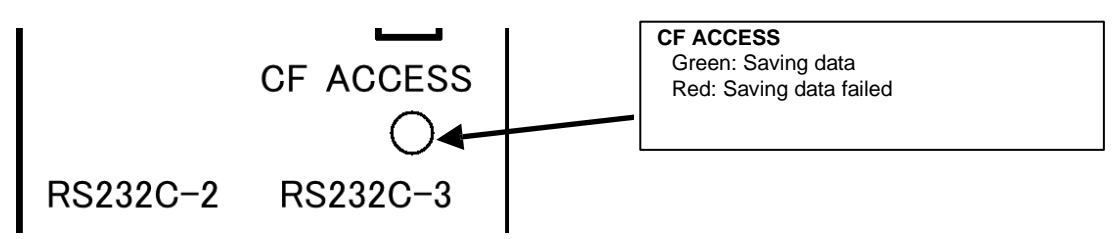

#### 4-3-2. Data storage flow

The tightening result and the tightening waveform are saved in the memory card every time the tightening operation is completed. The tightening data can be saved in TSV format for each date and displayed in Microsoft® Excel ®. The tightening waveform stores the torque-angle (180deg) spindle waveforms as an extension dedicated to the UNR-G series user console. The tightening waveform displayed in the "Waveform Monitor" of the UNR-G series user console can be saved in TSV format.

For waveform display, refer to "Waveform Monitor" in the UNR-G series User Console Operation Manual.

#### •Tightening result

The tightening result is automatically saved in the "RESULT" folder to be created.

Folders for the calendar year and month of saved files, such as "201809", are automatically created in "RESULT", and folders are automatically created as "201810", "201811", and "201812" for each month or calendar change.

Within the folder of "201809", the following files are saved at the end of the tightening operation. RESULT\YYYYMM\YYYYMMDD.TSV (TSV format file)

Year and month Date

Saves the tightening result for one day for each file. When the creation date is updated, files are automatically created in the same folder.

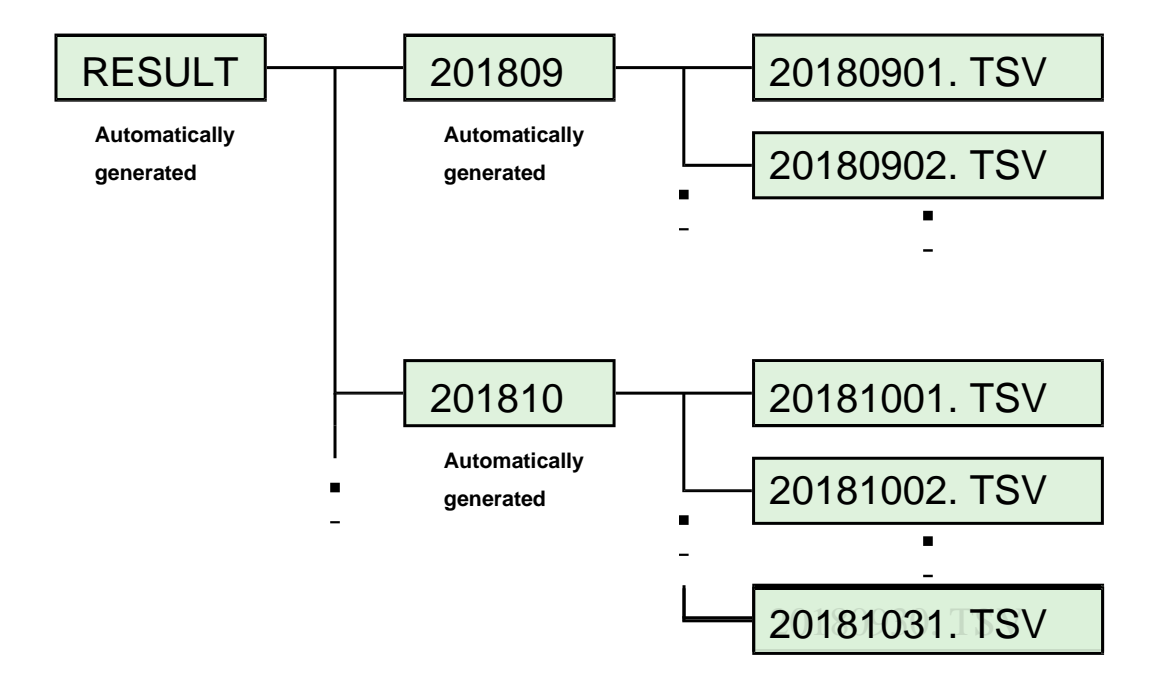

•Tightening waveform

Save the tightening waveform to the folder "CURVE" to be created automatically.

In "CURVE", a folder representing the calendar and month of a saved file such as "201809" is automatically created, and a folder is automatically added with "201810", "201811" and "201812" for each month or calendar change.

Within the "201809" folder, a folder representing the calendar and month and date of a saved file such as "20180901" is automatically created, and the folder is automatically added to "20180902", "20180903", and "20180904" for each time the date changes.

Within the 20180901 folder, a folder whose name is the time of the first saved tightening waveform is automatically created, such as "123456 to ", "123616 to ".

40 waveform files are saved for each folder. When 40 waveforms are saved, the following folders and files are automatically created in the "20180901" folder. In addition to the waveform file, a index.txt file for storing the number of saved items is created in the "CURVE" folder.

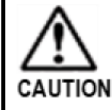

• Do not change the content of index.txt file. Otherwise, the waveform file cannot be saved normally.

The waveform file is saved in the folder of "123456 to" at the end of the tightening operation. Saves waveform data of multiple spindles operated in the work setting as one waveform file. CURVE \ YYYYMM \ YYYYMMDD \ hhmmss ~ \YYYYMMDD\_hhmmss\_0 DD\_hhmmss\_0.nracd (nracd format)

Year and month Year and month Hour, minute and second Year and month Hour, minute and second\*

% [0] :Sequential number... If the tightening interval is less than 1 second, save the individual values as "0" → "1" →... → "9" to prevent overwriting of the file.

Fastening waveform saving format

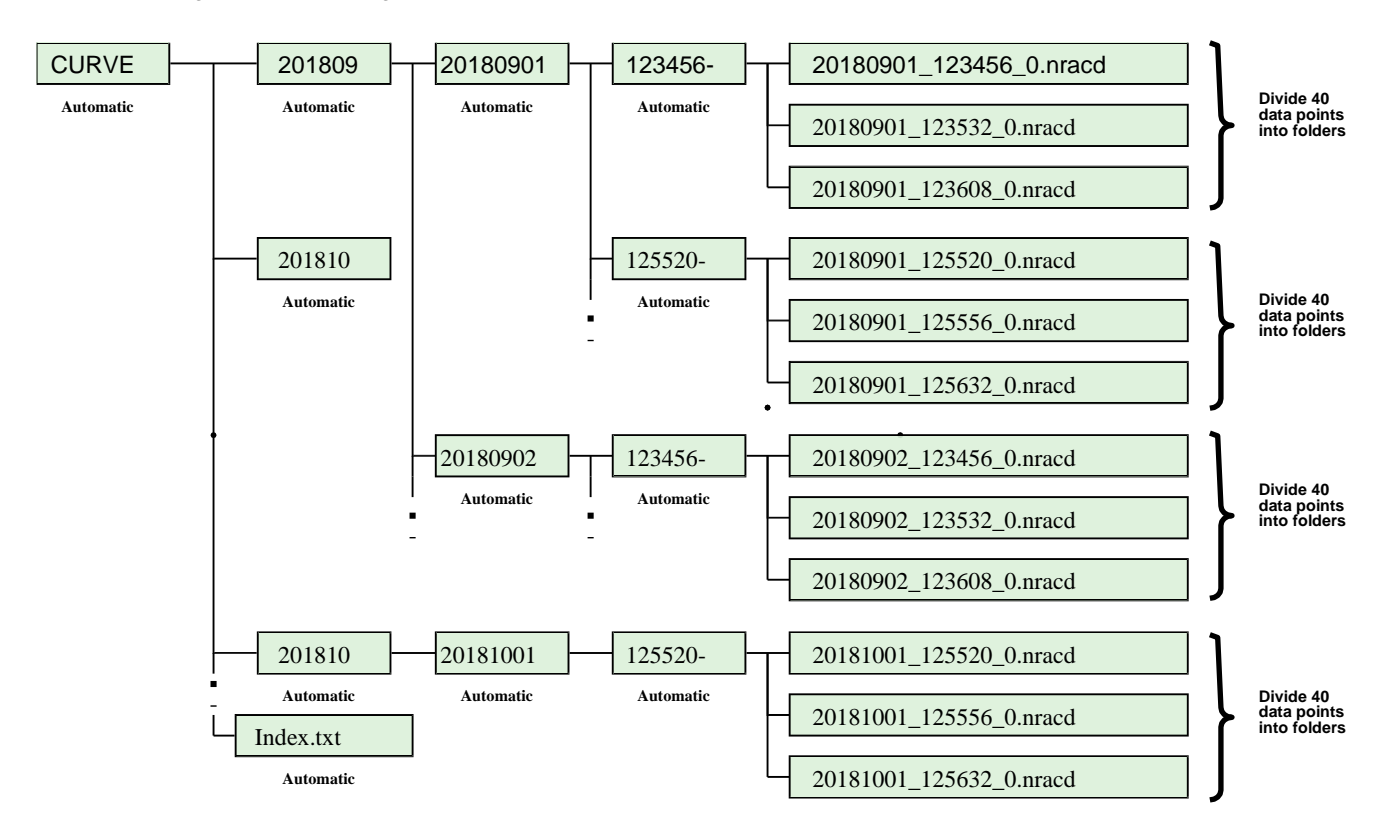

CF ACCESS LED lights up in orange when the storage capacity of the memory card is 1% or less. The storage capacity of the memory card can be checked from the display.

• Procedure for checking the memory card storage capacity

- 1. Perform this operation with I/O output-signal: READY set to "ON" with no external control activation applied.
- 2. The [ ] and [ ] switches on the unit display indicate the system-setting mode (see PAGE 5-13).
- 3. Switch D-No. indicator to "400" with the  $[\blacktriangle]$  and  $[\triangledown]$  switches on the unit indicator.

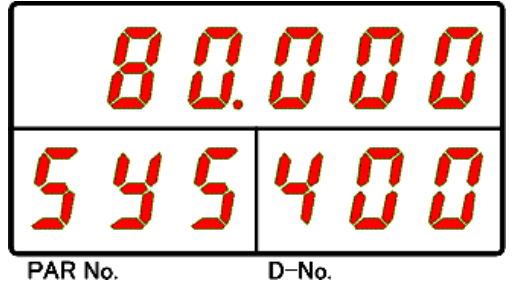

4. The value displayed at the top of the display indicates the storage capacity of the memory card (unit: %).

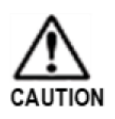

• When the allowable storage capacity of the memory card becomes 0.1% or less, the saving to the memory card is aborted to prevent mismatch between the tightening result and the stored contents of the tightening waveform. (CF ACCESS LED lights in red.)

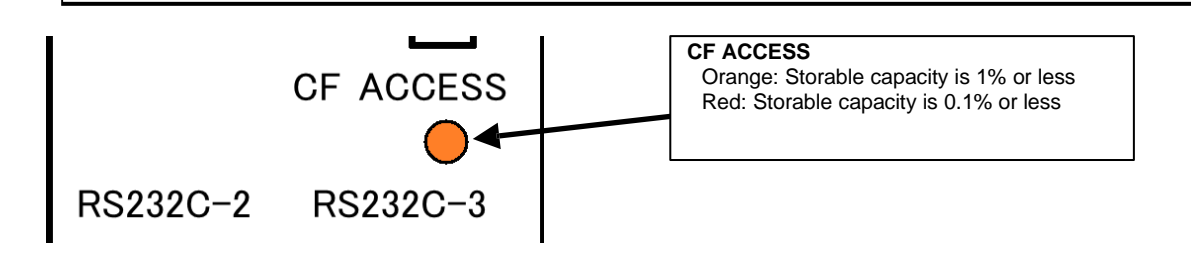

# 4-3-3. Formatting a Memory Card

All data stored on the memory card can be erased from the display. Refer to PAGE 5-2 "Unit Display" for the display.

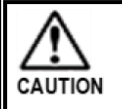

Do not remove the memory card while it is being formatted. Doing so may damage the card and render it unusable.

# Memory Card Formatting Procedure

Step 1. Insert the memory card into the memory card slot (CF CARD) of Extension Unit 2 with the unit not turned on, and then turn on the power.

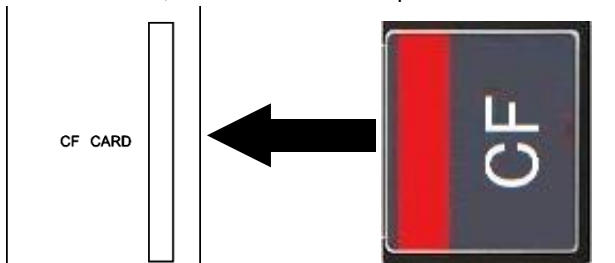

Step 2. Operate the arrow buttons to display PAR No. display area: "SYS", D-No. display area: "021" "History Erase".

Step 3. Set RUN/BYPASS switch on the front of the unit to BYPASS position, or set PLC I/O INPUT SIGNAL "BYPASS" to "ON". Turn the unit to BYPASS, and then press the [◎ (SET)] switch.

Step 4. Press the  $[\blacktriangle], [\lor]$  switch to select "CF" as the type of data to be erased in the upper display. Then, press the  $[\odot (SET)]$  switch.

Step 5. Press the  $[\blacktriangle]$  and  $[\lor]$  switches within 2 seconds to change from "Erase NO" to "Erase YES" and then press the  $[\odot (SET)]$  switch within 2 seconds.

Step 6. When formatting is started, CF ACCESS LED starts to light green while the "Format" at the top row of the display flashes. When formatting is successful, "success" is displayed at the top of the display. If formatting fails, "failed" is displayed at the top row of the display and CF ACCESS LED lights in red.

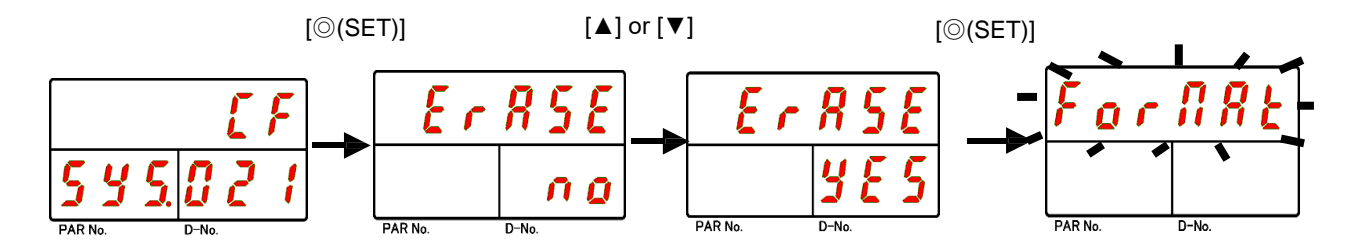

Canceled without any operation for 2 secs

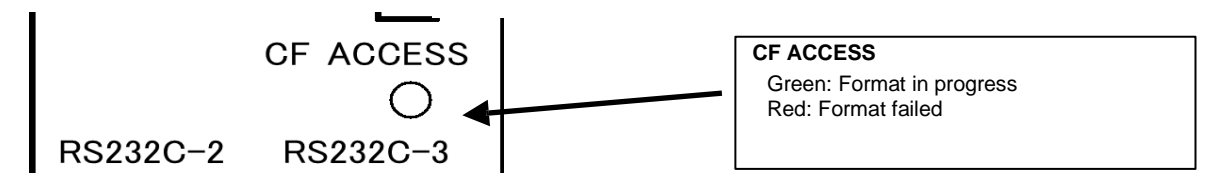

#### 4-3-4. Automatic backups of settings

When setting values are written from the UNR-G series user console to the memory card installed in Extension unit 2, various setting values are saved in the memory card.

The backup file is updated when you write it, and the most up-to-date content is stored in SETUP folder. However, if the setting value is changed from the display, it will not be saved to the memory card.

- The setting file saved in the memory card is read-only from the display. Cannot be read in the UNR-G user console.
- The spindle number is also saved in the setting file to be saved in the memory card.
- Only files whose spindle numbers (the first two characters of the file name) match the unit can be read.
- JTION Do not change the content of version.txt files in the "SETUP" folder. The setting file cannot be read normally.

• Automatic backup procedure for setting values

Step 1. Displays the "Setting value UL/DL" (shown below) on the UNR-G series user console.

- Step 2. Place a check in the various setting values (red frame in the figure below) for creating a backup file.
- Step 3. Select "Write" (arrow below) to write the settings of the UNR-G series user console to the unit and save the various setting values to the memory card.

| SET VALUE UL/DL                                        |                                                                                                    |
|--------------------------------------------------------|----------------------------------------------------------------------------------------------------|
|                                                        | MAIN UNIT SELECT ALL CHECK CLEAR                                                                                                    |
| $\begin{array}{ c c c c c c c c c c c c c c c c c c c$ | <ul> <li>MODE SETUP/REPEAT COUNT SET</li> <li>RS232C INPUT_OUTPUT FORMAT</li> <li>PLC IN/OUT LAYOUT/INFORMATION SIGNAL SETUP</li> <li>FIELDBUS MESSAGE SETUP</li> <li>FIELDBUS SETUP</li> <li>(POWER RECLOSING IS NECESSARY FOR WRITING)</li> </ul> |
| SELECT ALL CHECK CLEAR                                 | AUTO BACK UP AT SETUP VALUE VING<br>SPINDLE<br>SEARCH<br>CARRY OUT FILE VERSION                                                                                                    |

• Memory Card saves setting values of G-Console.

Carry out [READ] before doing above 3. Select [WRITE] when you backup G-Unit's setting values in Memory Card.

# 4-3-5. Reading setting value from memory card

The setting file saved in the memory card can be read from the display.

After System setting mode D-No.409 [CF card setting value reading] is displayed, set the unit to BYPASS status, and select the type of setting file at once or individually from the setting value editing mode to read. Refer to PAGE 5-2 "Unit Display" for the display.

•Type of configuration file

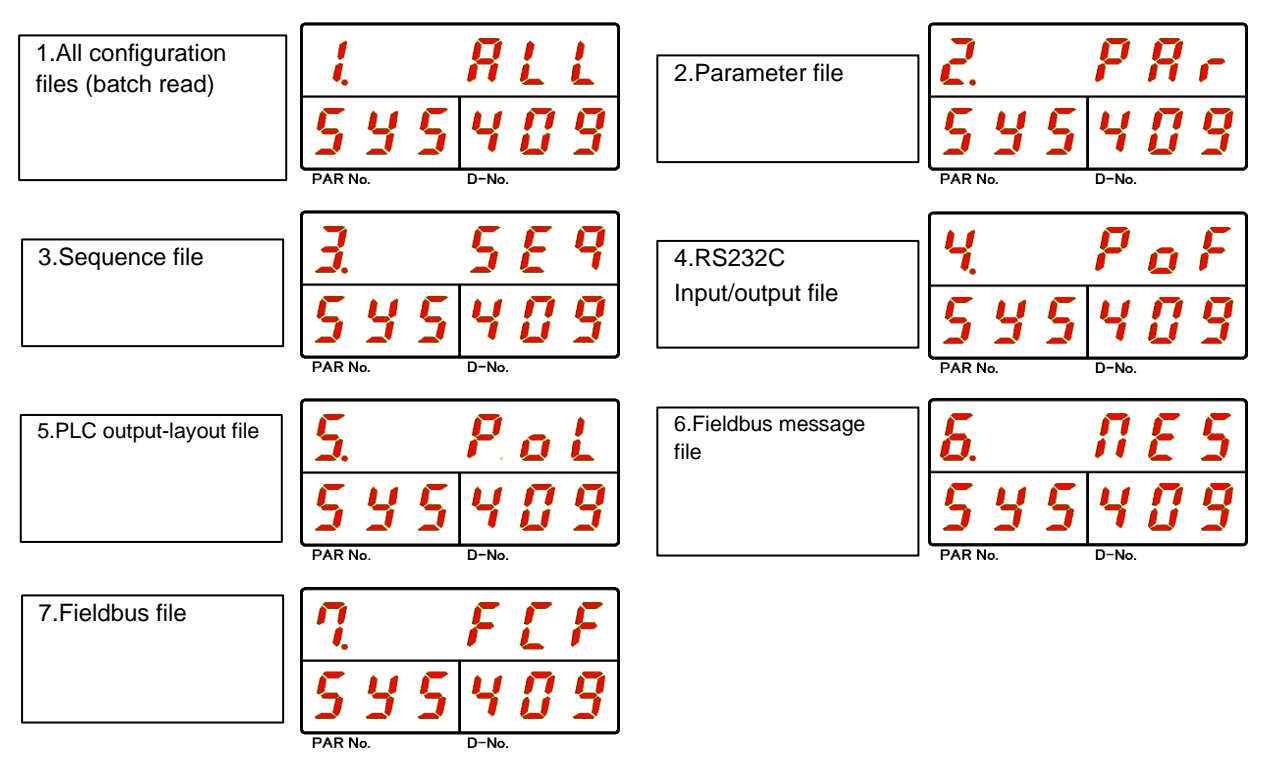

•Procedure for reading memory card setting value

- 1. Operate the arrow buttons to display PAR No. display area: "SYS" and D-No. display area: "409" [CF Card Setting Reading].
- 2. When RUN/BYPASS switch of the unit is switched to BYPASS, the unit enters the setting value editing mode. Press the [<sup>()</sup> (SET)] switch.
- 3. After entering the setting value editing mode, use the  $[\blacktriangle]$  and  $[\lor]$  switches to select the file type to be loaded.
- 4. After pressing the [<sup>©</sup> (SET)] switch, within 2 seconds, change the indication from "NO" to "YES" with the [▲] and [▼] switches, and then press the [<sup>©</sup> (SET)] switch again.
- 5. When loading starts, the display at the bottom of the display disappears and the "read" display at the top row of the display flashes.
- 6. When the display in the upper part of the display changes to "Setup", the reading of the setting is completed.

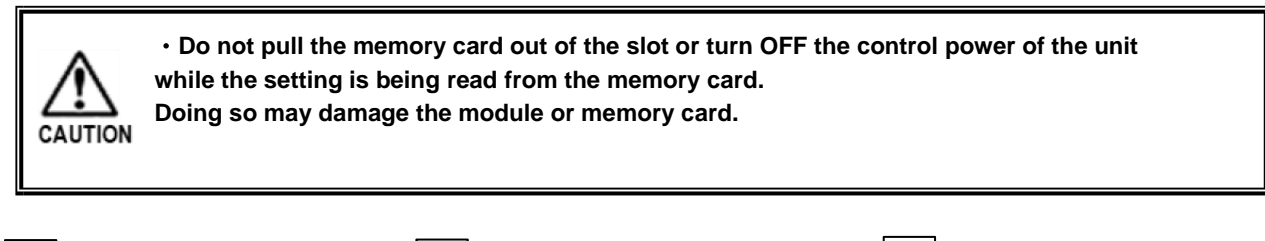

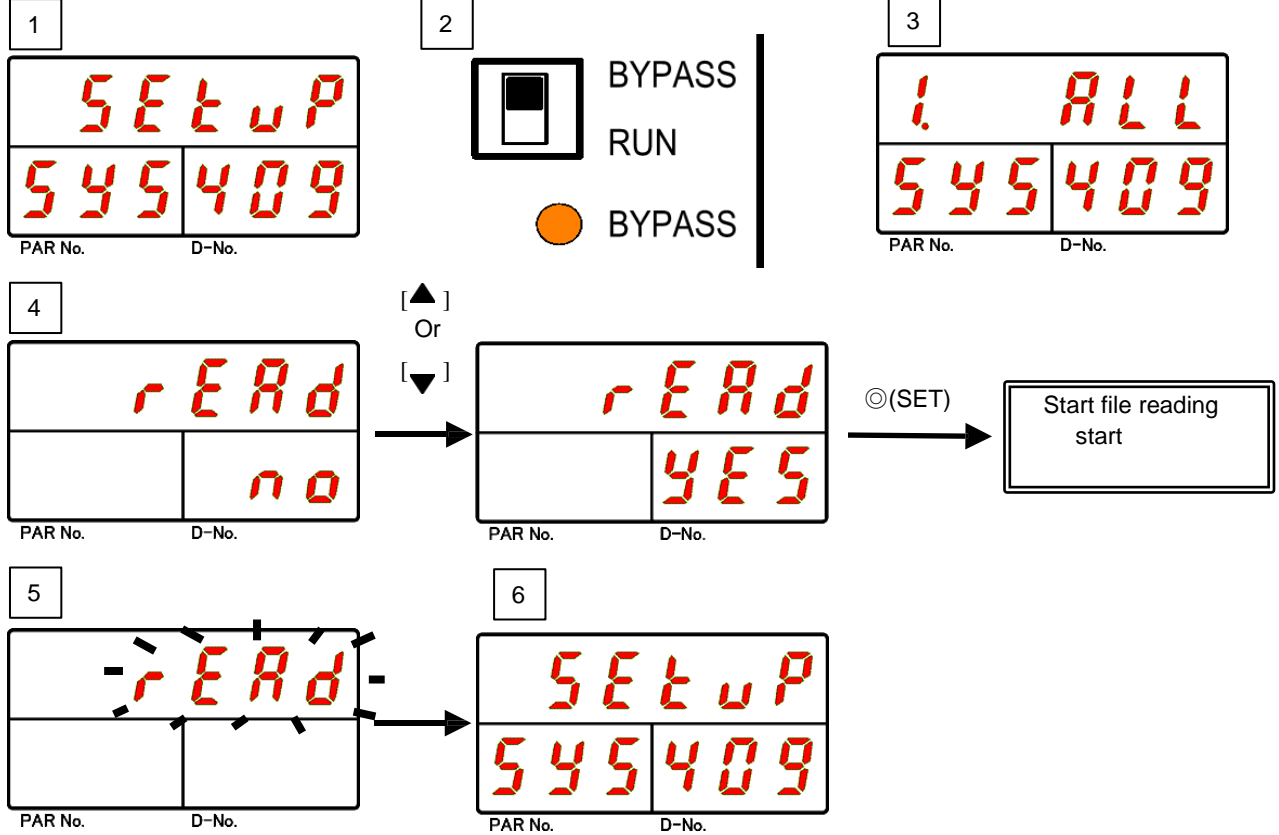

# 4-4. Extension RS232C Interface

The extension RS232C interface can be used for outputting tightening data and inputting ID data. The entered ID data is added to the waveform/tightening result data and is outputted to the extended RS232C or fieldbus message, etc.

| Pin number | Signal name | IN/OUT | Contents                     |  |  |
|------------|-------------|--------|------------------------------|--|--|
| 1          | N.C.        | -      | Not used.                    |  |  |
| 2          | RxD         | IN     | ID data entry                |  |  |
| 3          | TxD         | OUT    | Operation result data output |  |  |
| 4          | DTR         | OUT    | Always on output             |  |  |
| 5          | GND         | -      | Signal ground                |  |  |
| 6          | N.C.        | -      | Not used.                    |  |  |
| 7          | RTS         | OUT    | Always on output             |  |  |
| 8          | N.C.        | -      | Not used.                    |  |  |
| 9          | N.C.        | -      | Not used.                    |  |  |

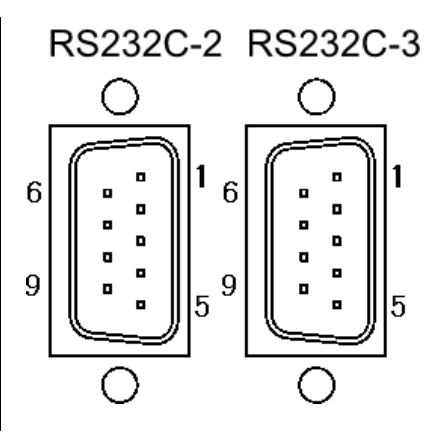

• RS232C-2 is for input-only and RS232C-3 is for output-only.

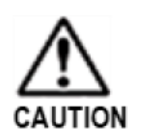

 Set RS232C output format from " RS232C output format" of the UNR-G user console to MASTER spindle.

• Choose master spindle from RS232C Input format / Data Input setting of UNR-G user console to set RS232C Port, Sequence Select from Input ID, and RS232C Input Format.

RS232C-2 of Extension unit 2 and the default setting of RS232C-3 are as follows. In addition, the set values can be checked with D-No. [401] ~ [408] of the system-setting mode (PARNo. indicator: "SYS").

•Factory setting (system parameters)

| D-No.401[RS232C-2: Communication | 38400bps | D-No.405 [RS232C-3: Communication | 38400bps |
|----------------------------------|----------|-----------------------------------|----------|
| speed                            |          | speed]                            |          |
| D-No.402                         | Nama     | D-No.406                          | Nama     |
| [RS232C-2: Parity]               | None     | [RS232C-3: Parity]                | None     |
| D-No.403                         |          | D-No.407                          |          |
| [RS232C-2: Stop bit]             | 'i Bit   | [RS232C-3: Stop bit]              | 'i Bit   |
| D-No.404 [RS232C-2: Data length] | 8 Bit    | D-No.408 [RS232C-3: Data length]  | 8 Bit    |

•Extension RS232C version

| Synchronous<br>system | Asynchronous type  | Communication speed | 9600 bps /19200 bps / 38400bps |
|-----------------------|--------------------|---------------------|--------------------------------|
| Communication<br>mode | Half duplex system | Start bit           | 1 Bit                          |
| Data length           | 7 Bits/8 bits      | Stop bit            | 1 Bits/2 bits                  |
| Error control         | None               | Parity              | Odd/Even/None                  |

Refer to PAGE4-19 for details on inputting settings from RS232C-2. Refer to PAGE 3-10 for details on the tightening data outputted from RS232C-3.

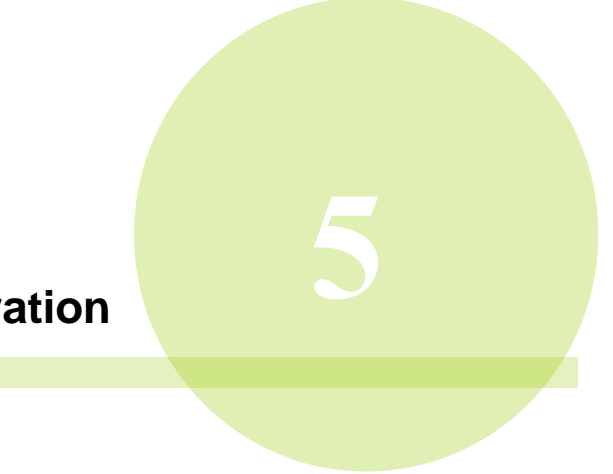

# **Chapter 5 Setting Operation**

# 5-1. Unit indicator

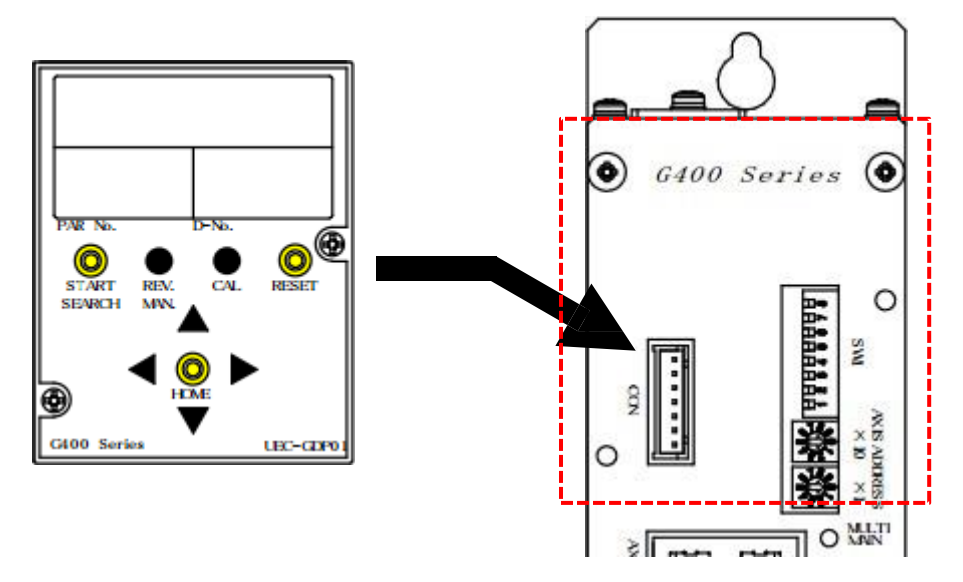

•Control Switch Function Compatibility Table by System and Communication Axes

| System configuration and communication spindle | START | REV. | CAL | RESET |
|------------------------------------------------|-------|------|-----|-------|
| MASTER spindle                                 | *     | *    | 0   | 0     |
| SLAVE spindle                                  | ×     | ×    | 0   | 0     |

"O": Functions for the tool(s) of the connected spindle(s) including MASTER spindle.

 $\lceil \circ \rfloor$  : Functions for its own tool

"%": Functions for the used spindle number(s) of the work number set to MASTER spindle.

「x」: Not functional

# START button

- ◆ The function differs between MASTER spindle and SLAVE spindle.
  - MASTER spindle... Activate spindles driven by WORK numbers selected by MASTER.
  - SLAVE spindle ... No activate

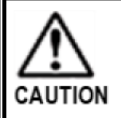

• Tightening is not executed when the used spindle number of the selected work number is not set in the main system.

REV. switch

◆ The function differs between MASTER spindle and SLAVE spindle.

• MASTER spindle... While REV. is held down, the tool rotates in the reverse direction at the set value of the manual reverse rotation speed with the same parameter number as the selected work number. In addition, it functions for the spindle No. of the selected work No.

SLAVE spindle ... Does not function.

• The reverse operation is not executed for the spindle for which the mode setting is not made to the selected work number.

# CAL switch

CAUTION

- ◆ With CAL pressed while the tool is stopped, the value converted to [Full Scale Torque] of the currently selected parameter number is displayed in the top row of the display. CAL voltage value of the torque transducer is checked. You can check if CAL is within the allowable range. You can check from the lighting color of JUDGE LED of the unit.
  - Within tolerance: JUDGE LED Green ON
     Out of tolerance: JUDGE LED Red ON
- For MASTER spindles, check the torque transducer on all connecting spindles. You can check whether CAL is within the allowable range from MULTI LED illumination color of MASTER spindle.
  - $\cdot$  All connected spindles are within the allowable range. MULTI LED green LED is ON.
  - Even 1 Spindle has an unacceptable spindle: MULTI red LED is on.

In addition, if CAL switch is pressed while the real-time mode (PAGE 5-8) D-No.1 [Torque-voltage value display] is displayed, the value converted by the potential difference of approximately  $\Delta 3.75V$  is displayed at the upper row of the display.

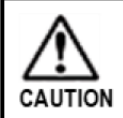

# • Do not press CAL button during tightening operation.

If the tool stops suddenly, the workpiece may be damaged.

# **RESET** button ♦ When RESET button is pressed, a value around "0" is displayed on the upper LED of the display, and the output signal of the tightening result is erased. Tightening operation is stopped during tool operation. While holding down RESET button, you can check ZERO voltage of the torque transducer to see if ZERO voltage is within the allowable range from the illuminated color of the unit's JUDGE LED. Within tolerance: JUDGE LED Green ON · Out of tolerance: JUDGE LED Red ON For MASTER spindles, all connected spindles, including themselves, are checked for tightening stoppage and clearance, and ZERO voltage of the torque transducer. MULTI LED on MASTER can be used to check if ZERO power is within the specified range. • Values of all connected spindles are within the usage range : MULTILED Green ON · Even 1 spindle that is out of the usable range exist: MULTILED Red ON ] Switch Γ **√**]•[ In the operation ready status (during RUN), the respective display modes (tightening result mode, set value mode, real-time mode, and status display) are switched. When the spindle is disabled (during BYPASS), it is used to move the cursors and move the digits of the setting. [O (SET)] button Used to confirm setting data in spindle-cutting status (at BYPASS). Pressing the [O (SET)] button at No. 2 in the real-time mode executes servo-lock for one minute. Refer to PAGE 5-8 for more information.

# [▲], [▼] switches

Used to switch display data and change setting data.

%The content of LED on each indicator differs depending on the status (RUN · BYPASS) of the module. Refer to " PAGE 5-6"RUN status" and "PAGE 5-15"BYPASS status" for details of indications.

# 5-2. RUN/BYPASS button

The unit has two conditions: RUN (operable) and BYPASS (spindle disabled). If the UNR-G series unit display is mounted on the front of the UNR-G series unit, RUN (operable) status can be used to indicate the tightening operation or judgment of the tightening result.

In BYPASS (spindle disabled) condition, the parameter can be set with the indicator, etc., but the tightening operation cannot be executed. Switching between RUN and BYPASS status can be made via BYPASS signal or the front-panel RUN/BYPASS switch on the unit.

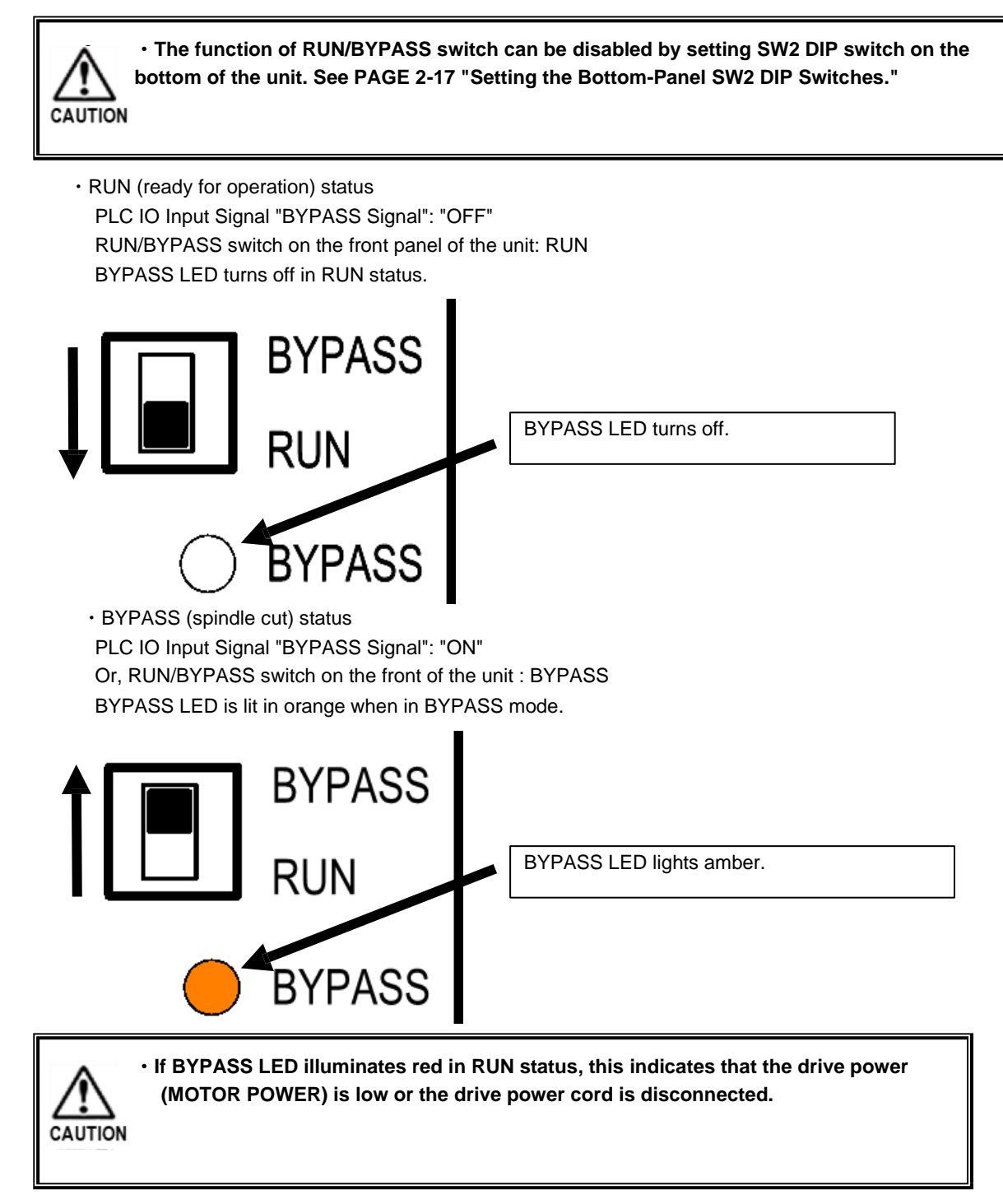

# 5-3. RUN condition

In RUN condition, the tightening operation can be executed. The display shows the tightening results, status abnormalities, spindle numbers, parameters, etc.

# Unit indicator (RUN status)

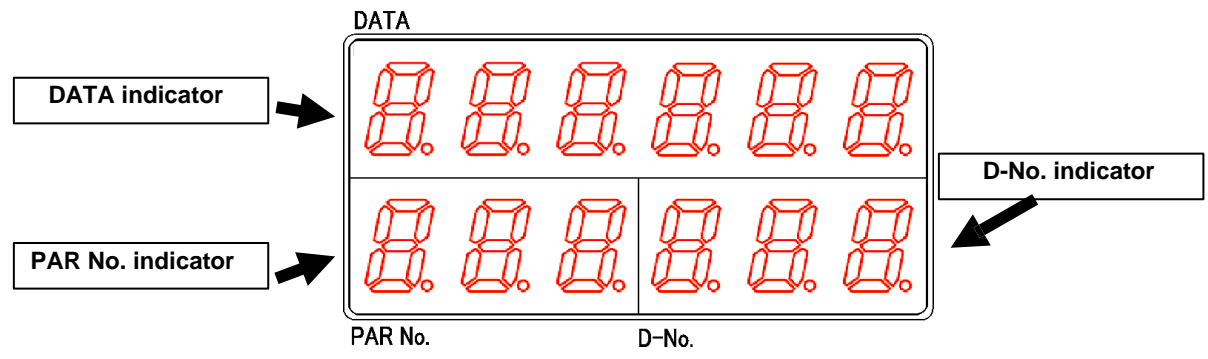

# DATA indicator

In the real-time mode, tightening result mode, and parameter (system) setting mode, the tightening result, set value (parameter), and executed value specified in D-No. indicator are displayed.

# • PAR No. indicator

Displays the tightening parameter number. When an error occurs, the alarm number is displayed on the operation screen.

# • D-No. indicator

In the real-time mode, tightening result mode, and parameter (system) setting mode, the number of the data displayed on DATA display is displayed.

In addition, the operation screen displays the current speed status during tightening operation, and the unit setting and spindle number if the tightening operation is not started respectively.

When an error occurs, the sub code of the alarm number is displayed.

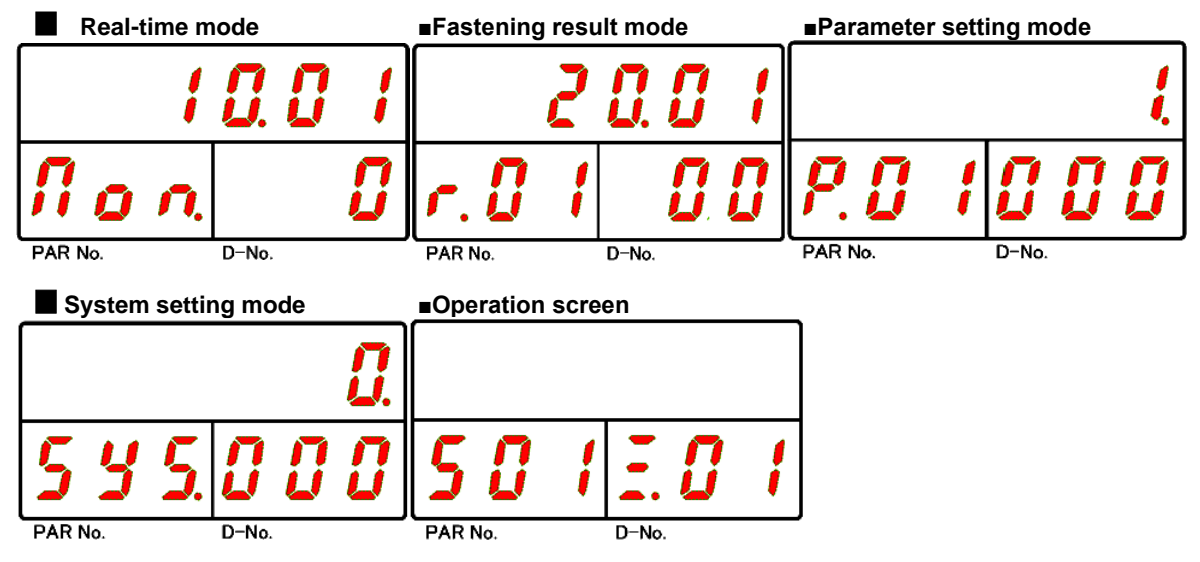

Refer to the following PAGE for details of RUN modes.

# 5-3-1. Mode-switching of RUN status

In RUN mode, press the  $[\P]$  or  $[\blacktriangleright]$  button to select one of five modes. In addition, in modes other than the "Operation" window, the displayed content can be changed by pressing the  $[\blacktriangle]$  or  $[\P]$  switch.

Also, the "Operation screen" is automatically displayed at the start of tightening and at the end of tightening "Tightening result mode" is selected. However, display and mode cannot be changed by the switch during tightening operation.

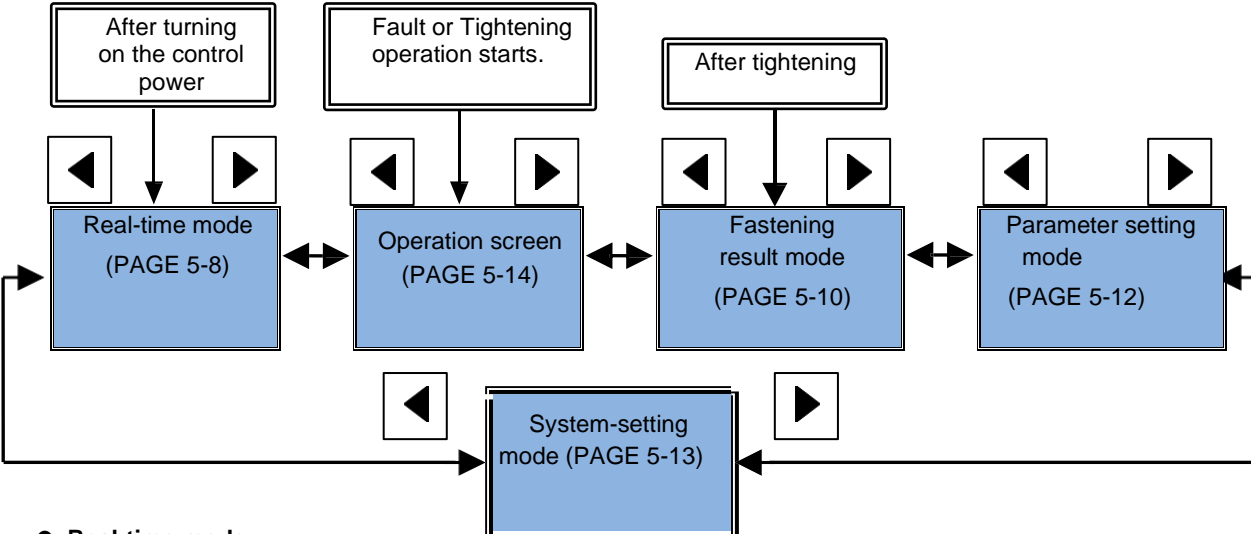

# Real-time mode

The current execution value is displayed in this mode.

Use the  $[\blacktriangle]$  [ $\checkmark$ ] switches to change the display contents, which are displayed immediately after the control power is turned on.

# Operation screen

This mode indicates the current unit status and the speed status during tightening operation. The display changes to the display "during tightening operation" from the start of tightening to the end of tightening. This is displayed when the unit status changes, such as , "OFF" of STOP signal or "ON" of BYPASS signal.

# • Fastening result mode

This mode displays the tightening result.

Use the  $[\blacktriangle]$  [ $\checkmark$ ] switches to change the tightening result, which is displayed automatically after completion of tightening.

#### • Parameter setting mode

This mode displays the tightening parameters.

Use the  $[\blacktriangle]$  [ $\bigtriangledown$ ] switches to change the display set value.

# • System setting mode

This mode displays the system parameters.

Use the  $[\blacktriangle]$  [ $\nabla$ ] switches to change the display set value.
# 5-3-2. Displaying RUN Status (Real Time Mode)

CAUTION

In the real-time mode, "Mon." is displayed on PAR No. display.

Use the [▲][▼] switches to increase or decrease the value on D-No. display. These switches change the display content. Switch and hold [▲] or [▼] to skip D-No. display by 5.

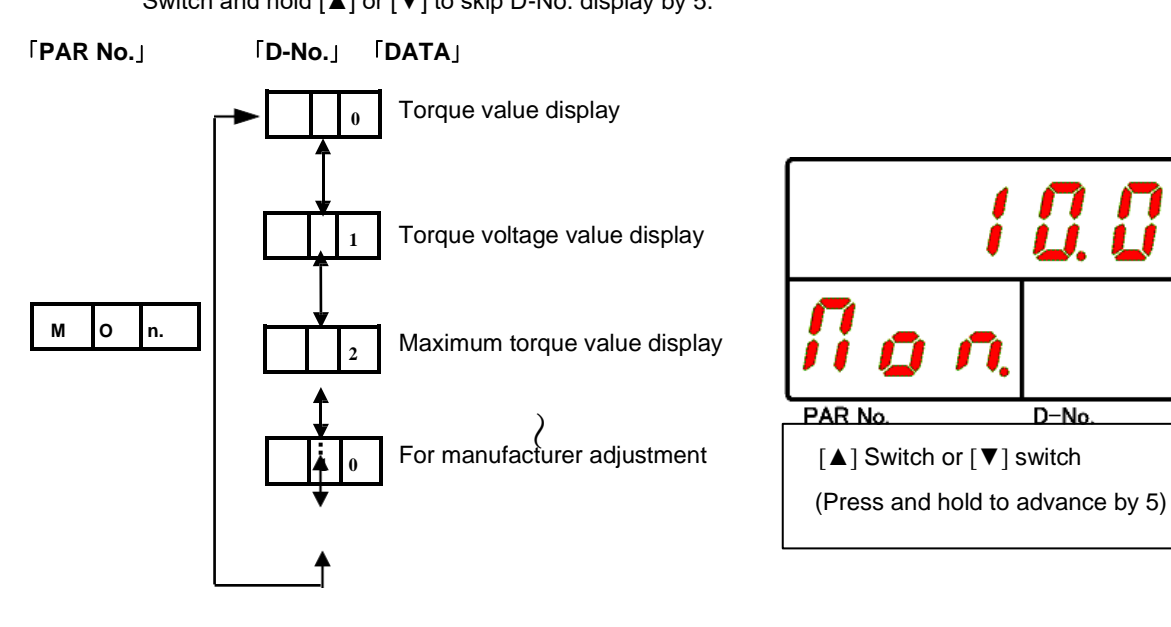

• "-----" is displayed on D-No.0 and D-No.2 when CAL voltage is an abnormal alarm.

• If "ON" is selected for CAL or RESET while D-No.3 ~ 10 is displayed, no torque is displayed at the top row of the display. (The check itself is executed.)

• In the real-time mode, "CAL" or "RES" is not displayed on D-No. display when CAL is pressed or RESET is set to "ON".

For details of the data to be displayed at the top of the display when "D-No." is changed, see "Real-time mode display details" on the following pages.

Real-time mode display contents

| PAR No. | D-No. | DATA                                                                                                    | Unit |
|---------|-------|----------------------------------------------------------------------------------------------------|------|
|         | 0     | <b>[Torque value display]</b><br>Displays the load on the current torque transducer in real time. Torque voltage converted to full scale torque is output by pressing the [CAL] switch.                                                                                                    | N·m  |
|         | 1     | <b>[Torque voltage value display]</b><br>Displays the torque signal voltage applied to the current torque transducer in real time. When<br>the [CAL] switch is pressed, a potential difference of approximately Δ3.75V is generated.                                                                                                    | mV   |
|         | 2     | [Maximum torque value display] (Maximum torque value hold)<br>Displays the peak torque since the [RESET] button was pressed in the real-time mode last<br>time. In addition, pressing the [ <sup>()</sup> (SET)] button enables one minute of servo-lock.                                                                                                    | N•m  |
|         | 3     | [Rotation angle display] The amount of the angle rotated from the current position is displayed in real time. When RESET signal is set to "ON" or when the tightening operation is started by START signal ("OFF"→"ON"), the angular value is set to 0.                                                                                                    | Deg  |
| Mon.    | 4     | <b>[Load factor]</b><br>Displays the current motor load factor in real time.<br>Exceeding 100 causes ALARM 08-10 "Overload error".                                                                                                    | %    |
|         | 5     | [Current value]<br>Displays the existing current value in real time.                                                                                                    | А    |
|         | 6     | <b>[Work number]</b><br>The selected work No. is displayed. (W.01~W.24)<br>If SW2 (Pin-3) on the bottom of the module is ON, [_] is displayed at the beginning of the<br>upper display. (PLC IO Output-Signal STOP Release)                                                                                                    |      |
|         | 7     | [ZERO/CAL Voltage Error Warning]<br>If CAL and ZERO voltages measured when the control power is turned on, when starting<br>tightening self-check, when pressing CAL button on the display or when RESET is turned<br>"ON", are error values, the display shown in the figure below (V Warn) appears. When<br>RESET is turned "ON" after the warning is displayed, the display returns to []. |      |
|         | 8     | [Tool rotation speed display]<br>Displays the current rotation speed in real time during tool operation.                                                                                                    | Rpm  |
|         | 9~10  | [For manufacturer adjustment]                                                                                                    |      |

D-No.6:PLC IO output-signal STOP release (SW2: Pin-number 3 is ON)

D-No.7:ZERO/CAL Error Alert

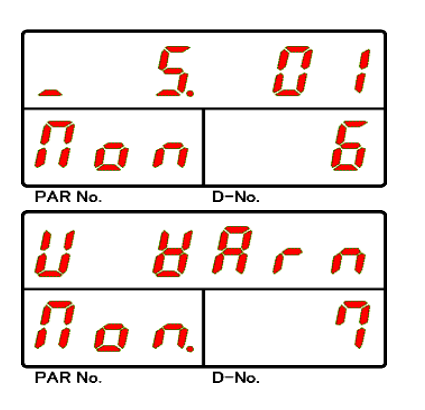

# 5-3-3. Indication of RUN status (fastening result-mode)

In the tightening result mode, the place of 100 on PAR No. display is "r.", and the parameter numbers (01 to 32) that were tightened by the places of 10 and 1 are displayed.

Use the [▲] [▼] switches to increase or decrease the value on D-No. display. This switch changes the display content. %When tightening is not started, "r.00" is displayed.

Switch and hold  $[\blacktriangle]$  or  $[\triangledown]$  to skip D-No. display by 5.

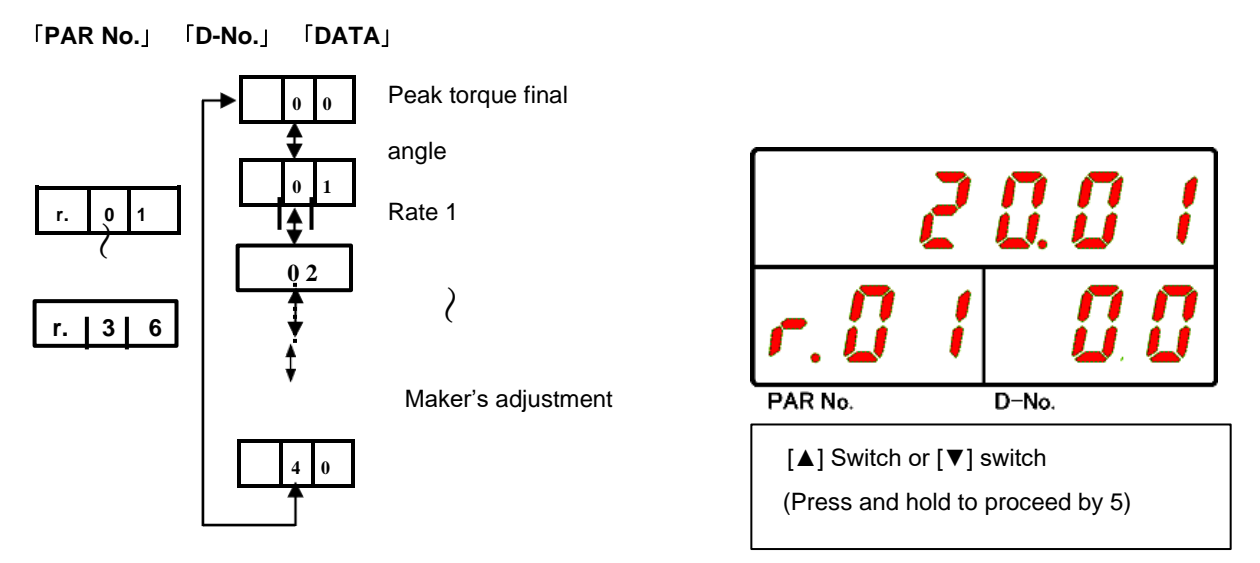

For details of the data to be displayed at the top of the display when the "D-No." is changed, refer to "Tightening Result-Mode Display Items" on the next page.

| Par No.   | D-No.                             | DATA                                                                                  | Unit |  |  |  |  |  |  |
|-----------|-----------------------------------|---------------------------------------------------------------------------------------|------|--|--|--|--|--|--|
|           | 00                                | Peak torque H/L                                                                       | N·m  |  |  |  |  |  |  |
|           | 01                                | Final angle H/L                                                                       | Deg  |  |  |  |  |  |  |
|           | 02                                | Snug Detect Torque H/L                                                                | N·m  |  |  |  |  |  |  |
|           | 03                                | Tightening work number                                                                |      |  |  |  |  |  |  |
|           | 04                                | Tightening time H/L                                                                   | Sec  |  |  |  |  |  |  |
|           | 06                                | Cycle time                                                                            | Sec  |  |  |  |  |  |  |
|           | 08                                | Current load factor                                                                   | %    |  |  |  |  |  |  |
|           | 10                                | Tightening methodtrq: Torque method, ang: Angle method                                |      |  |  |  |  |  |  |
|           | 11                                | 11 Tightening step (1 fixed)                                                          |      |  |  |  |  |  |  |
|           | 12                                | Tightening direction     0: CW direction     1: CCW (loosening)                       |      |  |  |  |  |  |  |
|           | 13                                | Z/C checking ON / OFF                                                                 |      |  |  |  |  |  |  |
|           | 14                                | Reverse run flag (RV)ON : Reversed OFF : Not run                                      |      |  |  |  |  |  |  |
|           | 15                                | Spindle judgment (reason for stopping tightening)<br>OK / NOK / ALARM / STOP / BYPASS |      |  |  |  |  |  |  |
|           | 16                                | 1ST NG items                                                                          |      |  |  |  |  |  |  |
| r.01∼r.36 | 17                                | NOK number                                                                            |      |  |  |  |  |  |  |
|           | 20 Number of repetitions: 1 to 24 |                                                                                       |      |  |  |  |  |  |  |
|           | 21                                | Mode number :1~48                                                                     |      |  |  |  |  |  |  |
|           | 22                                | Step number :1~20                                                                     |      |  |  |  |  |  |  |
|           | 24                                | Final torque                                                                          | N·m  |  |  |  |  |  |  |
|           | 25                                | Angle at final torque measurement                                                     | Deg  |  |  |  |  |  |  |
|           | 26                                | Peak current                                                                          | А    |  |  |  |  |  |  |
|           | 28                                | Number of rotation threads                                                            | Rev. |  |  |  |  |  |  |
|           | 29                                | Load factor at end of tightening                                                      | %    |  |  |  |  |  |  |
|           | 30                                | Current value when tightening is stopped                                              | А    |  |  |  |  |  |  |
|           | 32                                | Spindle unit cycle count (x1 million)                                                 |      |  |  |  |  |  |  |
|           | 33                                | Spindle unit cycle count (×1)                                                         |      |  |  |  |  |  |  |
|           | 34                                | Tool cycle count (x1 million)                                                         |      |  |  |  |  |  |  |
|           | 35                                | Tool cycle count (×1)                                                                 |      |  |  |  |  |  |  |
|           | 36                                | Time judge                                                                            |      |  |  |  |  |  |  |
|           | 37~40                             | For adjustment for manufacturers                                                      |      |  |  |  |  |  |  |

• List of fastening result mode display contents

# 5-3-4. Displaying RUN Status (Parameter Setting)

In parameter setting mode, the 100 place on PAR No. indicator is "P.," and the 10 place and 1 place indicate the parameter number (01 to 32). D-No. display changes by pressing the  $[\blacktriangle]$  [ $\blacksquare$ ] [ $\blacksquare$ ] switches. The content of that data number is displayed.

Pressing the [▲] button at the final parameter number will increment PAR No. by one. Pressing the [▼] button at the leading parameter number will decrease PAR No. by one.

Pressing the [V] button at the leading parameter number will decrease PAR No

Switch and hold [ $\blacktriangle$ ] or [ $\blacktriangledown$ ] to skip D-No. display by 10.

CAUTION

Refer to Chapter 7 "Tightening Parameters" for details of the set value.

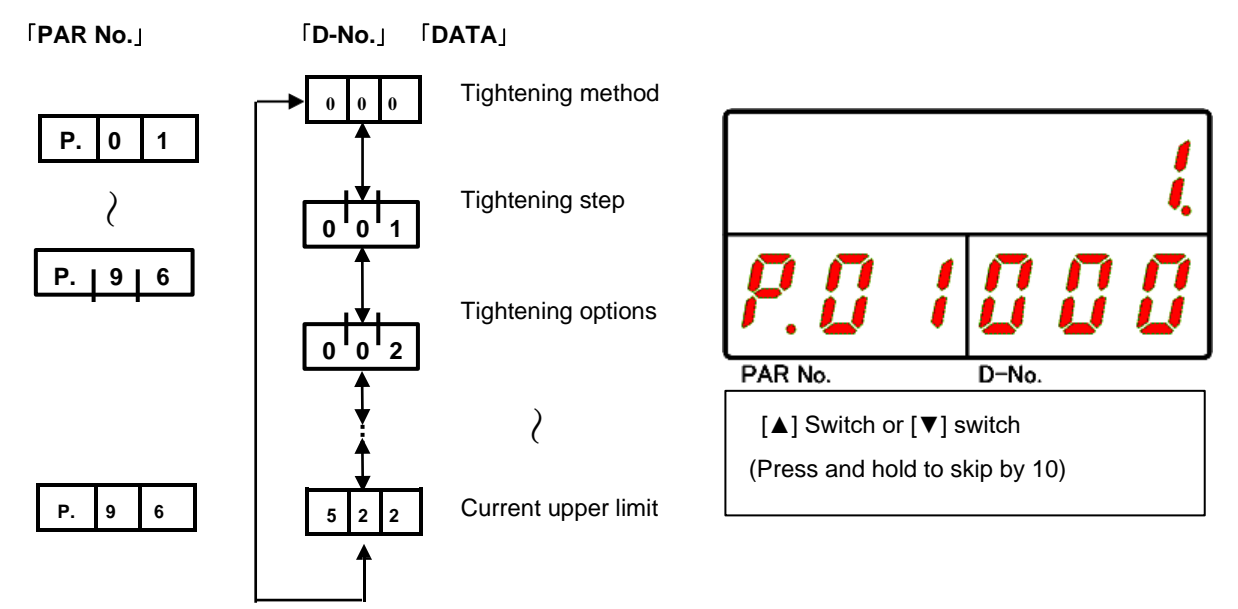

• To initiate the tightening operation, the "Repetition count setting" must be set from G type user console in addition to the tightening parameter setting.

# 5-3-5. Displaying RUN Status (System-Setting)

In the system setting mode, "SYS" is displayed on PAR No. indicator.

D-No. display changes by pressing the  $[\blacktriangle]$  [ $\forall$ ] switch. The content corresponding to the number is displayed. Switch and hold the  $[\blacktriangle]$  [ $\forall$ ] buttons to skip D-No. displayed in 10 steps.

See Chapter 6, "System Parameters," for more information about these settings.

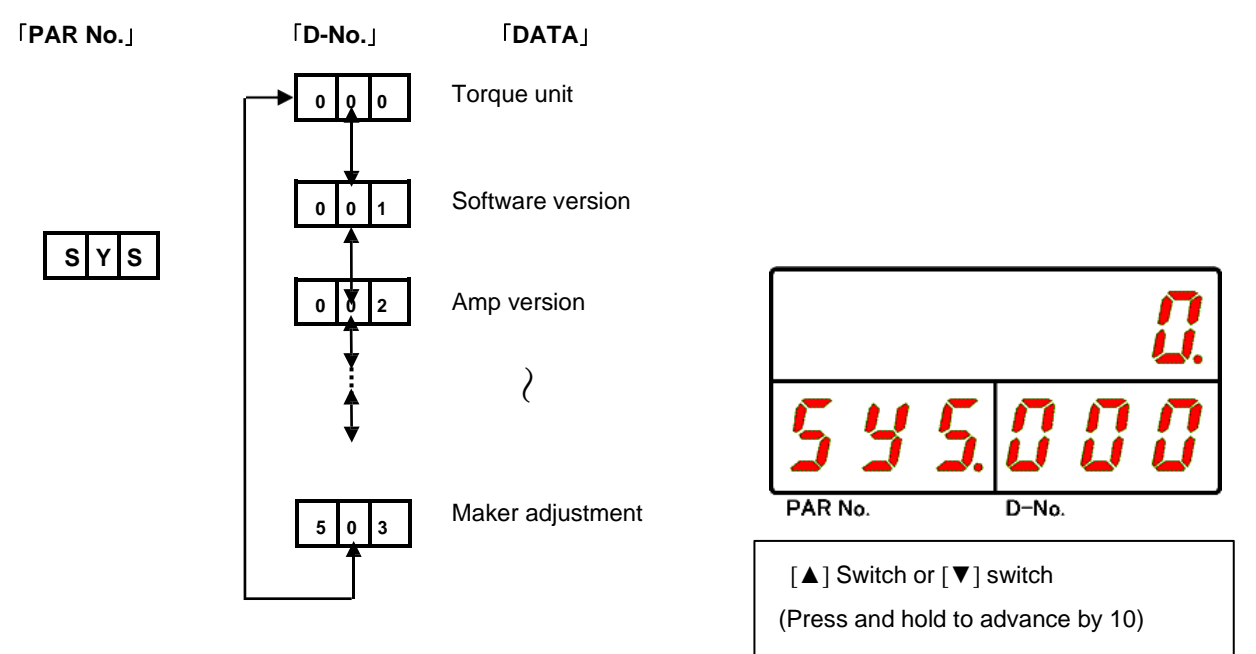

## 5-3-6. Displaying RUN Status (Operation Display)

In the operation window, the number (01 to 32) of the parameter/sequence currently selected in PAR No. window is displayed. The 10 place and the 1 place on D-No. display indicate the unit's spindle number. In addition, the number 100 in D-No. display section varies depending on the currently used system and whether it is a MASTER spindle or a SLAVE spindle.

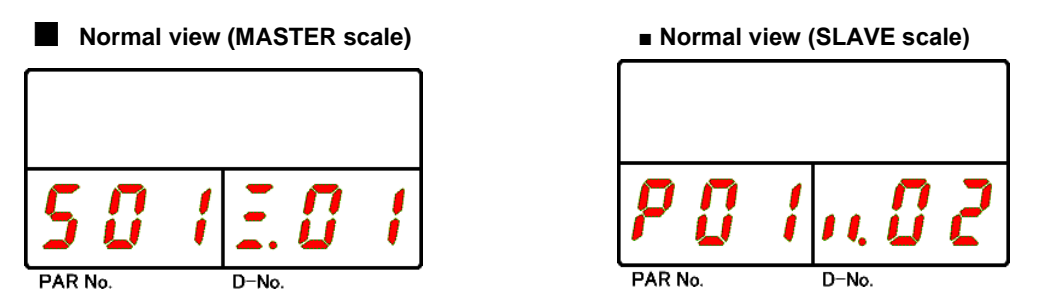

When an error occurs or STOP signal changes to "OFF", the monitor automatically shifts to the status display and changes the content of the displays.

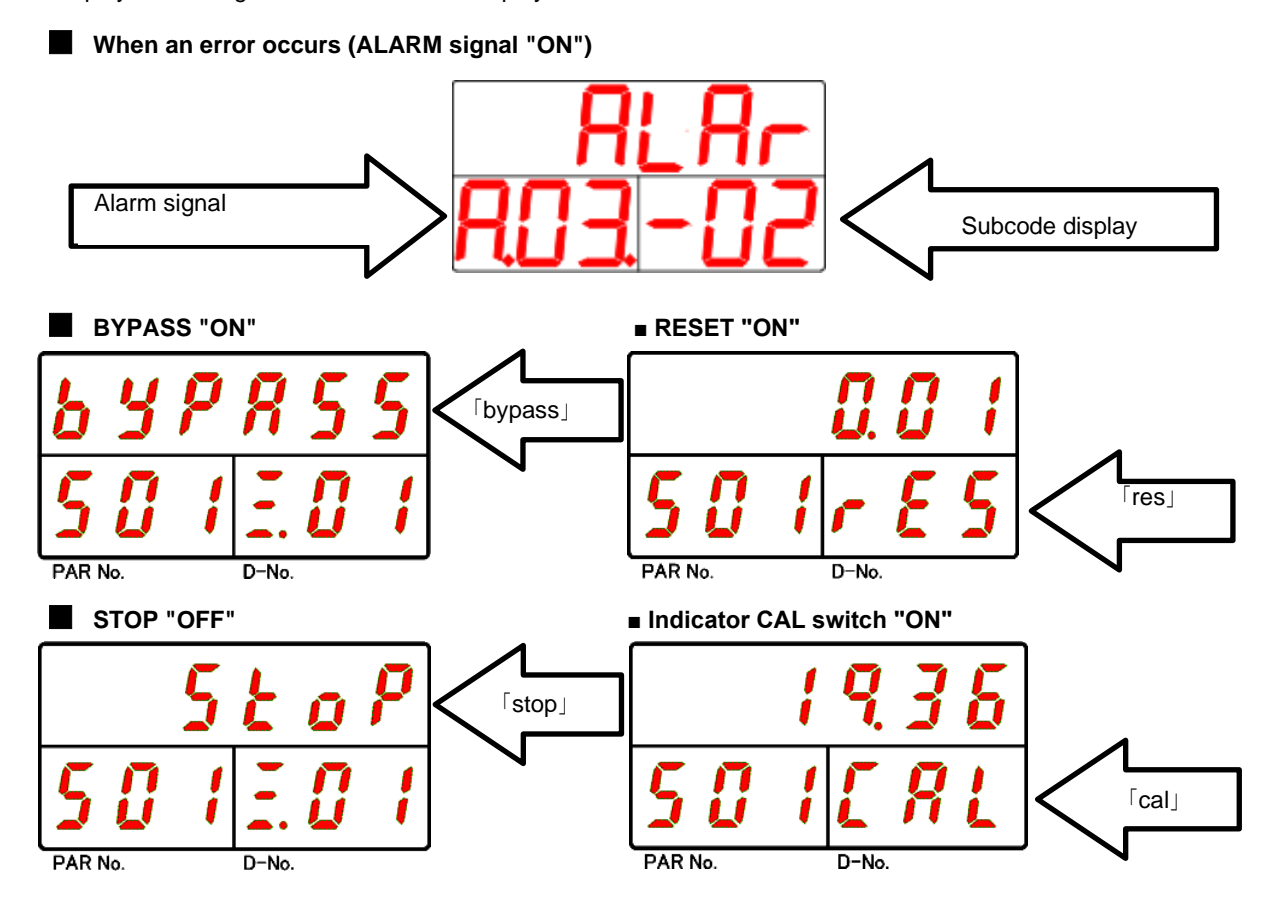

#### Chapter5SettingOperation

In addition, the operation speed and the state of the tightening step are displayed during the tightening operation. In the tightening operation display, PAR No. display shows the parameter number (01 to 96) currently in operation. The mode cannot be changed while the tightening operation is displayed. After completion of tightening, the unit automatically shifts to the tightening result mode.

The following is an example of display during tightening operation with parameter number 1.

Initial speed in operation ■Free-run speed in operation Torque recovery in progress PAR No. D-No. PAR No. D-No. D-No Wait for step operation IP reverse in progress Ρ PAR No. D-No. PAR No. D-No.

\*During reverse operation and when the real-time mode is displayed, the display contents at the top row of the display are held.

During reverse operation

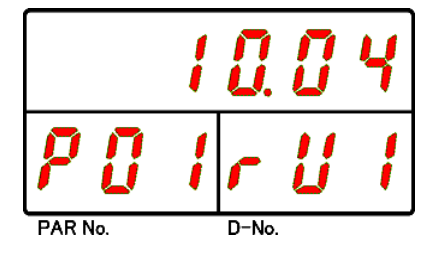

# 5-4. BYPASS condition

In BYPASS mode, the parameter settings can be changed.

The display shows the data number and parameters for each parameter number.

Unit indicator (BYPASS status)

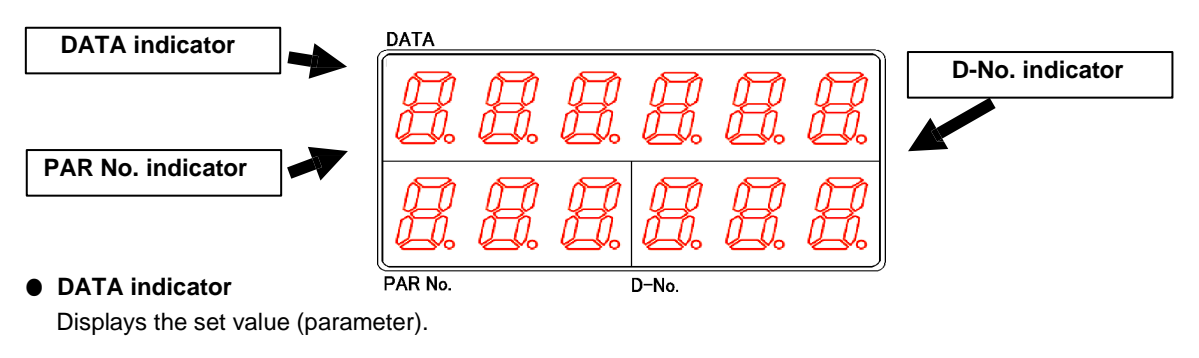

# • PAR No. indicator

Displays the tightening parameter number.

## • D-No. indicator

This displays the data number displayed on DATA area.

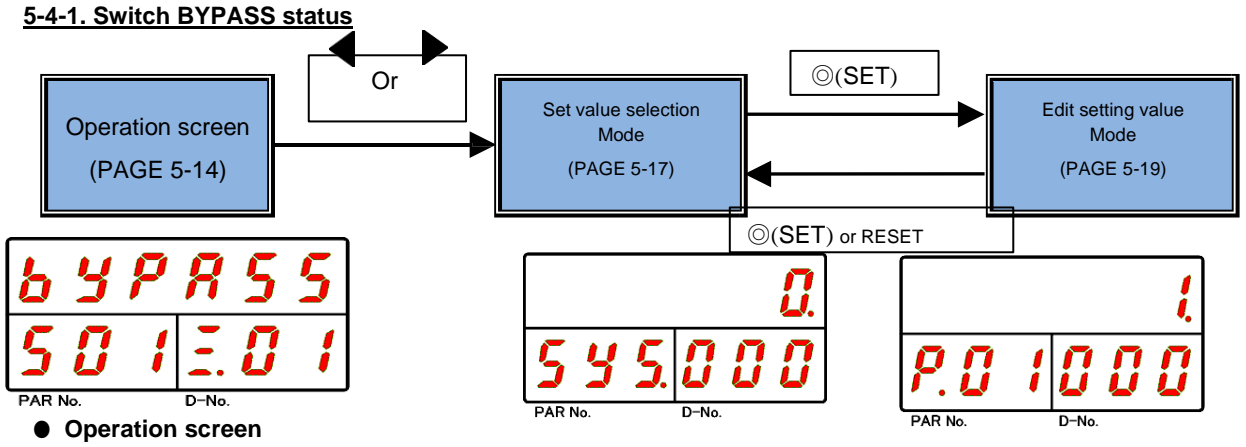

This mode is used to display the current unit status.

Displayed immediately after switching from RUN status to BYPASS status.

The [**1**] and [**b**] switches to the set value selection mode.

However, in the case of "Parameter setting mode" and "System setting mode", it switches to the setting value selection mode directly.

#### • Set value selection mode

This mode selects the parameters.

Use the  $[\P]$  and  $[\blacktriangleright]$  switches to change the cursor position.

Use the  $[\blacktriangle]$  and  $[\triangledown]$  switch to change the display set value.

#### • Set value edit mode

This mode is used to set parameters.

Use the [ $\blacktriangle$ ] and [ $\blacktriangledown$ ] switches to edit the settings and the  $\odot$  (SET) switch to set them.

# 5-4-2. Indication of BYPASS status (setting value selection)

Immediately after you have changed to the "Setting value selection" mode, you can move the cursor (blinking digits) to PAR No. or D-No. display by pressing the [4] switch or [2] switch.

The value at the cursor position changes by  $\pm 1$  when the  $[\blacktriangle] [\forall]$  switches are pressed.

Press the [>] button to move the cursor to D-No. area.

Pressing the [ $\P$ ] button moves the position to PAR No. area. Press the [ $\odot$  (SET)] button to switch to "Setting value edit mode."

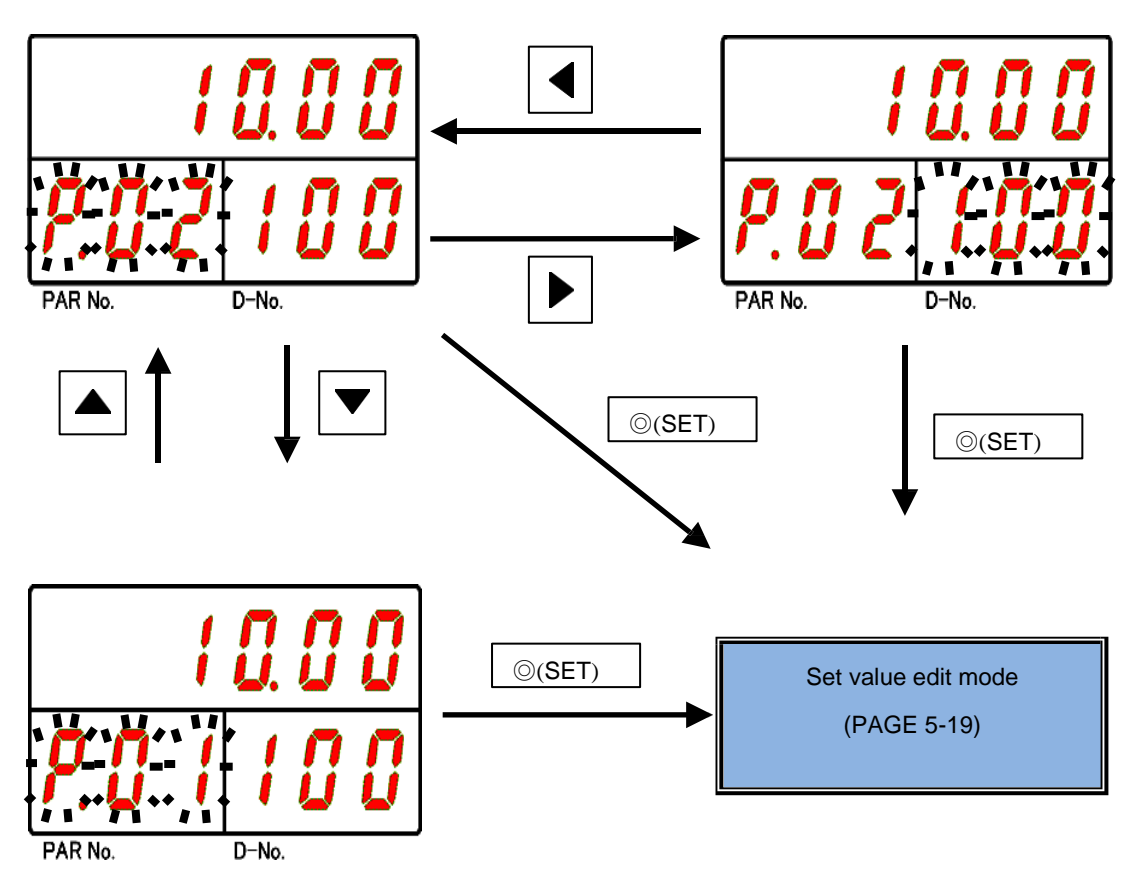

In the set value selection mode, "SYS" is displayed if PAR No. indicator is a system parameter, and parameter number (01 to 32) is displayed if it is a tightening parameter. D-No. display changes by pressing the  $[\blacktriangle]$  [ $\checkmark$ ] switches. The content of that data number is displayed.

Pressing the [▲] button at the final parameter number will increment PAR No. by one. Pressing the [▼]

button at the leading parameter number will decrease PAR No. by one.

Pressing the [▶] and [◀] switches can also move the cursor position. Pressing and holding the [▲] and [▼] switches can skip the value on PAR No. display by 5 and the value on D-No. display by 10. For more information on the settings, refer to PAGE 6-3 "Parameter List".

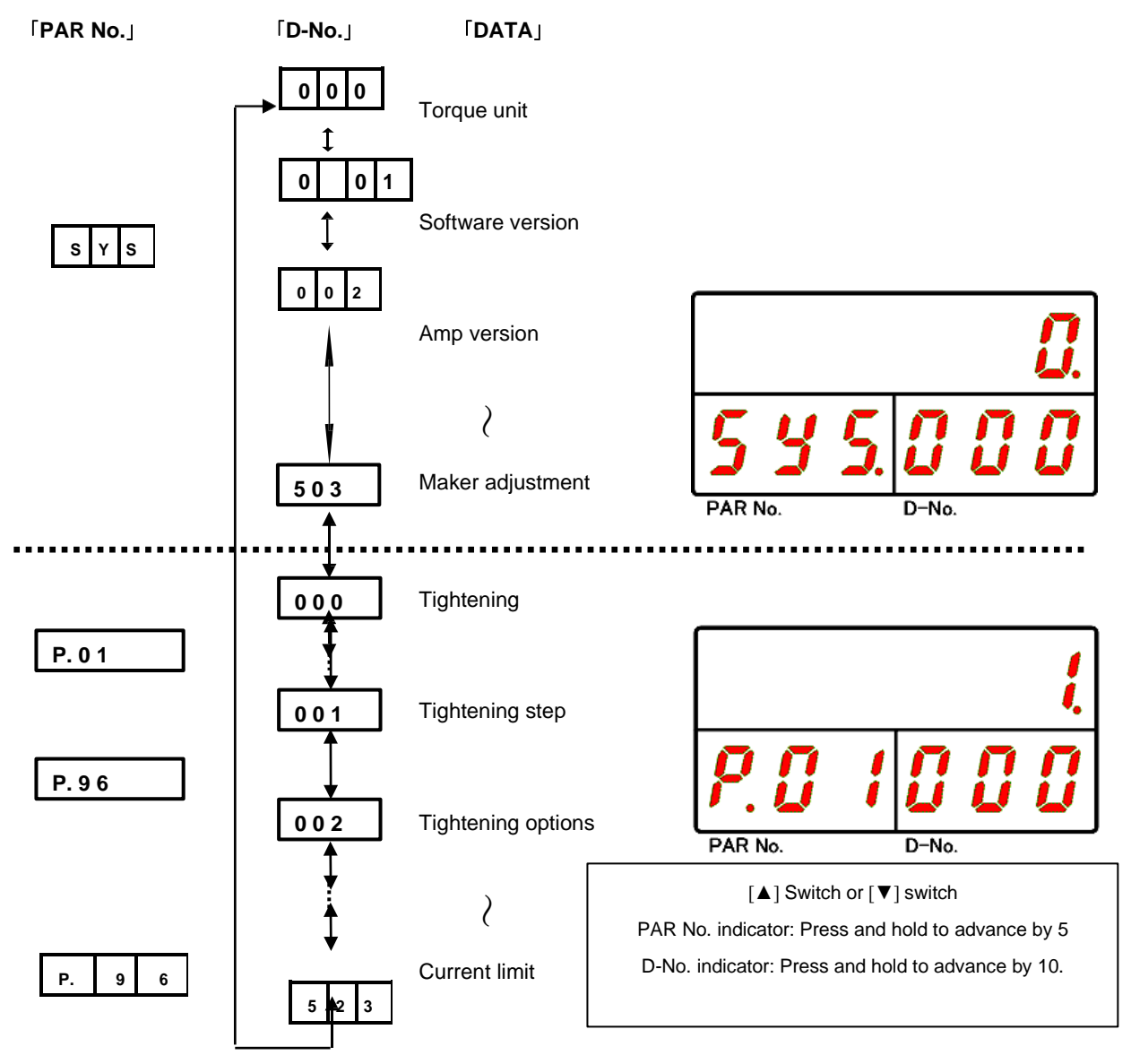

# 5-4-3. Displaying BYPASS status (set value editing mode)

Immediately after changing to "Set value editing mode", a cursor (blinking digits) is displayed at the top row of the display. The value at the cursor position changes by ±1 when the [▲] and [▼] switches are pressed. Pressing the  $[\P]$  and [P] switches also change the number of digits at the cursor position by  $\pm 1$ .

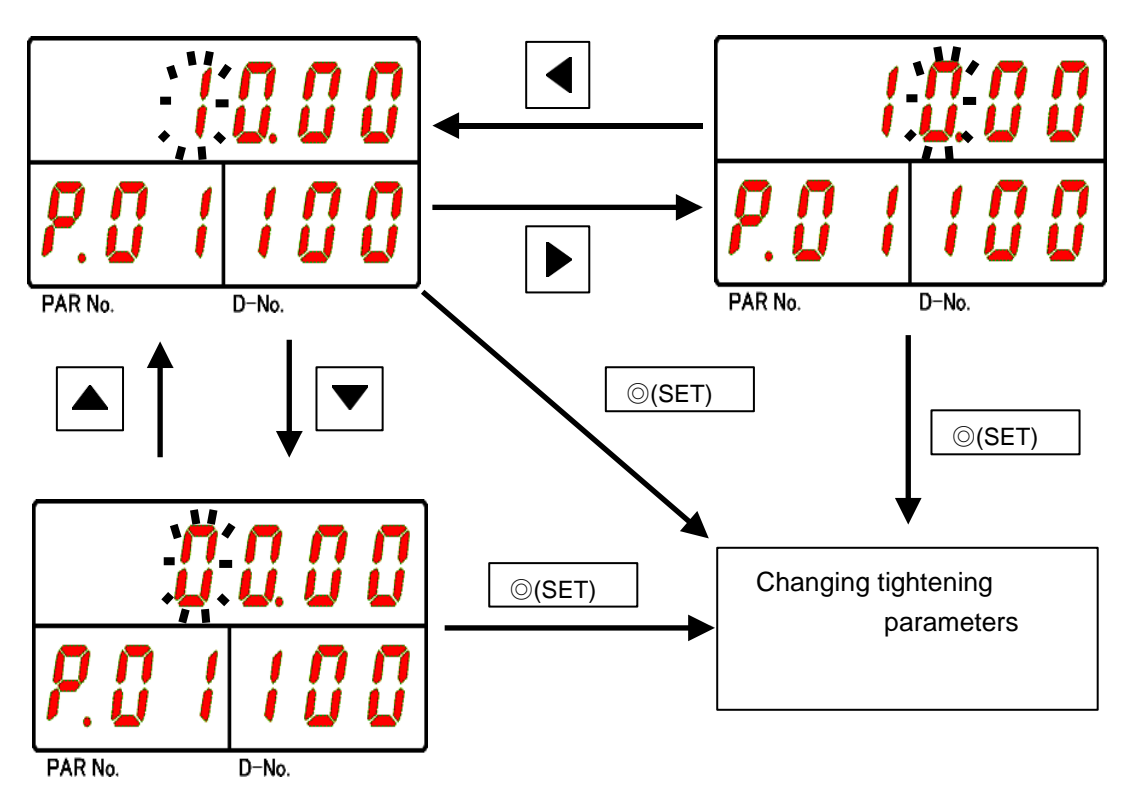

If you edit the set value and press the [O (SET)] switch, the set value will be changed before switching to the set value selection mode. Press the [RESET] switch in the "Set value edit mode" to switch to the Set value selection mode without changing the setpoint.

If the changed setting value is out of the setting range, "Err" is displayed on D-No. indicator, and the unit switches to the set value selection mode without changing the set value.

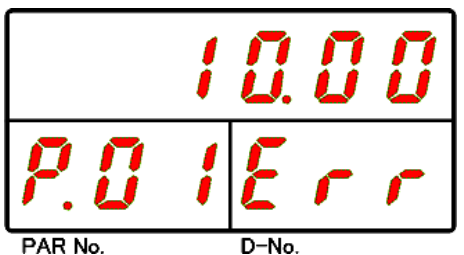

• When RUN/BYPASS is switched from BYPASS to RUN or BYPASS is switched from "ON" to "OFF", the changed parameters are stored in the unit. If the control power is turned OFF in BYPASS status during setting change, the parameter returns to the CAUTION previous parameter without change.

•How to Set System Parameters

CAUTION

When PAR No. is set to [SYS], the parameters become system parameters. After editing the settings and pressing the  $[\odot (SET)]$  switch, press the  $[\blacktriangle]$  and  $[\lor]$  switches. Change the setting by changing the indication from "NO" to "YES" and then pressing the  $[\odot (SET)]$  button again.

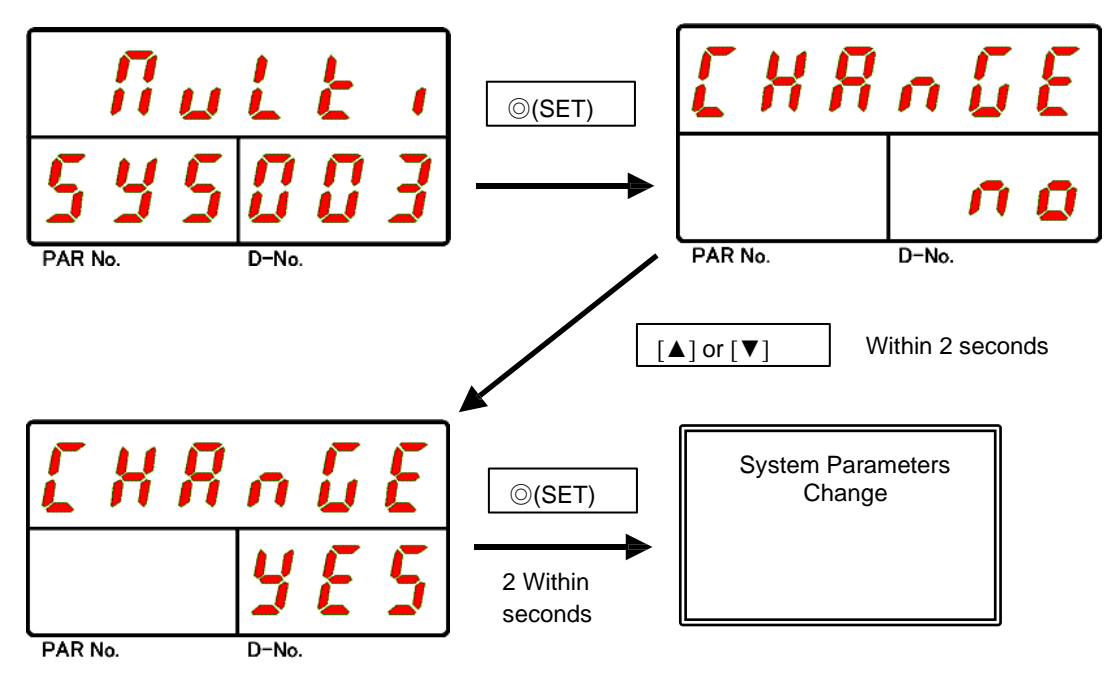

※After pressing the [○ (SET)] switch, change from "NO" to "YES", If the [▲] and [▼] switches are not operated for 2 seconds until the [○ (SET)] switch is pressed again, the unit switches to the set value selection mode without changing the set value.

• When RUN/BYPASS is switched from BYPASS to RUN or BYPASS is switched from "ON" to "OFF", the changed parameters are stored in the unit. If the control power supply is turned OFF in BYPASS status during setting change, the parameters are not changed and returns to the parameter.

• Some system parameters are enabled by turning the control power off and on again after changing them.

(D-No.003 [System-View], D-No.011~016 [TCP/IP Settings], etc.)

- When the unit setting tool number (PAR No."SYS or D-No."200) is changed, the setting of the tightening parameter is initialized and automatically corrected.
- Initialization...CAL, Motor torque limit, Current upper limit and Current limit are the targets.
- Automatic correction: If the set values of torque, speed, and current low limit exceed the high /low limit of the changed tool number, it becomes the target.

# 5-5. Clear parameter copy/tightening result history

When setting multiple parameter numbers, you can copy a parameter number to another parameter number in the set value edit mode.

Parameter copying can be performed by the following operation procedure.

Parameter Copy Operation Procedure

- 1. Use the arrow buttons to view PAR No. : "SYS" and D-No.. Display: [Parameter Copy] of "022".
- 2. With the unit in BYPASS mode, press the [ $\odot$  (SET)] button.
- 3. Select the parameter number of the copy source to the upper two digits of the upper display.
- 4. Select the parameter number of the copy source to the lower two digits of the upper display.
- Press the [○ (SET)] switch, and within 2 seconds, press the [▲] and [▼] switches to change from "Copy NO" to "Copy YES", and then within 2 seconds, press the [○ (SET)] switch.
- 6. Performs a copy by parameter.

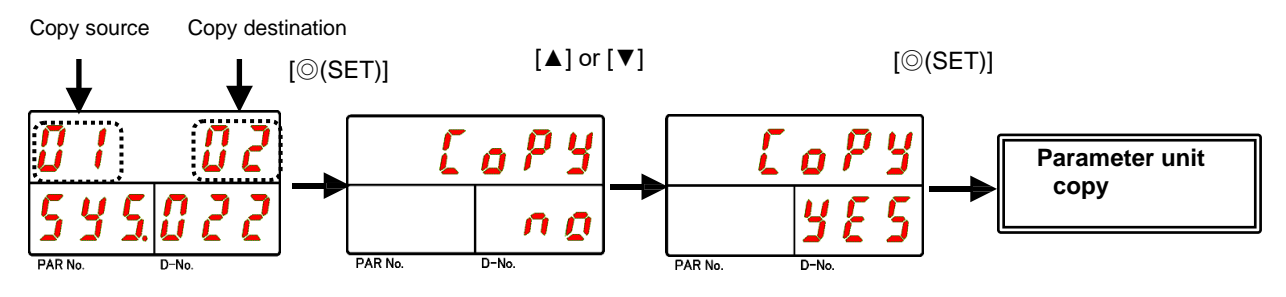

Cancel without any operation for 2 seconds

•Batch-copy operation procedure

Example: Copying parameter 1 to parameters 2 to 32

- 1. Use the arrow buttons to view PAR No. : "SYS" and D-No.. Display: [Parameter Copy] of "022".
- **2**. With the unit in BYPASS mode, press the  $[\bigcirc$  (SET)] button.
- 3. Select the parameter number of the copy source to the upper two digits of the upper display.
- 4. Select "99" for the lower two digits of the upper display. Then, press the [O (SET)] button.
- 5. Press the [▲] and [▼] switches within 2 seconds to change from "Copy NO" to "Copy YES" and then press the [◎ (SET)] switch within 2 seconds.
- 6. Batch-copy the parameters selected in step 3 to all parameters.

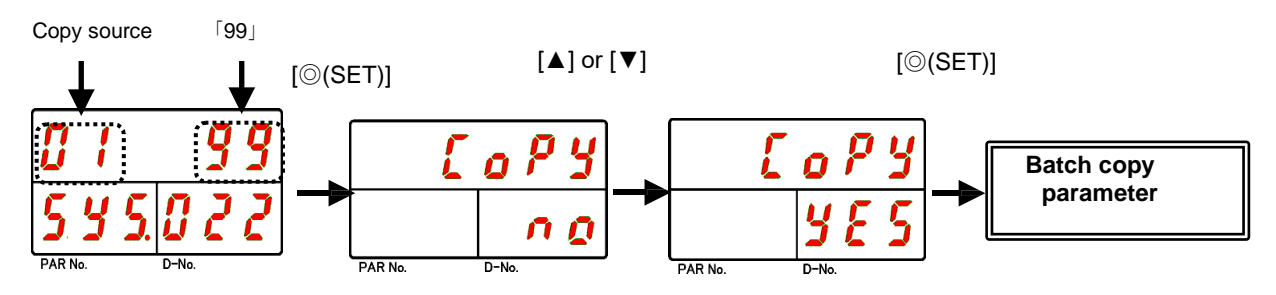

Cancel without any operation for 2 seconds

The same procedure can be used to delete all the history of tightening data stored in the unit from [Delete History] in D-No. indicator: "021".

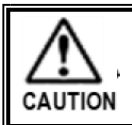

• Data cannot be restored after the tightening result history is erased. Use caution when performing the erase operation.

•Clearing procedure of tightening result history

Example: To delete the main tightening history (sequence operation)

- Step 1. Operate the arrow switches to display [Delete History] in PAR No. display area: "SYS" and D-No. display area: "021".
- Step 2. Set RUN/BYPASS on the front panel to BYPASS position or set I/O INPUT: BYPASS to "ON".
- Step 3. Turn the unit to BYPASS and press the [ $\odot$  (SET)] button.
- Step 4. Press the [▲] and [▼] switches to select "Multi" for the history to be erased, and then press the [◎ (SET)] switch.
- Step 5. Within 2 seconds, press the [▲] and [▼] switches to change from "Erase NO" to "Erase YES", and then within 2 seconds, press the [◎ (SET)] switch.
- Step 6. When the tightening result history is erased, the "Erase" in the upper row of the indicator flashes, MULTI LED and COM.LED light up in orange, and STATUSLED and JUDGELED flash in orange, and all the data in the tightening result history of the type selected in Step 4 is erased.

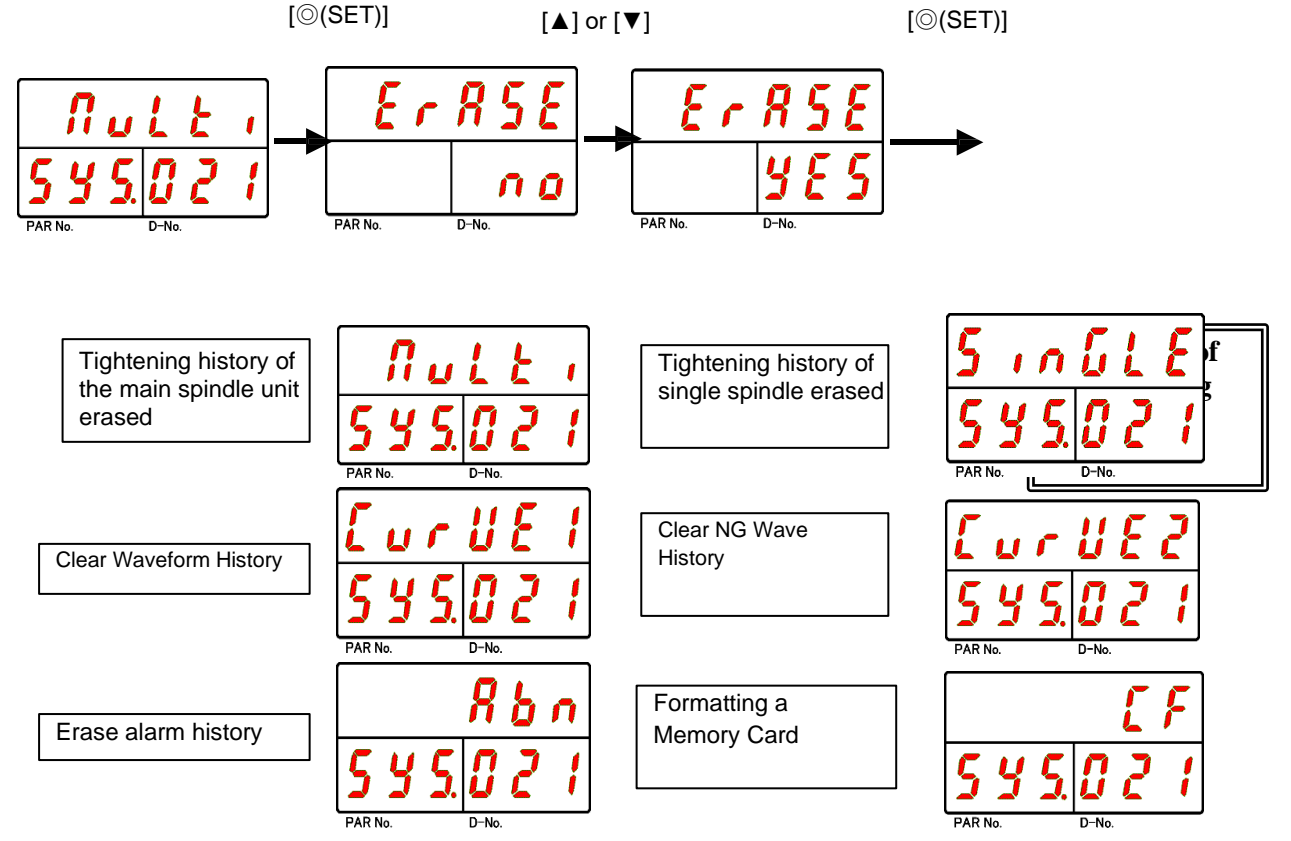

When "ALL" is selected, all records except Memory Card are deleted.

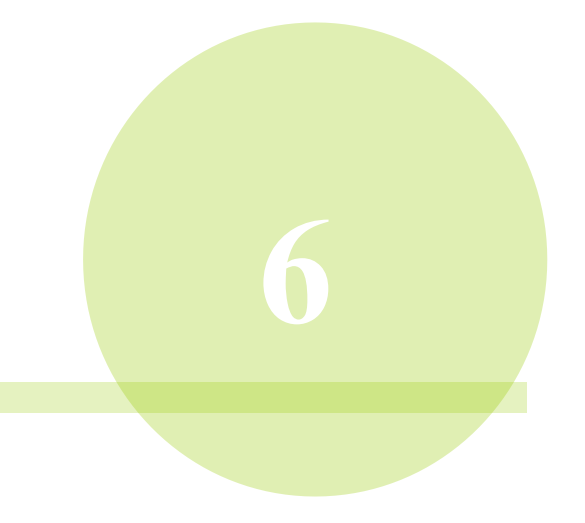

# **Chapter 6 System Parameters**

# 6-1. Parameter Configuration

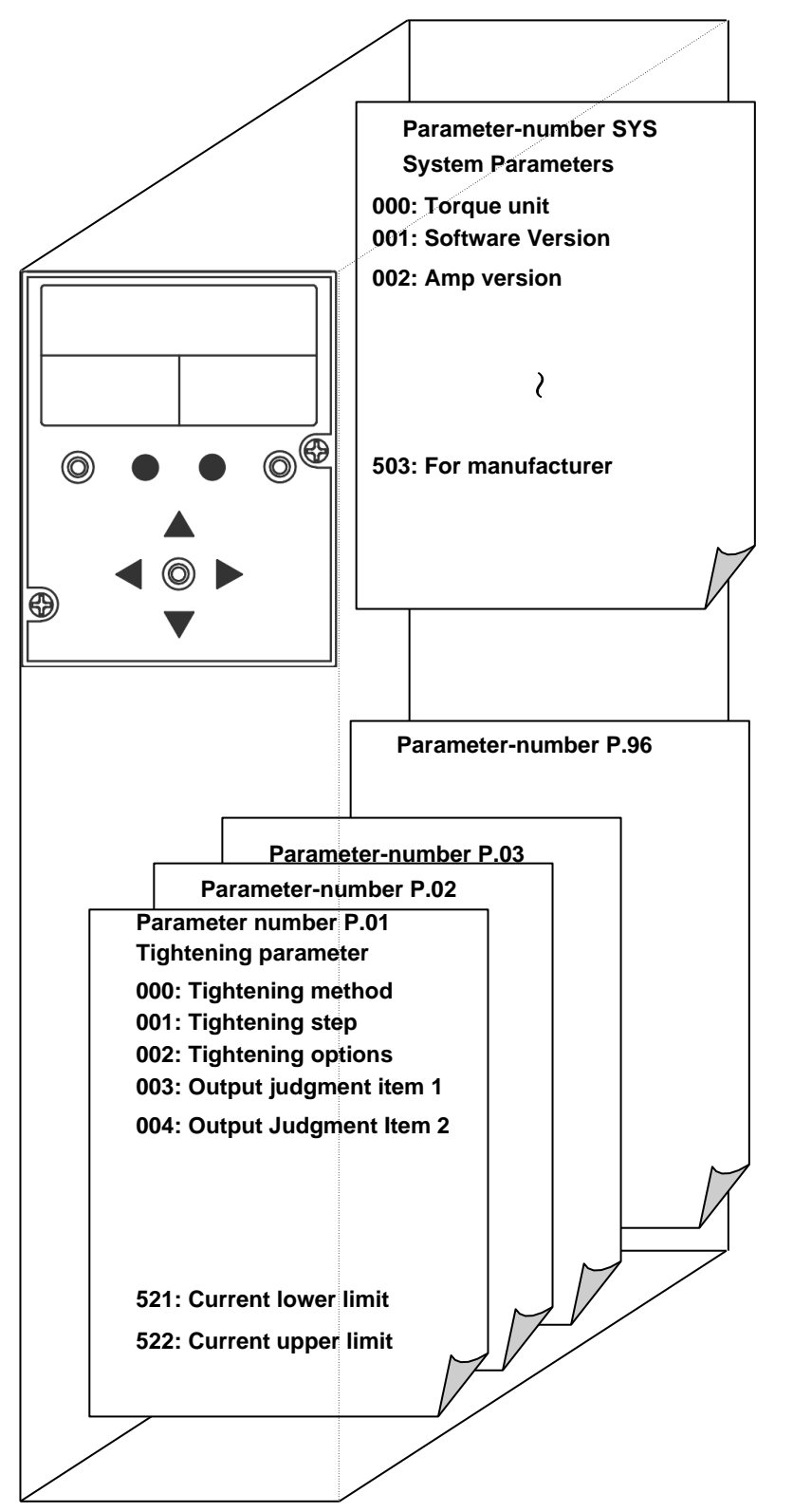

•System Parameters

You can check the settings of spindle unit information and Extension unit information as well as the connection tool settings.

#### •Tightening parameters

Parameter setting used for tightening. 96 parameters can be set per spindle unit. Refer to Chapter 7 "Tightening Parameters" for details of the set value.

# 6-2. System Parameters

# <System parameter> PAR No. indication: SYS

| Item          | D-No.      | Contents                                         | Setting | Unit |
|---------------|------------|--------------------------------------------------|---------|------|
|               | 000        | Torque unit                                      |         |      |
|               | 001        | Software version                                 |         |      |
|               | 002        | Amp version                                      |         |      |
|               | 003        | Function Version (Multi/Single)                  | 0       |      |
|               | 005        | For manufacturer adjustment                      |         |      |
|               | 006        | For manufacturer adjustment                      |         |      |
|               | 007        | MASTER/SLAVE                                     |         |      |
|               | 008        | Spindle cycle count (×1 million)                 |         |      |
|               | 009        | Spindle cycle count (×1)                         |         |      |
|               | 010        | Max. current of unit                             |         |      |
|               | 011        | IP addressing (6 significant digits): 192.168    | 0       |      |
|               | 012        | IP addressing (lower 6 digits): 11.10            | 0       |      |
| Unit          | 013        | Subnet mask (upper 6 digits): 255.255            | 0       |      |
| Information 1 | 014        | Subnet mask (lower 6 digits): 255.0              | 0       |      |
|               | 015        | Default gateway (upper 6 digits): 192.168        | 0       |      |
|               | 016        | Default gateway (lower 6 digits): 11.1           | 0       |      |
|               | 017        | MAC address (upper 6-digit):0012F9               |         |      |
|               | 018        | MAC address (lower 6 digits): 001000             |         |      |
|               | 019        | RTC: Date "180925" 2018 September 25             | 0       |      |
|               | 020        | RTC: Time "123456" 12 Hour 34 minutes 56 seconds | 0       |      |
|               | 021        | Tightening history erase /CF card format         | 0       |      |
|               | 022        | Parameter Copy                                   | 0       |      |
|               | 023        |                                                  |         |      |
|               | $\sim$ 025 | For manufacturer adjustment                      |         |      |
|               | 026        | Unit front SW1 setting status                    |         |      |
|               | 027        | Unit bottom SW2 setting status                   |         |      |
|               | 100        | Connection Tool Information                      |         |      |
|               | 101        | Connection Tool Name                             |         |      |
|               | 102        | CAL Torque Decimal Point Position                |         |      |
|               | 103        | Tool CAL Torque                                  |         | N۰m  |
|               | 104        | Tool CAL Volt                                    |         | V    |
| Connected     | 105        | Tool ZERO                                        |         | V    |
| Tool          | 106        | Tool internal gear ratio (×100)                  |         |      |
| Settings      | 107        | Tool serial number (upper 3 digits)              |         |      |
|               | 108        | Tool serial number (lower 4 digits)              |         |      |
|               | 109        | Direction of rotating of the tool                |         |      |
|               | 110        | Tool Order Number (Top 2 digits)                 |         |      |
|               | 111        | Tool Order Number (Lower 5 digits)               |         |      |
|               | 112        | Tool cycle count (x1 million)                    |         |      |
|               | 113        | Tool cycle count (x1)                            |         |      |

# Chapter 6 System Parameters

| Item                               | D-No. | Contents                                                      | Setting | Unit |
|------------------------------------|-------|---------------------------------------------------------------|---------|------|
|                                    | 200   | Unit setting tool number                                      | 0       |      |
|                                    | 201   | Unit setting tool name                                        |         |      |
|                                    | 202   | Parameter setting file version                                |         |      |
|                                    | 203   | Work configuration file version                               |         |      |
|                                    | 204   | PLC Output Layout Setting File Version                        |         |      |
| Unit                               | 205   | Fieldbus Configuration File Version                           |         |      |
| Information 2                      | 206   | Fieldbus Message Configuration File Version                   |         |      |
|                                    | 207   | RS232C I/O configuration file version                         |         |      |
|                                    | 208   | Unit RS232C communication rate                                | 0       | Bps  |
|                                    | 209   | Unit RS232C parity                                            | 0       |      |
|                                    | 210   | Unit RS232C stop bit                                          | 0       | Bit  |
|                                    | 211   | Unit RS232C length                                            | 0       | Bit  |
|                                    | 300   | Connection fieldbus information                               |         |      |
|                                    | 301   | ANYBUS-CC version                                             |         |      |
|                                    | 302   | Unit setting fieldbus information                             |         |      |
|                                    | 303   | Station number (node address)                                 |         |      |
|                                    | 304   | Communication speed (0 $\sim$ 4)                              |         |      |
|                                    | 305   | Occupied station number (1,2,3,4)                             |         |      |
|                                    | 306   | Extension cyclic setting (1, 2, 4, 8)                         |         |      |
| _                                  | 307   | I/O setting byte count "PLC $\rightarrow$ MASTER spindle"     |         | Byte |
| Extension                          | 308   | I/O setting byte count "MASTER spindle $\rightarrow$ PLC"     |         | Byte |
| Information                        | 309   | Number of message block bytes                                 |         | Byte |
|                                    | 310   | Message setting byte count "PLC $\rightarrow$ MASTER spindle" |         | Byte |
|                                    | 311   | Message setting byte count "MASTER spindle $\rightarrow$ PLC" |         | Byte |
|                                    | 312   | IP address (upper 6-digit)                                    |         |      |
|                                    | 313   | IP address (lower 6 digits)                                   |         |      |
|                                    | 314   | Subnet mask (upper 6 digits)                                  |         |      |
|                                    | 315   | Subnet mask (lower 6 digits)                                  |         |      |
|                                    | 316   | Gateway (upper 6 digits)                                      |         |      |
|                                    | 317   | Gateway (lower 6 digits)                                      |         |      |
|                                    | 400   | CF storage capacity                                           |         | %    |
|                                    | 401   | Extension RS232C-2 communication rate                         |         | Bps  |
|                                    | 402   | Extension RS232C-2 parity                                     |         |      |
| _                                  | 403   | Extension RS232C-2 stop bit                                   |         | Bit  |
| Extension<br>Unit 2<br>Information | 404   | Extension RS232C-2 Word Length                                |         | Bit  |
|                                    | 405   | Extension RS232C-3 communication rate                         |         | Bps  |
|                                    | 406   | Extension RS232C-3 parity                                     |         |      |
|                                    | 407   | Extension RS232C-3 stop bit                                   |         | Bit  |
|                                    | 408   | Extension RS232C-3 Word Length                                |         | Bit  |
|                                    | 409   | Read CF setting                                               | 0       |      |
|                                    | 500   | IP address (upper 6 digits): 192.168                          | 0       |      |
| Touch                              | 501   | IP address (lower 6 digits): 11.200                           | 0       |      |
| panel                              | 502   | Touch Panel Function/Language Setting                         | 0       |      |
|                                    | 503   | For manufacturer adjustment                                   |         |      |

#### 6-2-1. System Parameters (Unit Information 1)

Set with the parameter number SYS and data number 0 \*\* of the system parameter.

- **D-No.000** ... Torque unit
- D-No.001 ... Software version
- D-No.002 ... Amp version
- D-No.003 ... System display
- **D-No.005** ... Unit serial No. (Top part)
- D-No.006 ... Unit serial No. (Next part)
- > D-No.007 ... MASTER / SLAVE
- D-No.008 ... Spindle cycle count (x 1 million)
- D-No.009 ... Spindle cycle count (×1)
- D-No.010 ... Max. current of unit
- D-No.011、012 ... IP address
- D-No.013、014 ... Subnet Mask
- D-No.015、016 ... Default gateway
- D-No.017、018 ... MAC address
- **D-No.019** ... RTC: Date
- D-No.020 ... RTC: Time
- D-No.021 ... Tightening history clear / CF card format
- D-No.022 ... Parameter Copy
- **D-No.023** ... For manufacturer adjustment
- **D-No.024** ... For manufacturer adjustment
- **D-No.025** ... For manufacturer adjustment
- D-No.026 ... Unit front SW1 setting status
- D-No.027 ... Unit bottom SW2 setting status

# D-No.000 Torque unit

All tightening parameters in the unit are in the same torque unit.

| D-No.001 | Software version |
|----------|------------------|
|          |                  |

Software version of the module.

# D-No.002 Amp version

Amplifier version.

# D-No.003 System display

Displays whether the unit is a main system or a single system.

| Single    |       | 5       | 1        | n     | 6       | 1         | E  | ]  | Main            |     | ï        | IJ | L         | Ł         | 1 |
|-----------|-------|---------|----------|-------|---------|-----------|----|----|-----------------|-----|----------|----|-----------|-----------|---|
| System    |       | 5       | <u>y</u> | 5     | ]]      | <u>[]</u> | 3  | ]  | System          | 5   | <b>4</b> | 5  | <b>;;</b> | <u>[]</u> | 3 |
| D-No.005  | For m | naker a | adjus    | stmen | t D-No. | -No.0     | 06 | Fo | r maker adjustm | ent | NO.      |    | D-No.     |           |   |
| Not used. |       |         |          |       |         |           |    |    |                 |     |          |    |           |           |   |

# D-No.007 Communication spindle

Displays whether the unit is MASTER or SLAVE spindle for (PC) communication and I/O (PLC) control.

|                | <i>N R 5</i>              | 6 E r                   | SI AVE spindle | 51                        | <i>R U E</i> |
|----------------|---------------------------|-------------------------|----------------|---------------------------|--------------|
| MASTER spinale | <b>5 5 5</b> .<br>PAR No. | <b>[] [] 7</b><br>D-No. |                | <b>5 5 5</b> .<br>PAR No. | D-No.        |

| Chapter 6 System Parameters                                                                                                    |                                                        |  |  |  |  |
|----------------------------------------------------------------------------------------------------|--------------------------------------------------------|--|--|--|--|
| D-No.008 spindle cycle count (× 1 million)                                                                                                    | D-No.009 spindle cycle count (x1)                      |  |  |  |  |
| Displays the count that the unit has performed the tightening operation.<br>%If counting is less than 1 million times, "" is shown on D-No.008.                                                                                                    |                                                        |  |  |  |  |
| D-No.010 Max. current of unit                                                                                                    |                                                        |  |  |  |  |
| Displays the maximum current value of the un                                                                                                    | it.                                                    |  |  |  |  |
| D-No.011 IP address (upper 6-digit)                                                                                                    | D-No.012 IP address (lower 6 digits)                   |  |  |  |  |
| Setting range: 0 to 255                                                                                                    |                                                        |  |  |  |  |
| Set IP address.                                                                                                    |                                                        |  |  |  |  |
| D-No.013 subnet mask (upper 6 digits)                                                                                                    | D-No.014 subnet mask (lower 6 digits)                  |  |  |  |  |
| Setting range: 0 to 255                                                                                                    |                                                        |  |  |  |  |
| Set the subnet mask.                                                                                                    |                                                        |  |  |  |  |
| D-No.015 default gateway (upper 6 digits)                                                                                                    | Setting range: 0 to 255                                |  |  |  |  |
| D-No.016 Default Gateway (Lower 6 Digits)                                                                                                    | Setting range: 0 to 255                                |  |  |  |  |
| Set the default gateway.                                                                                                    |                                                        |  |  |  |  |
| <ul> <li>D-No.011~016 is enabled by turning the control power supply off and on again after the change.</li> <li>To restart the control power supply, make sure that the "BYPASS" indicator on the upper part of the display turns off after the change.</li> <li>If the control power is turned OFF while "BYPASS" is lit, the parameter may be initialized.</li> </ul> |                                                        |  |  |  |  |
| D-No.017 MAC address (upper 6-digit)                                                                                                    | D-No.018 MAC address (lower 6 digits)                  |  |  |  |  |
| Displays MAC addressing.                                                                                                    |                                                        |  |  |  |  |
| D-No.019 RTC: Date Setting range                                                                                                    | e: 13 to 99 (year), 1 to 12 (Monday), 1 to 31 (Sunday) |  |  |  |  |
| D-No.020 RTC: Time Setting range: 0                                                                                                    | to 23 (hour), 0 to 59 (minute), 0 to 59 (second)       |  |  |  |  |
| This displays RTC date and time. The year is 20 <sup>4</sup> %It is not displayed on SLAVE of the main system                                                                                                    | 13-2099.<br>m.                                         |  |  |  |  |

D-No.021 tightening history clear / CF card format

Erase the tightening result history. For how to clear the tightening result history, refer to PAGE 5-21 "Parameter Copy/Clear Tightening Result Log". When the Extension unit 2 (model: UEC-GCF) is installed, formatting of CF card can be executed. For information on formatting a CF card, see PAGE 4-34 "Formatting a Memory Card".

#### **D-No.022 Parameters Copy**

Perform a parameter copy. For details on how to copy parameters, refer to PAGE 5-21 "Parameter Copy/Tightening Result History Clearance".

# D-No.023 D-No.024 D-No.025 For manufacturer's adjustment

Not used.

D-No.026 Unit front SW1 setting status

D-No.027 Unit bottom SW2 setting status

Display the setting status of SW1 switch on the front of the unit and SW2 switch on the bottom of the unit.

| D-No.026 | 5    | ¥   | ł.       | <b>[</b> ] | <u>[]</u> | H        |
|----------|------|-----|----------|------------|-----------|----------|
|          | 5    | y   | <u>5</u> |            | 2         | <b>5</b> |
|          | PARM | No. |          | D-No.      |           |          |

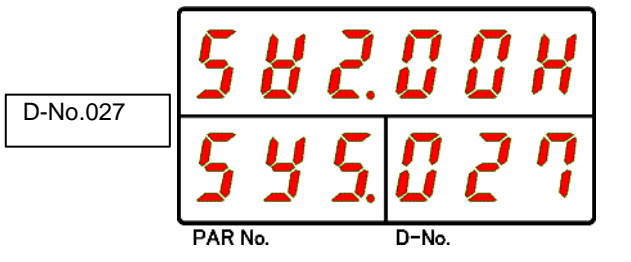

"00" in the above figure indicates ON/OFF status of SW No. 1 to No. 8 with 8bits hexadecimal code.

| SW Setup example | Display example |
|------------------|-----------------|
| All OFF          | 00H             |
| 1 Only number ON | 01H             |
| 2 Only number ON | 02H             |
| 3 Only number ON | 04H             |
| 4 Only number ON | 08H             |
| 5 Only number ON | 10H             |
| 6 Only number ON | 20H             |
| 7 Only number ON | 40H             |
| 8 Only number ON | 80H             |
| All ON           | FFH             |

## 6-2-2. System Parameters (Connected Tool Settings)

Set with the parameter number SYS and data number 1 \*\* of the system parameter.

- D-No.100 ... Connected Tool Number
- D-No.101 ... Connected Tool Information
- **D-No.102** ... CAL Torque Decimal Point Position
- > D-No.103 ... Tool CAL Torque
- D-No.104 ... Tool CAL Volt
- D-No.105 ... Tool ZERO Volt
- D-No.106 ... Tool internal gear ratio (×100)
- D-No.107 ... Tool serial number (upper 3 digits)
- D-No.108 ... Tool serial number (lower 4 digits)
- **D-No.109** ... Direction of rotating of the tool
- D-No.110 ... Tool Order Number (Top 2 digits)
- D-No.111 ... Tool Order Number (Lower 5 digits)
- D-No.112 ... Tool cycle count (x1 million)
- D-No.113 ... Tool cycle count (×1)

#### D-No.100 Connected Tool Number

Displays the tool number corresponding to the tool model. Refer to PAGE 1-12 "Tool. Model".

D-No.101 **Connected Tool Information** 

Displays the max. instantaneous torque and motor capacity of D-No.100 [Connected Tool Number]

D-No.102 CAL Torque Decimal Point Position

Displays the torque decimal point position of D-No.103 [Tool CAL torque].

D-No.103 Tool CAL Torque [N•m]

Displays CAL torque of the tooling.

D-No.104 Tool CAL [V]

Displays CAL power of the tool.

D-No.105 Tool ZERO [V]

Displays ZERO voltage of the tool.

D-No.106 Tool internal gear ratio (×100)

Displays the value obtained by multiplying the gear ratio of the tool by 100.

| D-No.107 Tool Serial Number (upper 3 digits) D-No.108 Tool Serial Number (Lower 4 D | igits) |
|-------------------------------------------------------------------------------------|--------|
|-------------------------------------------------------------------------------------|--------|

Displays the serial number of the tool.

D-No.109 Direction of rotating of the tool

Displays the direction of tool rotation. (CW:0、CCW:1)

| D-No.110 Tool Order Number (2 upper digits) | D-No.111 Tool Order Number (Lower 5 Digits) |  |  |  |  |
|---------------------------------------------|---------------------------------------------|--|--|--|--|
| Displays the order number of the tool       |                                             |  |  |  |  |

Displays the order number of the tool.

D-No.112 tool cycle count (x1 million)

D-No.113 tool cycle count (x1)

The count which the connected tool performed the tightening operation by is displayed. %If counting is less than 1 million times, D-No.112 shows "-----".

#### 6-2-3. System Parameters (Unit Information 2)

Set with parameter number SYS and data number 2 \*\* of system parameter.

- D-No.200 ... Unit setting tool number
- **D-No.201** ... Unit setting tool information
- D-No.202 ... Parameter setting file version
- **D-No.203** ... Sequence configuration file version
- D-No.204 ... PLC Output Layout Setting File Version
- **D-No.205** ... Fieldbus Configuration File Version
- **D-No.206** ... Fieldbus Message Configuration File Version
- D-No.207 ... RS232C I/O configuration file version
- **D-No.208** ... Unit RS232C communication rate
- D-No.209 ... Unit RS232C parity
- D-No.210 ... Unit RS232C stop bit
- D-No.211 ... Unit RS232C data length

#### D-No.200 Unit setting tool number

Refer to PAGE 1-12 "Tool model" to set the connected tool number.

When the unit setting tool number is changed, the set value of the tightening parameter is initialized and automatically corrected.

# D-No.201 Unit setting tool information

Displays the nominal torque and motor capacity of D-No.200 [Unit setting tool number].

#### D-No.202 Parameter setting file version

This displays the version of the parameter file that has been set for the unit.

D-No.203 Sequence configuration file version

This displays the version of the sequence file that is set to the unit.

D-No.204 PLC Output Layout Setting File Version

Displays the version of PLC output-layout file set in the unit.

# D-No.205 Fieldbus Configuration File Version

This displays the version of the fieldbus file that is set for the unit.

D-No.206 Fieldbus Message Configuration File Version

This displays the version of the fieldbus file that is set for the unit.

D-No.207 RS232C I/O configuration file version

This displays the version of RS232C input/output file that is set for the unit.

D-No.208 Unit RS232C baud rate [bps]

Setting range: 9600, 19200, 38400

Setting range: Tool number for which the model number is registered

Sets the communication rate of RS232C interface on the front of the unit.

D-No.209 Unit RS232C parity Setting ra

Setting range: Even, Odd, None

Sets the parity of RS232C interface on the front of the unit.

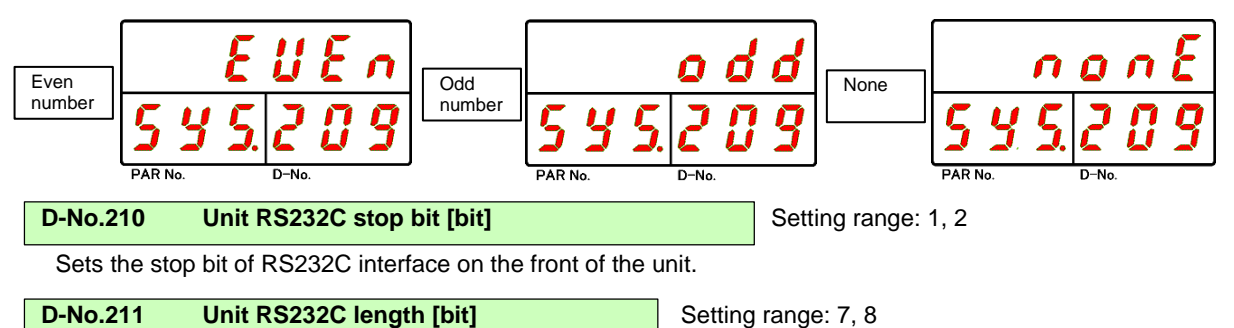

Sets the length of RS232C interface on the front of the unit.

#### 6-2-4. System Parameters (Extension Unit 1 Information)

Set by parameter number SYS and data number 3 \*\* of system parameter.

- D-No.300 ... Connected fieldbus information
- > D-No.301 ... ANYBUS-CC version
- **D-No.302** ... Unit setting fieldbus information
- D-No.303 ... Station number (node address)
- **D-No.304** ... Communication speed
- **D-No.305** ... Occupied station number
- > D-No.306 ... Extension cyclic setting
- $\blacktriangleright$  D-No.307 ... I/O setting byte count "PLC  $\rightarrow$  MASTER spindle"
- > D-No.308 ... I/O setting byte count "MASTER spindle  $\rightarrow$  PLC"
- **D-No.309** ... Number of message block bytes
- $\blacktriangleright$  D-No.310 ... Message setting byte count "PLC  $\rightarrow$  MASTER spindle"
- ➢ D-No.311 ... Message setting byte count "MASTER spindle → PLC"
- D-No.312, 313... IP address
- **D-No.314, 315... Subnet Mask**
- D-No.316, 317... Gateway

# D-No.300 Connected fieldbus information

Displays the type of fieldbus installed in Extension unit 1.

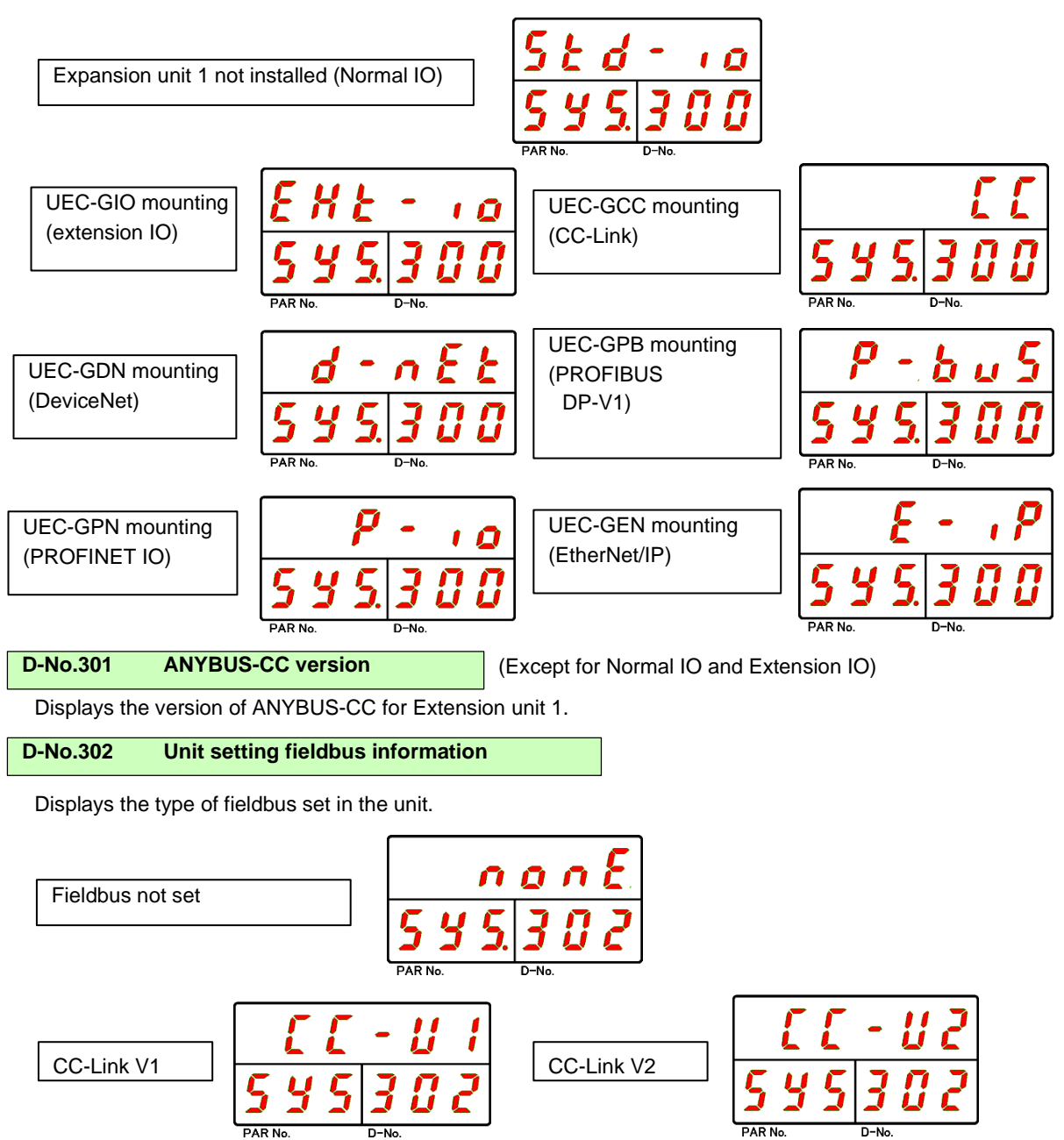

|          | U.Falaliletis to use |         |           |                   |             | o use       |
|----------|----------------------|---------|-----------|-------------------|-------------|-------------|
| D-No.300 | EXT IO               | CC-Link | DeviceNet | PROFIBUS<br>DP-V1 | PROFINET IO | Ethernet/IP |
| D-No.303 | -                    | 0       | 0         | 0                 | -           | -           |
| D-No.304 | -                    | 0       | 0         | -                 | -           | -           |
| D-No.305 | -                    | 0       | -         | -                 | -           | -           |
| D-No.306 | -                    | 0       | -         | -                 | -           | -           |
| D-No.307 | -                    | 0       | 0         | 0                 | 0           | 0           |
| D-No.308 | -                    | 0       | 0         | 0                 | 0           | 0           |
| D-No.309 | -                    | 0       | 0         | 0                 | 0           | 0           |
| D-No.310 | -                    | 0       | 0         | 0                 | 0           | 0           |
| D-No.311 | -                    | 0       | 0         | 0                 | 0           | 0           |
| D-No.312 | -                    | -       | -         | -                 | 0           | 0           |
| D-No.313 | -                    | -       | -         | -                 | 0           | 0           |
| D-No.314 | -                    | -       | -         | -                 | 0           | 0           |
| D-No.315 | -                    | -       | -         | -                 | 0           | 0           |
| D-No.316 | -                    | -       | -         | -                 | 0           | 0           |
| D-No.317 | -                    | -       | -         | -                 | 0           | 0           |

#### D-No.303

(CC-Link、DeviceNet、PROFIBUSDP-V1)

Displays the station number (node address) of the fieldbus currently set to the module.

| Fieldbus type |           |               |  |  |  |
|---------------|-----------|---------------|--|--|--|
| CC-Link       | DeviceNet | PROFIBUSDP-V1 |  |  |  |
| 1~64          | 0~63      | 0~125         |  |  |  |

Station number (node address)

D-No.304 Communication speed Setting range: 0 to 4 (CC-Link, DeviceNet)

Displays the communication speed of the fieldbus set in the unit.

| Fieldbus type          | S          | System parameter D-No.304 |         |       |        |
|------------------------|------------|---------------------------|---------|-------|--------|
|                        | 0          | 1                         | 2       | 3     | 4      |
| CC-Link                | 156kbps    | 625kbps                   | 2.5Mbps | 5Mbps | 10Mbps |
| DeviceNet              | 125kbps    | 250kbps                   | 500kbps | -     | -      |
| D-No.305 Occupied stat | Setting ra | ange: 1 to 4              | (CC-L   | ink)  |        |

Displays the number of occupied stations of the fieldbus set in the module.

D-No.306 Expansion cyclic setting Setting range: 1, 2, 4, 8 (CC-Link)

Displays the expansion cyclic setting of the fieldbus set in the unit.

| D-No.307 I/O setting byte count "PLC $\rightarrow$ MAS" | ER spindle" [byte] |
|---------------------------------------------------------|--------------------|
|---------------------------------------------------------|--------------------|

(Except for Normal IO and Extension IO)

Displays I/O setting byte count "PLC  $\rightarrow$  MASTER spindle" of the fieldbus set in the unit.

#### **D-No.308** I/O setting byte count "MASTER spindle → PLC"[byte] (Except for Normal IO and Extension IO)

Displays I/O setting byte count "MASTER spindle $\rightarrow$  PLC" of the fieldbus set in the unit.

|  | D-No.309 | Message block bytes [byte | e] |
|--|----------|---------------------------|----|
|--|----------|---------------------------|----|

(Except for Normal IO and Extension IO)

Displays the number of message block bytes of the fieldbus that is set to the unit.

| Fieldbus type |           |               |             |             |  |  |
|---------------|-----------|---------------|-------------|-------------|--|--|
| CC-Link       | DeviceNet | PROFIBUSDP-V1 | PROFINET IO | Ethernet/IP |  |  |
| 144bytes      | 250 bytes | 64 bytes      | 250 bytes   | 250 bytes   |  |  |

D-No.310 Message setting byte count "PLC  $\rightarrow$  MASTER spindle" [byte]

(Except for Normal IO and Extension IO)

Displays the message setting byte count "PLC  $\rightarrow$  MASTER " of the fieldbus set in the unit.

D-No.311 Message setting byte count "MASTER spindle  $\rightarrow$  PLC"[byte]

(Except for Normal IO and Extension IO)

Displays the message setting byte count "MASTER -> PLC" of the fieldbus set in the unit.

| D-No.312 | IP address (upper 6 digits) | D-No.313 | IP address (lower 6 digits) |
|----------|-----------------------------|----------|-----------------------------|
|          |                             |          |                             |

Setting range: 0 to 255 (PROFINET IO、Ethernet/IP)

This displays IP address of the fieldbus that is set for the unit.

Setting range: 0 to 255 (PROFINET IO, Ethernet/IP)

This displays the subnet mask of the fieldbus that is set for the unit.

| D-No.316 gateway (upper 6 digits) | D-No.317 gateway (lower 6 digits) |
|-----------------------------------|-----------------------------------|
|                                   |                                   |

Setting range: 0 to 255 (PROFINET IO, Ethernet/IP)

Displays the gateway of the fieldbus set in the unit.

# 6-2-5. System Parameters (Extension unit 2 information)

Set with the parameter number SYS and data number 4 \*\* of the system parameter.

- D-No.400 ... CF storage capacity
- D-No.401 ... Extension RS232-2 communication rate
- D-No.402 ... Extension RS232-2 parity
- D-No.403 ... Extension RS232-2 stop bit
- D-No.404 ... Extension RS232-2 data length
- **D-No.405** ... Extension RS232-3 communication rate
- D-No.406 ... Extension RS232-3 parity
- D-No.407 ... Extension RS232-3 stop bit
- D-No.408 ... Extension RS232-3 length
- D-No.409 ... Read CF setting

# D-No.400 CF Card Storage Capacity [%]

Displays the available storage capacity of CF installed in Extension unit 2.

# D-No.401 Extension RS232C-2 baud rate [bps]

Displays the communication rate of RS232C-2 interface of Extension unit 2.

D-No.402 Extension RS232C-2 parity

Displays the parity of RS232C-2 interface of Extension unit 2.

D-No.403 Extension RS232C-2 Stop Bit [bit]

Displays the stop bit of RS232C-2 interface of Extension unit 2.

D-No.404 Extension RS232C-2 data length [bit]

Displays the data length of RS232C-2 interface of Extension unit 2.

D-No.405 Extension RS232C-3 baud rate [bps]

Displays the communication rate of RS232C-3 interface of Extension unit 2.

D-No.406 Extension RS232C-3 parity

Displays the parity of RS232C-3 interface of Extension unit 2.

D-No.407 Extension RS232C-3 Stop Bit [bit]

Displays the stop bit of RS232C-3 interface of Extension unit 2.

D-No.408 Extension RS232C-3 data length [bit]

Displays the data length of RS232C-3 interface of Extension unit 2.

D-No.409 Read CF setting

Load the settings saved in CF card installed in Extension unit 2. For how to read the setting value from CF card, refer to PAGE 4-36 "Reading the setting value from the memory card".

# 6-2-6. System Parameters (Touch Panel)

Set with the parameter number SYS and data number 5 \*\* of the system parameter.

- **D-No.500, 501... IP address**
- > D-No.502... Touch Panel Function/Language Setting
- **For adjusting D-No.503... manufacturers**

D-No.500 IP address (upper 6 digits) D-No.501 IP address (lower 6 digits)

Setting range: 0 to 255

Displays IP address of the touch panel to be connected to the unit.

D-No.502 Touch Panel Function/Language Setting

Standard setting: 0 Setting range: 0 to 4

Change the touch panel function enable/disable and language setting.

•When not using the touch panel

Please set "0".

•Using the touch panel

Set "1 to 4" to match the language to be used.

| D-No.502         | 0                | 1         | 2~4       |
|------------------|------------------|-----------|-----------|
| Setting contents | Touch panel      | Language: | Language: |
|                  | Disable function | Japanese  | English   |

 $\cdot$  D-No.500 $\sim$ 502 is enabled by turning the control power supply off and on again after the change.

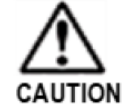

• To restart the control power supply, make sure that the "BYPASS" indicator on the upper part of the display turns off after the change.

If the control power is turned OFF while "BYPASS" is lit, the parameter may be initialized.

# For adjusting D-No.503 manufacturers

Not used.

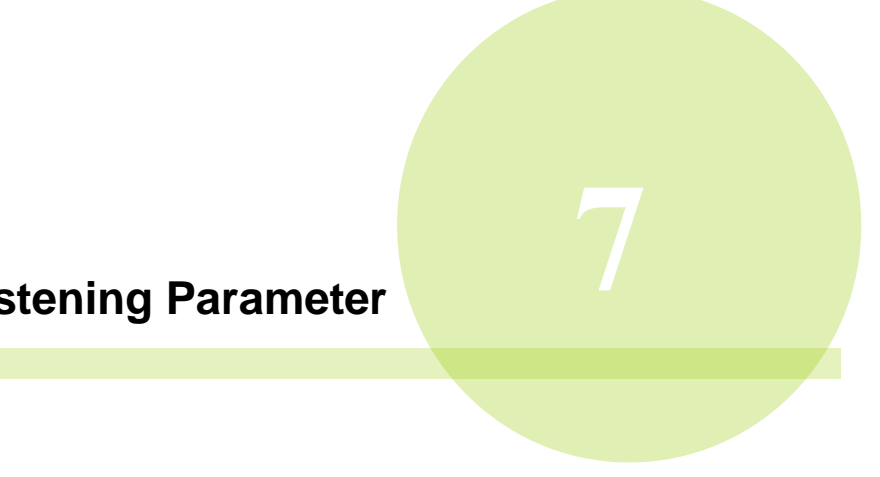

# Chapter 7 Fastening Parameter
| Item                  | D-No. | Contents                           | Torque | Angle | Plastic<br>Angle | Pre-<br>Load | Pin hole | Spin<br>Check | Position |
|-----------------------|-------|------------------------------------|--------|-------|------------------|--------------|----------|---------------|----------|
|                       | 000   | Tightening method                  | 0      | 1     | 2                | 3            | 4        | 5             | 6        |
|                       | 001   | Tightening step                    | 0      | 0     | 0                | 0            | 0        | 0             | 0        |
|                       | 002   | Tightening options                 | 0      | 0     | 0                | 0            | 0        | 0             | 0        |
| Tightening<br>setting | 003   | Output judgment item 1             | 0      | 0     | 0                | 0            | 0        | 0             | 0        |
| Ũ                     | 004   | Output Judgment Item 2             | 0      | 0     | 0                | 0            | 0        | 0             | 0        |
|                       | 005   | Output judgment item 3             | 0      | 0     | 0                | 0            | 0        | 0             | 0        |
|                       | 006   | Operation after tightening         | 0      | 0     | 0                | 0            | 0        | 0             | 0        |
|                       | 100   | CAL                                | 0      | 0     | 0                | 0            | 0        | 0             | 0        |
|                       | 101   | peak torque low limit              | 0      | 0     | 0                | 0            | 0        | 0             | 0        |
|                       | 102   | Peak torque high limit             | 0      | 0     | 0                | 0            | 0        | 0             | 0        |
|                       | 103   | Cut torque                         | 0      |       |                  |              |          |               |          |
|                       | 104   | Speed change torque                | 0      | 0     | 0                | 0            | 0        | 0             | 0        |
|                       | 107   | Snug torque                        | 0      | 0     | 0                | 0            | 0        | 0             | 0        |
|                       | 108   | Snug Torque High Limit             | 0      | 0     | 0                | 0            | 0        | 0             | 0        |
| Torque<br>[N ⋅ m]     | 109   | Motor torque limit                 | 0      | 0     | 0                | 0            | 0        | 0             | 0        |
|                       | 111   | Start torque cut high limit        | 0      | 0     | 0                | 0            | 0        | 0             | 0        |
|                       | 112   | Corotation start torque            |        | 0     | 0                |              |          |               |          |
|                       | 113   | Corotation end torque              |        | 0     | 0                |              |          |               |          |
|                       | 114   | Grade detection torque             |        |       | 0                |              |          |               |          |
|                       | 118   | Final torque low limit             | 0      | 0     | 0                | 0            | 0        | 0             | 0        |
|                       | 119   | Final torque high limit            | 0      | 0     | 0                | 0            | 0        | 0             | 0        |
|                       | 120   | 1P Torque                          | 0      | 0     | 0                | 0            | 0        | 0             | 0        |
|                       | 200   | Final angle low limit              | 0      | 0     | 0                | 0            | 0        | 0             | 0        |
|                       | 201   | Final angle high limit             | 0      | 0     | 0                | 0            | 0        | 0             | 0        |
|                       | 202   | Cut angle                          |        | 0     | 0                |              | 0        |               | 0        |
| Angle                 | 204   | Peak torque monitor judgment angle | 0      | 0     | 0                | 0            | 0        | 0             | 0        |
| [deg]                 | 205   | Angle change amount                | 0      | 0     | 0                | 0            | 0        | 0             | 0        |
|                       | 206   | High limit angle change            | 0      | 0     | 0                | 0            | 0        | 0             | 0        |
|                       | 207   | Low limit angle change             | 0      | 0     | 0                | 0            | 0        | 0             | 0        |
|                       | 215   | Corotation judge angle             |        | 0     | 0                |              |          |               |          |

<Tightening parameter> \* D-No disable-functions are displayed by fill patterns.

| Item         | D-No. | Contents                        | Torque | Angle | Plastic<br>Angle | Pre-<br>Load | Pin hole | Spin<br>Check | Position |
|--------------|-------|---------------------------------|--------|-------|------------------|--------------|----------|---------------|----------|
|              | 300   | Grade %                         |        |       | 0                |              |          |               |          |
|              | 310   | Initial rotation timer          | 0      | 0     | 0                | 0            | 0        | 0             | 0        |
|              | 311   | Initial trouble detection timer | 0      | 0     | 0                | 0            | 0        | 0             | 0        |
| Rate         | 312   | Cycle timer                     | 0      | 0     | 0                | 0            | 0        | 0             | 0        |
| Di se (de si | 315   | Cut hold time                   | 0      | 0     | 0                | 0            | 0        | 0             | 0        |
| [N · m/deg]  | 316   | Start delay timer               |        |       |                  | 0            |          | 0             |          |
| Time         | 317   | SPIN measure timer              |        |       |                  |              |          | 0             |          |
| [sec]        | 318   | Acceleration time               | 0      | 0     | 0                | 0            | 0        | 0             | 0        |
|              | 320   | Speed down time under no load   | 0      | 0     | 0                | 0            | 0        | 0             | 0        |
|              | 321   | 1P timer                        | 0      | 0     | 0                | 0            | 0        | 0             | 0        |
|              | 323   | Reverse acceleration time       | 0      | 0     | 0                | 0            | 0        | 0             | 0        |
|              | 400   | Initial speed                   | 0      | 0     | 0                | 0            | 0        | 0             | 0        |
|              | 401   | Free run speed                  | 0      | 0     | 0                | 0            | 0        | 0             | 0        |
| Speed        | 402   | Slow down speed                 | 0      | 0     | 0                | 0            | 0        | 0             | 0        |
| [rpm]        | 403   | Torque speed                    | 0      | 0     | 0                | 0            | 0        | 0             | 0        |
|              | 406   | Manual reverse speed            | 0      | 0     | 0                | 0            | 0        | 0             | 0        |
|              | 408   | 1P speed                        | 0      | 0     | 0                | 0            | 0        | 0             | 0        |
| Thread       | 500   | Free run thread number          | 0      | 0     | 0                | 0            | 0        | 0             | 0        |
| Number       | 501   | Start torque thread number      | 0      | 0     | 0                | 0            | 0        | 0             | 0        |
| [rev]        | 503   | Thread number low limit         | 0      | 0     | 0                | 0            | 0        | 0             | 0        |
| Current      | 504   | Thread number high limit        | 0      | 0     | 0                | 0            | 0        | 0             | 0        |
| [A]          | 521   | Current low limit               | 0      | 0     | 0                | 0            | 0        | 0             | 0        |
|              | 522   | Current high limit              | 0      | 0     | 0                | 0            | 0        | 0             | 0        |

# 7-1. Tightening parameters (tightening settings)

Set with the parameter number P.01 $\sim$ P.32 and data number 0 \*\* of the tightening parameter.

- D-No.000... tightening method
  - > 0 : Torque method
  - 1 : Angle method
  - 2 : Plastic area angle method
  - > 3 : Preload
  - ➢ 4 : Pin hole control
  - > 5 : Spin check
  - ➢ 6 : Position Adjustment
- D-No.001... tightening steps
  - 1 : 1 Step Tightening (Fixed)
- D-No.002... tightening optional
  - \*\*\*\*\*1 : Tightening direction
  - \*\*\*\*1\* : Direction of rotation
  - \*\*\*1\*\* : (Spare)
  - \*\*1\*\*\* : (Spare)
  - \*1\*\*\*\* : Motor speed control
  - 1\*\*\*\*\*\* : Corotation detection ON
- D-No.003... Output judgment items 1
  - \*\*\*\*\*1 : Peak torque judgment
  - \*\*\*\*1\* : (Spare)
  - \*\*\*1\*\* : Final angle determination
  - \*\*1\*\*\* : Peak torque monitor judgment
  - \*1\*\*\*\* : (Spare)
  - 1\*\*\*\*\* : (Spare)

- D-No.004... Output judgment items 2
  - \*\*\*\*\*1 : Cycle judgment
  - \*\*\*\*1\* : Thread number judgment
  - \*\*\*1\*\* : Angle rate Judgment
  - \*\*1\*\*\* : Snug torque judgment
  - \*1\*\*\*\* : (Spare)
  - ➤ 1\*\*\*\*\* : Start torque cut action
- D-No.005... Output judgment items 3
  - \*\*\*\*\*1 : Initial trouble detection
  - \*\*\*\*1\* : (Spare)
  - \*\*\*1\*\* : (Spare)
  - \*\*1\*\*\* : (Spare)
  - > \*1\*\*\*\* : (Spare)
  - > 1\*\*\*\*\* : (Spare)
- D-No.006... Operation after tightening
  - \*\*\*\*\*1 : 1P Reverse
  - \*\*\*\*1\* : (Spare)
  - \*\*\*1\*\* : (Spare)
  - \*\*1\*\*\* : Servo lock

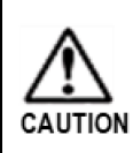

The unused set values are skipped on the display depending on the settings of D-No.003 [Output Judgment Item 1], D-No.004 [Output Judgment Item 2], D-No.005 [Output Judgment Item 3], and D-No.006 [Operation after tightening].

| D-No.000                    | Tightening meth         | bd                        |                        |                           |
|-----------------------------|-------------------------|---------------------------|------------------------|---------------------------|
| Set the m                   | ethod used for tighte   | ning.                     |                        |                           |
| 0:Torque                    | method 1:Angle m        | ethod 2:Plastic area ar   | ngle method 3:Prel     | oad                       |
| 4:Pin hole                  | control                 | 5:Spin check              | 6:Postion Adjust       | tment                     |
| D-No.001                    | Tightening step         |                           |                        |                           |
| Set the nu                  | mber of steps to be     | used for tightening.      |                        |                           |
| 1:1 Step T                  | ightening (Fixed)       |                           |                        |                           |
| D-No.002                    | Tightening optio        | ns                        |                        |                           |
| Set the op                  | tions used for tighte   | ning.                     |                        |                           |
| ****1:Tigh                  | tening direction        |                           |                        |                           |
| <ul> <li>Set the</li> </ul> | direction of tightenir  | g control. Tightening dir | ection: 0 Loose        | ening : 1                 |
| ****1*:Dire                 | ction of rotation       |                           |                        |                           |
| <ul> <li>For spe</li> </ul> | cial tightening of left | hand thread, etc. Rotati  | onal CW (clockwise): 0 | CCW (counterclockwise): 1 |
| *1****:Mot                  | or speed control        |                           |                        |                           |
| <ul> <li>This is</li> </ul> | the setting for the s   | ep rotation speed switch  | ning.                  |                           |
| То со                       | ntrol the step at a fix | ed speed, set a FIXED s   | speed.                 |                           |
| То ре                       | rform speed switchir    | g in the middle of a step | , set AUTO.            |                           |
| 4*****. 01:0                |                         |                           |                        |                           |

1\*\*\*\*\*: Slip (corotation) detection ON

• When the peak torque value in the middle of tightening drops by the setting of the corotation detection torque, it is determined that the corotation has occurred, and the angle measurement starts.

If the torque does not return to the angle set for the corotation detection angle, a corotation NOK is judged.

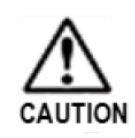

Note that when the setting of D-No.003 [Output Judgment Item 1] and D-No.004 [Output Judgment Item 2] is "0", the output judgment is not performed regardless of the high / low limit of the set value.

#### D-No.003 Output judgment item 1

0→1 Changeable only

- \*\*\*\*\*1:Peak torque judgment
- Determines if the peak torque during tightening operation is within the high / low limit range.

\*\*\*1\*\*:Final angle determination  $0 \rightarrow 1$  Changeable only

- Determines if the final angle at the end of tightening is within the high / low limit range. The starting point of the angular measurement is D-No.107[SNUG torque.]
- \*\*1\*\*\*:Peak torque monitor judgment

• Monitors peak torque increase. If the angle set in D-No.204 [Peak Torque Monitor Judgment Angle] is rotated from the point where the peak torque value no longer rises, the torque down NOK occurs.

#### D-No.004 Output Judgment Item 2

Default: 000001

- \*\*\*\*\*1:Time determination **0→1 Changeable only**
- Determine whether the tightening time from the start of tightening to D-No.103 [Cutting Torque] or D-No.202 [Cutting Angle] is within the high and low limits.
- \*\*\*\*1\*:Thread count judgment

• Determines whether the number of rotation threads from the start to the end of tightening is within the high / low limit range.

- \*\*\*1\*\*:Angle Rate Judgment
- Set the angle change amount for each 0.1 secs tightening time and determine whether the change amount at the completion of tightening is within the high and low limit angle change amount.
- \*\*1\*\*\*:Snug torque judgment
- Determines if the torque is within the high limit when D-No.107[SNUG torque] is detected.

1\*\*\*\*\*:Start torque judgment

• Determines if the torque is within the high limit of D-No.111 [Starting Torque Cut High Limit] during D-No.501 [Starting Torque Threads] from the start of tightening.

#### D-No.005 Output judgment item 3

\*\*\*\*\*1:Initial trouble detection

• Determines if the torque does not exceed D-No.103 [Cut Torque] or D-No.202 [Cut Angle] during D-No.311 [Initial trouble detection timer] from the beginning of tightening.

#### D-No.006 Operation after tightening

\*\*\*\*\*1: 1P Reverse

- After completing the tightening, perform the loosening operation with D-No.120[1P torque.]
  - 1P reverse operates at D-No.408[1P speed] during D-No.321[1P timer].
- \*\*1\*\*\*:Servo lock
- Lock the motor to prevent the tool from rotating at the end of operation and fix the anvil. However, if backlash occurs in the gear, socket, etc., it rotates within the range including backlash.

• Servo-lock can be released by PLC I/O input signal "ON" of "BYPASS", "START", and "RESET", and "OFF" of "STOP" (1 second or more). In addition, it can be monitored from the tightening result-mode D-No.16 [Servo Lock Execution Flag] of the indicator.

# 7-2. Tightening parameters (torque)

Set with the parameter number P.01~P.32 and data number 1 \*\* of the tightening parameter.

- D-No.100 ... CAL
- > D-No.101 ... Peak torque Low limit
- > D-No.102 ... Peak torque High limit
- > D-No.103 ... Cut torque
- > D-No.104 ... Speed change torque
- > D-No.107 ... Snug torque
- > D-No.108 ... Snug Torque High Limit
- > D-No.109 ... Motor torque control
- > D-No.111 ... Start torque cut high limit
- > D-No.112 ... Slip start torque
- > D-No.113 ... Slip end torque
- > D-No.114 ... Grade detection torque
- > D-No.118 ... Final torque low limit
- > D-No.119 ... Final torque high limit
- **D-No.120** ... 1P Torque

### D-No.100 CAL value[N · m]

Sets the full-scale torque value of the connected tool. When connecting a socket or an offset gear that applies a load to the tool anvil, or when the results of the tightening result indication and the tightening torque tester differ from the workpiece characteristics, the tightening torque can be corrected by CAL setting.

|   | CAL to be changed =<br>Actual measured torque (test result)/Tar | get torque × CAL |                                         |        |
|---|-----------------------------------------------------------------|------------------|-----------------------------------------|--------|
| е | g. D-No.100[CAL]                                                | :294.2N • m      |                                         |        |
|   | D-No.103 [Target Torque]                                        | :200.0N • m      | Actual                                  |        |
|   | value (test result)                                             | :210.0N • m      |                                         |        |
|   | 210.0 N · m ÷ 200.0 N · m                                       | × 294.2 N ∙ m    | ر<br>= 308.9 N · m. Change CAL to 308.9 | N · m. |

• When changing CAL, calculate the mean value as the actual measured torque from the tightening result data. (The number of samples of the tightening result data should be 20 times as a guideline.)

D-No.101 Peak torque low limit [N•m]

D-No.102

Peak torque high limit [N•m]

Set the high and low limits of the tightening torque.

If the tightening torque exceeds the peak torque high limit or does not reach the peak torque low limit, the spindle judgment is NOK.

D-No.103 Cutting Torque [N•m]

Set the target torque for tightening.

Valid only when D-No.000 [Tightening method] is "Torque method".

Example: When 10.0 is set, tightening is executed until the torque value becomes 10.0 [N·m].

[Precautions for tightening]

Avoid tightening more than the maximum instantaneous torque of the tool.

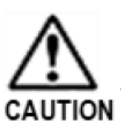

CAUTION

Also, use the tool so that the duty (the ratio of the tightening time to the stop time) is within the specification even when the torque is below the nominal torque. For details on how to calculate the duty, refer to PAGE 1-16 "How to calculate the duty".

#### D-No.104 Speed Change Torque [N•m]

When "Auto" is selected for the motor speed control, set the torque value that switches from D-No.401 [Free Run Speed] to D-No.402 [Slow Speed]. However, even if speed change torque is not detected, if D-No.500 [Free Run Thread Number] is reached, it will switch to D-No.402 [Slow speed].

#### D-No.107 Snug Torque [N•m]

Starting torque for angle measurement. (This is the start point for angle measurement.) When D-No.000 [Tightening Method] is "Angle Method", it is the starting point for tightening. Judgment is made by starting angle measurement from Snug torque.

(e.g., when the Snug torque is 10 N m and D-No.202 [Target Angle] is 90deg)

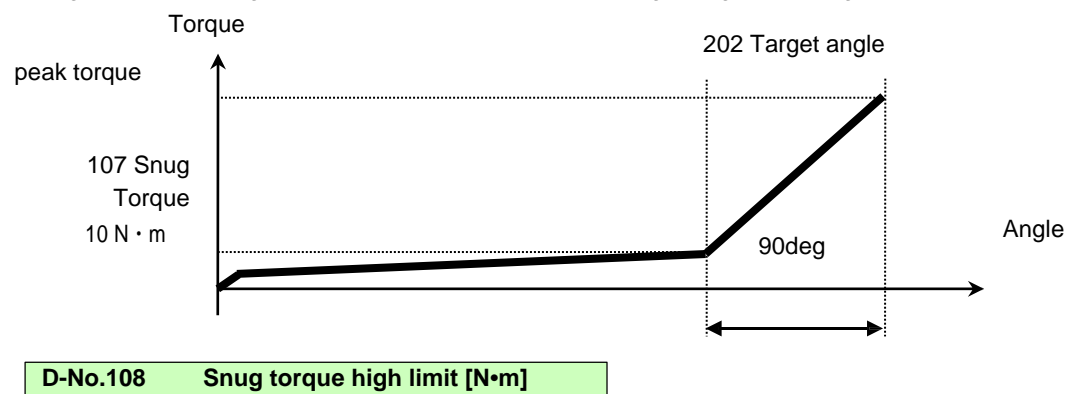

Set the high limit of the starting torque for angle measurement. If D-No.107 [snug torque] value exceeds the snug torque high limit, the spindle judgment is NOK.

#### D-No.109 Motor torque limit [N•m] Initial value :9999.9

Utilize this setting when limiting the motor torque. D-No.109 [Motor torque limit] is exceeded and the motor does not apply torque.

Set a higher value than D-No.103 [Cut Torque].

#### D-No.111 Start torque cut upper limit [N•m]

Used for tightening to cut torque at the start of a step.

If the cut torque high limit is exceeded during D-No.501 [start torque thread number], the spindle judgment will be NOK.

| D-No.112 | Slip start torque [Nm] |  |
|----------|------------------------|--|
| D-No.113 | Slip end torque [Nm]   |  |

When the torque value during angle tightening decreases by the setting of slip start torque, it is judged that slip has occurred, and angle measurement starts. If the torque does not return for the set amount of the slip end torque during the period up to the angle set for the slip detection angle, the slip NOK is judged.

### D-No.114 Grade detection torque [N•m]

Set GRADE torque when G-Unit serves Plastic area Angle Method.

G-Unit works out GRADE ratio measuring torque for 8 deg (17 points) retroactive from GRADE detect torque.

D-No.118 Final torque low limit [N•m] D-No.119 F

9 Final torque high limit [N•m]

Set the high and low limits of torque at the end of tightening.

• When D-No.000 [Tightening method] is "Torque method", the value of final torque and peak torque will be equal. Therefore, set the same value as D-No.101 [Peak torque lower limit] and D-No.102 [Peak torque upper limit].

%D-No.006 [Operation after tightening]: Set a different value only when using "cut-hold".

• When D-No.000 [Tightening Method] is "Angle Method", set the high and low limits of the tightening torque when the target angle is reached. If the tightening torque exceeds the final torque high limit or falls below the final torque low limit, the spindle judgment will be NOK.

## D-No.120 1P Torque [N•m]

D-No.006 [Operation after tightening]: Torque to be used in "1P reverse". Set the torque limit during 1P reverse.

# 7-3. Tightening parameters (angle)

Set with the parameter number P.01 $\sim$ P.32 and data number 2 \*\* of the tightening parameter.

- D-No.200 ... Final angle low limit
- > D-No.201 ... Final angle high limit
- > D-No.202 ... Cut angle
- > D-No.204 ... Peak torque monitor judgment angle
- > D-No.205 ... Angle change amount
- > D-No.206 ... High limit angle change
- > D-No.207 ... Low limit angle change
- ► D-No.215 ... Slip detect angle

#### D-No.200 Final Angle Low Limit [deg]

D-No.201 Final Angle high Limit [deg]

Set the high and low limits of the output judgment angle. If the tightening angle exceeds the final angle high limit or does not reach the final angle low limit, the spindle judgment will be NOK.

### D-No.202 Cut Angle [deg]

Set the angle value of the tightening target. D-No.000 [Tightening method] is used in "Angle method". Ex.: When 10.0 is set, tighten until the tightening angle value becomes 10.0[deg with D-No.107 [Snug torque] as 0.0[deg].

#### D-No.204 Peak Torque Monitor Detection Angle [deg]

If the motor rotates at the angle set in D-No.204 [Peak Torque Monitor Judgment Angle] from the point where the torque no longer rises from the peak, the torque down NOK will occur.

#### D-No.205 Angle rate [deg]

Utilize this setting when using angle rate judgment. If the angle change amount for each tightening time 0.1sec is set and the high limit angle change amount is exceeded at the end of tightening, or if the low limit angle change amount is not reached, the spindle judgment will be NOK.

| D-No.206 | Angle Rate High Limit [deg] | D-No.207 | Angle Rate Low Limit [deg] |
|----------|-----------------------------|----------|----------------------------|
|----------|-----------------------------|----------|----------------------------|

Sets the high and low limits of angle rate judgment. Spindle judgment is NOK when the high limit angle change amount is exceeded or the low limit angle change amount is not reached at the end of tightening.

#### D-No.215 Slip detection angle [deg]

Monitors slip within this setting when slip detection is ON with D-No.002 tightening option.

When the peak torque value in the middle of tightening decreases by the setting of the slip start torque, it is judged that slip has occurred, and angle measurement starts.

If the torque does not recover within the angle set for the slip detection angle, it is judged as a slip NOK.

# 7-4. Tightening parameters (Rate/Time)

Set with the parameter number P.01 $\sim$ P.32 and data number 3 \*\* of the tightening parameter.

| ➢ D-No.300 | <br>Grade Ratio                   |
|------------|-----------------------------------|
| ≻ D-No.310 | <br>Initial rotate timer          |
| ≻ D-No.311 | <br>Initial trouble detect timer  |
| ≻ D-No.312 | <br>Cycle timer                   |
| ≻ D-No.315 | <br>Cut hold time                 |
| ≻ D-No.316 | <br>Start delay timer             |
| ≻ D-No.317 | <br>SPIN timer                    |
| ≻ D-No.318 | <br>Acceleration time             |
| ≻ D-No.320 | <br>Slow speed time under no load |
| ≻ D-No.321 | <br>1P times                      |
| ≻ D-No.323 | <br>Reverse acceleration time     |

#### D-No.300 Grade [%]

Sets the grade ratio when the plastic zone angle method is used.

The slope ratio is calculated by comparing the slope value of 8° (17 points) from the end of tightening with the slope value similarly calculated from the slope detection torque.

If the measured value exceeds the slope rate of the set value, the spindle-judgment is turned NOK.

### D-No.310 Initial rotate timer [sec]

Sets the time to ease the torque spike at the start of tightening or for mating bolts and sockets, etc., when motor speed control "Auto" is selected. Execute D-No.400 [Initial speed] during the initial period or during D-No.500 [Free run thread number].

When "0.0" is set as the initial time, it will be executed from D-No.401 [Free run speed], but when "0.0" is set as

D-No.500 [Free run thread number], slow speed will be executed after executing initial speed for the initial time.

#### D-No.311 Default initial trouble detection timer [sec]

Set the low limit time from when tightening starts until D-No.103 [Cut Torque] or D-No.202 [Cut Angle] is reached. If the target torque (angle) is reached within the set time of the initial trouble detection timer, the initial trouble NOK is generated.

#### D-No.312 Cycle timer [sec]

Set the high limit time from when tightening starts until D-No.103 [Cut Torque] or D-No.202 [Cut Angle] is reached. If the cycle timer is exceeded while the cycle judgment is ON, the cycle NOK is entered.

#### D-No.315 Cut-hold time [sec]

After the target torque is reached, the torque keeping time keeps the torque at 95% of the target. %Normally, set this to 0. An alarm ALARM.08-10 "Overload error" may occur.

#### D-No.316 Start delay timer [sec]

Used for preload and IDLE check. Within the set time, the error is not detected even if the high limit torque is exceeded. Used for stable torque monitoring by ignoring the load applied at the start of rotation.

### D-No.317 Space Measurement Timer [sec]

Used in the idling check. The torque is monitored only for the time set by the idling timer. This function is effective for workpieces that may be backlash, etc., at the end of tightening.

#### D-No.318 Acceleration [msec]

Standard setting : 500

Set the constant time for acceleration from zero speed to reaching the maximum rotational speed of the tool during tightening operation. Acceleration time is used in the following cases.

· From the beginning of tightening with PLC I/O input signal "START",

D-No.400 [Initial speed] or D-No.401 [Coasting speed] is reached

· Manual reverse rotation with PLC I/O input signal "REVERSE"

#### D-No.320 Slow speed time under no load [msec]

Standard setting: 0

When D-No.500 [Free-run thread number] is reached during the tightening operation, set the timeconstant time for the deceleration from the maximum rotational speed of the tool to reach the zero-speed.

#### D-No.321 1P timer [sec]

This is the duration used in "1P Reverse". Executes 1P reverse operation during 1P timer.

#### D-No.322 **Reverse acceleration [msec]**

Standard setting: 500

This is the duration used in "1P Reverse".

Set the constant-time to accelerate from zero-speed to 1P speed in 1P reverse operation.

 D-No.318 [Acceleration time], D-No.320 [No-load Deceleration time] and D-No.322 "Reverse acceleration time" should be used in the normal setting without any change, unless there is a special reason. If it is necessary to have any change, push  $[\blacktriangle]$  and  $[\triangledown]$  switches in 2 sec upon seeing [CHANGE NO] to replace it with [CHANGE YES ] display. After changing to [CHANGE YES], push  $[\odot]$  (SET), and setting change will be possible.

CAUTION

# 7-5. Tightening parameters (speed)

Set with the parameter number P.01 $\sim$ P.32 and data number 4 \*\* of the tightening parameter.

- D-No.400 ... Initial speed
- > D-No.401 ... Free run speed
- > D-No.402 ... Slow speed
- > D-No.403 ... Torque speed
- > D-No.406 ... Manual reverse speed
- ➢ D-No.408 ... 1P speed

• The minimum tool rotation and the maximum tool speed differ for each tool model. Refer to PAGE 1-12 [Tool types] for input possible range.

#### D-No.400 Initial speed [rpm]

CAUTION

Set the speed to ease the torque spike at the start of tightening and for mating the bolt and socket, etc. When Motor Speed Control "Auto" is selected, the Motor rotates at the initial speed during D-No.310 [Initial Time].

#### D-No.401 Free run speed [rpm]

Set the speed at which the motor rotates at high speed after D-No.310 [Initial time] ends. When "Auto" motor speed control is selected, the motor rotates at a free run speed during D-No.500 [Free run thread number] or until D-No.104 [Slow Speed Starting Torque] is reached.

### D-No.402 Slow speed [rpm]

Set the speed from D-No.401 [Free run speed] to D-No.404 [Torque speed] when motor speed control "Auto" is selected. Rotates at slow speed from D-No.500 [Free run thread number] until D-No.104 [Speed change torque] is detected.

% If D-No.104 [Speed Change Torque] is reached during D-No.401 [Free Run Speed] operation, the slow speed is not used and it is switched to D-No.403 [Torque Speed].

#### D-No.403 Torque Speed [rpm]

Set the speed after the speed change torque.

The speed after D-No.104 [Speed Change Torque] is detected.

```
D-No.406 Manual reverse speed [rpm]
```

Set the speed during reverse operation.

This is the rate at which the switch reverses while REV. is pressed.

This is the speed during manual reverse rotation with PLC I/O input signal "REVERSE".

D-No.408 1P Speed [rpm]

Set the speed during 1P reverse operation.

# 7-6. Tightening parameters (number of threads/current)

Set with the parameter number P.01 $\sim$ P.32 and data number 5 \*\* of the tightening parameter.

- D-No.500 ... Free run thread number
- D-No.501 ... Start torque thread number
- > D-No.503 ... Thread number low limit
- > D-No.504 ... Thread number high limit
- ➢ D-No.521 ... Current low limit
- ▶ D-No.522 ... Current high limit

#### D-No.500 Free run thread number [rev.]

When "Auto" motor speed control is selected, set the number of threads to be switched from the start of tightening to D-No.402 [slow Speed]. However, if D-No.104 [Speed Change Torque] is detected before the free run thread number is reached, it will switch to D-No.403 [Torque Speed].

In addition, when "0.0" is set to D-No.500 [Free run thread number], the motor rotates at the deceleration speed after the initial speed is executed during D-No.310 [Initial time].

#### D-No.501 Start Torque Thread Count [rev.]

Number of threads used in "judgment of tightening torque".

When starting torque judgment "ON" is selected, if the starting torque high limit is exceeded within the setting of the start torque thread count, the start torque upper limit NOK is set.

| D-No.503 thread number low limit [rev.] D-No.504 thread number high limit [rev.] | 503 thread number low limit [rev.] |
|----------------------------------------------------------------------------------|------------------------------------|
|----------------------------------------------------------------------------------|------------------------------------|

Set the high and low limits of the number of turned threads from the start of tightening to the end of tightening. If the number of screw threads rotation at completion of tightening exceeds the high limit of the number of screw threads, or the low limit of the number of screw threads rotated does not reach, spindle judgment is NOK.

#### D-No.521 Current low limit [A]

```
D-No.522 Current high limit [A]
```

Set from the values listed below according to the combination of the unit type and tool type used.

| Unit type | Tool model   | D-No.521<br>Current lower limit [A] | D-No.522<br>Current upper limit [A] |
|-----------|--------------|-------------------------------------|-------------------------------------|
| UEC-G024  | UNR-G613-*** | 0.0                                 | 24.0                                |
| UEC-G060  | UNR-G640-*** | 0.0                                 | 60.0                                |
| UEC-G120  | UNR-G100-*** | 0.0                                 | 120.0                               |

If D-No.521 [Current lower limit] and D-No.522 [Current upper limit] are exceeded, the unit outputs spindle judgment as OK, but in the output signal of PLC, "Main: Abnormality Current Value Warning", "Spindle: Current Low Limit Warning, Current Value High Limit Warning, Current Value Abnormal Warning" are output as ON. Refer to "PAGE 4-6"PLC Output Layout" for the output signal.

# 7-7. Tightening parameter setting sheet

| D-No | Contents                           | Parameter number |  |  |  |  |  |  |
|------|------------------------------------|------------------|--|--|--|--|--|--|
| BINO | Contonto                           |                  |  |  |  |  |  |  |
| 000  | Tightening method                  |                  |  |  |  |  |  |  |
| 001  | Tightening step                    |                  |  |  |  |  |  |  |
| 002  | Tightening options                 |                  |  |  |  |  |  |  |
| 003  | Output judgment item 1             |                  |  |  |  |  |  |  |
| 004  | Output Judgment Item 2             |                  |  |  |  |  |  |  |
| 005  | Output judgment item 3             |                  |  |  |  |  |  |  |
| 006  | Operation after tightening         |                  |  |  |  |  |  |  |
| 100  | CAL                                |                  |  |  |  |  |  |  |
| 101  | Peak torque Low limit              |                  |  |  |  |  |  |  |
| 102  | Peak torque high limit             |                  |  |  |  |  |  |  |
| 103  | Cut torque                         |                  |  |  |  |  |  |  |
| 104  | Speed change torque                |                  |  |  |  |  |  |  |
| 107  | Snug torque                        |                  |  |  |  |  |  |  |
| 108  | Snug Torque Limit                  |                  |  |  |  |  |  |  |
| 109  | Motor torque limit                 |                  |  |  |  |  |  |  |
| 111  | Start torque cut high limit        |                  |  |  |  |  |  |  |
| 112  | Slip start torque                  |                  |  |  |  |  |  |  |
| 113  | Slip end torque                    |                  |  |  |  |  |  |  |
| 114  | Grade detection torque             |                  |  |  |  |  |  |  |
| 118  | Final torque low limit             |                  |  |  |  |  |  |  |
| 119  | Final torque high limit            |                  |  |  |  |  |  |  |
| 120  | 1P Torque                          |                  |  |  |  |  |  |  |
| 200  | Final angle low limit              |                  |  |  |  |  |  |  |
| 201  | Final angle high limit             |                  |  |  |  |  |  |  |
| 202  | Cut angle                          |                  |  |  |  |  |  |  |
| 204  | Peak torque monitor judgment angle |                  |  |  |  |  |  |  |
| 205  | Angle change amount                |                  |  |  |  |  |  |  |
| 206  | High limit angle change            |                  |  |  |  |  |  |  |
| 207  | Low limit angle change             |                  |  |  |  |  |  |  |
| 215  | Slip judgment angle                |                  |  |  |  |  |  |  |

| D-No Contents |                                 | Parameter number |  |  |  |  |  |  |  |  |
|---------------|---------------------------------|------------------|--|--|--|--|--|--|--|--|
| 5 110         | Contonio                        |                  |  |  |  |  |  |  |  |  |
| 300           | Grade Rate                      |                  |  |  |  |  |  |  |  |  |
| 310           | Initial rotation timer          |                  |  |  |  |  |  |  |  |  |
| 311           | Initial trouble detection timer |                  |  |  |  |  |  |  |  |  |
| 312           | Cycle timer                     |                  |  |  |  |  |  |  |  |  |
| 315           | Cut hold time                   |                  |  |  |  |  |  |  |  |  |
| 316           | Start delay timer               |                  |  |  |  |  |  |  |  |  |
| 317           | Spin timer                      |                  |  |  |  |  |  |  |  |  |
| 318           | Acceleration time               |                  |  |  |  |  |  |  |  |  |
| 320           | Slow speed time at no load      |                  |  |  |  |  |  |  |  |  |
| 321           | 1P timer                        |                  |  |  |  |  |  |  |  |  |
| 323           | Reverse acceleration time       |                  |  |  |  |  |  |  |  |  |
| 400           | Initial speed                   |                  |  |  |  |  |  |  |  |  |
| 401           | Free run speed                  |                  |  |  |  |  |  |  |  |  |
| 402           | Slow speed                      |                  |  |  |  |  |  |  |  |  |
| 403           | Torque speed                    |                  |  |  |  |  |  |  |  |  |
| 406           | Manual reverse speed            |                  |  |  |  |  |  |  |  |  |
| 408           | 1P speed                        |                  |  |  |  |  |  |  |  |  |
| 500           | Free run thread number          |                  |  |  |  |  |  |  |  |  |
| 501           | Start torque thread number      |                  |  |  |  |  |  |  |  |  |
| 503           | Thread number low limit         |                  |  |  |  |  |  |  |  |  |
| 504           | Thread number high limit        |                  |  |  |  |  |  |  |  |  |
| 521           | Current low limit               |                  |  |  |  |  |  |  |  |  |
| 522           | Current high limit              |                  |  |  |  |  |  |  |  |  |

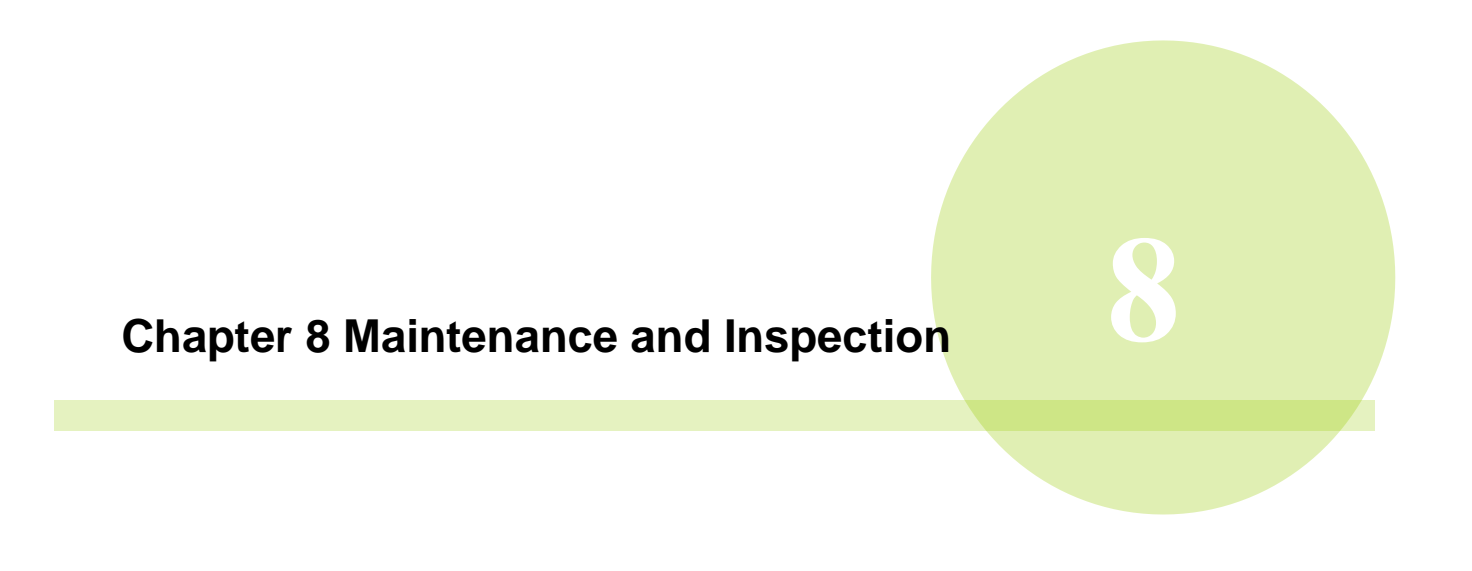

### Regularly inspect the UNR-G system to ensure that it is used in the best condition.

### 8-1. Inspection item

Perform periodic inspections based on the following items to ensure proper operation of the UNR-G series system over a long period of time.

As a guideline, periodic maintenance should be performed at least once a year, though this may vary depending on the installation environment and operating conditions of the module.

Periodic torque accuracy inspection and calibration inspection for accurate torque management in one year should be recommended.

Make sure that the power supply can be shut off in the event of an error before carrying out inspection.

#### 8-1-1. Tool (motor)

The tool is subjected to a strong torque every tightening, which causes mechanical deterioration and failure.

- · Is the ambient environment within the range of the environmental conditions described in Safety Precautions?
- $\cdot$  Check that the tightening duty is within the specified range. (See PAGE 1-16.)
- (The motor is not heated by excessive duty or torque.)
- Is there any abnormal noise or self-vibration when the tool rotates?
- · Is there any dirt or foreign matter on the tool?
- · Check that the tool is securely fixed, and that the mounting screws are not loose.
- Is the tool in contact with another object, or is there any excessive force other than in the tightening direction?

#### 8-1-2. Cable

The cable connects the unit and the tool. Check carefully if there are moving parts around the cable.

- · Is the cable in contact with the moving part or is excessive force applied?
- · Are there any scratches on the cable that may cause disconnection?
- · Is there any dirt, foreign matter, or oil on the cable?
- · Is there any deformation of the sheath due to heat generation or heat generation in the cable?
- · Is there any excessive way to fix the cables when installing?
- Check for loose mounting screws.
- · Are the cable connectors between the tools securely inserted?

#### 8-1-3. G-Unit

The module of the UNR-G series system is composed of semiconductor elements, and high reliability is guaranteed. However, depending on the surrounding environment and operating conditions, deterioration of the elements may occur. Periodic inspection is required.

- Is an ALARM (error) displayed on the unit indicator?
- Check that the power supply voltage is within the specified range. (Including tightening operation PAGE 1-14)
- Is there a momentary power loss or a sudden voltage change?

• Are the surrounding environment (or the environment inside the enclosure) within the environmental conditions listed in Safety Precautions?

- · Is there any dirt, foreign matter, or oil on the unit?
- · Check that the unit is securely fixed and that there is no play or looseness in the mounting screws.
- Is there any abnormal heat generation in the unit?
- Is the display of the unit mounted securely?

#### 8-2. Inspection items

This section describes the simple inspection method of the system.

#### 8-2-1. Torque transducer

The torque transducer of the UNR-G series system stores the calibrated value at the time of manufacture in the preamplifier, and compares and judges the calibrated value with the current value for each tightening. It is maintenance-free, but it can be confirmed by the following method.

Inspection method using the display of the unit

- 1. Perform this operation with PLC I/O output-signal "READY" set to "ON" without starting by external control.
- 2. With RESET switch on the unit display pressed, confirm that the value shown at the top row of the display is near "0".
- 3. Confirm that JUDGE LED lights in green at the same time as step 2.
- 4. Confirm that the torque value at the upper stage of the display is the full-scale torque value while pressing CAL switch on the unit display.
- 5. Confirm that JUDGE LED lights in green at the same time as step 4. ZERO and CAL voltages can be checked by the following methods.
- 1. The [4] and [1] switches on the unit display indicate the real-time mode (see PAGE 5-8).
- Use the [▲] and [▼] switches on the unit display to switch D-No. display to "1" and display the torque/voltage display. The displayed value is the present value of ZERO.
- 3. Holding down CAL button displays CAL voltage value at the top row of the display.

νU

#### 8-2-2. Resolver

You can check the resolver by following the steps below.

- 1. Perform this operation with PLC I/O output-signal "READY" set to "ON" without starting by external control.
- 2. The [ ] and [ ] switches on the unit display indicate the real-time mode (see PAGE 5-8).
- 3. Use the [▲] and [▼] switches on the unit display to switch D-No. display to "3" and select the rotational angle display.

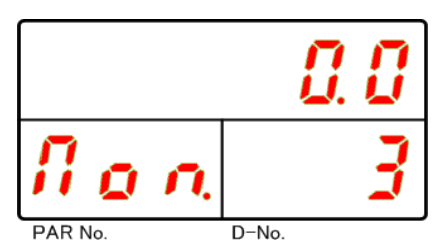

4. Check that turning the tool tip (socket) in the tightening direction increases the angle value in the upper part of the display and turning it in the anti-tightening direction decreases the angle value. Also, confirm that the rotation angle and the value of the display match.

#### 8-2-3. Motor

To check the motor, measure the resistance of the winding and check the insulation resistance.

Turn OFF the power supply of the unit and the tooling equipment before measuring the resistor.

- 1. Unplug the motor cable connector.
- 2. Check if the resistance is within ±10% by measuring the resistance between the windings. (Measurement should be performed with a milliohm tester)
- 3. Measure the insulation resistance between each phase and frame.

| Specified va | alue of line resistance | Pin<br>assignment                                                                                                    |    |
|--------------|-------------------------|----------------------------------------------------------------------------------------------------|----|
| Motor Type   | Resistance<br>value [Ω] | 13 14 . 1                                                                                                    |    |
| UNR-G613-*** | 2.6                     | $\begin{pmatrix} 12, & & & & & & & & \\ C & & & & & & & & & \\ 11, & & & & & & & & & & \\ 0, & & & & & & & & & & \\ 10, & & & & & & & & & & \\ 0, & & & & & & & & & & \\ 0, & & & & & & & & & & \\ 0, & & & & & & & & & & \\ 0, & & & & & & & & & \\ 0, & & & & & & & & & \\ 0, & & & & & & & & & \\ 0, & & & & & & & & & \\ 0, & & & & & & & & & \\ 0, & & & & & & & & & \\ 0, & & & & & & & & & \\ 0, & & & & & & & & \\ 0, & & & & & & & & \\ 0, & & & & & & & & \\ 0, & & & & & & & & \\ 0, & & & & & & & & \\ 0, & & & & & & & & \\ 0, & & & & & & & & \\ 0, & & & & & & & \\ 0, & & & & & & & \\ 0, & & & & & & & \\ 0, & & & & & & & \\ 0, & & & & & & & \\ 0, & & & & & & & \\ 0, & & & & & & & \\ 0, & & & & & & & \\ 0, & & & & & & & \\ 0, & & & & & & & \\ 0, & & & & & & & \\ 0, & & & & & & & \\ 0, & & & & & & \\ 0, & & & & & \\ 0, & & & & & \\ 0, $ | FG |
| UNR-G640-*** | 0.5                     | 9° 8 07 %                                                                                                    | W  |
| -            | -                       | -                                                                                                    |    |

Insulation resistance: 500V with mega-ohm meter 50 M $\Omega$  or more

### 8-3. Replacement procedure

### <u>8-3-1. Unit</u>

Replacement of the unit cannot partially replace the inside of the unit. Replace with a unit of the same model.

Unit Replacement Procedure

- 1. Turn OFF the power to the unit and the tooling equipment.
- 2. Remove the cable etc. connected to the unit to replace the unit.
- 3. Refer to PAGE 1-7 "System Configuration" to connect the cables.
- 4. Set the spindle number and communication spindle of the unit.

(To set the spindle number and communication spindle, set PAGE 2-15 "Setting the Unit Switch" and 5. Tightening parameters. For more information on the settings, refer to PAGE 6-3 "List Parameters".

The tightening parameter can be set from the display of the unit, but it takes time to set. Therefore, the recovery time can be shortened by writing the set value to the unit from the setting file of the tightening parameter using the G type user console.

In addition, the following setting items must be set by manual operation.

- Spindle No. switch (SPINDLE ADDRESS)
- · Special function SW1 switchNo.8 "Communication spindle specifications"
- PAR No."SYS and D-No."003: [System-Display]

#### 8-3-2. Tools

Tools are optimally adjusted with an integrated assembly of torque transducers, gears, and motor resolvers. Replace each tool when replacing the assembly.

If the tool unit is of the same type, simply remove the existing product and install a new tool. Be sure to turn OFF the control power of the unit before replacing the tool.

When replacing a tool with a different tool model, you may also need to replace the G-unit. Refer to PAGE 1-12 "Tool Model".

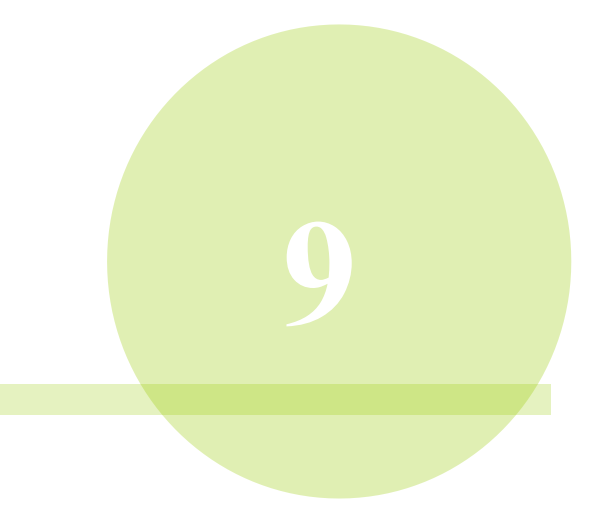

# **Chapter 9 Troubleshooting**

# 9-1. Display of alarm signals

If an error occurs in the tool or unit, STATUS LED of the G-unit lights up in red and the alarm number is displayed on PAR No. of the display unit and the sub-code is displayed on D-No..

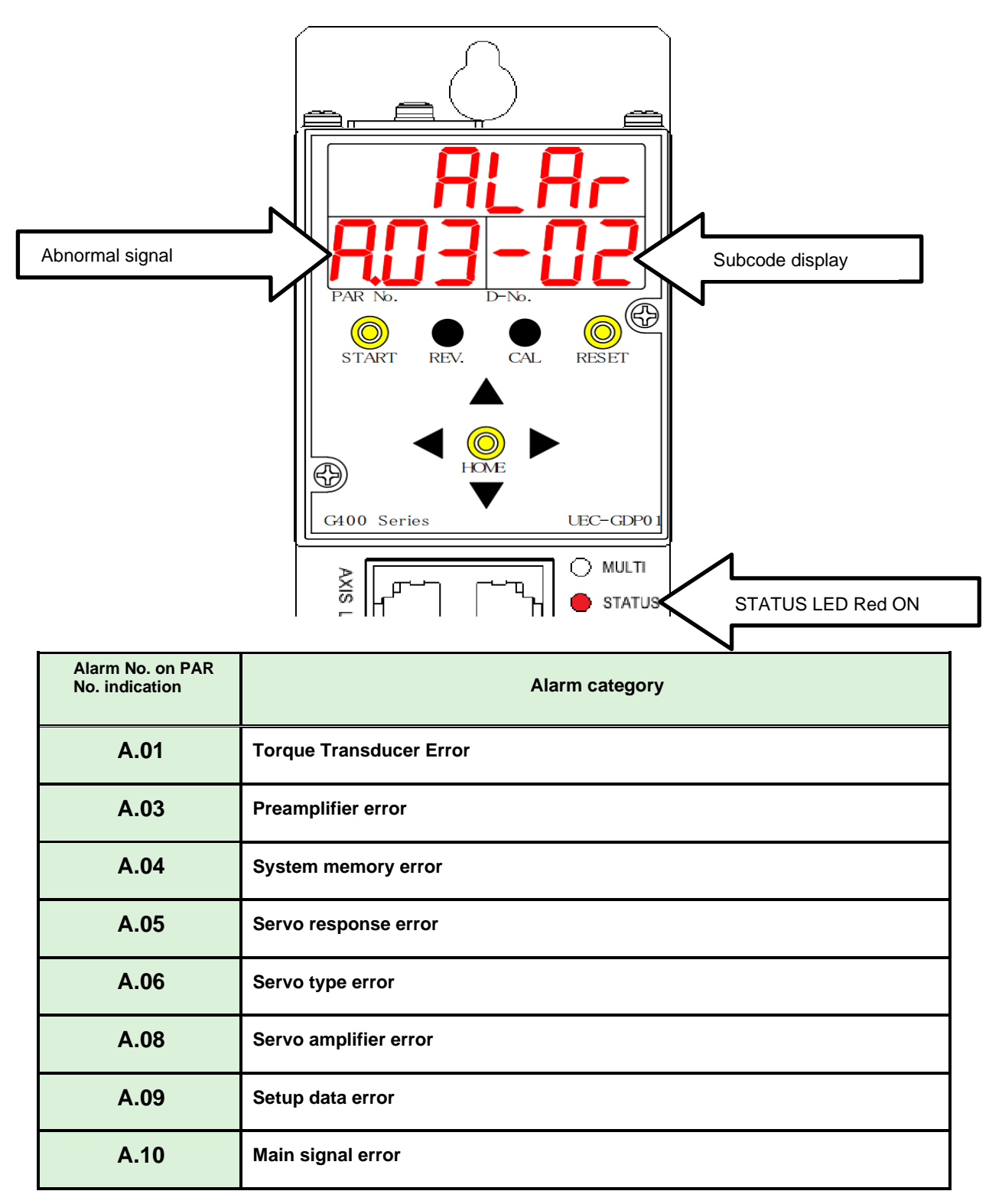

# 9-2. Description of alarm/cause and remedy

- $\boldsymbol{\cdot}$  When an alarm occurs, eliminate the cause and ensure safety before restarting operation.
- If a fatal error occurs in the unit, the alarm number is not displayed and CONTROL POWER LED lights
- in red. Please contact us. (Refer to PAGE 1-19 for the indication of LED)

Contact us if the alarm signal cannot be cleared by each action or if there is a possibility of damage or failure of the cable/tool/unit.

| Display | Contents / Cause                                                                                      | Procedure                                                                                                    |
|---------|----------------------------------------------------------------------------------------------------|----------------------------------------------------------------------------------------------------|
| A 01-01 | ZERO master failure                                                                                   |                                                                                                    |
| A.01 01 | An error occurred when checking ZERO                                                                  |                                                                                                    |
|         | voltage of the torque transducer after the                                                            |                                                                                                    |
|         | control power was turned on.                                                                          |                                                                                                    |
|         | CAL master failure                                                                                    |                                                                                                    |
| A.01-02 | An error occurred when checking CAL                                                                   |                                                                                                    |
| •       | voltage of the torque transducer after the                                                            |                                                                                                    |
| u       | control power was turned on.                                                                          | 1. Check the tool cable.                                                                                     |
|         | ZERO check error                                                                                      | 2. Check that the tool is mounted securely.                                                                  |
| A.01-03 | An error occurred when checking ZERO voltage of the torque transducer at the beginning of tightening. | 3. Please check ZERO and CAL voltages.                                                                       |
|         |                                                                                                    | (Refer to "How to check: PAGE 3-8 ")                                                                         |
|         | CAL check error<br>This is a self-check. An error occurred when                                       | 4. Check the drive load of the tool accessory tool (e.g.                                                     |
|         | checking CAL voltage of the torque transducer<br>at the beginning of tightening.                      | Dracket).                                                                                                    |
| A.01-04 |                                                                                                    | 5. Check the alignment of tool and workpiece.                                                                |
|         |                                                                                                    | <ol> <li>Wait at least 5 minutes after the power is turned OFF.</li> <li>Turn on the power again.</li> </ol> |
|         | CAL judgment failure                                                                                  | 7. G-Tool and the cable breakage or failure is suspected.                                                    |
| ı       | An error occurred when checking CAL voltage<br>of the torque transducer at the beginning of           |                                                                                                    |
| A.01-05 | tightening without the self-check.                                                                    | 8. Replace the tool.                                                                                         |
|         |                                                                                                    | "A.01-03:ZERO check error"                                                                                   |
|         | Operation at ZERO Failure                                                                             | If socket gets stuck and outputs torque at                                                                   |
|         | The tightening operation was started when                                                             | [A.01-03: ZERO Check error], drive it CCW to open or                                                         |
| A.01-06 | an error occurred in ZERO voltage check of                                                            | wait for a while to expect natural relax.                                                                    |
|         | the torque transducer when the control                                                                |                                                                                                    |
|         | power was turned on.                                                                                  |                                                                                                    |
|         | Operation in case of CAL failure                                                                      |                                                                                                    |
| A 01 07 | The tightening operation was started when                                                             |                                                                                                    |
| A.01-07 | an error occurred in CAL voltage check of                                                             |                                                                                                    |
|         | the torque transducer after the control                                                               |                                                                                                    |
|         | power was turned on.                                                                                  |                                                                                                    |

#### 9-2-1. A.01: Torque transducer error

CAUTION

| Display | Contents / Cause                                                                                                    | Procedure                                                                                                    |
|---------|----------------------------------------------------------------------------------------------------|----------------------------------------------------------------------------------------------------|
| A.03-01 | ID data error in preamplifier<br>There is a problem with ID in the<br>preamplifier.                                                         | <ol> <li>Check the tool cable.</li> <li>The tool cable or tool may be damaged or<br/>malfunctioned.</li> </ol>                                                                                                    |
| A.03-02 | <b>Tool type error</b><br>System Parameters<br>D-No.100 [Connection tool number] and D-<br>No.200 [Unit setting tool number] are different. | <ol> <li>Set the tool-number D-No.100 and D-No.200 of<br/>the system parameter (PAR No.SYS) to the same<br/>value.</li> <li>(See PAGE 1-12: Tool format list.)</li> <li>The tool cable or tool may be damaged or<br/>malfunctioned.</li> </ol> |
| A.03-03 | Tool not connected<br>The tool is not connected.                                                                                            | <ol> <li>Check the tool cable.</li> <li>The tool cable or tool may be damaged or<br/>malfunctioned.</li> </ol>                                                                                                    |

# 9-2-2. A.03: Preamplifier error

## 9-2-3. A.04: System memory error

| Display | Contents / Cause                                                                                                  | Procedure                                                                                                    |
|---------|----------------------------------------------------------------------------------------------------|----------------------------------------------------------------------------------------------------|
| A.04-01 | Flash ROM write failure<br>An error occurred while writing the flash ROM<br>of the unit.                          |                                                                                                    |
| A.04-02 | Flash ROM read failure<br>An error occurred while reading the flash ROM<br>of the unit.                           | 1 After turning OFF the central neuron cumply, whit                                                                                                    |
| A.04-03 | Amplifier-side flush ROM failure<br>An error occurred while reading or writing the<br>flash ROM of the amplifier. | <ul><li>1. After furning OFF the control power supply, wait for at least 5 minutes before turning it on again.</li><li>2. The unit may be damaged or malfunctioned.</li></ul> |
| A.04-04 | Write tightening history error                                                                                    |                                                                                                    |
|         | An error occurred while writing                                                                                   |                                                                                                    |
|         | SDRAM save.                                                                                                    |                                                                                                    |
| A.04-05 | Fastening history reading error                                                                                   |                                                                                                    |
|         | An error occurred while loading                                                                                   |                                                                                                    |
|         | SDRAM save.                                                                                                    |                                                                                                    |
| A.04-06 | RTC write failure                                                                                                 |                                                                                                    |
|         | Failed to write configuration to RTC.                                                                             |                                                                                                    |
| A.04-07 | RTC read failure                                                                                                  |                                                                                                    |
|         | Failed to read configuration to RTC.                                                                              |                                                                                                    |

# 9-2-4. A.05: Servo-response error

| Display | Contents / Cause                                                                                                    | Procedure                                                                                                    |
|---------|----------------------------------------------------------------------------------------------------|----------------------------------------------------------------------------------------------------|
| A.05-01 | Servo response error<br>The position pulse from the resolver that<br>indicates tool motion has not changed. Or, the<br>speed command on the amplifier side does not<br>respond. | <ol> <li>Check tool cables and tools.</li> <li>Replace the cable.</li> <li>Replace the tool.</li> <li>The tool cable or tool may be damaged or malfunctioned.</li> <li>Limited by D-No.523 [Current Limit].</li> </ol> |

## 9-2-5. A.06: Servo type error

| Display | Contents / Cause                                                                | Procedure                                                                                                    |
|---------|---------------------------------------------------------------------------------|----------------------------------------------------------------------------------------------------|
| A.06-01 | Servo type mismatch<br>The motor type and servo amplifier type<br>do not match. | <ol> <li>Set the tool-number D-No.100 and D-No.200 of<br/>the system parameter (PAR No.SYS) to the same<br/>value.<br/>(See PAGE 1-12: Tool format list.)</li> <li>There is a possibility of damage or failure of the tool or the<br/>unit.</li> </ol> |

9-2-6. A.08: servo amplifier error

| Display | Contents / Cause                                                                                                    | Procedure                                                                                                    |
|---------|----------------------------------------------------------------------------------------------------|----------------------------------------------------------------------------------------------------|
| A.08-01 | Driver overheat error<br>The servo drive circuit is not working<br>properly due to overheating of the unit.                                                                                                    | <ol> <li>Check that the ambient temperature is 0 to 45°C.</li> <li>Check if the duty is within the specified range. (Calculation method: see PAGE 1-16)</li> <li>After turning OFF the control power supply, wait for at least 5 minutes before turning it on again.</li> </ol> |
| A.08-02 | Watchdog timer failures<br>The G-unit's watchdog timer function is not<br>working properly.                                                                                                    | The unit may be damaged or malfunctioned.                                                                                                    |
| A.08-04 | <b>Overcurrent</b><br>The unit is overcurrent.                                                                                                    | <ol> <li>Check the speed setting value.</li> <li>Check the tool cable.</li> <li>There is a possibility of damage or failure of the tool cable or the unit.</li> </ol>                                                                                                    |
| A.08-05 | <b>Overvoltage error</b><br>The unit is overvoltage.                                                                                                    | <ol> <li>Check the speed setting value.</li> <li>Check that the power supply of the drive power<br/>supply is AC200~230V.</li> <li>The unit may be damaged or malfunctioned.</li> </ol>                                                                                         |
| A.08-06 | <ul> <li>Abnormal power voltage</li> <li>1. The internal power circuit of the unit<br/>is not working properly.</li> <li>2. The power supply voltage is not within the<br/>standard.</li> <li>Control power voltage drop</li> </ul> | <ol> <li>Check the wiring of the control power supply.</li> <li>This occurs when an instantaneous power failure<br/>or the like occurs. Check the power supply<br/>capacity.</li> </ol>                                                                                         |
| A.08-07 | The power supply of the control power supply is $18V \sim 17V$ .                                                                                                    |                                                                                                    |

# A.08: Servo amplifier error (continued)

| Display | Contents / Cause                                                                                                    | Procedure                                                                                                    |
|---------|----------------------------------------------------------------------------------------------------|----------------------------------------------------------------------------------------------------|
| A.08-08 | Overspeed<br>The unit cannot control motor rotation.                                                                                                    | <ol> <li>Check the tool cable.</li> <li>The tool cable or tool may be damaged or malfunctioned.</li> </ol>                                                                                                    |
| A.08-10 | <b>Trouble overload</b><br>Motor load factor has exceeded<br>100%. (1 Seconds)                                                                          | <ol> <li>Check the workpiece.</li> <li>Check if the duty is within the specified range. (Calculation method: see PAGE 1-16)</li> <li>Increase the rotation speed of the tightening, Reduce the cycle time.</li> <li>Increase the interval until the next operation.</li> </ol> |
| A.08-11 | <b>Resolver error</b><br>The unit cannot recognize the resolver.                                                                                        | 1. Check the tool cable.<br>2. The tool cable or tool may be damaged or malfunctioned.                                                                                                    |
| A.08-12 | System error<br>An error occurred in the unit.                                                                                                    |                                                                                                    |
| A.08-14 | Motor parameter error<br>The internal parameters of the unit are<br>abnormal.                                                                           | The unit may be damaged or malfunctioned.                                                                                                    |
| A.08-15 | System error<br>An error occurred in the unit.                                                                                                    |                                                                                                    |
| A.08-16 | Drive power supply error<br>The drive power supply is not connected. Or,<br>the driving power supply was turned OFF<br>during the tightening operation. | <ol> <li>Check the drive power cable.</li> <li>Check that the power supply of the drive power<br/>supply is AC200~230V.</li> <li>This occurs when an instantaneous power failure or the like<br/>occurs. Check the power supply capacity.</li> </ol>                           |
| A.08-17 | System error<br>An error occurred in the unit.                                                                                                    | The unit may be damaged or malfunctioned.                                                                                                    |
| A.08-20 | Current sensor error<br>An error occurred in the unit.                                                                                                  | The unit may be damaged or malfunctioned.                                                                                                    |

### - Chapter9Troubleshooting

# 9-2-7. A.09: setup data error

| Display | Contents / Cause                                                                                                    | Procedure                                                                                                    |
|---------|----------------------------------------------------------------------------------------------------|----------------------------------------------------------------------------------------------------|
| A.09-02 | <b>Torque setting value error</b><br>Torque setting value is not set.                                                               | If the following setting values are set to 0 or a value outside<br>the range, set the correct value.<br>• D-No.100 [Full scale torque]<br>• D-No.102 [Peak torque high limit]<br>• D-No.103 [Cut Torque]*1<br>※1:When the tightening method is "Torque method"                                                                                                    |
| A.09-03 | <b>Angle setting value error</b><br>The angle setting value is not set.                                                             | If the following setting values are set to 0 or a value outside<br>the range, set the correct value.<br>• D-No.201 [Final Angle High Limit]<br>• D-No.202 [CUT ANGLE] *2<br>※2:When the tightening method is "angle method"                                                                                                    |
| A.09-04 | <b>Time setting value error</b><br>The time setting has not been set.                                                               | If the following setting values are set to 0 or a value outside<br>the range, set the correct value.<br>• D-No.312 [Cycle timer]                                                                                                    |
| A.09-05 | <b>Speed setting value error</b><br>The speed setting value is not set.                                                             | If the following setting values are set to 0 or a value outside<br>the range, set the correct value.<br>• D-No.400 [Initial Speed]<br>• D-No.401 [Free Run speed]<br>• D-No.402 [Slow Speed]<br>• D-No.403 [Torque Speed]<br>• D-No.408 [1P speed]                                                                                                    |
| A.09-08 | Reverse torque error<br>The torque has exceeded D-No.110 [Reverse<br>torque high limit] during reverse operation.                   | <ol> <li>Check the drive load during reverse rotation.</li> <li>Check the output spindle of the tool for any<br/>stress.</li> <li>There may be possible damage or failure of the tool or unit.</li> </ol>                                                                                                    |
| A.09-09 | Spindle No. setting value error<br>1. The spindle number of the unit is 0 or 33 to 99.<br>2.2~32 ON is set to SW1:8 of the spindle. | <ol> <li>After powering OFF the unit, remove the indicator on the<br/>front of the unit and check the rotary switch on SPINDLE<br/>ADRESS.<br/>(Refer to PAGE 2-15 for the setting procedure.)</li> <li>After turning OFF the power to the unit, remove the<br/>indicator on the front of the unit and check the setting of<br/>the unit front SW1:8 number.<br/>(Refer to PAGE 2-16 for the setting procedure.)</li> </ol> |

### 9-2-8. A.10: Main-signal error

| Display | Contents / Cause                                                                                                    | Procedure                                                                                                    |
|---------|----------------------------------------------------------------------------------------------------|----------------------------------------------------------------------------------------------------|
| A.10-01 | Work select error<br>Selected at the start of tightening operation, an error was<br>detected in the work number.                             | <ol> <li>Check PLC I/O INPUT WORK SELECT.</li> <li>RS232C Input Formats: Check the sequencing<br/>selection settings.</li> </ol>                                                                                                    |
| A.10-02 | Mode setting error<br>An error is detected in the mode setting when mode<br>operation starts or during operation.                            | Review the mode setting.                                                                                                    |
| A.10-03 | Execution step No. error<br>No response from the unit during tightening operation.                                                           | Contact us if abnormalities occur frequently.                                                                                                    |
| A.10-04 | Parameter setting error<br>The set parameter number is invalid.                                                                              | If the setting is written again from the user console, create the mode setting again.                                                                                                    |
| A.10-05 | Spindle control signal error<br>Parameter or step number out of range                                                                        | Check PLC I/O input-signal WORK SELECT and tightening settings.                                                                                                    |
| A.10-06 | Connected spindle mismatch error<br>An error was detected in the sequence setting at the<br>start of sequence operation or during operation. | From the UNR-G series user console, check the tightening<br>sequence setting. It occurs when the number of set<br>spindles differ from the number of connected ones.                                                                                          |
| A.10-07 | <b>Drive power supply OFF error</b><br>The drive power of the spindle (BYPASS spindle is<br>excluded) set as the spindle No. is OFF.         | <ol> <li>Check the drive power cable.</li> <li>Check that the power supply of the drive power<br/>supply is AC200~230V.</li> <li>This occurs when an instantaneous power failure or the<br/>like occurs.</li> <li>Check the power supply capacity.</li> </ol> |
| A.10-08 | Inter-spindle communication error<br>An error was detected from the data sent from<br>SLAVE spindle.                                         | Contact us if abnormalities occur frequently.                                                                                                    |
| A.10-09 | ANYBUS setting error<br>ANYBUS setting does not match with the module<br>installed in the controller.                                        | Review the setting.                                                                                                    |
| A.10-10 | The parameter number mismatch<br>operation instruction and operation<br>result are mismatched.                                               | Contact us if abnormalities occur frequently.                                                                                                    |
| A.10-11 | Inter-spindle communication error<br>Connection retry high limit error.                                                                      | Check the area around the spindle cable and spindle communication connector.                                                                                                    |
## 9-3. Spindle Judgment: Check the content of NOK

If a value exceeding (below) the high / low limit value of the tightening parameter is detected during the tightening operation, the spindle judgment will be turned NOK and JUDGE LED of the unit will be lit red. In addition, the reason for the first detected tightening stop can be checked from the display.

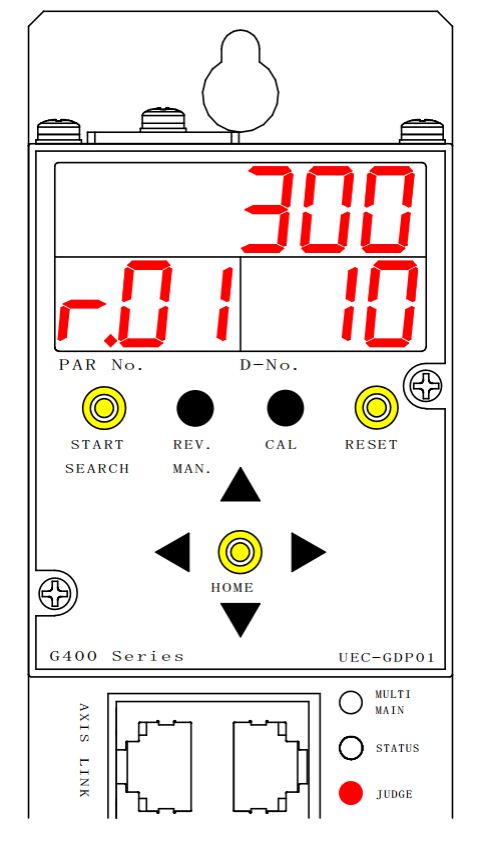

•Check tightening parameters (sequence)

Step 1. After tightening, PAR No. indicator on the unit indicator shows "r.\*\*" as shown above, and the number displayed on \*\* shows the last parameter number.

(The parameter number is not updated unless the tightening operation is performed.)

Step 2. To check the operating sequence number, press the [▲] and [▼] switches on the display. D-No. display: Select "33" and the number displayed in "\*\*" of "S.\*\*" on the upper display becomes the operating sequence number.

(Sequencing No. is displayed only for MASTER spindle)

•Check the reason for stopping tightening

Step 1. After completing the tightening, press the  $[\blacktriangle]$  and  $[\P]$  switches on the display to select D-No. display section: "09." The reason for stopping the spindle is indicated on the upper display.

Step 2. When Spindle judgment is "NOK", D-No. of the parameter setting that was first stopped is displayed on D-No. indicator: "10" as shown in the figure above. In addition, "H/L" is displayed at the leading digit of the upper part of the indicator for the items where the tightening NG is detected.

D-No. display: Refer to PAGE 7-1 for the upper display value indicated by "10" and PAGE 5-10 for the content of the items indicated after completion of tightening.

### 9-4. Ethernet communication

If your PC cannot communicate Ethernet with the user console, refer to the table below.

| ltem                                                                            | Measures and confirmation details                                                                                                    | Reference section |
|---------------------------------------------------------------------------------|----------------------------------------------------------------------------------------------------|-------------------|
| Is there any mistake in TCP/IP setting?                                         | Check TCP/IP setting.                                                                                                    | PAGE<br>3-16      |
| Is SLAVE spindle set to PC and the connected unit?                              | Change the communication spindle setting.                                                                                                    | PAGE<br>2-16      |
| Spindle communication connector is<br>IN/OUT (AXIS IN • AXIS OUT)<br>connected? | Connect it to Ethernet connecter.                                                                                                    | PAGE<br>1-17      |
| Is PC communication cable OK?                                                   | <ul> <li>When connecting PC and the unit without a hub, use a cross cable.</li> <li>When connecting via a hub, use a straight cable.</li> <li>Select a LAN cable of Category 5e or higher.</li> </ul> | PAGE<br>3-15      |
| Can PC to be used for Ethernet communication be networked?                      | <ul> <li>Configure PC settings to enable networking, or prepare a<br/>different PC.</li> </ul>                                                                                                    | -                 |
| Confirmation at command prompt                                                  | <ul> <li>You can check Ethernet settings of PC at the command<br/>prompt.</li> </ul>                                                                                                    | Next<br>section   |

If there is no problem with the communication and the data is not output normally, refer to the following table and take corrective action.

| Item                             | Measures and confirmation details                                                                                                    | Reference<br>section |
|----------------------------------|----------------------------------------------------------------------------------------------------|----------------------|
| No data is output.               | Check that the protocol to be output is set.                                                                                                    | Next<br>section      |
| Part of the data does not output | <ul> <li>Do not start the tightening operation with an unset sequence number.</li> <li>If an incorrect unit spindle number is set, the tightening result will not be output.<br/>Check the sequence setting again and set the correct unit spindle number.</li> </ul> |                      |

• Checking using the command prompt (for Windows 10)

Step 1. Connect the G-unit and PC with PC communication cable.

Step 2. Search and select "Command Prompt" from the search next to the Start menu.

| All Apps Documents Web More 🕶                                    | ◦ 😨 🖉 ···              |  |  |  |  |  |
|------------------------------------------------------------------|------------------------|--|--|--|--|--|
| Best match                                                       |                        |  |  |  |  |  |
| Command Prompt                                                   | FA.                    |  |  |  |  |  |
| Settings                                                         | Command Prompt         |  |  |  |  |  |
| Replace Command Prompt with<br>Windows PowerShell in the Win + X | Арр                    |  |  |  |  |  |
| E Manage app execution aliases >                                 | 📑 Open                 |  |  |  |  |  |
| Search the web                                                   | 🗟 Run as administrator |  |  |  |  |  |
| Command prompt - See web results                                 | Dpen file location     |  |  |  |  |  |
|                                                                  | - Pin to Start         |  |  |  |  |  |
|                                                                  | -🏳 Pin to taskbar      |  |  |  |  |  |

Step 3. When the command prompt window appears, enter ipconfig and press Enter to view the current PC settings. If the displayed settings differ, check PC settings again.

| Ethernet adapter Ethernet | :             |
|---------------------------|---------------|
| Connection-specific DNS   | S Suffix :    |
| IPv4 Address              | 192.168.3.199 |
| Subnet Mask               | 255.255.255.0 |
| Default Gateway           | 192.168.3.1   |

Step 4. If there is a successful reply as shown in the above window and the connection fails in the UNR-G series user console, start the command prompt again and enter ping 192.168.3.199 or ping 192.168.3.198. %After ping, enter IP of the unit or PC.

When communication between the unit and PC can be performed normally, the following window appears.

| Command Prompt                                                                                                    | _ | × |                      |
|----------------------------------------------------------------------------------------------------|---|---|----------------------|
| Microsoft Windows [Version 10.0.18363.476]<br>(c) 2019 Microsoft Corporation. All rights reserved.                                                                                                    |   |   | Normal communication |
| C:¥Users¥TOKKI>ping 192.168.3.199                                                                                                    |   |   |                      |
| Pinging makeuseof.com [192.168.3.199] with 32 bytes of data:<br>Reply from 192.168.3.199: bytes=32 times<1ms TTL=128<br>Reply from 192.168.3.199: bytes=32 times<1ms TTL=128<br>Reply from 192.168.3.199: bytes=32 times<1ms TTL=128<br>Reply from 192.168.3.199: bytes=32 times<1ms TTL=128 |   |   |                      |
| Ping statistics for 192.168.3.199:<br>Packets: Sent = 4, Received = 4, Lost = 0 (0% loss),<br>Approximate round trip times in milli-seconds:<br>Minimum = 0ms, Maximum = 0ms, Average = 0ms,                                                                                                 |   |   |                      |
| C: ¥Users¥TOKKI>                                                                                                    |   |   |                      |

## <u>9-5. RTC</u>

The UNR-G series unit is equipped with a RTC (real-time clock) to retain date/time data.

- ANG-RTC
- Backup power supply
   Backup with electric double layer capacitors

Backup time in power-off state

Time to charge the watch unit completely

1 hour

Approx. 1000 hours

If the control power of the unit is not turned on for two months or more for a spare part, the time setting in

the unit will disappear.

· Model

Periodic time adjustment is recommended because an error of about 10 minutes will occur in a month.

Procedure for changing the date and time of the unit (display)

- 1. Operate the arrow switch on the display unit to display PAR No. display unit: "SYS" and D-No. display unit: "019" or "020":[RTC: Date and date (time)."
- 2. When RUN/BYPASS switch of the unit is switched to BYPASS position, the unit enters the set value editing mode. Press the [ $\odot$  (SET)] switch.
- 3. Use the arrow switches to change the desired date and time. ([▲], [▼]:Increment/Decrement, [◀], [▶]: Move cursor)
- 4. After pressing the [◎ (SET)] switch, within 2 seconds, change the indication from "NO" to "YES" with the [▲] and [▼] switches, and then press the [◎ (SET)] switch again.
- 5. When RUN/BYPASS of the unit is switched to RUN, the setting is completed.

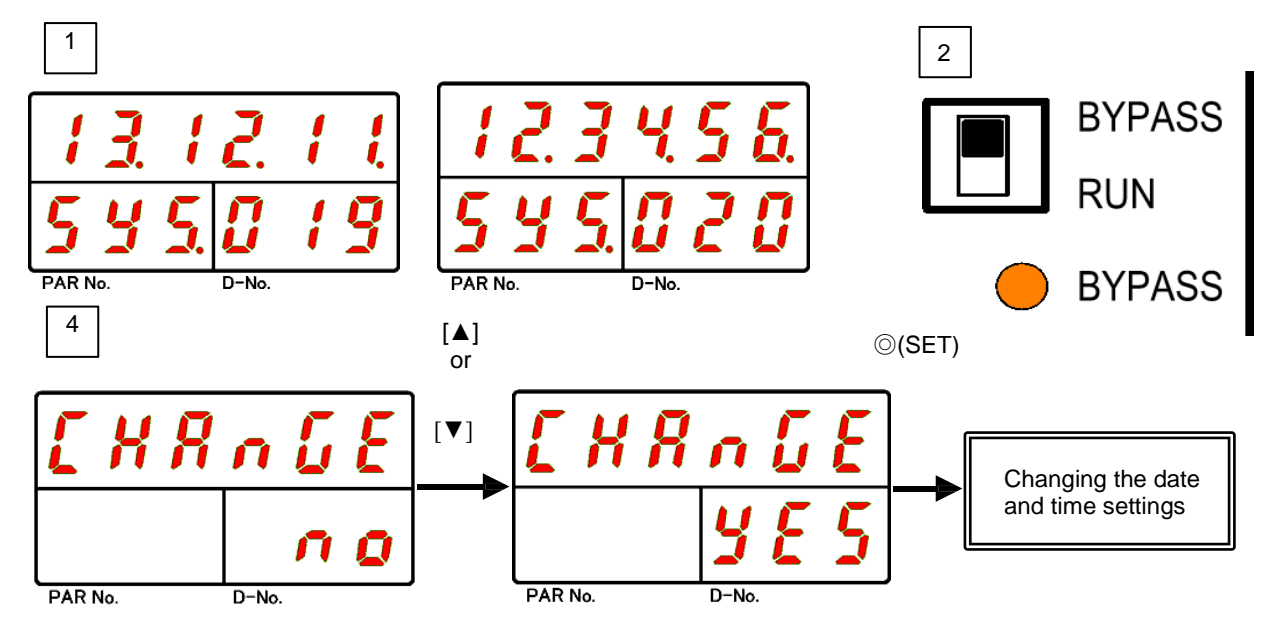

%In addition to setting from the display, you can synchronize the date and time of PC from the "Date and time setting" of the UNR-G series user console.

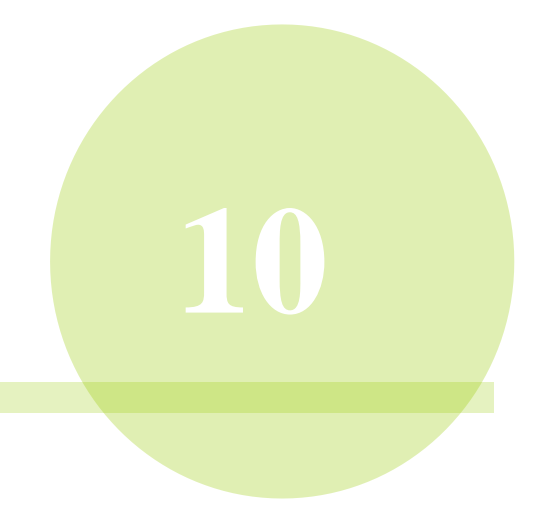

# Chapter 10 Warranty and Service

#### 10-1. Warranty

The warranty period and the scope of this product are as follows:

#### 10-1-1. Warranty Period

The warranty period for this product shall be one year after the product is purchased or delivered to the specified location, or the tightening cycle count shall be within 1 million.

#### 10-1-2. Guarantee range

In the event of failure within the warranty period under normal use conditions in accordance with this manual, the product will be repaired or replaced free of charge. However, in the following cases, the warranty will be charged even if the warranty period is still effective.

- 1. If the cause is not indicated in the Operation Manual, or the condition, environment or handling.
- 2. If the product is modified or repaired by the user
- 3. Case caused by equipment other than this product
- 4. If the product is used outside the specifications
- 5. Case caused by fire, earthquake, wind, flood, salt, or other natural disaster
- 6. If the product falls or is damaged during transportation after it is purchased or delivered to the specified location.
- 7. When trouble is caused by entry of water, oil, metal strip, and any other foreign substance.

Note that the warranty only covers our product only, and that any secondary loss arising from a breakdown of this product is excluded from the scope of warranty.

# 10-2. Inquiries

Contact your nearest sales office.